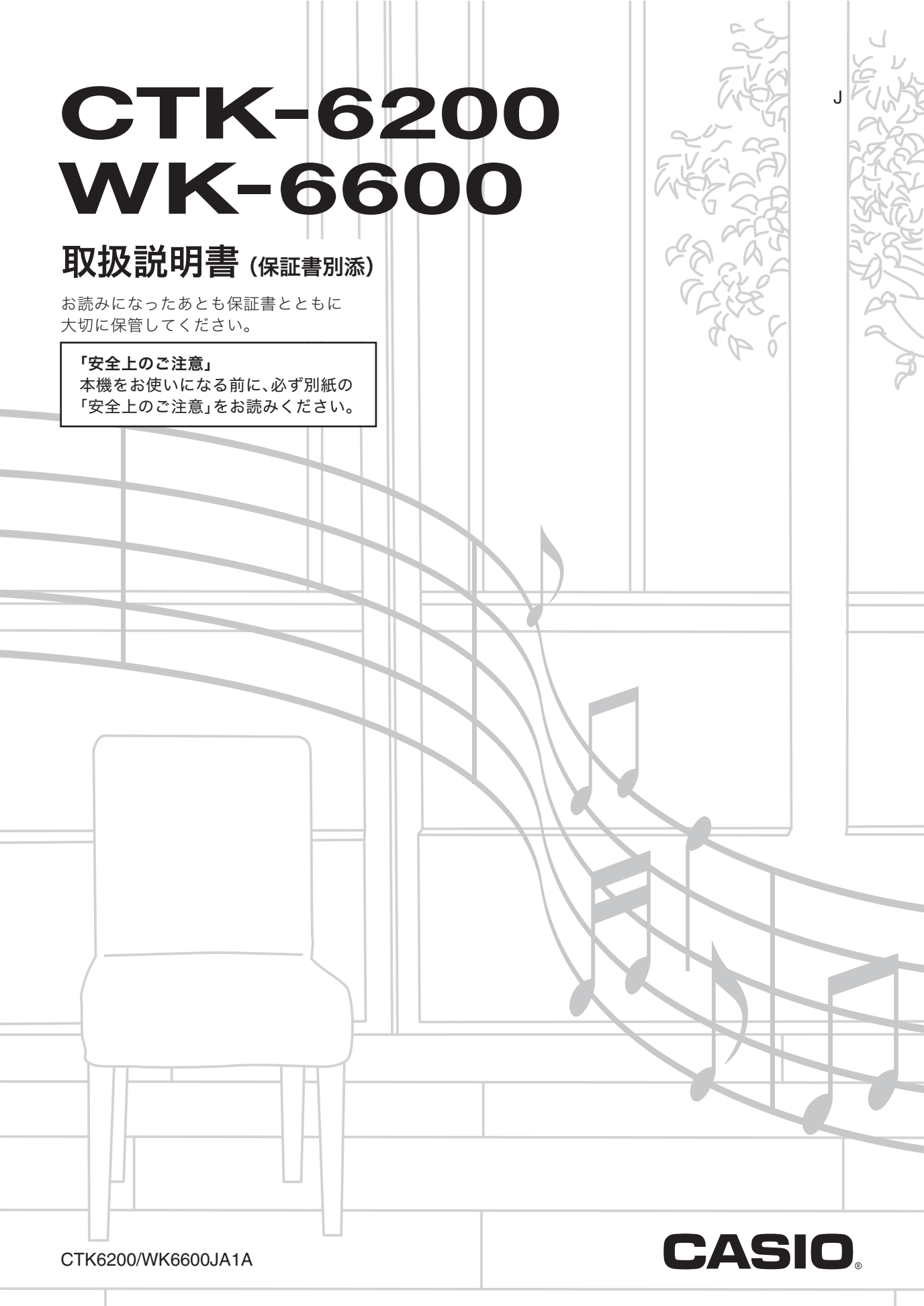

#### 本書の内容について

- ●本書の一部または全部を無断で複写することは禁止されています。また個人としてご利用になるほかは、著作権法上、当社 に無断では使用できませんのでご注意ください。
- ●本書および本機の使用により生じた損失、逸失利益または第三者からのいかなる請求についても当社では一切その責任を 負えませんので、あらかじめご了承ください。
- ●本書の内容に関しては、将来予告なく変更することがあります。
- ●本書のイラストは、実際の製品とは異なる場合があります。
- ●本書に記載されている社名および商品名は、それぞれ各社の登録商標および商標です。

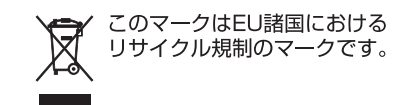

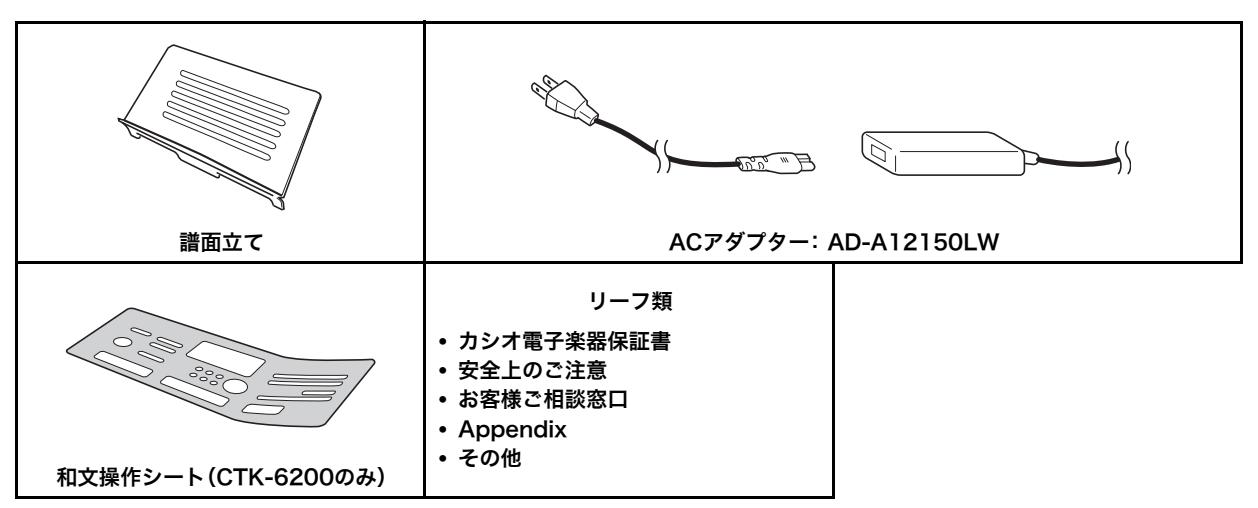

• 欠品、破損、紛失等の場合は、ご購入された販売店にお問い合わせください。

• 付属品のデザインと内容は、予告なく変更されることがあります。

#### 別売品のご案内

| 商品名      | 品番           | 商品名  | 品番           |
|----------|--------------|------|--------------|
| ヘッドホン    | CP-16        | スタンド | CS-4B        |
| サステインペダル | SP-3         |      | (CTK-6200のみ) |
|          | SP-20        |      | CS-7W        |
| ソフトケース   | SC-550B      | イス   | CB-7         |
|          | (CTK-6200のみ) |      | CB-30        |

- カシオ電子楽器取扱店で購入可能。
- 店頭のカシオ電子キーボードカタログ でより詳しい情報がご覧になれます。 http://casio.jp/emi/catalogue

6 目次

| 全体ガイド                  | 4 |
|------------------------|---|
| 液晶画面の見かた               | 6 |
| モードについて                | 7 |
| メニューについて               | 7 |
| ▲ "Please Wait"表示中のご注意 | 8 |
| 設定内容の保存について            | 8 |
| 工場出荷時の状態に戻すには          | 8 |
| ご使用上の注意                | 8 |
|                        |   |

## 演奏の準備......9

| 譜面立て、和文操作シートの準備 | 9 |
|-----------------|---|
| 電源の準備           | 9 |

# 接続について......10

| ヘッドホンを接続するには1C           |
|--------------------------|
| ペダルを接続するには10             |
| マイクと接続するには(WK-6600のみ)…10 |
| オーディオ機器やアンプと接続するには11     |
| 付属品・別売品について11            |

# 音色を選んで演奏する......12

| 電源を入れる                           | 12 |
|----------------------------------|----|
| デモ曲を聴く                           | 13 |
| 音色(トーン)を選ぶ                       | 13 |
| 2つ以上の音色を同時に鳴らす<br>(レイヤー、スプリット)   | 14 |
| 鍵盤と音の対応を半音単位で調節する<br>(トランスポーズ)   | 16 |
| オクターブ単位で音域を変える<br>(オクターブシフト)     | 17 |
| メトロノームを鳴らす                       | 17 |
| ピッチベンドホイールで<br>音の高さを変える          | 18 |
| 音律選択とスケールの微調整                    | 19 |
| アルペジオのフレーズを自動的に鳴らす<br>(アルペジエーター) | 21 |
|                                  |    |

| 自動伴奏を鳴らす・                     |    |
|-------------------------------|----|
| 編集する                          | 22 |
| 自動伴奏を鳴らして演奏する                 | 22 |
| お勧めの音色やテンポにする<br>(ワンタッチプリセット) | 25 |
| メロディーの音に和音をつける<br>(オートハーモナイズ) | 25 |
| リズムエディターを使う                   | 26 |
| 音にエフェクトをかける                   | 29 |
| エフェクトの構成について                  | 29 |
| 音にかけるエフェクトを選ぶ                 | 31 |
| ユーザーDSP を作る                   |    |
|                               |    |

# ミキサー機能を使う...... 35

| ミキサー機能の概要    | 35 |
|--------------|----|
| ミキサーの操作      |    |
| ミキサーパラメーター詳細 |    |

# トーンエディターを使う...... 40

| 音作りの概要     | 40 |
|------------|----|
| ユーザー音色を作る  | 41 |
| 音色パラメーター詳細 | 43 |

# ミュージック プリセット ...... 45

| ミュージックプリセットを使う |  |
|----------------|--|
| ユーザープリセットを作る   |  |
| コード進行を編集する     |  |

# 

| 登録する          |  |
|---------------|--|
| 登録したデータを呼び出す… |  |

目次

# ソングシーケンサーを使う.....59 | 貧

| ワンタッチで演奏の記録を開始する              |    |
|-------------------------------|----|
| (イージーレック)                     |    |
| ソングシーケンサーでできること               | 61 |
| 曲のパートごとに記録する<br>(トラック単位で記録する) | 63 |
| ソングのヘッダー設定を書き換える              |    |
| (パネルレコード)                     | 67 |
| 記録したソングを再生する                  |    |
| ソングエディットを行う                   |    |
| トラックエディットを行う                  | 74 |
| イベントエディットを行う                  |    |
| 音符を1つずつ入力する                   |    |
| (ステップ入力)                      | 90 |
|                               |    |

## ファンクションの設定......92

| ファンクションの操作  |  |
|-------------|--|
| ファンクション項目詳細 |  |

# メモリーカードを使用する.....97

| カードを本機に入れる・取り出す  |     |
|------------------|-----|
| カードモードに入る        |     |
| カードをフォーマットする     |     |
| 本機のデータをカードに保存する  |     |
| カードから本機へデータを読み込む | 101 |
| ファイルを削除する        | 102 |
| ファイル名を変更する       | 102 |
| カード上の楽曲ファイルを再生する | 103 |
|                  |     |

# パソコンとの

| 接続について                           | 106 |
|----------------------------------|-----|
| パソコンと接続する                        | 106 |
| 本機のデータをパソコンに保存する/<br>本機の自動伴奏を増やす | 107 |
| 他機種のリズムデータ<br>(自動伴奏データ)のご利用について  | 107 |
| 本機への各種データ読み込み<br>操作について          | 108 |

| . 109 |
|-------|
|       |
| 110   |
| 112   |
| 114   |
| 115   |
|       |
| 119   |
|       |
| 121   |
| 122   |
|       |

# MIDI インプリメンテーション・ チャート

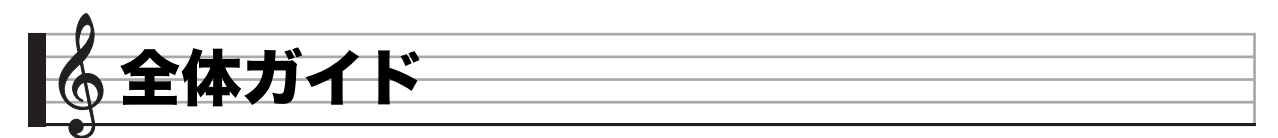

#### •本書に記載されているイラストは、WK-6600です。

• 本書の巻末にある資料に、各部の番号を掲載しています。切り離してご活用ください。

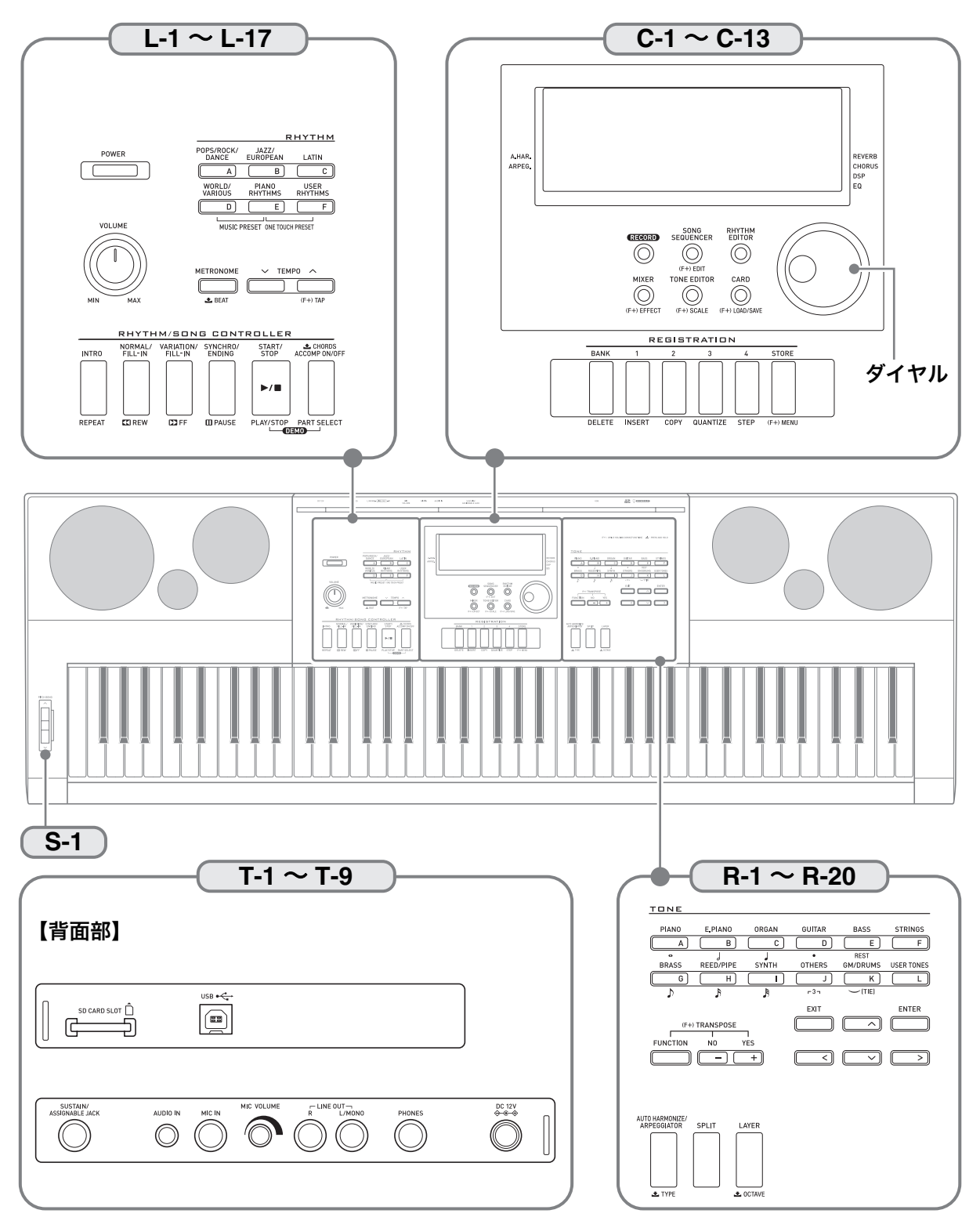

全体ガイド 📍

| <ul> <li>本書では、ボタンやつまみの操作を、これらの番号と名前で説明します。</li> <li>製品本体、および下記のボタンの名称と一緒に記載されている(F+)、▲<br/>(F+):ボタンR-13(FUNCTION)を押しながら、そのボタンを押した</li> <li>・そのボタンをしばらく押したままにしたときに、有効になる機能</li> </ul> | というマークは、次の意味です。<br>ときに、有効になる機能です。<br>モです。                                      |
|----------------------------------------------------------------------------------------------------|--------------------------------------------------------------------------------|
| • 『マークの数字は参照ページです。                                                                                                    |                                                                                |
| <b>L-1 POWER</b> ボタン เ∞8, 12                                                                                                    | <sup>クォンタイズ</sup><br><b>C-11 3, QUANTIZE</b> ボタン ☞57, 85                       |
| #型<br>L-2 VOLUMEつまみ เจา]2                                                                                                    | <b>C-12 4, STEP</b> ボタン เ∞55, 57, 90                                           |
| RHYTHMボタン                                                                                                    | <sup>ストア</sup> 機能+ メニュー<br>C-13 STORE, (F+)MENUボタン uar7, 57                    |
| <sup>ポッフス/ロック/ダンス</sup><br>L-3 [A] POPS/ROCK/DANCEボタン เ零12, 22                                                                                                    | <u>TŎŇEボタン</u>                                                                 |
| <sup>ジャズ/ヨーロピアン</sup><br>L-4 [B] JAZZ/EUROPEANボタン เ零22                                                                                                    | <b>R-1 [A] PIANO, 。</b> ボタン เ零13, 54, 83                                       |
| <sup>ラテン</sup><br>L-5 [C] LATINボタン เજ22                                                                                                    | <sup>エレクトリックピアノ 2分音符</sup><br>R-2 [B] E. PIANO, J ボタン เจา 13, 54, 83           |
| ワールド/その他<br>L-6 [D] WORLD/VARIOUS,                                                                                                    | <b>R-3 [C] ORGAN,</b> <sup>4分音符</sup><br>ボタン 13, 54, 83, 85                    |
| MUSIC PRESETボタン ☞22, 45                                                                                                    | <b>R-4 [D] GUITAR, ・</b> ボタン เจา13, 54, 83                                     |
| L-7 [E] PIANO RHYTHMS,                                                                                                    | <b>R-5 [E] BASS, REST</b> ボタン เತr13, 90                                        |
| <b>ONE TOUCH PRESET</b> ボタン เs 22, 25, 45                                                                                                    | R-6 [F] STRINGSボタン เ露13                                                        |
| <b>L-8 [F] USER RHYTHMS</b> ボタン เ∞22, 25                                                                                                    | <sup>プラス</sup> <b>BRASS</b> , <sup>8分音符</sup> ボタン เങ13, 54, 83, 85             |
| <sup>メトロノーム</sup><br>L-9 METRONOME, <b>土</b> BEATボタン ☞17                                                                                                    | R-8 [H] REED/PIPE, ♪ ボタン ☞13, 54, 83, 85                                       |
| <sup>テッポ</sup><br>L-10 TEMPO ✔ボタン ☞18                                                                                                    | <sup>シンセ</sup> 32分音符<br><b>R-9 [1] SYNTH, 詠</b> ボタン ☞13, 83, 85                |
| <sup>テンポ</sup><br>L-11 TEMPO へ, (F+)TAPボタン เจา 8                                                                                                    | <b>R-10 [J] OTHERS, r</b> 3 <sup>3進符</sup><br>す3 <b>・</b> ポタン เ零13, 54, 83, 85 |
| RHYTHM/SONG CONTROLLERボタン                                                                                                    | <b>R-11 [K] GM/DRUMS, ─</b> (TIE)ボタン เ≊13,90                                   |
| イントロ<br>L-12 INTRO, REPEATボタン เ零24, 69, 105                                                                                                    | <b>R-12 [L] USER TONES</b> ボタン ☞13, 41                                         |
| ノーマル/フィルイン<br><b>L-13 NORMAL/FILL-IN, ◀◀REW</b> ボタン ☞13, 24, 68, 103                                                                                                    | <b>R-13 FUNCTION</b> ボタン m家92                                                  |
| <sup>パリエーション/フィルイン</sup><br><b>L-14 VARIATION/FILL-IN, ▶▶FF</b> ボタン ☞13, 24, 68, 103                                                                                                 | B-14 NO/- YES/+                                                                |
| پې تارېخې<br>L-15 SYNCHRO/ENDING,                                                                                                    | (F+)TRANSPOSEボタン ☞6, 13, 16, 22                                                |
| ■ <sup>一時停止</sup><br><b>PAUSE</b> ボタン ☞22, 24, 68, 103                                                                                                    | <b>R-15 EXIT</b> ボタン                                                           |
| L-16 START/STOP, PLAY/STOP,                                                                                                    | <sup>エンター</sup><br>R-16 ENTERボタン                                               |
| <b>DÉMO</b> ボタン เ寄13, 22, 68, 103                                                                                                    | <b>R-17 &lt;. ∧. ∨. &gt;</b> ボタン ☞7                                            |
| L-17 ACCOMPON/OFF, <b>土</b> CHORDS,<br>パート セレクト<br>PART SELECT, DEMOボタン ☞13, 22, 23, 104                                                                                             | <b>R-18 AUTO HARMONIZE/ARPEGGIATOR</b> ,                                       |
|                                                                                                    | ▲TYPEホタン เช21,25                                                               |
|                                                                                                    | <b>R-19 SPLIT</b> ボタン เจา14                                                    |
| C-2 RECORD/ハクノ <sup>145</sup> 39,03,04                                                                                                    | <b>R-20 LAYER, ▲OCTAVE</b> ボタン เช14                                            |
| C-3 SUNG SEQUENCER, (F+)EDIT $\pi \not> \mathcal{I}$ $(\mathbb{F}^7, \mathbb{6}^3, \mathbb{7}^0)$                                                                                    | S-1 PITCH BENDホイール 18<br>SD カードスロット                                            |
| C-4 RHY1HM EDITOR小グク ISZO                                                                                                    | <b>T-1 SD CARD SLOT r</b> \$97                                                 |
| <b>C-5 MIXER, (F+)EFFECI</b> ホタン 1531, 36                                                                                                    | <b>T-2 USB</b> 端子 เจ7106                                                       |
| <b>C-6 TONE EDITOR,</b> (F+) <b>SCALE</b> $\pi \neq \mathcal{Y}$ <b>E3</b> [9, 4]                                                                                                    | T-3 SUSTAIN/ASSIGNABLE JACK端子 10                                               |
| <b>C-/ CARD, (F+)LOAD/SAVE</b> ボタン 1987, 98, 99, 101                                                                                                    | <b>T-4 AUDIO IN</b> 端子 ☞]]                                                     |
| ダイヤル 13,22                                                                                                    | <b>T-5 MIC IN</b> 端子 (WK-6600のみ) เ零10                                          |
| REGISTRATIONボタン                                                                                                    | <b>T-6 MIC VOLUME</b> つまみ (WK-6600のみ) เจา10                                    |
| <sup>アンク</sup><br><b>C-8 BANK, DELETE</b> ボタン ☞54, 57, 82, 89                                                                                                    | T-7 LINE OUT R, L/MONO端子 [1]                                                   |
| <b>C-9 1, INSERT</b> ボタン ☞54, 57, 83, 90                                                                                                    | <b>T-8 PHONES</b> 端子 เชาใ0                                                     |
| <b>C-10 2, COPY</b> ボタン เ≊57, 84                                                                                                    | <b>T-9</b> 電源端子( <b>DC 12V</b> ) เ39                                           |

| DNEボタン                                                       |
|--------------------------------------------------------------|
| <b>R-1</b> [A] PIANO, <sup>全音符</sup> ボタン เ零13, 54, 83        |
| <b>R-2</b> [B] <b>E. PIANO</b> , J ボタン いす13, 54, 83          |
| <b>R-3 [C] ORGAN</b> , J <sup>4分音符</sup> ボタン ☞13, 54, 83, 85 |
| <b>R-4 [D] GUITAR</b> , <sup>・</sup> ・ボタン 13, 54, 83         |
| <b>R-5 [E] BASS, REST</b> ボタン เ零13, 90                       |
| <b>R-6 [F] STRINGS</b> ボタン ☞13                               |
| <b>R-7</b> [G] BRASS, ♪ ボタン ☞13, 54, 83, 85                  |
| <b>R-8 [H] REED/PIPE,</b> ♪ ボタン ☞13, 54, 83, 85              |
| <b>R-9</b> [I] SYNTH, ♪ ボタン ☞13, 83, 85                      |
| <sup>その他</sup><br>R-10 [J] OTHERS, r3ヵボタン เ零13, 54, 83, 85   |
| R-11 [K] GM/DRUMS, →(TIE)ボタン ☞13,90                          |
| <b>R-12 [L] USER TONES</b> ボタン เจา3, 41                      |
| 13 FUNCTIONボタン 13 FUNCTIONボタン 1592                           |
| 14 NO/ YES/+.                                                |
| (F+)TRANSPOSEボタン いるのである。13, 16, 22                           |
| 15 EXITボタン                                                   |
| <sup>エンター</sup><br>16 ENTERボタン                               |
| <b>17 &lt;, ∧, ∨, &gt;</b> ボタン ☞7                            |
| 18 AUTO HARMONIZE/ARPEGGIATOR,                               |
| <b>▲ TYPE</b> ボタン เ☞21,25                                    |
| 19 SPLITボタン 19 SPLITボタン 19 14                                |
| <b>20 LAYER, ≛OCTAVE</b> ボタン ☞14                             |
| 1 PITCH BENDホイール เจา 18<br>SDカードスロット                         |
| I SD CARD SLOT ₽₹97                                          |
| 2 USB端子 ☞106                                                 |
| 3 SUSTAIN/ASSIGNABLE JACK端子 เจา10                            |
| 4 AUDIO IN端子 เ電门                                             |
| 5 MIC IN端子 (WK-6600のみ) III III III III III III III III I     |
| 5 MIC VOLUMEつまみ (WK-6600のみ) เจา10                            |
| 7 LINE OUT R, L/MONO端子 เ家 ] ]                                |
| 3 PHONES端子 ☞10                                               |
| 9 電源端子(DC 12V) ☞9                                            |

### 液晶画面の見かた

本機の液晶画面は、次のような構成になっています。

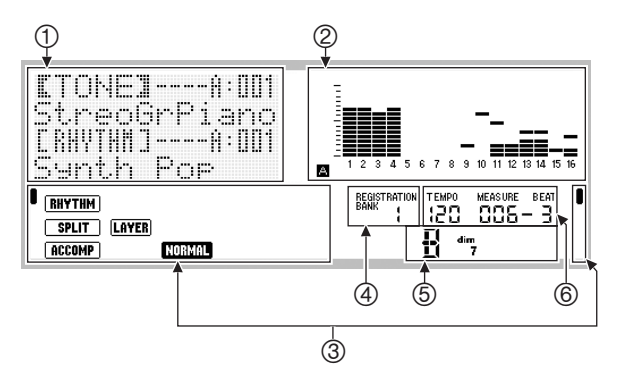

#### ① 詳細情報表示部

使用中の機能に応じたさまざまな情報が表示されます。数 値の変更、メニューからの項目選択などを行うときは、主 にこの部分で確認します。

#### ② レベルメーター表示部

本機の鍵盤で演奏したり、自動伴奏を鳴らしたりすると、 音が鳴っているパートのレベル(音量)が表示されます。 パートはA、Bの2つのグループに各16ずつあり、グループ Aの表示中はレベルメーターの左下にΔインジケーター、 グループBの表示中はBインジケーターが点灯します。 パートについては、35ページ「パート構成」をご参照くだ さい。

#### ③ インジケーター表示部

本機の現在のモード (7ページ「モードについて」を参照) や、 設定状態、自動伴奏の演奏状態などが、インジケーターで 表示されます。

インジケーターには(RHYTHM)など文字で表示されるタイプ と、■で表示されるタイプがあります。■で表示されるタイ プは、液晶画面の外側の文字と対応します。例えばインジ ケーター表示部右上の■は、REVERBインジケーターです。

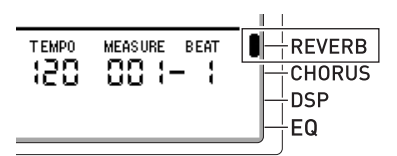

#### ④ レジストレーションバンク表示部

現在選択されているレジストレーション(58ページ)のバ ンク番号が表示されます。

#### ⑤ コード表示部

自動伴奏(22ページ)やミュージックプリセット(45ペー ジ)を使って再生中のコードが、この部分に表示されます。 表示されるのは、コードのルート(C、Gなど)とタイプ(m、 7など)で、分数コード表示にも対応しています。

#### ⑥ テンポ/小節/拍表示部

テンポ(TEMPO)は、現在の設定値(1分間あたりの拍数) が、常にここに表示されます。自動伴奏やメトロノーム (17ページ)の再生などが、ここに表示されているテンポ で行われます。小節(MEASURE)、拍(BEAT)は、自動伴奏 やメトロノームなどの再生を開始すると、カウントアップ します。

#### 画面上で選択されている項目の表示について

画面上で現在選択されている項目は、【】で囲まれた状態、または●付きで表示されます。こうした項目が、ボタンR-14 (-、+)やダイヤルで操作する対象となります。

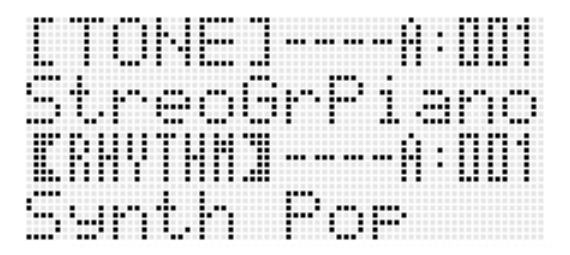

この画面では、【 】で囲まれている"RHYTHM"が選択されて います。リズムの種類が変更できる状態であることを表して います。

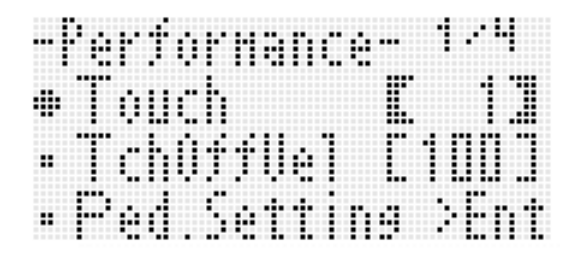

この画面では、●が付いている "Touch" が選択されています。 "Touch" の右側の数値は【 】で囲まれており、値を変更でき る状態であることを表しています。

### モードについて

本機には、「リズムモード」、「カードモード」、「ソングシーケン サーモード」という3つのモードがあります。現在のモードは、 液晶画面上のインジケーターで知ることができます。

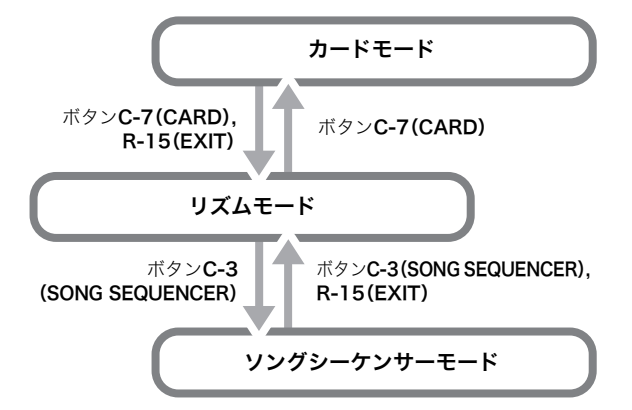

- リズムモード ((RHYTHM)インジケーターが点灯) 電源を入れるたびに、本機は「リズムモード」に入ります(初 期設定時)。リズムモードは本機の基本状態で、鍵盤や自動 伴奏を使った通常演奏はこのモードで行います。
- カードモード (CARD インジケーターが点灯)

メモリーカードを使った操作を行うときに、このモードに 入ります。詳しくは、97ページ「メモリーカードを使用す る」をご参照ください。

- リズムモードでボタンC-7(CARD)を押すと、カード モードに入ります。
- カードモードでボタンC-7(CARD)またはボタンR-15 (EXIT)を押すと、リズムモードに戻ります。

#### • ソングシーケンサーモード

#### (SEQUENCER)インジケーターが点灯)

本機の鍵盤や自動伴奏を使った演奏を記録したり、記録し たソングデータを再生するときに、このモードに入ります。 詳しくは、59ページ「ソングシーケンサーを使う」をご参照 ください。

- リズムモードでボタン**C-3(SONG SEQUENCER)**を 押すと、ソングシーケンサーモードに入ります。
- ソングシーケンサーモードでボタンC-3(SONG SEQUENCER)またはボタンR-15(EXIT)を押すと、 リズムモードに戻ります。

### <u>()</u>重要

- リズムモード以外のモードに入った後で、そのモードでの 操作が済んだら、必ずリズムモードに戻ってください。
- 特にことわりがない場合は、本書中の操作はリズムモード で行ってください。

### メニューについて

現在のモードや、使用中の機能に応じたメニューを、共通の操作で呼び出すことができます。メニューを表示するには、ボタンR-13(FUNCTION)を押しながら、ボタンC-13(MENU)を押します。例えばリズムモードの基底状態では、次のような "Performance"メニューが表示されます。演奏に関連した設定を、すばやく行うことができます。

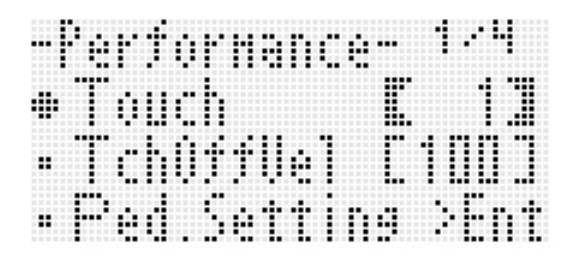

- メニューの表示中は、ボタンR-17(∧、V)を使って、前後の項目を操作対象として選択することができます。操作対象として選択されている項目の先頭には、●が表示されます。また、ボタンR-17(<、>)を使って、メニューのページ間で移動することができます。
- 表示中のメニューは、ボタンR-15(EXIT)を1回(または数 回)押すと閉じます。
- 現在のモードや、使用中の機能に応じたメニュー項目と操 作については、それぞれの機能ごとに説明します。

### **A**"Please Wait"表示中のご注意

液晶画面に "Please Wait" と表示されているときは、本機の操 作や、メモリーカードの抜き差しなどを、一切行わないでお待 ちください。

- "Please Wait"表示中は、本機内部でデータの保存処理を 行っています。このとき本機の電源が落ちたりカードが抜 かれたりすると、本機に記録しているデータが破損・消失し たり、ボタンL-1 (POWER)を押しても電源が入らなくな る恐れがあります。
- 万一本機の電源が入らなくなったときは、110ページ「困ったときは」をご参照ください。

### 設定内容の保存について

本機は演奏を記録するソングシーケンサー機能など、自分で 作ったデータを記憶する機能を備えています。こうしたデー タは、電源を切った後も保持されます<sup>※</sup>。

ただし、本機の操作パネル上で行った音色選択など各種の設 定は、電源を切るたびに初期状態に戻ります(ご購入直後の設 定状態の場合)。

ボタンL-1 (POWER)を押して電源を入れたときに、前回ボ タンL-1 (POWER)を押して電源を切ったときの状態に復帰 するようにしたり、決まった状態を呼び出すように、設定を変 更することができます。詳しくは、95ページ「AutoResume (自動復元)」および95ページ「Default (デフォルト設定)」を ご参照ください。

- ※電源を切っても、次の各種データおよび設定は保持され ます。
  - レジストレーション(57ページ)
  - ソングシーケンサー(59ページ)
  - ユーザーリズム(26ページ)
  - ユーザープリセット(49ページ)
  - ユーザー音色(40ページ)
  - ユーザーDSP(33ページ)
  - LCDコントラスト(95ページ)の設定状態
  - 自動復元(95ページ)の設定状態

### 工場出荷時の状態に戻すには

本機に記録した各種データや設定のすべてをクリアして、工 場出荷時の状態に戻すことができます。詳しくは、96ページ 「本機のすべてのデータと設定(または各種パラメーター設定 のみ)を初期化するには」をご参照ください。

### ご使用上の注意

別紙「安全上のご注意」と併せてお読みください。

#### ■設置上のご注意

- 本機を次のような場所に設置しないでください。
- 直射日光のあたる場所、温度の高い場所。
- 極端に温度の低い場所。
- ラジオや、テレビ、ビデオ、チューナーに近い場所(これらを 近くに置いた場合、本機には特に障害はありませんが、近く に置いたラジオやテレビの側に雑音や映像の乱れが起こる ことがあります)。

#### ■本機のお手入れについて

- お手入れにベンジン、アルコール、シンナーなどの化学薬品 は使わないでください。
- 鍵盤などのお手入れは柔らかな布を薄い中性洗剤液に浸し、固く絞ってお拭きください。

#### ■付属品·別売品

付属品や別売品は、本機指定のものをご使用ください。指定以 外のものを使用すると、火災・感電・けがの原因となることが あります。

#### ■付属のACアダプターについて

- 本ACアダプターは、使用機器の近くのコンセントに差込んで使用するようにし、不具合時にはコンセントからすぐに取り外せるようにしてご使用ください。
- 本ACアダプターは屋内使用専用です。水滴のかかる場所に 置かないでください。また、水の入った花瓶などを本ACア ダプターの上にのせないでください。
- •本ACアダプターは、湿気のないところで保管してください。
- 本ACアダプターを新聞紙やテーブルクロス、カーテンなど で覆わないようにしてください。
- 本ACアダプターを長い間お使いにならないときには、コン セントから取り外しておくようにしてください。
- 本ACアダプターは、修理することができません。
- 本ACアダプターの使用環境:温度0~40℃

湿度10%~90%RH

• 出力形式: **令- - - - - - - - - - - - - - - -**

#### ■ウエルドライン

外観にスジのように見える箇所がありますが、これは、樹脂成 形上の"ウエルドライン"と呼ばれるものであり、ヒビやキズ ではありません。ご使用にはまったく支障ありません。

#### ■音のエチケット

楽しい音楽も時と場合によっては気になるものです。特に静かな夜間には小さな音でも通りやすいものです。周囲に迷惑のかからない音量でお楽しみください。窓を閉めたり、ヘッドホンを使用するのもひとつの方法です。お互いに心を配り、快い生活環境を守りましょう。

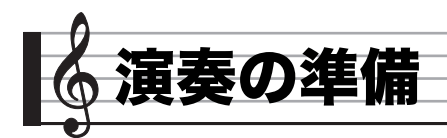

譜面立て、和文操作シートの準備

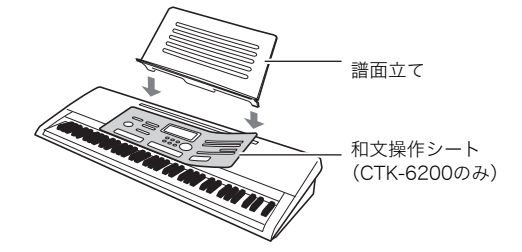

電源の準備

家庭用100V電源、または乾電池をご使用できます。

### <u>()</u>重要

- 必ず別紙「安全上のご注意」をお読みのうえ正しくお使いください。誤った使い方をすると感電や火災の危険があります。
- ACアダプターの抜き差しや乾電池の出し入れを行う前に、 必ず本機の電源をお切りください。

#### |家庭用100V電源を使うには

本機指定のACアダプター(JEITA規格・極性統一形プラグ付 き)を使用してください。他のACアダプターを使用すると故 障の原因になることがあります。

#### ACアダプターの型式: AD-A12150LW

• ACアダプターの接続には、下図のように付属の電源コード をご使用ください。

電源端子**T-9(DC 12V)** 家庭用コンセント です 電源コード ACアダプター

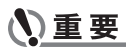

- 長時間ご使用になりますとACアダプターが若干熱をもち ますが、故障ではありません。
- 断線防止のため、コードになるべく負荷がかからないよう ご注意ください。

折り曲げない

巻きつけない

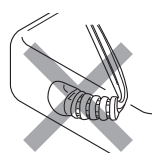

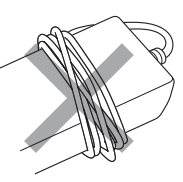

- 付属のACアダプターや電源コードを、本製品以外の電気製 品には使用しないでください。故障の原因になります。
- 本機の電源端子(DC 12V)に、金属片や鉛筆などを入れな いようにご注意ください。これらが端子に入ると、事故の原 因になります。

乾電池を使うには

#### 単1形乾電池、6本をご使用ください。

- アルカリ乾電池またはマンガン乾電池をお使いください。 オキシライド乾電池などのニッケル系一次電池は、絶対に 使用しないでください。
- 1. 本機の裏側にある電池ブタをはずします。

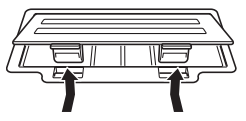

2. 市販の単1形乾電池、6本を電池ケースに入れます。 イラストに合わせて⊕⊝の向きを間違えないように入れ てください。

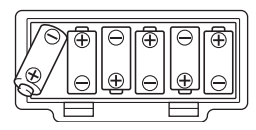

**3.** 電池ケースの穴にツメを差し込み、電池ケースのフ タを閉じます。

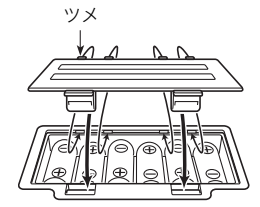

#### ■乾電池交換時期のお知らせ表示

乾電池の持続時間は下記のとおりです。

約4時間※(アルカリ乾電池使用時)

※大き目の音量や、極端な低温下で使用すると、これより短く なる場合があります。

乾電池が消耗してくると以下の表示が点滅しますので、すみ やかに新しい乾電池と交換してください。

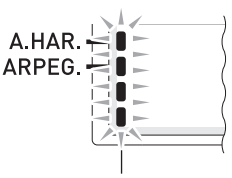

乾電池交換サイン(点滅します)

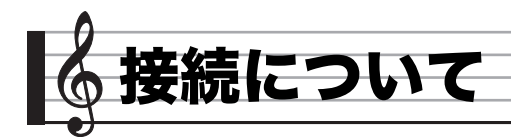

# ヘッドホンを接続するには

ヘッドホンを使用すると内蔵スピーカーから音が出なくな り、夜間でも周囲に気兼ねなく演奏が楽しめます。

 本機のつまみL-2(VOLUME)を絞ってから、ヘッドホンを 接続してください。

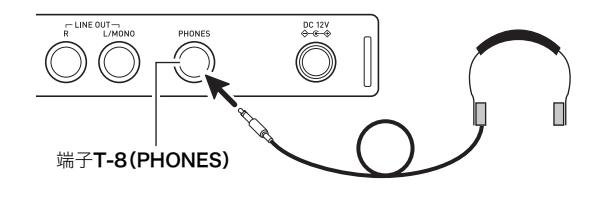

### Q メモ

- ヘッドホンは本製品に同梱されておりません。
- 別売または市販のヘッドホンがご使用になれます。

### <u>()</u>重要

- 大きな音量で長時間ヘッドホンを使用しないでください。
   聴覚障害になる恐れがあります。
- ヘッドホンのコードを本機から抜くときは、変換プラグだけを本機に残さないようにご注意ください。

# ペダルを接続するには

別売品のペダルを接続すると、ペダルを踏んだときに演奏に さまざまな効果をかけることができます。ペダルを踏んだと きにかかる効果については、93ページ「Ped.Setting (ペダル セッティング)」をご参照ください。

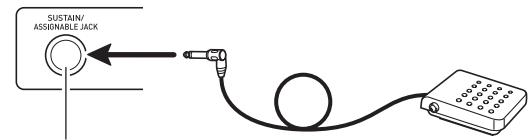

端子T-3(SUSTAIN/ASSIGNABLE JACK)

### マイクと接続するには (WK-6600のみ)

別売品または市販のマイク<sup>※</sup>を接続すると、マイクから入力し た音声を、本機のスピーカーから鳴らすことができます。 ※ダイナミックマイクをご使用ください。

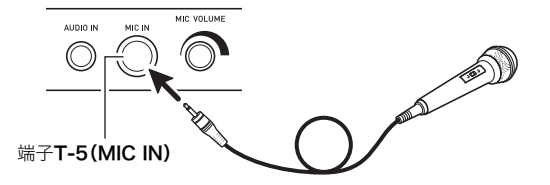

- マイクからの入力音声の音量は、つまみT-6(MIC VOLUME)を使って、キーボード全体の音量とは独立して 調節することができます。
- マイクからの入力音声には、本機の内蔵エフェクト(リバー ブ、コーラス、DSP)がかかります。また、ミキサー機能を 使って、エフェクトのかかり具合やスピーカーから出力す るときのステレオ定位などが設定できます。 詳しくは、29ページ「音にエフェクトをかける」および35 ページ「ミキサー機能を使う」をご参照ください。

### <u>()</u>重要

- 接続する前に、本機とマイクの電源を切ってください。
- 接続する前に、つまみL-2(VOLUME)とつまみT-6(MIC VOLUME)の両方を絞っておき、接続後、適切な音量に調 節してください。

### オーディオ機器やアンプと接続する には

オーディオ機器や楽器用アンプと接続すれば、それらの機器 のスピーカーの能力に応じた、より迫力のある音量や音質で、 演奏を楽しめます。

## <u>()</u>重要

- 接続の際は、本機のつまみL-2(VOLUME)を(接続する機器側にも音量調節があればそちらも)絞っておき、接続後、 適切な音量に調節してください。
- 接続に際しては、接続機器の取扱説明書も併せてお読みく ださい。

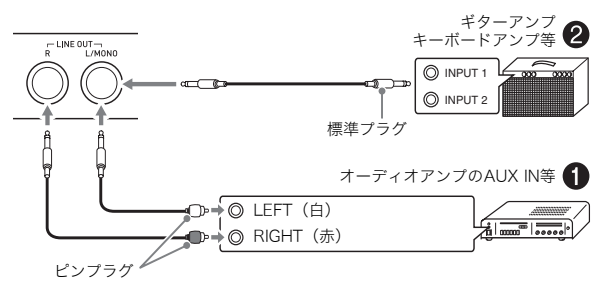

### |オーディオ機器と接続するには(図❶)

端子**T-7**のLINE OUT R(Right)が右チャンネル、LINE OUT L/MONO(Left)が左チャンネルの音です。市販の接続コード で図●のように、両方とも接続してください。通常はオーディ オ機器のインプットセレクターを、接続した端子(AUX IN等) に切り替えます。音量は本機のつまみL-2(VOLUME)でも調 節できます。

### |楽器用アンプと接続するには(図❷)

端子**T-7**のLINE OUT R(Right)が右チャンネル、LINE OUT L/MONO(Left)が左チャンネルの音です。LINE OUT L/ MONOだけに接続すれば、両方のチャンネルの混ざった音に なります。市販の接続コードで図②のように接続してください。

音量は本機のつまみL-2(VOLUME)でも調節できます。

#### ┃外部機器の音を本機から鳴らすには(図❸)

市販の接続コードで、端子**T-4(AUDIO IN)**に図**③**のように 接続します。接続コードは、片方がステレオミニプラグ、も う片方が接続する外部機器に応じたプラグを備えたものを ご用意ください。音量は本機のつまみ**L-2(VOLUME)**でも 調節できます。

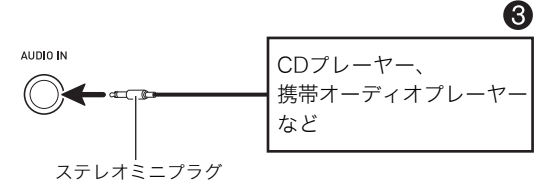

# 付属品・別売品について

付属品や別売品は、必ず本機指定のものをご使用ください。指 定以外のものを使用すると、火災・感電・けがの原因となるこ とがあります。

- ●付属品の一覧と、別売品のご案内については1ページをご 参照ください。
- 別売品については、店頭の製品カタログでより詳しい情報 がご覧になれます。

http://casio.jp/emi/catalogue/

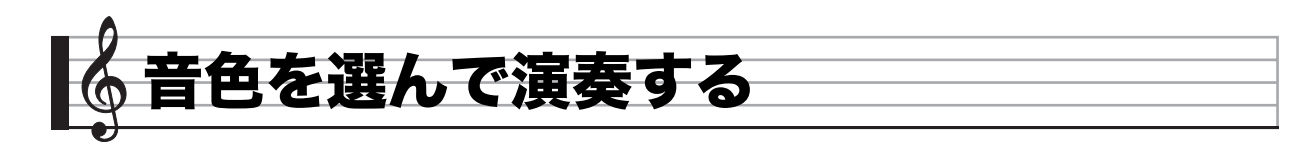

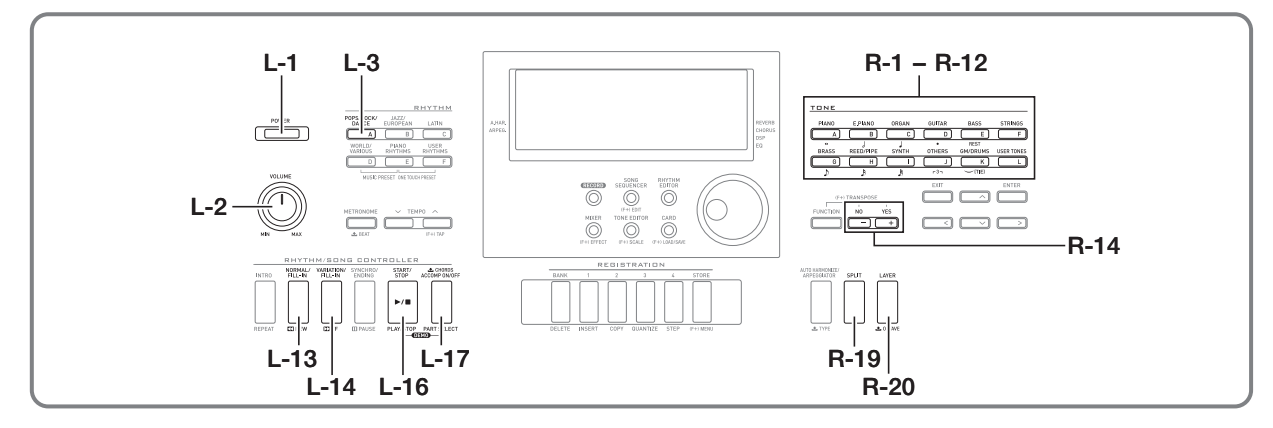

### 電源を入れる

- 電源を入れる前につまみL-2(VOLUME)をMIN方 向に回し、音量を絞っておきます。
- **2.** 10ページ「接続について」を参照し、本機にヘッド ホンやアンプなどを接続します。
- 3. ボタンL-1 (POWER)を押して、電源を入れます。
  - 液晶画面に次のような表示が現れ、ピアノの音で演奏 できます(初期設定時)。

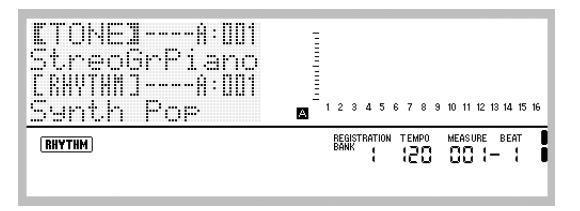

電源を切るには、もう1度ボタンL-1(POWER)を押します。

# <u>()</u>重要

- L-1 (POWER)を軽く押すと、液晶画面が一瞬点灯し、電源 が入らない場合がありますが故障ではありません。その場 合はL-1 (POWER)をしっかりと押し直してください。
- ご購入直後の本機は、電源を切るたびに、各種の設定が初期 状態に戻るように設定されています。電源を入れたときに、 前回電源を切ったときの状態に復帰するようにしたり、決 まった状態を呼び出すように、設定を変更することができ ます。詳しくは、95ページ「AutoResume (自動復元)」お よび95ページ「Default (デフォルト設定)」をご参照くだ さい。
- データの保存処理中は、液晶画面に"Please Wait"と表示されますので、本機の操作を一切行わないでお待ちください。この表示中に本機の電源が落ちたりカードが抜かれたりすると、データが破損・消失したり、ボタンL-1(POWER)を押しても電源が入らなくなる恐れがあります。万一本機の電源が入らなくなったときは、110ページ「困ったときは」をご参照ください。

### **|**オートパワーオフ機能

本機を何も操作せずに一定時間放置すると、無駄な電力消費 を防ぐため自動的に電源が切れます。電源が切れるまでの時 間は、乾電池使用時で6分、ACアダプター使用時で4時間です。

- オートパワーオフ機能は、95ページ「AutoPower (オートパワーオフ)」が"on"に設定されているときに有効な機能です(初期設定は"on")。常にオートパワーオフ機能を無効にしたい場合は、この設定を"oFF"に切り替えます。
- 「AutoPower(オートパワーオフ)」が"on"に設定されているときでも、下記の操作で一時的にオートパワーオフ機能をキャンセルすることができます。

### ■オートパワーオフ機能をキャンセルするには

- 本機の電源が入っている場合は、ボタンL-1 (POWER)を押して、いったん電源を切ります。
- 2. ボタンL-3([A] POPS/ROCK/DANCE)を押し ながら、ボタンL-1 (POWER)を押します。

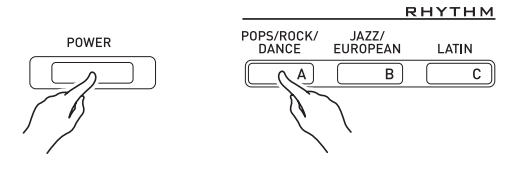

オートパワーオフ機能がキャンセルされた状態で、電源が入ります。

#### **ン**メモ

 上記の操作の後で電源を切り、ボタンL-1(POWER)だけ を押して電源を入れ直すと、オートパワーオフ機能は再び 有効になります。

### デモ曲を聴く

**1.** ボタンL-17(ACCOMP ON/OFF)を押しながら、 ボタンL-16(PLAY/STOP)を押します。

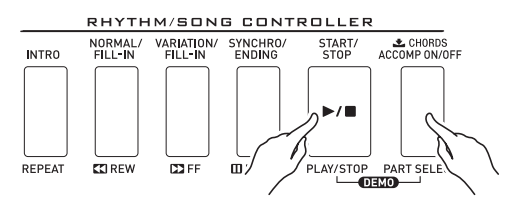

- デモ曲が演奏されます。
- デモ曲は全部で5曲あります。ボタンR-14(-、+)を押 すか、ダイヤルを回すことで、曲を切り替えることがで きます。
- ボタンL-14(▶▶FF)を押すとデモ曲の演奏を早送り、 ボタンL-13(◀◀REW)を押すと早戻しすることがで きます。ボタンL-13(◀◀REW)を押したままにして再 生中の曲の先頭まで戻ると、演奏はそこで止まり、離す と再生が再開されます。ボタンL-14(▶▶FF)を押した ままにすると、曲をまたいで早送りが継続されます。
- デモ曲の演奏に合わせて本機の鍵盤演奏を行うことが できます。ただし、音色選択などのボタン操作はできま せん(上記のボタン操作のみ可能です)。
- デモ曲の演奏を中止するには、ボタンL-16 (PLAY/STOP)を押します。

### 音色(トーン)を選ぶ

本機の音色は、12個の**TONE**ボタンに対応した[A]から[L]ま でのグループに分かれています。音色は、グループと番号で指 定します。

ここでは、全鍵域を使って1種類の音色を鳴らす場合の操作を 説明します。

#### 音色を選ぶには

- **1.** 別紙「Appendix」を参照し、鳴らしたい音色のグ ループと番号を確認します。
- **2.** 液晶画面に SPLIT、 LAYER インジケーターが点灯していないことを確認します。
  - 点灯している場合は、ボタンR-19(SPLIT)、ボタン
     R-20(LAYER)を押して、両方とも消灯させます。
- **3.** ボタンR-1([A] PIANO)~R-12([L] USER TONES)を押して、音色のグループを選びます。

TONE

| PIANO | E.PIAN0   | ORGAN | GUITAR | BASS     | STRINGS    |
|-------|-----------|-------|--------|----------|------------|
|       | В         | С     | D      | E        | F          |
| 0     |           | 1     | •      | REST     |            |
| BRASS | REED/PIPE | SYNTH | OTHERS | GM/DRUMS | USER TONES |
| G     | Н         |       | J      | K        | L          |
| 2     | ß         | ß     | -37    | (TIE)    |            |

- R-12([L] USER TONES)は、ユーザー音色のグループです。詳しくは、40ページ「トーンエディターを使う」をご参照ください。
- **4.** ダイヤルを使って番号を切り替え、音色を選びます。 例: グループ[C]、番号004を選んだ場合

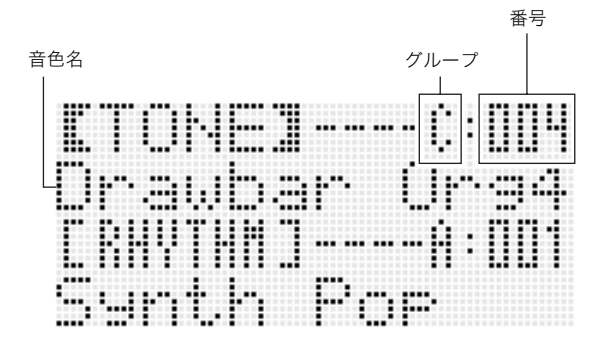

5. 選んだ音色で、鍵盤演奏をお楽しみください。

**シメモ** 

ボタンR-14(-、+)を押して、音色の番号を切り替えることもできます。片方のボタンを押したままにすると、連続的に高速で番号が切り替わります。2つのボタンを一緒に押すと、グループ内の001番に切り替わります。

### 2つ以上の音色を同時に鳴らす (レイヤー、スプリット)

2つの音色を重ねて鳴らしたり(レイヤー)、鍵盤を左右に分け てそれぞれ異なる音色で演奏したり(スプリット)することが できます。レイヤーとスプリットを組み合わせて、3つの音色 を同時に使うこともできます。

単一で鳴らすときに使うパートをUPPER 1パート、2音色を 重ねて鳴らすときの2つ目のパートをUPPER 2パート、鍵盤 を左右に分けて鳴らすときの低音部に使うパートをLOWER パートと呼びます。

#### ・ 鍵盤全体で1つの音色を鳴らす(13ページ)

UPPER 1パートだけを使います(レイヤー オフ、スプリット オフ)。

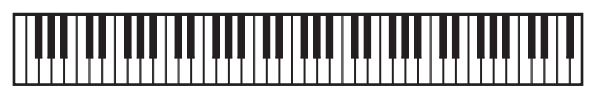

**UPPER 1** 

 鍵盤全体で2つの音色を重ねて鳴らす(15ページ)
 UPPER 1パートとUPPER 2パートを同時に使います (レイヤーオン、スプリットオフ)。

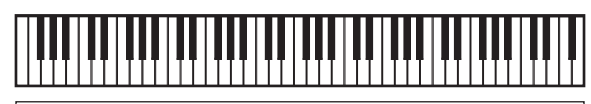

UPPER 1 UPPER 2

 鍵盤を左右に分けて、それぞれの鍵域で異なる1音色を鳴ら す(16ページ)

UPPER 1パートとLOWERパートを同時に使います (レイヤー オフ、スプリット オン)。

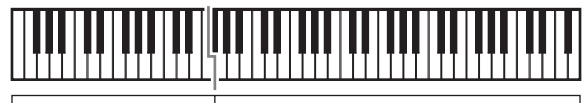

LOWER

UPPER 1

鍵盤を左右に分けて、右側の鍵域では2つの音色を重ねて鳴らし、左側の鍵域では1音色を鳴らす(16ページ)

UPPER 1、UPPER 2、LOWERの3パートを同時に使います (レイヤー オン、スプリット オン)。

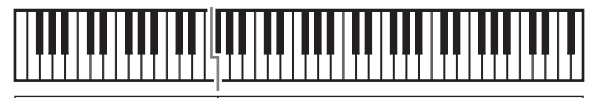

| LOWER UPPER 2 |       | UPPER 1 |
|---------------|-------|---------|
| Of LET 2      | LOWER | UPPER 2 |

#### メモ

レイヤーやスプリットを使って2つ以上の音色を同時に鳴らすとき、パート単位でさまざまな調節ができます。

| 各パートのこの項目を調整<br>するには:                          | この項目を参照:                                 |
|------------------------------------------------|------------------------------------------|
| オクターブシフト                                       | 17ページ<br>「オクターブ単位で音域を変<br>える (オクターブシフト)」 |
| 音量バランス                                         | 35ページ                                    |
| ステレオ定位、エフェクト<br>(リバーブ、コーラス)のかか<br>り具合、その他の詳細設定 | 「ミキサー機能を使う」                              |

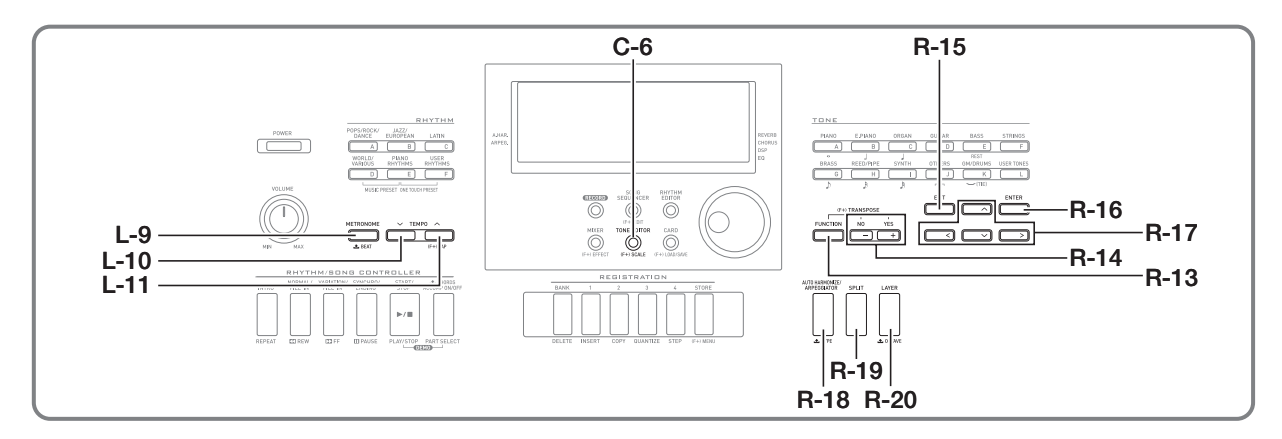

### 2つの音色を重ねるには(レイヤー)

- 別紙「Appendix」を参照し、重ねて鳴らしたい2つの音色(UPPER 1パート、UPPER 2パートの音色)のグループと番号を確認します。
- **2.** 液晶画面に SPLIT)、 LAYER インジケーターが点灯していないことを確認します。
  - 点灯している場合は、ボタンR-19(SPLIT)、ボタン R-20(LAYER)を押して、両方とも消灯させます。両 方とも消灯している状態のとき、UPPER 1パートの音 色を選ぶことができます。
- **3.** TONEボタンとダイヤルを使って、UPPER 1パートの音色を選びます。
- 4. ボタンR-20(LAYER)を押します。
  - 液晶画面にLAYERインジケーターが点灯します。この状態でUPPER 2パートの音色を選ぶことができます。
- **5.** TONEボタンとダイヤルを使って、UPPER 2パートの音色を選びます。
- 6. 鍵盤を弾いて、音色の重なり具合を確認します。
- 7. レイヤーを解除するには、ボタンR-20(LAYER) を押して、(LAYER)インジケーターを消灯させます。

#### 左右に分けた鍵域に異なる音色を割り当てるに は(スプリット)

- 別紙「Appendix」を参照し、各鍵域に割り当てたい 2つの音色(UPPER 1パート、LOWERパートの音 色)のグループと番号を確認します。
- **2.** 液晶画面に SPLIT、 LAYER インジケーターが点灯していないことを確認します。
  - 点灯している場合は、ボタンR-19(SPLIT)、ボタン R-20(LAYER)を押して、両方とも消灯させます。両 方とも消灯している状態のとき、UPPER 1パートの音 色を選ぶことができます。
- **3.** TONEボタンとダイヤルを使って、UPPER 1パートの音色を選びます。
- 4. ボタンR-19(SPLIT)を押します。
   液晶画面に(SPLIT)インジケーターが点灯します。この 状態でLOWERパートの音色を選ぶことができます。
- **5.** TONEボタンとダイヤルを使って、LOWERパートの音色を選びます。
- 6. 左右の手で鍵盤を弾いて、各鍵域の音色を確認します。
  - スプリット使用時の鍵域の分け目(スプリットポイン ト)を指定することができます。
  - 指定の操作は、16ページ「スプリットポイントを設定 するには」をご参照ください。
- 7. スプリットを解除するには、ボタンR-19(SPLIT) を押して、「SPLIT」インジケーターを消灯させます。

#### 🌔 音色を選んで演奏する

#### |スプリットポイントを設定するには

**1.** ボタンR-19(SPLIT)を押しながら、スプリットポイント(UPPER 1パートの左端)にしたい鍵盤1つを押します。

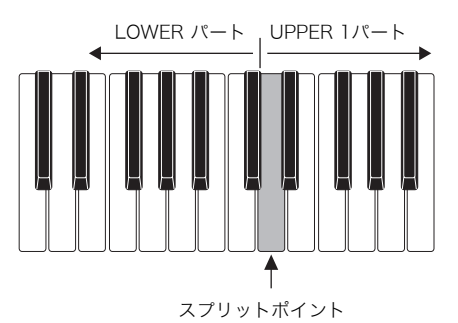

- 押した鍵盤に対応する鍵盤名が、液晶画面に表示されます。
- ボタンR-14(-、+)を使ってスプリットポイントの鍵 盤名を変更することもできます。
- **2.** 設定を終了するには、ボタンR-19(SPLIT)を離します。

### **マメモ**

- スプリットポイントの初期設定はF#3です。
- スプリットポイントよりも左側の鍵盤は、自動伴奏(22 ページ)の使用時は「コード入力鍵盤」として使われます。

### レイヤーとスプリットを同時に使うには

- **1.** 15ページ「2つの音色を重ねるには(レイヤー)」の 手順6までの操作を行います。
- **2.** 別紙「Appendix」を参照し、LOWERパートに割り 当てたい音色のグループと番号を確認します。
- 3. ボタンR-19(SPLIT)を押します。
  - 液晶画面に SPLIT インジケーターが点灯します。この 状態でLOWERパートの音色を選ぶことができます。
- **4. TONE**ボタンとダイヤルを使って、LOWERパートの音色を選びます。
- **5.** 左右の手で鍵盤を弾いて、各鍵域の音色を確認します。
  - 右側の鍵域はUPPER 1とUPPER 2の重なった音、左側 の鍵域はLOWERの音で鳴ります。
- **6.** スプリットを解除するには、ボタンR-19(SPLIT) を押して、「SPLIT」インジケーターを消灯させます。
- 7. レイヤーを解除するには、ボタンR-20(LAYER) を押して、LAYER インジケーターを消灯させます。

### 鍵盤と音の対応を半音単位で調節する (トランスポーズ)

音の高さを半音単位で全体的に上げたり下げたりすることが できます。歌う人の声の高さに合わせて、伴奏のキーを上げ下 げしたいときなどに便利です。

 ボタンR-13(FUNCTION)を押しながら、ボタン R-14(-、+)を押します。

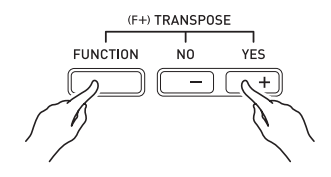

• 次のようなトランスポーズ画面が表示されます。

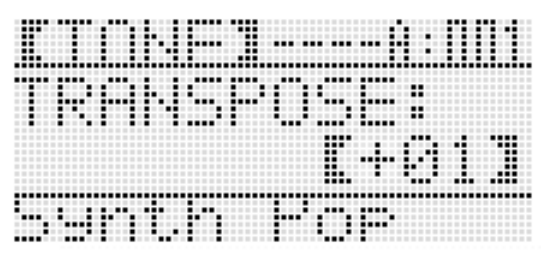

- ボタンR-13(FUNCTION)を押したまま、ダイヤ ルまたはボタンR-14(-、+)を使って、キーを上げ 下げする値を指定します。
  - -12~00~+12半音の間で変更できます。
- 3. ボタンR-13(FUNCTION)を離します。
  - トランスポーズ画面が閉じます。

#### **♀**メモ

- トランスポーズの設定を00以外にすると、液晶画面に (TRANSPOSE)インジケーターが点灯します。
- トランスポーズは、本機の鍵盤を押したときに鳴るすべてのパートの音(UPPER 1、UPPER 2、LOWER、自動伴奏など)に対してかかります。また、本機の鍵盤を押したときにMIDIアウトされるノートナンバーも、トランスポーズの設定に応じてシフトします。

### オクターブ単位で音域を変える (オクターブシフト)

UPPER 1、UPPER 2、LOWERの各パート個別に、鍵盤の音域 をオクターブ単位でずらす(シフトする)ことができます。よ り高音域や、より低音域で演奏したい場合をはじめ、スプリッ ト使用時に左右の鍵域に適切な音域を割り当てたり、レイ ヤー使用時に同時に鳴る2つの音の高さを変えたりするなど、 便利な使い方があります。

 ボタンR-20(OCTAVE)を押したままにし、次の ようなオクターブシフト画面が表示されたら離し ます。

音域のシフト量 (オクターブ単位) パート名

• この状態で、UPPER 1パートの音域を変更できます。

- 2. ダイヤルまたはボタンR-14(-、+)を使って、音域のシフト量を指定します。
  - -2~0~+2オクターブの間で変更できます。
- 3. UPPER 2パートの音域を変更するには、ボタン R-20(OCTAVE)を押します。
  - ・ 画面上に "UPPER2"と表示され、UPPER 2パートの音
     はが変更できる状態になります。手順3の要領で、音域
     のシフト量を指定します。
- **4.** LOWERパートの音域を変更するには、ボタン R-20(OCTAVE)を押します。
  - ・ 画面上に"LOWER"と表示され、LOWERパートの音域 が変更できる状態になります。手順3の要領で、音域の シフト量を指定します。
- **5.** ボタンR-20(OCTAVE)またはボタンR-15 (EXIT)を押します。
  - オクターブシフト画面が閉じます。

### メトロノームを鳴らす

#### **1.** ボタンL-9(METRONOME)を押します。

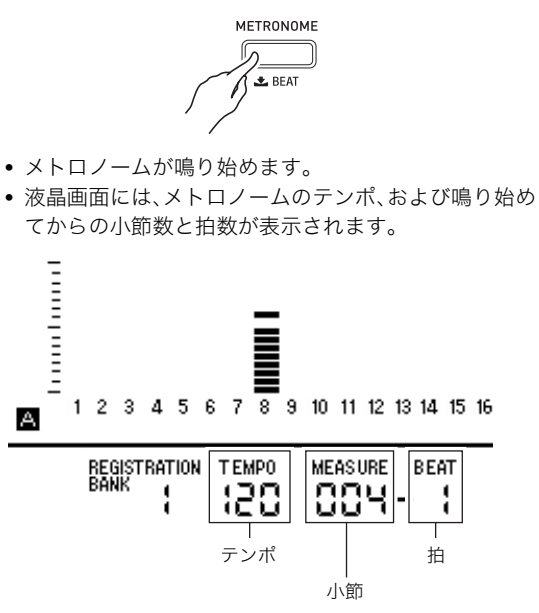

2. メトロノームを止めるには、もう一度ボタンL-9 (METRONOME)を押します。

#### 拍子を変えるには

 ボタンL-9(BEAT)を押したままにし、次のような メトロノームの拍子画面が表示されたら離します。

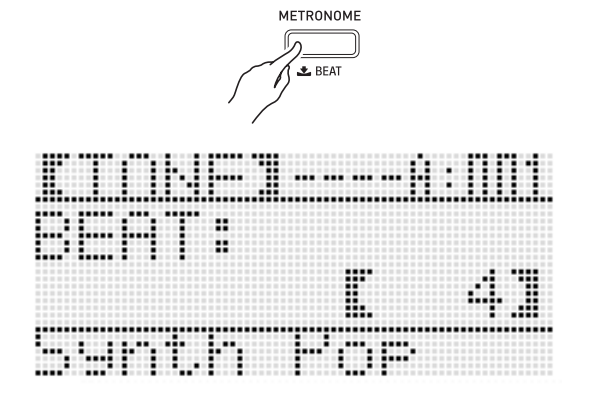

- **2.** ダイヤルまたはボタンR-14(-、+)を使って、拍子を選びます。
  - Oまたは2~6拍子を選べます。O拍子を選ぶと、どの拍 も同じ音が鳴ります。
- **3.** ボタンL-9(BEAT)またはボタンR-15(EXIT)を 押します。
  - メトロノームの拍子画面が閉じます。

#### 🔓 音色を選んで演奏する

### |テンポ(速さ)を変えるには

テンポ値を増減させながら調節する方法(だんだん速くした り遅くしたりする)と、4回ボタンを連打し、その速さをテンポ として設定する方法(タップ入力)の2種類があります。

- ■方法1:テンポ値を増減させながらテンポを調節する
- ボタンL-10(TEMPO )またはボタンL-11 (TEMPO )を押します。

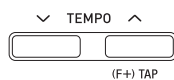

テンポ画面が表示されます。

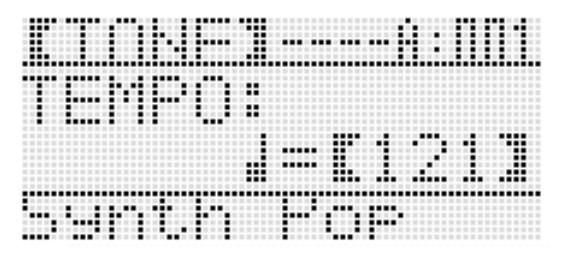

- しばらく何も操作をしないと、元の表示に戻ります。
- ボタンL-10(TEMPO ∨)またはボタンL-11 (TEMPO ∧)を押すごとに、テンポ値(1分間あた りの拍数)が1ずつ切り替わります。
  - ボタンを押したままにするかダイヤルを回すと、テン ボ値が連続して素早く切り替わります。
  - テンポ値は30~255の間で設定できます。
- 3. ボタンR-15(EXIT)を押します。
  - テンポ画面が閉じます。

- ■方法2:ボタンを連打した速さでテンポを決める (タップ入力)
- ボタンR-13(FUNCTION)を押しながら、設定したい速さで、ボタンL-11(TAP)を4回押します。

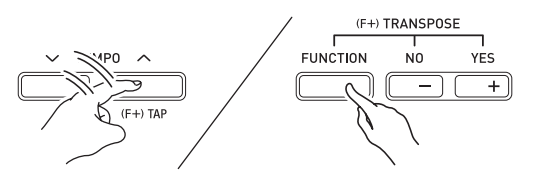

ボタンL-11(TAP)を1回押すと次のような画面が表示されます。

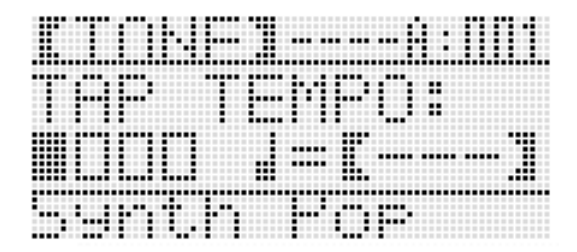

- 4回押した時点で、押した速さに応じて、テンポが設定 されます。
- 4回押す前にボタンR-13(FUNCTION)を離すと、設 定がキャンセルされます。
- 必要に応じて、「方法1」の操作でテンポを微調整します。

### ピッチベンドホイールで音の高さを 変える

ホイール**S-1 (PITCH BEND)**を手前や奥に 回すと、回した量に応じて音の高さを変化さ せることができます。奥に回すと音程が上が り、手前に回すと音程が下がります。ホイール から手を離すと中央に戻り、本来の音程に戻 ります。

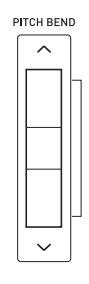

#### 🔪 重 要

 電源を入れるときは、ホイールを動かさないようにしてく ださい。

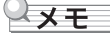

ホイールによる音程の可変範囲(ベンドレンジ)は、本機全体、およびパート個別に変更することができます。詳しくは93ページ「BendRange(ベンドレンジ)」、および39ページ「パートパラメーター」をご参照ください。

# 音律選択とスケールの微調整

スケール機能を使うと、内部音源の音律をプリセットの17種 類の中から選択できます。また、CからBまでの音名ごとの音 程を、1セント単位で微調整することができます(スケール ファインチューン)。プリセットの音律を選んでから、その音 律のチューニングを編集することが可能です。

また、スケールの設定(音律の選択とチューニングの微調整) を、自動伴奏に適用するかどうか選ぶことができます(アカン プスケール)。

#### Q メモ

スケールの設定状態は、本機の電源を切った後も保持されます。

#### プリセットの音律を選ぶには

 ボタンR-13(FUNCTION)を押しながらボタン C-6(SCALE)を押し、スケール画面を表示します。

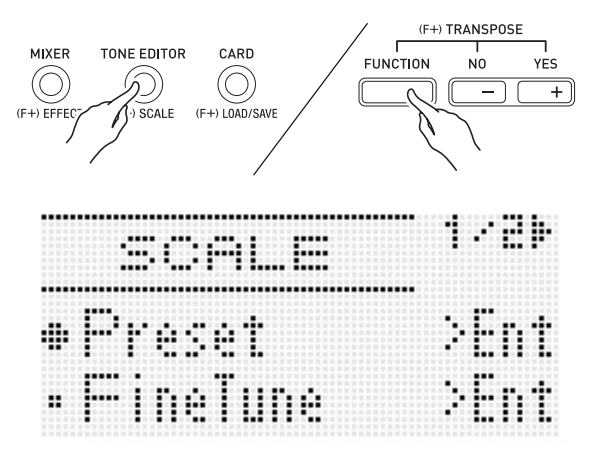

- Preset" に●が表示されているので、そのままボ タンR-16(ENTER)を押します。
  - 次のようなプリセット音律の選択画面が表示されます。

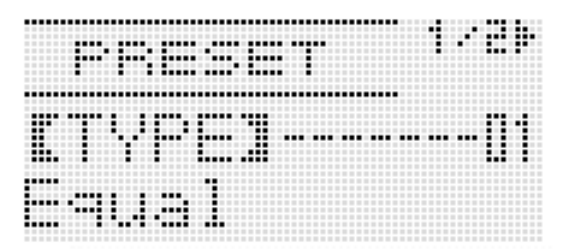

- **3.** ダイヤルまたはボタンR-14(-、+)を使って、音律を選びます。
  - O1:Equal(平均律)以外を選ぶと、液晶画面に(SCALE)インジケーターが点灯します。
  - 画面上の番号と表示名に対応したプリセット音律は、 下表のとおりです。

| 番号 | 表示名          | プリセット音律          |
|----|--------------|------------------|
| 01 | Equal        | 平均律              |
| 02 | Pure Major   | 純正律長調            |
| 03 | Pure Minor   | 純正律短調            |
| 04 | Pythagorean  | ピタゴラス音律          |
| 05 | Kirnberger 3 | キルンベルガー第Ⅲ法       |
| 06 | Werckmeister | ヴェルクマイスター第1技法第3法 |
| 07 | Mean-Tone    | ミーントーン           |
| 08 | Rast         | ラスト              |
| 09 | Bayati       | バヤティ             |
| 10 | Hijaz        | ヒジャーズ            |
| 11 | Saba         | サバ               |
| 12 | Dashti       | ダシュティ            |
| 13 | Chahargah    | チャハルガー           |
| 14 | Segah        | セガー              |
| 15 | Gurjari Todi | グジャリ・トーディ        |
| 16 | Chandrakauns | チャンドラコウンス        |
| 17 | Charukeshi   | チャルケシ            |

# **4.** 音律の基音を指定するには、ここで次の操作を行います。

(1)ボタン**R-17(>)**を押します。

• 基音の指定画面が表示されます。

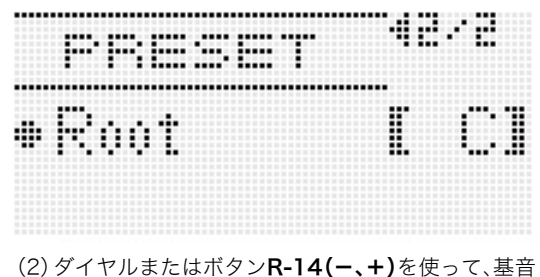

- (C~B)を指定します。
- 基音にしたい鍵盤を押して、指定することもできます。
- **5.** 設定を終了するにはボタンR-15(EXIT)を2回押 します。
  - スケール画面を表示する前の状態に戻ります。

#### Q メモ

基音を指定した後で別のプリセット音律に切り替えても、
 基音の指定状態は保持されます。

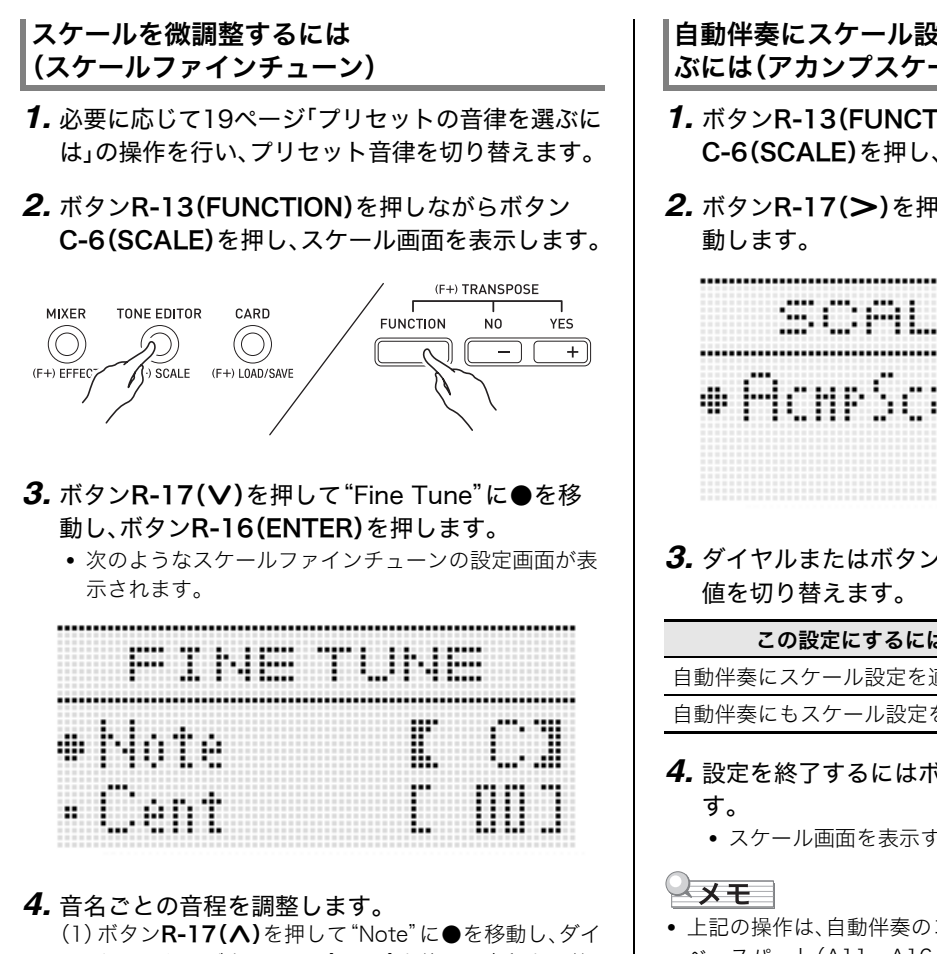

- ヤルまたはボタンR-14(-、+)を使って音程を調整 したい音名を表示します。
  - 鍵盤を押して、音名を指定することもできます。
- (2) ボタンR-17(V)を押して"Cent"に●を移動し、ダ イヤルまたはボタンR-14(-、+)を使って音程を調 整します。音程は-99~+99セントの間で設定でき ます。
  - すべての音名の設定値を0にすると、平均律になり ます。設定値が0でない音名が1つでもある場合は、 液晶画面にSCALEインジケーターが点灯します。

#### 5. 設定を終了するにはボタンR-15(EXIT)を2回押 します。

• スケール画面を表示する前の状態に戻ります。

- 自動伴奏にスケール設定を適用するかどうか選 ぶには(アカンプスケール)
- 1. ボタンR-13(FUNCTION)を押しながらボタン C-6(SCALE)を押し、スケール画面を表示します。
- 2. ボタンR-17(>)を押して"AcmpScale"に●を移

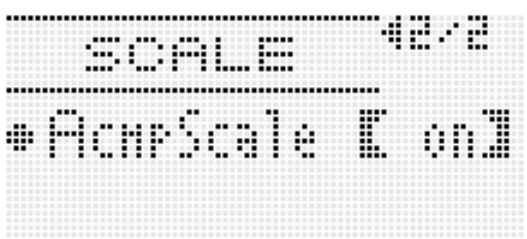

3. ダイヤルまたはボタンR-14(-、+)を使って設定

| この設定にするには:        | これに切り替える: |
|-------------------|-----------|
| 自動伴奏にスケール設定を適用しない | oFF       |
| 自動伴奏にもスケール設定を適用する | on        |

- **4.** 設定を終了するにはボタンR-15(EXIT)を押しま
  - スケール画面を表示する前の状態に戻ります。
- 上記の操作は、自動伴奏のコード1~コード5パートおよび ベースパート(A11~A16パート)に対するスケール設定 を、一括してオン/オフの間で切り替えます。39ページ 「パートパラメーター」の中の "Part Scale Enable" (パート スケール オン/オフ)を使うと、スケール設定のオン/オフ 切り替えをパートごとに行うことができます。

### アルペジオのフレーズを自動的に鳴 らす(アルペジエーター)

アルペジエーターを使うと、鍵盤を押さえるだけで、アルペジ オ(分散和音)や様々なフレーズが自動的に再生されます。押 さえている和音からアルペジオが再生されるタイプや、様々 なフレーズを自動的に再生するものなど、数多くのタイプか ら選べます。

 ボタンR-18(AUTO HARMONIZE/ ARPEGGIATOR)を押したままにし、次のような タイプ選択画面が表示されたら離します。

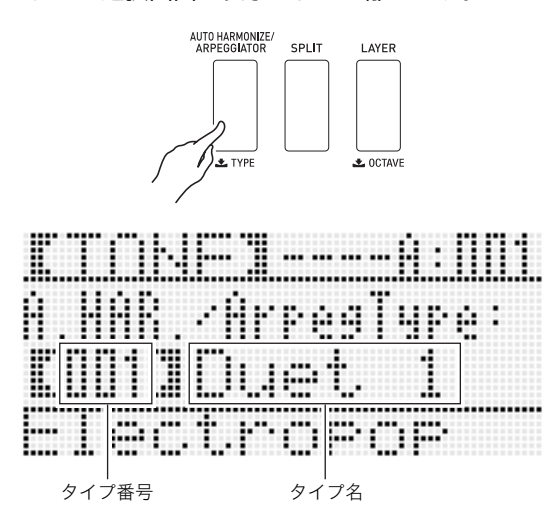

- **2.** ダイヤルまたはボタンR-14(-、+)を使って、アル ペジエーターのタイプを選びます。
  - タイプ番号013~162の中から選んでください。選択 できるタイプについては、別紙「Appendix」をご覧くだ さい。
  - アルペジエーターのタイプの選択中は、現在画面に表示されているタイプに合う「推奨音色」を、鍵盤の音色として選ぶことができます。選ぶには、ボタンR-18 (AUTO HARMONIZE/ARPEGGIATOR)を押したままにし、液晶画面のARPEG.インジケーターが数回点滅したら離します。

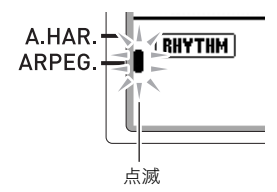

- 001~012のタイプ番号については、25ページ「メロ ディーの音に和音をつける(オートハーモナイズ)」を ご参照ください。
- 3. ボタンR-15(EXIT)を押します。
  - タイプ選択画面が閉じます。

- **4.** ボタンR-18(AUTO HARMONIZE/ ARPEGGIATOR)を押します。
  - 液晶画面のARPEG.インジケーターが点灯します。

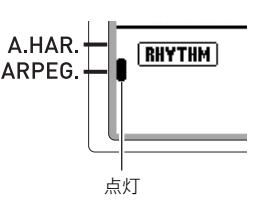

# **5.** 必要に応じて、アルペジエーターに関する設定を行います。

次の設定が可能です。設定の操作について詳しくは、
 92ページ「ファンクション項目の設定値を変更するには」をご参照ください。

| この設定については:                                                                | ここを参照:                              |
|---------------------------------------------------------------------------|-------------------------------------|
| 鍵盤を押さえている間だけア<br>ルペジオを再生するか、鍵盤<br>を離した後もアルペジオを再<br>生し続けるかを選ぶ              | 93ページ「ArpegHold(ア<br>ルペジエーターホールド)」  |
| 1拍内でアルペジオを再生さ<br>せる回数を指定する                                                | 93ページ「ArpegSpeed(ア<br>ルペジエータースピード)」 |
| スプリット オン時に、<br>UPPER鍵盤とLOWER鍵盤<br>のどちらを押さえたときにア<br>ルペジエーターを再生するか<br>を選択する | 94ページ「ArpegPart(アル<br>ペジエーターパート)」   |

- 6. 鍵盤で和音、または単音を押さえます。
  - 選択したアルペジエーターのタイプと、押さえた音に 応じて、アルペジオが再生されます。

# 7. アルペジエーターをオフにするには、もう1度ボタンR-18(AUTO HARMONIZE/ ARPEGGIATOR)を押します。

• ARPEG.インジケーターが消灯します。

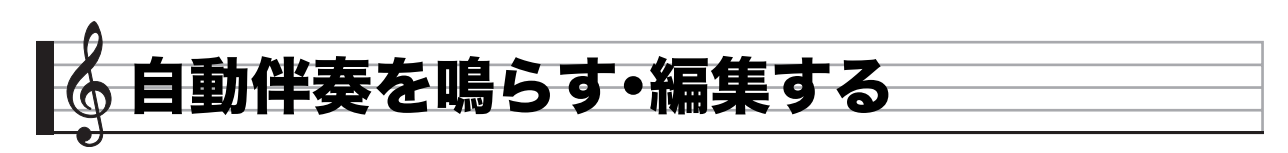

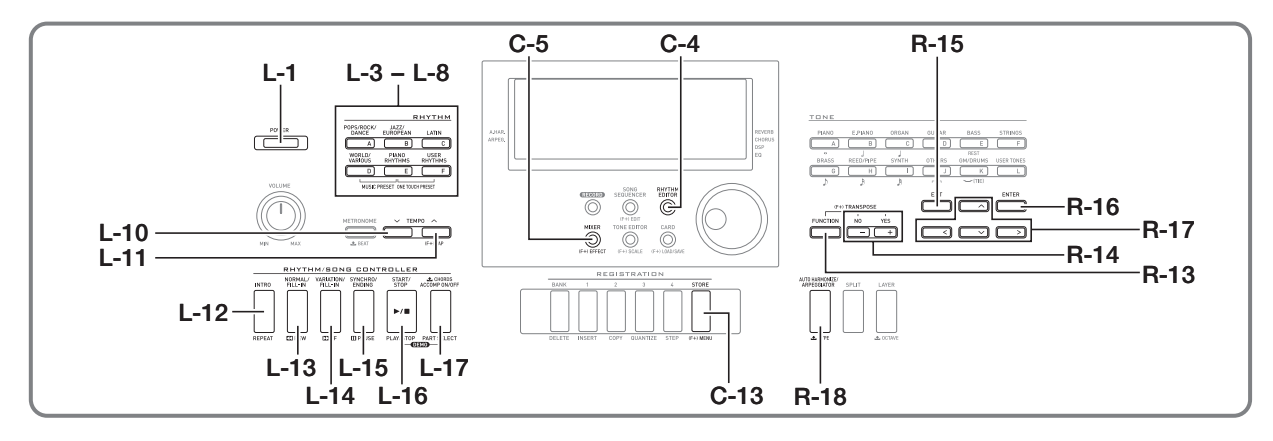

自動伴奏とは、お好みの伴奏リズムを選び、左手でコード(和音)を押すだけで、選んだリズムにあった伴奏(ドラム、ギター などの演奏)が自動に鳴る機能です。1人でバンド演奏のよう なアンサンブルをお楽しみいただけます。

本機は210種類のリズムを内蔵しており、5つのグループに分かれています。またそれらの内蔵リズムを編集してオリジナルのリズム(ユーザーリズム)を作り、6つ目のグループに保存することもできます。詳しくは、別紙「Appendix」をご覧ください。

### 自動伴奏を鳴らして演奏する

- 別紙「Appendix」を参照し、鳴らしたいリズムのグ ループと番号を確認します。
- ボタンL-3([A] POPS/ROCK/DANCE)~L-8 ([F] USER RHYTHMS)を押して、リズムのグ ループを選びます。
  - L-8([F] USER RHYTHMS)は、ユーザーリズムのグ ループです。詳しくは、26ページ「リズムエディターを 使う」をご参照ください。

**3.** ダイヤルを使って番号を切り替え、リズムを選びます。

例: グループ[B]、番号005を選んだ場合

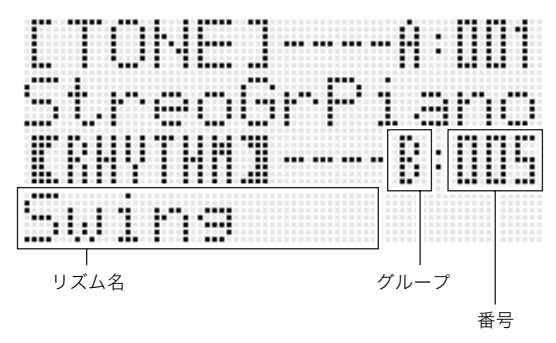

- ボタンR-14(-、+)を押して、リズムの番号を切り替えることもできます。片方のボタンを押したままにすると、連続的に高速で番号が切り替わります。2つのボタンを一緒に押すと、グループ内の001番に切り替わります。
- 4. ボタンL-10(TEMPO ∨)とボタンL-11 (TEMPO ∧)で、テンポ(速さ)を調節します。
- **5.** ボタンL-17(ACCOMP ON/OFF)を押して、液晶 画面に(ACCOMP)インジケーターを点灯させます。
  - ボタンを押すたびに、(ACCOMP)インジケーターが点灯 (アカンプオン)と消灯(アカンプオフ)の間で切り替わ ります。
  - (ACCOMP)インジケーターの点灯中は、自動伴奏のすべての楽器パートが鳴り、消灯中は打楽器のパート(ドラム、パーカッション)だけが鳴ります。

#### 6. ボタンL-15(SYNCHRO/ENDING)を押します。

 コードを押さえると同時に自動伴奏がスタートする 「シンクロ待機状態」に入り、液晶画面に(NORMAL)インジ ケーターが点滅します。この(NORMAL)インジケーターの 点滅は、ノーマル(標準)パターンのシンクロ待機状態 であることを表します。 7. 必要に応じて次のボタンを押し、イントロ(前奏)またはバリエーション(変化形)パターンのシンクロ 待機状態に入ることもできます。

| このシンクロ待機<br>状態に入るには: | このキーを押す:                           | 液晶画面の表示:            |
|----------------------|------------------------------------|---------------------|
| イントロパターン             | ボタン <b>L-12</b><br>(INTRO)         | INTRO 点滅            |
| バリエーション<br>パターン      | ボタンL-14<br>(VARIATION/<br>FILL-IN) | <b>VARIATION</b> 点滅 |

イントロやバリエーションについては、24ページ「自動伴奏 に変化をつけるには(伴奏パターン)」をご参照ください。

- **8.** コード入力鍵盤(左側の鍵盤)でコードを押さえます。
  - コードが入力されて、自動伴奏がスタートします。
  - コードを押さえずにボタンL-16(START/STOP)を 押すと、打楽器のパートだけが鳴ります。

例: コードC(ド・ミ・ソ)を押さえる。

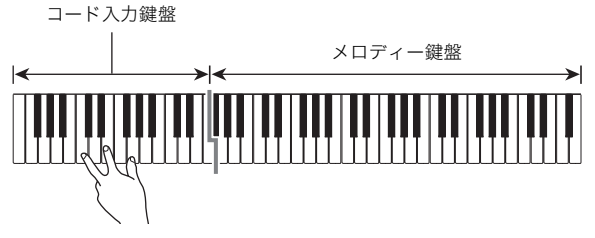

- 押さえた鍵盤に応じたコードのルートとタイプが、 液晶画面のコード表示部(6ページ)に現れます。
- **9.** 左手でいろいろなコードを押さえて、右手でメロ ディーを弾きましょう。
  - 簡単にコードを押さえられる「カシオコード」など、 コード入力方法にはいくつかの種類があります。次節 の「コードの入力方法を選ぶには」をご参照ください。
  - ボタンL-13(NORMAL/FILL-IN)とL-14 (VARIATION/FILL-IN)で伴奏に変化をつけること もできます。24ページ「自動伴奏に変化をつけるには (伴奏パターン)」をご参照ください。
- **10.** 自動伴奏を止めるには、ボタンL-16(START/ STOP)を押します。
  - ボタンL-16ではなくボタンL-15(SYNCHRO/ ENDING)を押すと、エンディング(終止形)を鳴らして 自動伴奏を終了します。エンディングについては24 ページ「自動伴奏に変化をつけるには(伴奏パターン)」 をご参照ください。

Q メモ

- 鍵盤の音量はそのままに、自動伴奏の音量だけを変えてバランスを調節することができます。詳しくは93~96ページ「ファンクション項目詳細」の「AccompVol.(自動伴奏の音量)」をご参照ください。
- コード入力鍵盤の範囲を変えるには、スプリット機能のスプリットポイント(16ページ)を変更します。スプリットポイントより左側の鍵盤がコード入力鍵盤になります。

#### コードの入力方法を選ぶには

自動伴奏を鳴らすときは、「コード入力鍵盤」を使って、鳴らす コードのルートやタイプを指定します。スプリットポイント (16ページ)よりも左側の鍵盤が、コード入力鍵盤となります (下図はWK-6600の初期設定時のコード入力鍵盤範囲です)。

コード入力鍵盤

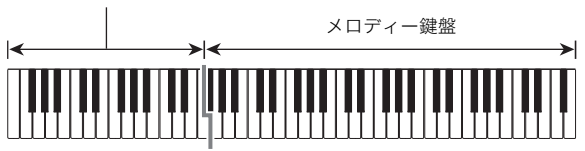

コードの入力方法は、下記の5種類から選べます。

- フィンガード1 (1:Fingered 1) フィンガード2 (2:Fingered 2) フィンガード3 (3:Fingered 3) カシオコード (4:CASIO Chord) フルレンジコード (5:Full Range)
- ボタンL-17(ACCOMP ON/OFF)を押したまま にし、次のようなコード入力方法の選択画面が表示 されたら離します。

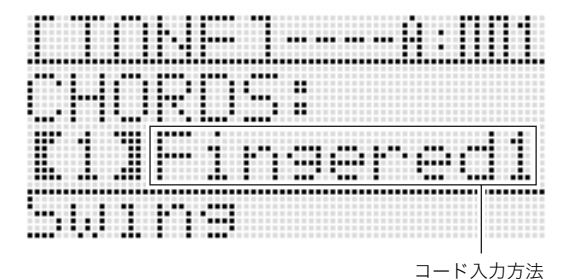

- 2. ダイヤルまたはボタンR-14(-、+)を使って、コード入力方法を選びます。
- **3.** ボタンL-17(ACCOMP ON/OFF)またはボタン R-15(EXIT)を押します。
  - コード入力方法の選択画面が閉じます。

#### ▶ 自動伴奏を鳴らす・編集する

#### ■フィンガード1、2、3について

これらは、コード構成音のままに鍵盤を押さえて入力する方 法です。一部のコードでは構成音を省略して、1~2鍵でも入力 できます。

入力できるコードの種類と鍵盤の押さえかたについては、 119ページ「指定できるコード種一覧」をご参照ください。

フィンガード1:コードの構成音の鍵盤を押さえます。

- フィンガード2: フィンガード1とは違い、6thの入力はでき ません。
- フィンガード3:フィンガード1とは違い、一番低い鍵盤の音 をベース音として、分数コードを入力するこ とができます。

#### ■カシオコードについて

簡単な指使いで、次の4種類のコードを演奏できます。

| コードの種類                                                                                                    | 例              |
|----------------------------------------------------------------------------------------------------|----------------|
| <ul> <li>メジャーコード</li> <li>コード名と同じ音名の鍵盤を</li> <li>1つ押します。</li> <li>たとえばCメジャーを入力するには、コード入力鍵盤の、C(ド)を押します。1オクターブ違う鍵盤でもかまいません。</li> </ul> | C(Cメジャー)<br>音名 |
| マイナーコード<br>メジャーコードの押さえ方に<br>加えて、それより右の鍵盤を1<br>つ押します。                                                                                 |                |
| <b>セブンスコード</b><br>メジャーコードの押さえ方に<br>加えて、それより右の鍵盤を2<br>つ押します。                                                                          | C7(Cセブンス)      |
| マイナーセブンスコード<br>メジャーコードの押さえ方に<br>加えて、それより右の鍵盤を3<br>つ押します。                                                                             | Cm7(Cマイナーセプンス) |

2つ目以降の鍵盤は、1つ目より右側なら白鍵か黒鍵かを問わ ず、どれでもかまいません。

#### ■フルレンジコードについて

すべての鍵盤でコードの入力とメロディー演奏ができます。 入力できるコードの種類と鍵盤の押さえかたについては、 119ページ「指定できるコード種一覧」をご参照ください。

#### |自動伴奏に変化をつけるには(伴奏パターン)

自動伴奏で鳴るフレーズ(パターン)には、下記の6種類があり ます。これらのパターンを演奏中に切り替えて、伴奏に変化を つけることができます。切り替えはボタンL-12~L-15で行 います。

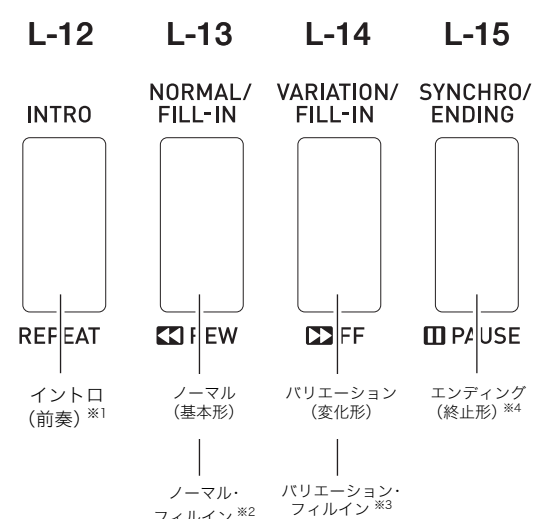

※1曲のはじめに鳴らします。鳴り終わると、自動でノーマル パターンに進みます。その前にボタンL-14を押すと、鳴 り終ってからバリエーションパターンに進みます。

フィルイン <sup>※2</sup>

- ※2 ノーマルパターンに一時的に変化をつけます。鳴らすに は、ノーマルパターンの途中にボタンL-13を押します。
- ※3 バリエーションパターンに一時的に変化をつけます。鳴 らすには、バリエーションパターンの途中にボタンL-14 を押します。
- ※4 曲の最後に鳴らします。鳴り終わるとともに、自動伴奏も 止まります。

### お勧めの音色やテンポにする (ワンタッチプリセット)

自動伴奏のリズムごとに、そのリズムに良く合った音色やテ ンポを、ワンタッチで呼び出します。

- 1. リズムを演奏中の場合は、ボタンL-16(START/ STOP)を押してリズムを停止します。
- **2.** 演奏に使いたいリズム(ユーザーリズムを除く)を 選びます。
- **3.** ボタンL-7([E] PIANO RHYTHMS)を押しなが ら、ボタンL-8([F] USER RHYTHMS)を押しま す。

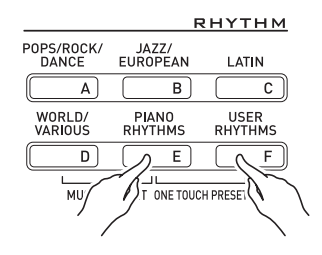

- 次の各項目について、手順1で選んだリズムに適した設 定が呼び出されます。
  - UPPER 1、UPPER 2、LOWER各パートの音色
  - UPPER 1、UPPER 2、LOWER各パートのオクター ブシフト
  - レイヤー、スプリットのオン/オフ
  - アカンプのオン/オフ
  - リバーブのオン/オフとタイプ
  - コーラスのタイプ
  - オートハーモナイズまたはアルペジエーターの オン/オフとタイプ
  - テンポ
- またこのとき、液晶画面に NORMAL インジケーターが点滅し、ノーマル(標準)パターンのシンクロ待機状態となります。

#### 4. 演奏を開始します。

• 22~24ページ「自動伴奏を鳴らして演奏する」の手順7 以降と同様の操作を行ってください。

### Q メモ

- ユーザーリズム("USER RHYTHMS" グループの001 ~ 010番)ではワンタッチプリセットを使用することはでき ません。
- リズムの演奏中に上記の手順3の操作を行っても、ワンタッ チプリセットの設定を呼び出すことができます。この場合 は、シンクロ待機状態とはならず、リズムの演奏が継続され ます。

### メロディーの音に和音をつける (オートハーモナイズ)

右手で弾くメロディーの音に和音を追加して、メロディーに 厚みをつけます。和音の追加のしかたを12種類(タイプ)の中 から選べます。

#### ボタンR-18(AUTO HARMONIZE/ ARPEGGIATOR)を押したままにし、次のような タイプ選択画面が表示されたら離します。

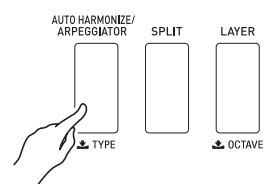

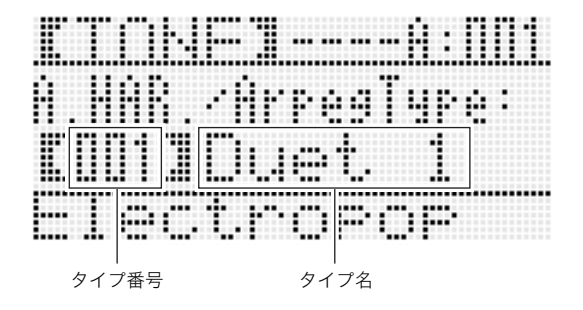

#### 🔓 自動伴奏を鳴らす・編集する

# ダイヤルまたはボタンR-14(-、+)を使って、オートハーモナイズのタイプを選びます。

下表のタイプ番号(001~012)の中から選んでください。

| タイプ<br>番号 | タイプ名     | 内容                                                 |
|-----------|----------|----------------------------------------------------|
| 001       | Duet 1   | 演奏したメロディーの下に、クローズな<br>(2~4度ほど離れた)ハーモニーを1音<br>加えます。 |
| 002       | Duet 2   | 演奏したメロディ音の下に、オープンな<br>(4~6度以上離れた)ハーモニーを1音<br>加えます。 |
| 003       | Country  | カントリーの演奏に適したハーモニー<br>を加えます。                        |
| 004       | Octave   | 1オクターブ下の音を加えます。                                    |
| 005       | 5th      | 5度上の音を加えます。                                        |
| 006       | 3WayOpen | 2声(演奏したメロディーと合わせて3声)<br>のオープンハーモニーを加えます。           |
| 007       | 3WayClos | 2声(演奏したメロディーと合わせて3声)<br>のクローズハーモニーを加えます。           |
| 008       | Strings  | ストリングス演奏に適したハーモニー<br>を加えます。                        |
| 009       | 4WayOpen | 3声(演奏したメロディーと合わせて4声)<br>のオープンハーモニーを加えます。           |
| 010       | 4WayClos | 3声(演奏したメロディーと合わせて4声)<br>のクローズハーモニーを加えます。           |
| 011       | Block    | ブロックコード音を加えます。                                     |
| 012       | Big Band | ビッグバンド演奏に適したハーモニー<br>を加えます。                        |

 013以降のタイプ番号については、21ページ「アルペジ オのフレーズを自動的に鳴らす(アルペジエーター)」
 をご参照ください。

#### 3. ボタンR-15(EXIT)を押します。

• タイプ選択画面が閉じます。

#### **4.** ボタンR-18(AUTO HARMONIZE/ ARPEGGIATOR)を押します。

• 液晶画面のA.HAR.インジケーターが点灯します。

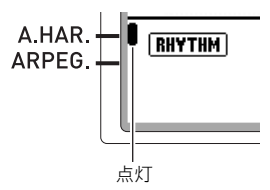

- **5.** 鍵盤でコードを入力しながらメロディーを弾きます。
  - 入力したコードに対応した和音が、メロディーの音に 加わります。

#### 6. オートハーモナイズをオフにするには、もう1度ボ タンR-18(AUTO HARMONIZE/ ARPEGGIATOR)を押します。

• A.HAR.インジケーターが消灯します。

### リズムエディターを使う

内蔵の自動伴奏を編集して、オリジナルの自動伴奏(ユーザー リズム)を作ってみましょう。 ノーマルやイントロなどの伴奏パターン(24ページ)ごとに、 楽器パート(ドラム、ベースなど)を選んで、オンオフや音量な

### どの内容を変えていきます。 **|ユーザーリズムの保存先について**

ユーザーリズムの保存先として、リズム番号F:001~F:010の エリアが使用できます。最大10個まで保存可能です。保存した ユーザーリズムは、ボタン**L-8([F] USER RHYTHMS)**を押 して呼び出すことができます(22ページ「自動伴奏を鳴らして 演奏する」を参照)。

### |ユーザーリズムを作って保存するには

1. 編集元として使用したいリズムを選びます。

#### 2. ボタンC-4(RHYTHM EDITOR)を押します。

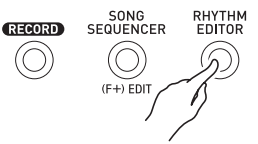

リズムエディター画面が表示されます。

現在編集対象になっている楽器パート

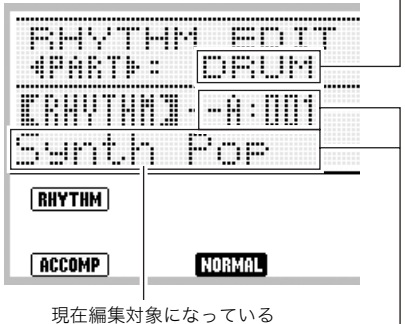

伴奏パターン

現在編集対象になっている伴奏パターンの楽器パートに対して割り 当てられているリズム番号とリズム名(初期状態は手順1で選んだ番 号と名前です)  編集する伴奏パターンを、ボタンL-12(INTRO)~ ボタンL-15(SYNCHRO/ENDING)で選びます。 例えばイントロの伴奏パターンを編集したい場合 は、ボタンL-12(INTRO)を押します。

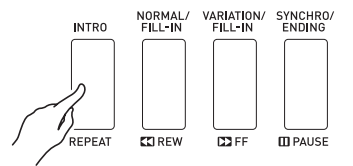

- ボタンL-13(NORMAL/FILL-IN)とボタンL-14 (VARIATION/FILL-IN)は、押すごとにノーマルと ノーマルフィルイン、バリエーションとバリエーショ ンフィルインが交互に切り替わります。
- 選択されている伴奏パターンに応じたインジケーター が、液晶画面に点滅します。

| この伴奏パターンを選んだ<br>ときは: | このインジケーターが点滅<br>します: |
|----------------------|----------------------|
| イントロ                 | INTRO                |
| ノーマル                 | NORMAL               |
| ノーマルフィルイン            | NORMAL FILL-IN       |
| バリエーション              | VARIATION            |
| バリエーションフィルイン         | FILL-IN VARIATION    |
| エンディング               | ENDING               |

- **4.** 編集する楽器パートを、ボタンR-17(<、>)で選びます。
  - 選んだ楽器パートの名前が、液晶画面に表示されます。

| この楽器パートを選んだと<br>きは: | この名前が表示されます:  |
|---------------------|---------------|
| パーカッション             | PERC          |
| ドラム                 | DRUM          |
| ベース                 | BASS          |
| コード1~コード5           | CHORD1~CHORD5 |

#### 5. 選んだ伴奏パターンの楽器パートを編集します。

- 以下の操作中は、ボタンL-16(START/STOP)を押して、編集対象の伴奏パターンだけをリピート再生することができます。ボタンL-16(START/STOP)を押すたびに、再生が開始/停止します。
  - (1) リズムエディター画面の3行目に【RHYTHM】と表示されている状態で、選んだ伴奏パターンの楽器パートに割り当てるリズムを、番号で指定します。指定は、リズムを選ぶ場合と同様の操作で行います。22ページ「自動伴奏を鳴らして演奏する」の手順1~3をご参照ください。
  - (2) 選んだ伴奏パターンの楽器パートのミキサー設定 を行います。 ボタンC-5(MIXER)を押し、ボタンR-17(∧、∨) で下表の設定項目を選び、ダイヤルまたはボタン R-14(-、+)を使って設定値を変えます。

| 表示:項目名                              | 設定内容                                   | 設定値の範囲                           |
|-------------------------------------|----------------------------------------|----------------------------------|
| TONE:<br>パート音色                      | 楽器パートの音色を<br>切り替えます。                   | 全音色(ユーザー<br>音色を除く) <sup>※1</sup> |
| Part:<br>パート<br>オン/オフ <sup>※2</sup> | 楽器パートを鳴らす<br>か、鳴らさないかを<br>切り替えます。      | on: 鳴らす<br>oFF: 鳴らさない            |
| Volume:<br>パートボリューム                 | 楽器パートの音量を<br>調節します。                    | 000 - 127                        |
| Pan:<br>パートパン                       | 楽器パートが、左右<br>どの辺から聴こえる<br>かを調節します。     | -64 - 0 - +63**3                 |
| Rev. Send:<br>パートリバーブ<br>センド        | 楽器パートにリバー<br>ブ(31ページ)がかか<br>る強さを調節します。 | 000 - 127                        |
| Cho. Send:<br>パートコーラス<br>センド        | 楽器パートにコーラ<br>ス(31ページ)がかか<br>る強さを調節します。 | 000 - 127                        |

- ※1 ドラムパートとパーカッションパートでは、ドラムセット音色(音色番号K-129~K-145)のみ選ぶことができます。またペースとコード1~5では、ドラムセット音色を選ぶことはできません。
- ※2 "on"と"oFF"以外にもう1つ、"Sol" (Solo)という一時的 に切り替えることが可能な設定があります。"Sol"に切り 替えると、現在編集中の楽器パートの音だけを鳴らすこ とができます。設定を "Sol"に切り替えるには、ボタン R-14(-、+)を同時に押してください。
  - 設定を "Sol" に切り替えた後で、ボタンR-17(<、>) を使って楽器パートを切り替えると、"Sol" から元の設 定("on" または"oFF")に戻ります。
  - "Sol"はデータの確認専用の設定で、ユーザーリズムの 保存時には反映されません。
- ※3 値が小さいほど左から、大きいほど右から聴こえます。 "0"で中央になります。
  - (3) ミキサー設定を終了するには、ボタンC-5
     (MIXER) またはボタンR-15(EXIT) を押します。
     (1)の【RHYTHM】が表示された画面に戻ります。

#### 🔪 重 要

- (1)のリズム切り替え操作を行うと、ミキサー設定もそのリズムの初期設定に切り替わります。このため、(2)のミキサー設定操作を行った後でリズムの切り替え操作を行うと、それまでに(2)の操作で編集した内容はすべてクリアされます。
- ・伴奏パターンとしてイントロまたはエンディングを選んだ場合は、8つの楽器パートすべてに、常に同じリズムが割り当てられます。このため、イントロまたはエンディングの編集中に(1)のリズム切り替え操作を行うと、すべての楽器パートのリズムが一括して切り替わります。

#### 🔓 自動伴奏を鳴らす・編集する

- **6.** 手順3~5を繰り返して、伴奏パターン、楽器パート ごとの編集作業を進めます。
- **7.** すべての編集作業が終了したら、リズムに適したテンポに調節します。
  - ここで選んだテンポが、初期テンポとして記録されます。
- 8. 編集後のリズムを保存するには、ボタンR-13 (FUNCTION)を押しながら、ボタンC-13 (MENU)を押します。
  - リズムエディターのメニュー画面が表示されます。
- 9. "Store" に●が表示されているので、そのままボタンR-16(ENTER)を押します。
  - 保存先のユーザーリズム番号と、保存するリズム名を 指定する画面になります。

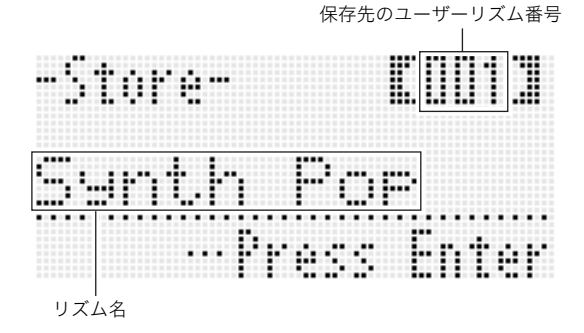

- 10.ダイヤルまたはボタンR-14(-、+)を使って、保存 先のユーザーリズム番号を指定します。
- 11.ボタンR-17(<、>)を使って、リズム名の12文字の中から変更したい文字にカーソルを移動し、ダイヤルまたはボタンR-14(-、+)を使って文字を切り替えます。
  - 入力できる文字は、119ページ「入力可能文字一覧」を ご参照ください。
  - スペースを挿入するには、ボタンR-14(-、+)を両方
     一緒に押します。

#### 12.ボタンR-16(ENTER)を押します。

- データが保存されます。
- 保存先のユーザーリズム番号に以前記録したデータが 保存されている場合は、上書きしてよいかを尋ねる画 面 "Replace?" が表示されます。 ボタンR-14の(YES)を押すと、上書きして保存します。 ボタンR-14の(NO)を押すと、保存しないで手順9の 画面に戻ります。

#### ()重要

データの保存処理中は、液晶画面に"Please Wait"と表示されますので、本機の操作を一切行わないでお待ちください。この表示中に本機の電源が落ちたりカードが抜かれたりすると、データが破損・消失したり、ボタンL-1 (POWER)を押しても電源が入らなくなる恐れがあります。万一本機の電源が入らなくなったときは、110ページ「困ったときは」をご参照ください。

#### Q メモ

 手順8の操作の代わりにボタンR-15(EXIT)を押すと、次の確認画面が表示されます。この画面でボタンR-14の (YES)を押して、手順9のユーザーリズム保存画面を表示することもできます。

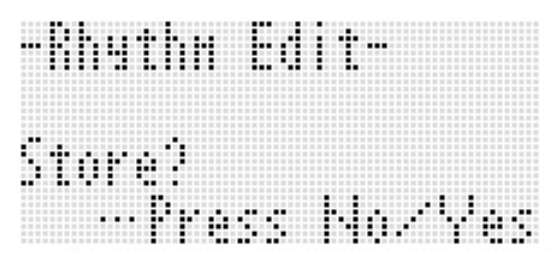

編集結果を保存せずに終了するには、この画面でボタン R-14の(NO)を押します。

 伴奏パターンや楽器パートのデータサイズが大きすぎて編 集できない場合は、液晶画面に "Memory Full"と表示され ます。その場合は他の伴奏パターンや楽器パートを選んで 編集してください。

#### **|ユーザーリズムをクリアするには**

- **1.** ボタンC-4(RHYTHM EDITOR)を押して、リズム エディター画面を表示します。
- 2. ボタンR-13(FUNCTION)を押しながら、ボタン C-13(MENU)を押します。
   ・ リズムエディターのメニュー画面が表示されます。
- 3. ボタンR-17(∨)を押して"Clear"に●を移動し、
   ボタンR-16(ENTER)を押します。
   ・ クリアするリズム番号を指定する画面になります。
- **4.** ダイヤルまたはボタンR-14(-、+)を使って、クリ アするユーザーリズム番号を指定します。
- 5. ボタンR-16(ENTER)を押します。
- Sure?"という確認メッセージが表示されるので、 クリアを実行するにはボタンR-14の(YES)を、操 作をキャンセルする場合はボタンR-14の(NO)を 押します。

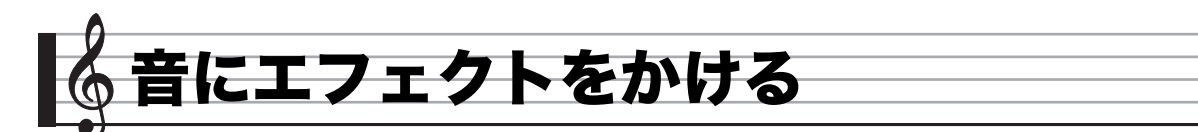

本機は、音にさまざまな音響効果を追加する「エフェクト機能」を備えています。内蔵エフェクトは多岐にわたっており、一般的な あらゆるデジタルエフェクトを網羅しています。

Q メモ

• WK-6600では、端子T-5(MIC IN)からの入力音にも、エフェクトをかけることができます。

# エフェクトの構成について

本機のエフェクトは、次のような構成になっています。

#### **ン**メモ

- •構成図の中で、 ->- で示されている "Reverb Send" などの項目は、すべてミキサー機能の設定項目です。詳しくは、35ページ 「ミキサー機能を使う」をご参照ください。
- コーラスとDSPは同時には使用できません。

#### ■コーラスエフェクトモード時の構成

"Chorus/DSP"で"Chorus"を選択すると「コーラスエフェクトモード」になり、コーラスとリバーブが使用できます。

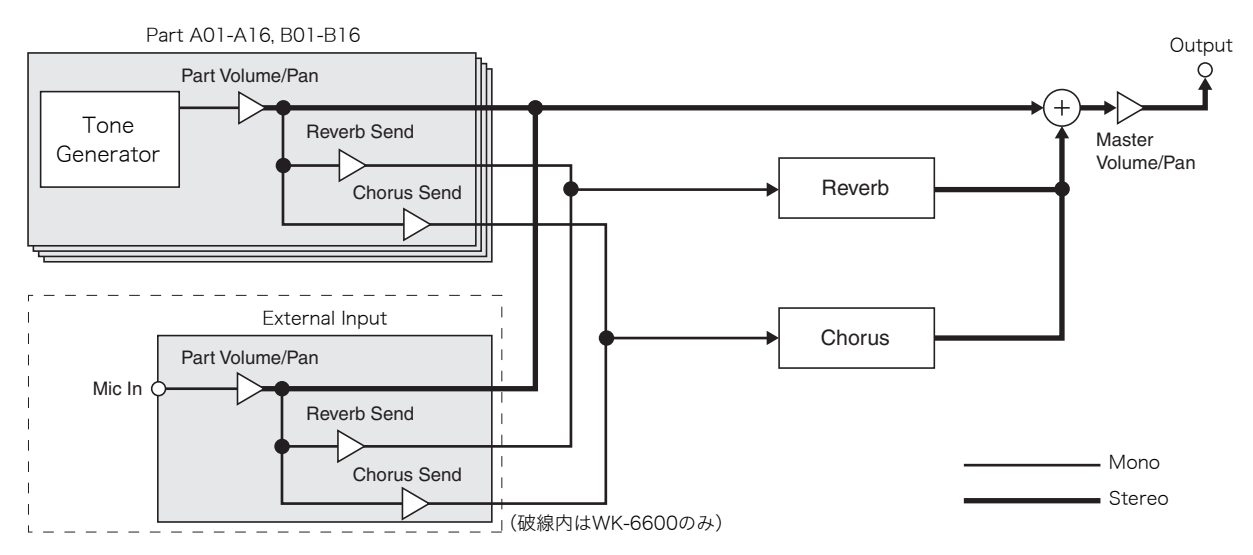

• "Chorus/DSP"については、31ページ「音にかけるエフェクトを選ぶ」をご参照ください。

#### ■DSPエフェクトモード時の構成

"Chorus/DSP"で"DSP"を選択すると「DSPエフェクトモード」になり、DSPとリバーブが使用できます。

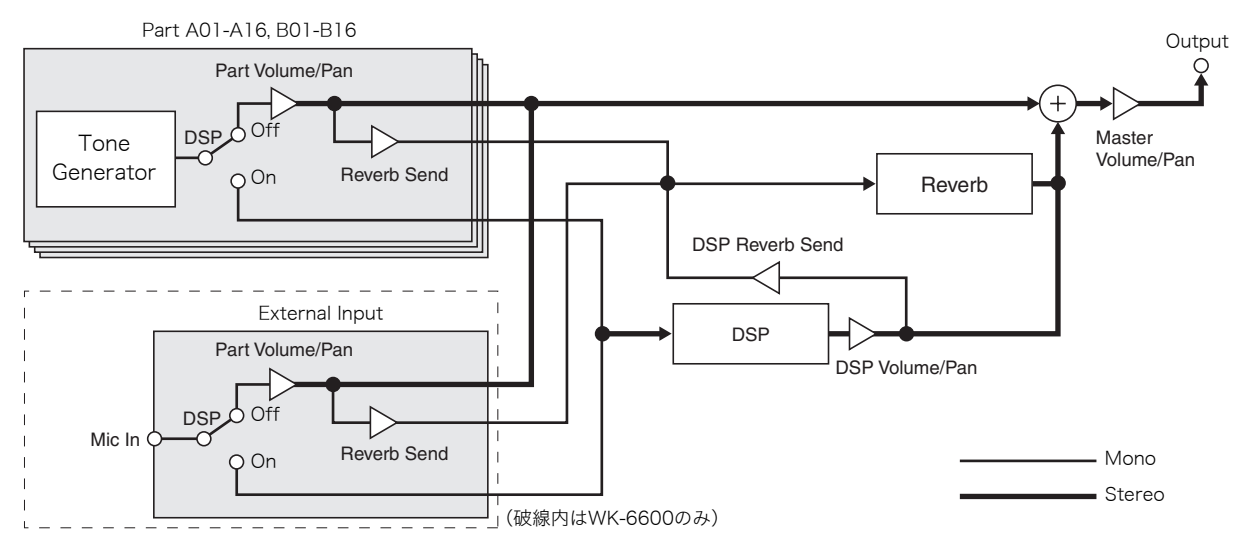

#### リバーブ(Reverb)

音響空間をシミュレーションするタイプのエフェクトで、室内(Room)、ホール(Hall)などを含む10種から選択することができます。

#### コーラス(Chorus)

音の厚みを増したり、音に揺れを与えるようなタイプのエフェクト5種類から選択することができます。

#### DSP

音源と出力の間に接続するタイプのエフェクトで、歪み系、モジュレーション系など100種類の中から選ぶことができます。ま たパソコンから転送したり、本機で作成したDSPデータを100種類使用することもできます。詳しくは、33ページ「ユーザーDSP を作る」および106ページ「パソコンとの接続について」をご参照ください。

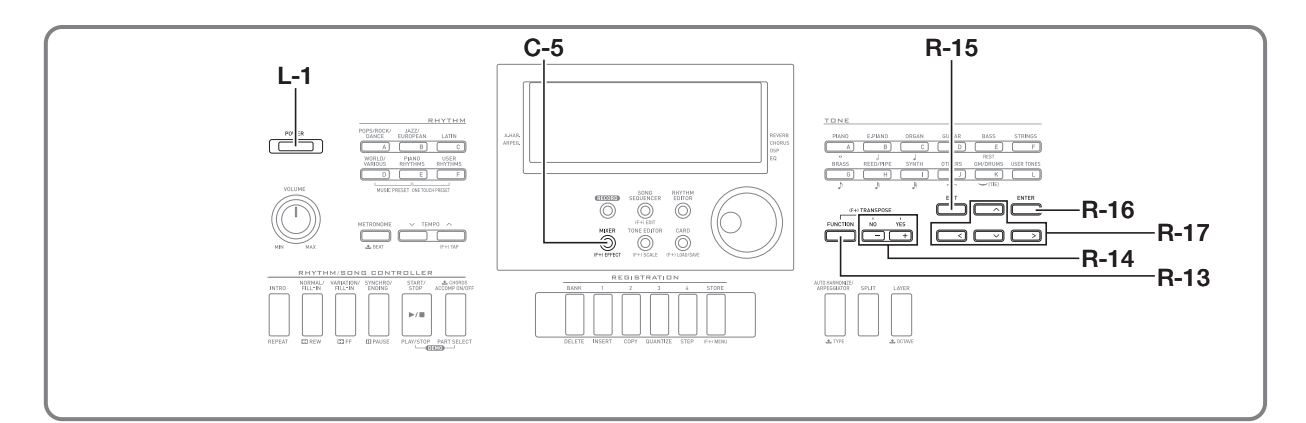

## 音にかけるエフェクトを選ぶ

リバーブ、コーラス、DSPはそれぞれ複数のタイプがあるので、どのタイプを使うかを下記の操作で選ぶことが必要です。

音の響きを変えるには(リバーブ)

 ボタンR-13(FUNCTION)を押しながら、ボタン C-5(EFFECT)を押します。

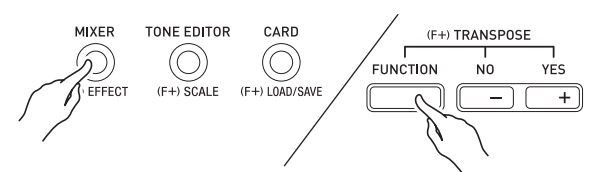

• 次のようなエフェクト設定画面が表示されます。

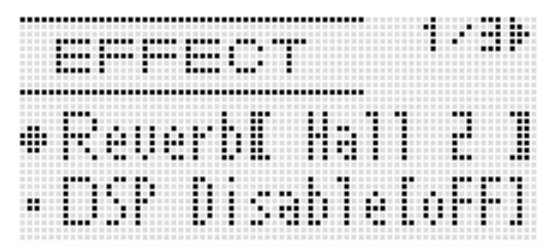

- 2. ダイヤルまたはボタンR-14(-、+)を使って希望のリバーブタイプを選択します。
  - 選択できるタイプについては、別紙「Appendix」をご覧 ください。
  - リバーブをオフにしたいときは、ここで"oFF"を選択してください。

- **3.** ボタンC-5(EFFECT)またはボタンR-15(EXIT) を押します。
  - エフェクト設定画面が閉じます。

#### **×**モ

- リバーブタイプとして "oFF" 以外を選択しているときは、 液晶画面のREVERBインジケーターが点灯します。"oFF"
   を選択しているときは、消灯します。
- 鍵盤演奏や自動伴奏の各パートの音色それぞれに対するリ パーブのかかり具合は、「リバーブセンド」を使ってパート ごとに調整することができます。詳しくは、35ページ「ミキ サー機能を使う」をご参照ください。

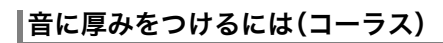

 ボタンR-13(FUNCTION)を押しながらボタン C-5(EFFECT)を押して、エフェクト設定画面を表示します。

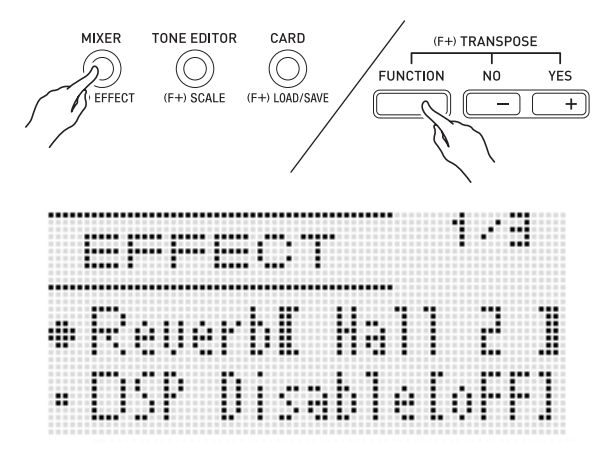

- 2. 必要に応じて、ボタンR-17(∧、∨)を使って"DSP Disable"の設定値に【】を移動し、ボタンR-14 (−、+)を使って"on"に切り替えます。
  - 詳しくは、下記の「ご注意」をご参照ください。
  - "DSP Disable"を"on"に切り替えた場合は、下記の手順4の操作は不要です。

#### 🔓 音にエフェクトをかける

- ボタンR-17(∧、∨)を使って、"Chorus/DSP"の 設定値に【】を移動します。
- 4. ボタンR-14(-、+)を使って"Chorus"を選択します。
  - コーラスエフェクトモードになり、コーラスが使用で きる状態になります。
- **5.** ボタンR-17(∧、∨)を使って、"Chorus"の設定値 に[]を移動します。

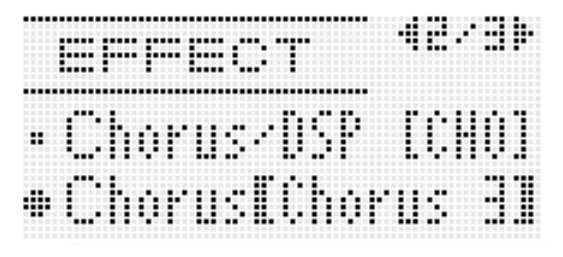

- 6. ダイヤルまたはボタンR-14(-、+)を使って希望 のコーラスタイプを選択します。
  - 選択できるタイプについては、別紙「Appendix」をご覧 ください。
- **7.** ボタンC-5(EFFECT)またはボタンR-15(EXIT) を押します。
  - エフェクト設定画面が閉じます。
- **8.** ミキサーを使って、コーラスをかけたいパートの コーラスセンドを調節します。
  - 鍵盤演奏や自動伴奏の各パートの音色それぞれに対するコーラスのかかり具合は、「コーラスセンド」を使ってパートごとに調整します。初期設定ではすべてのパートのコーラスセンド値は0なので、コーラスをかけたいパートのコーラスセンド値を0より大きい値に設定してください。詳しくは、35ページ「ミキサー機能を使う」をご参照ください。

#### ご注意

DSP付き音色を選択すると、"Chorus/DSP"の設定が自動的に"DSP"に切り替わり(DSPエフェクトモード)、コーラスが使用できない状態になります。常にコーラスを使いたい場合は、"DSP Disable"を"on"に切り替えてください。
 "DSP Disable"が"on"のときは、常にコーラスエフェクトモードになります。

#### Q メモ

- コーラス/DSPの選択画面で"Chorus"を選択しているとき は、液晶画面のCHORUSインジケーターが点灯します。
- "Chorus/DSP"を"Chorus"にすると、39ページ「パートパ ラメーター」の"DSP Line"は、全パートが"oFF"に切り替わ ります。

#### **DSPを使うには**

 ボタンR-13(FUNCTION)を押しながらボタン C-5(EFFECT)を押して、エフェクト設定画面を表示します。

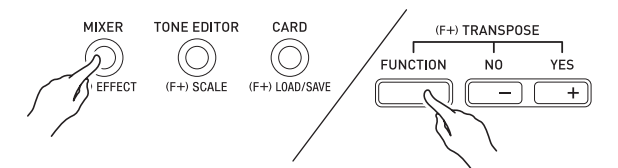

- "DSP Disable"が"oFF"になっていることをご確認く ださい。"on"になっている場合は、"oFF"に切り替えて ください。
- ボタンR-17(∧、∨)を使って、"Chorus/DSP"の 設定値に【】を移動します。
- 3. ボタンR-14(-、+)を使って"DSP"を選択します。
  - DSPエフェクトモードになり、DSPが使用できる状態 になります。

# 4. ボタンR-17(∧、∨)を使って、"DSP"の設定値に 【 】を移動します。

•【】内には現在選択されているプリセットDSPの番号 と名前が表示されます。

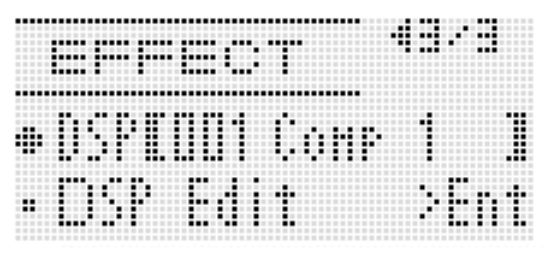

#### 5. ダイヤルまたはボタンR-14(-、+)を使って希望 のプリセットDSPを選択します。

- 番号(先頭3桁)が001~100(および"ton")のDSPは、 プリセットDSPです。選択できるプリセットDSPの番 号と名前の対応については、115ページ「プリセット DSPリスト」をご参照ください。
- 番号が101~200のDSPは、ユーザーDSPです。詳しくは、33ページ「ユーザーDSPを作る」をご参照ください。

#### **6.** ボタンC-5(EFFECT)またはボタンR-15(EXIT) を押します。

• エフェクト設定画面が閉じます。

### **ロメモ**

- コーラス/DSPの選択画面で "DSP"を選択しているときは、 液晶画面のDSPインジケーターが点灯します。
- DSPのかかり方(DSP出力の有効/無効やDSPの出力レベル、パンニングなど)を調節することができます。詳しくは、35ページ「ミキサー機能を使う」をご参照ください。

### ユーザーDSPを作る

内蔵のプリセットDSPを編集して「ユーザーDSP」を作り、保 存しておくことができます。

### |ユーザーDSPの保存先について

ユーザーDSPの保存先として、DSP設定番号101~200のエ リアが使用できます。最大100個まで保存可能です。保存した ユーザーDSPは、プリセットDSPの場合と同様の操作で呼び 出すことができます(32ページ「DSPを使うには」を参照)。

### |ユーザーDSPを作って保存するには

- **1.** 116ページ「DSPタイプリスト」を参照し、編集元として使用したいDSPタイプを選びます。
- 2. ボタンR-17(∨)を押して"DSP Edit"に●を移動 します。

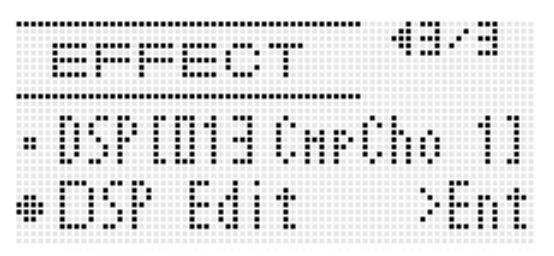

- 3. ボタンR-16(ENTER)を押します。
  - DSPエディット画面の1ページ目が表示されます。

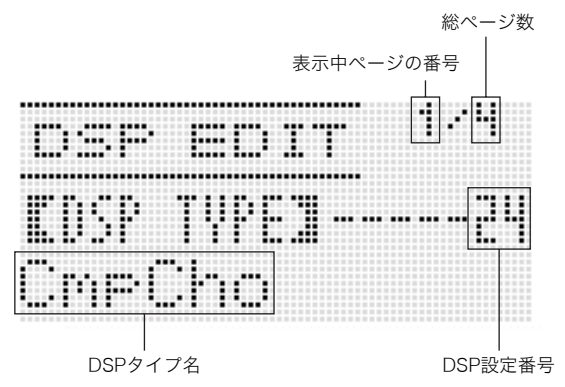

- ボタンR-17(<、>)を使って、前後のページに移動で きます。
- **4.** ダイヤルまたはボタンR-14(-、+)を使って、 DSPタイプを選択します。
- 5. ボタンR-17(∧、∨)を使って、変更したいパラ メーターの設定値に【】を移動します。

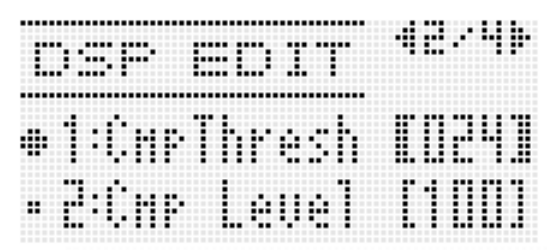

- 6. ダイヤルまたはボタンR-14(-、+)を使って、設定 値を変更します。
  - ボタンR-14(-、+)を同時に押すと、パラメーターの 初期値に戻ります。
  - 設定できるパラメーターは、次のとおりです。

| パラメーター名                     | 設定内容                                                                                                    |
|-----------------------------|----------------------------------------------------------------------------------------------------|
| パラメーター1~8                   | DSPタイプによって、パラメーター<br>数や各パラメーターの内容が異な<br>ります。DSPタイプに応じたパラ<br>メーターや設定値について詳しく<br>は、117ページ「DSPパラメーター<br>リスト」をご参照ください。 |
| DSP RevSend<br>(DSPリバーブセンド) | DSP を通った後の音をどれくらい<br>リバーブへ送るかを設定します。<br>(設定値:0 - 127、初期値:40)                                                       |

 本機から音が出ているときにDSPパラメーターを変更 すると、ノイズが発生することがありますが、故障では ありません。

- 7. 手順5~6の操作を、必要なだけ繰り返します。
- 8. ボタンR-15(EXIT)を押します。
  - 次の確認画面が表示されます。

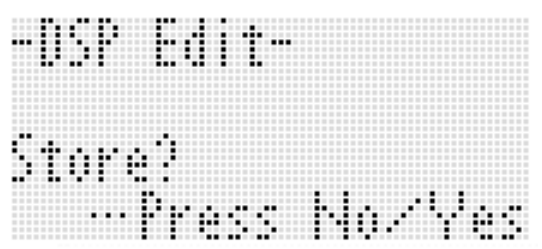

編集結果を保存せずに終了するには、この画面でボタン R-14の(NO)を押します。

9. ボタンR-14の(YES)を押します。

保存先のユーザーDSP番号と、保存するDSP名を指定す る画面になります。

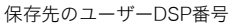

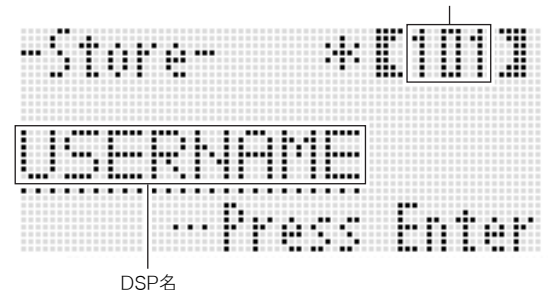

- **10.** ダイヤルまたはボタンR-14(-、+)を使って、保存 先のユーザーDSP番号を指定します。
- 11.ボタンR-17(<、>)を使って、DSP名の8文字の 中から変更したい文字にカーソルを移動し、ダイヤ ルまたはボタンR-14(−、+)を使って文字を切り 替えます。
  - 入力できる文字は、119ページ「入力可能文字一覧」を ご参照ください。
  - スペースを挿入するには、ボタンR-14(-、+)を両方
     一緒に押します。

#### 12.ボタンR-16(ENTER)を押します。

 保存先のユーザーDSP番号のデータに、上書きしてよいかを尋ねる画面 "Replace?" が表示されます。 ボタンR-14の(YES)を押すと、上書きして保存します。 ボタンR-14の(NO)を押すと、保存しないで手順9の 画面に戻ります。

#### <u>()</u>重要

データの保存処理中は、液晶画面に"Please Wait"と表示されますので、本機の操作を一切行わないでお待ちください。この表示中に本機の電源が落ちたりカードが抜かれたりすると、データが破損・消失したり、ボタンL-1 (POWER)を押しても電源が入らなくなる恐れがあります。万一本機の電源が入らなくなったときは、110ページ「困ったときは」をご参照ください。
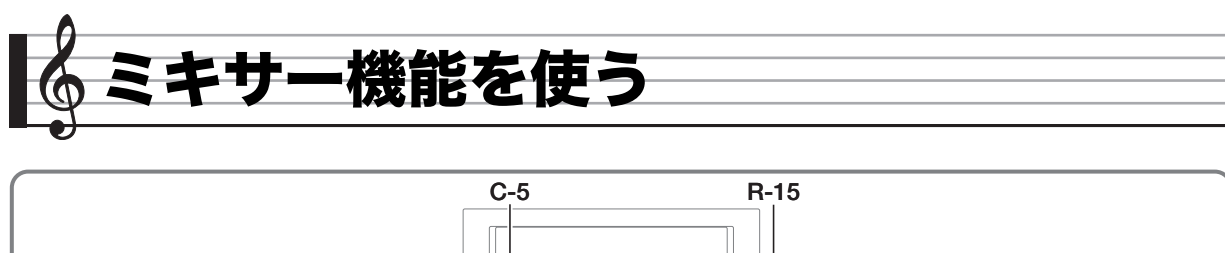

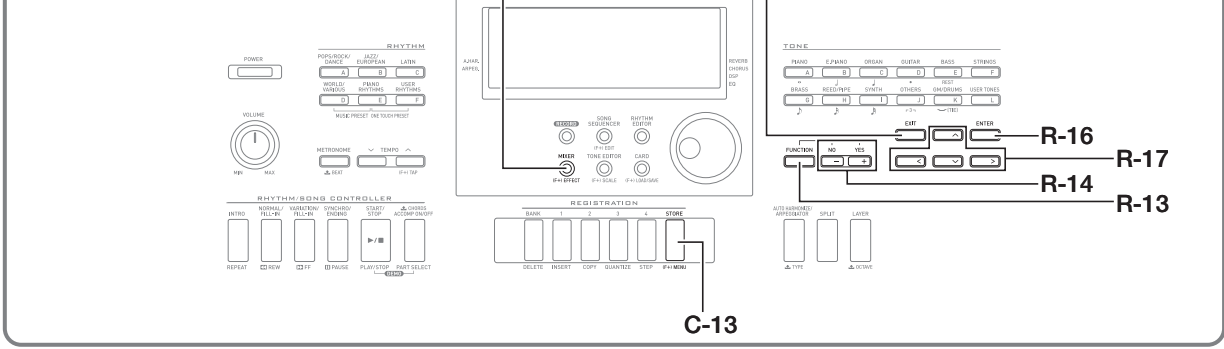

## ミキサー機能の概要

本機の音源は、同時に鳴らすことができる32個のパートで構成されています。各パートは独立してコントロールすることが可能 で、パートごとに異なる楽器の音を鳴らすことなどができます。レイヤーやスプリットを使って2つ以上の音を同時に鳴らしたり、 自動伴奏で同時に複数の楽器の音を鳴らすときは、パートごとに異なる音色が割り当てられています。 ミキサー機能を使うと、こうした音色割り当てなどパートごとに異なる設定や、全パートに共通するエフェクト設定など、音源か らの音が出力されるまでのさまざまな要素を、細かく調節できます。

## パート構成

本機のパートは、A01~A16とB01~B16の合計32個あります。各パートは、それぞれ決まった用途を持っています。ミキサー機能を使ってパートごとの設定を行うときは、どのパートがどの用途に対応するかを、下表でご確認ください。

| パート | 用途                       | 各機能の参照先                            |
|-----|--------------------------|------------------------------------|
| A01 | 手弾き用UPPER 1パート           | 14ページ「2つ以上の音色を同時に鳴らす(レイヤー、スプリット)」  |
| A02 | 手弾き用UPPER 2パート           |                                    |
| A03 | 手弾き用LOWERパート             |                                    |
| A04 | オートハーモナイズ音               | 25ページ「メロディーの音に和音をつける(オートハーモナイズ)」   |
| A05 | UPPER 1パート <sup>※1</sup> | 59ページ「ソングシーケンサーを使う」                |
| A06 | UPPER 2パート <sup>※2</sup> |                                    |
| A07 | LOWERパート <sup>※3</sup>   |                                    |
| A08 | メトロノーム音                  | 17ページ「メトロノームを鳴らす」                  |
| A09 | 自動伴奏のパーカッションパート          | 22ページ「自動伴奏を鳴らす・編集する」               |
| A10 | 自動伴奏のドラムパート              |                                    |
| A11 | 自動伴奏のベースパート              |                                    |
| A12 | 自動伴奏のコード1パート             |                                    |
| A13 | 自動伴奏のコード2パート             |                                    |
| A14 | 自動伴奏のコード3パート             |                                    |
| A15 | 自動伴奏のコード4パート             |                                    |
| A16 | 自動伴奏のコード5パート             |                                    |
| B01 | ソングシーケンサーのトラックB01~B16、   | 59ページ「ソングシーケンサーを使う」、103ページ「カード上の楽曲 |
|     | メモリーカード上のMIDIファイル再生時のト   | ファイルを再生する」、106ページ「パソコンとの接続について」    |
| ыю  | フック1~16、MIDI受信時のCH1~16   |                                    |

※1 ソングシーケンサーのシステムトラックに記録されたUPPER 1パート ※2 ソングシーケンサーのシステムトラックに記録されたUPPER 2パート

※3 ソングシーケンサーのシステムトラックに記録されたLOWERパート

## ミキサーの操作

## ミキサーの各種パラメーターを変更するには

#### **1.** ボタンC-5(MIXER)を押します。

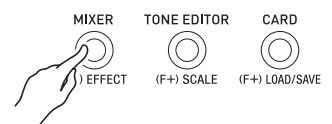

ミキサー画面が表示されます。

現在の設定対象 (MASTER、DSP、MIC(WK-6600のみ)、 またはA01~A16/B01~B16)

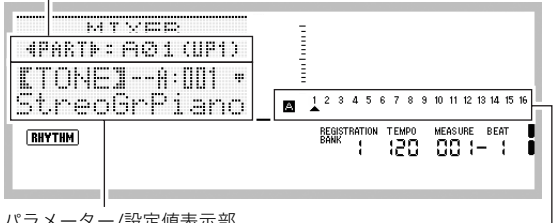

パラメーター/設定値表示部

現在の設定対象パート

(設定対象がA01~A16/B01~B16の場合に表示)

- 2. ボタンR-17(<、>)を使って、ミキサー設定の対 象を選びます。
  - マスター(MASTER)、エフェクト(DSP)、マイク入力 (MIC) (WK-6600のみ)、またはパートの1つ(A01~ A16/B01~B16)が選択できます。現在選択されてい る設定対象は、画面の2行目に表示されます。
  - パートの1つを選択中にボタンR-17(<、>)を同時 に押すと、グループAとグループBの間で切り替えるこ とができます。

#### 3. ボタンR-17(∧、V)を使って、変更したいパラ メーターの設定値に【】を移動します。

 設定可能なパラメーターは、現在選択されている設定 対象に応じて異なります。設定対象に応じたパラメー ターについて詳しくは、下記をご参照ください。

| これが設定対象の場合:               | このパラメーターが設定可能<br>です:  |
|---------------------------|-----------------------|
| マスター(MASTER)              | マスターパラメーター<br>(38ページ) |
| マイク入力(MIC)<br>(WK-6600のみ) | MICパラメーター<br>(38ページ)  |
| DSP                       | DSPパラメーター(38ページ)      |
| パート(A01~A16/<br>B01~B16)  | パートパラメーター(39ページ)      |

• パートパラメーターの1つの設定値に【】を移動する と、現在設定中のパートが属するグループ(AまたはB) の全パートの設定値が、レベルメーターのドットで表 示されます。

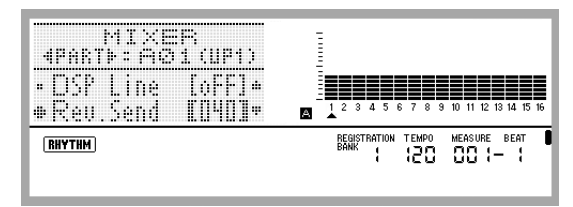

- 4. ダイヤルまたはボタンR-14(-、+)を使って、設定 値を変更します。
  - ボタンR-14(-、+)を同時に押すと、パラメーターの 初期値に戻ります。
  - パートパラメーターの "Part ON/OFF" の設定中は、ボ タンR-14(-、+)を同時に押すと "Sol" (Solo)に切り 替わります。詳しくは、39ページ「パートパラメー ター」をご参照ください。
- **5.** 手順2~4の操作を、必要なだけ繰り返します。
- 6. ミキサーの操作を終了するには、ボタンC-5 (MIXER)またはボタンR-15(EXIT)を押します。
  - ミキサー画面が閉じます。

Q XE

- マスター(MASTER)、エフェクト(DSP)、またはマイク入力 (MIC)(WK-6600のみ)が設定対象のときは、通常の鍵盤演 奏(レイヤー、スプリット、自動伴奏を使った演奏)が可能で す。
- パートの1つ(A01~A16/B01~B16)が設定対象のとき は、鍵盤を押すと、そのパートの音だけが鳴ります。その他 の各種演奏操作(レイヤー、スプリット、自動伴奏を使った 演奏など)は無効です。

## ミキサーの全パラメーターを初期化するには

メモ

- 下記の操作で初期化の対象となる設定項目については、 121ページ「設定項目一覧」をご参照ください。
- ミキサー画面の表示中に、ボタンR-13 (FUNCTION)を押しながら、ボタンC-13 (MENU)を押します。
  - ミキサーのメニュー画面が表示されます。

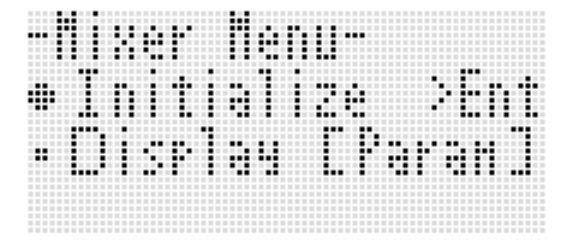

- 2. "Initialize" に●が表示されているので、そのままボ タンR-16(ENTER)を押します。
- Sure?"という確認メッセージが表示されるので、 ミキサーの全パラメーターを初期化して良い場合 はボタンR-14の(YES)を、操作をキャンセルする 場合はボタンR-14の(NO)を押します。

パートパラメーター設定中のレベルメーター表 示を切り替えるには

- ミキサー画面の表示中に、ボタンR-13 (FUNCTION)を押しながら、ボタンC-13 (MENU)を押します。

   ミキサーのメニュー画面が表示されます。
- 2. ボタンR-17(∨)を押して"Display"に●を移動 し、ボタンR-16(ENTER)を押します。
- 3. ダイヤルまたはボタンR-14(-、+)を使って、設定 値を変更します。

| この設定にするには:                       | この設定値に切り替える: |
|----------------------------------|--------------|
| レベルメーター部にパートパラ<br>メーターの設定値を表示する。 | Param        |
| レベルメーター部に各パートの<br>ボリュームレベルを表示する。 | Meter        |

**4.** 設定が済んだらボタンR-15(EXIT)を押して、メ ニュー画面を閉じます。

## ミキサーパラメーター詳細

ミキサー画面で変更可能なパラメーターは、下表のとおりです。 「設定値の範囲」のアスタリスク(\*)は、各パラメーターの初期値を表します。

## マスターパラメーター

マスターパラメーターには、全パートに共通の音量や定位などを調整する設定項目が含まれます。

| パラメーター名     | 設定内容                                     | 設定値の範囲         |
|-------------|------------------------------------------|----------------|
| Volume      | 本機から出力される音の最大音量を設定します。ここで設定した最大音量を上限と    | 0 - 127*       |
| (マスターボリューム) | して、つまみ <b>L-2(VOLUME)</b> を使って音量調節ができます。 |                |
| Pan         | 本機から出力される音全体のステレオ定位を調節します。0が中央で、数値が小さ    | -64 - 0* - +63 |
| (マスターパン)    | いほど左へ、大きいほど右へステレオ定位が移動します。               |                |

## DSPパラメーター

DSPパラメーターには、全パートに共通するDSP関連の設定項目が含まれます。

## ()重要

 エフェクト機能の"DSP Disable" (31ページ「音に厚みをつけるには(コーラス)」を参照)が"on"のときは、DSPパラメーター は変更できません。DSPパラメーターを変更したいときは、"DSP Disable"を"oFF"に切り替えてください。

| パラメーター名                  | 設定内容                                                                                                    | 設定値の範囲         |
|--------------------------|----------------------------------------------------------------------------------------------------|----------------|
| Cho/DSP<br>(コーラス/DSP)    | 本機の音源をコーラスとDSPのどちらに通すかを選択します <sup>※1</sup> 。この設定項<br>目は、エフェクト設定画面の"Chorus/DSP" <sup>※2</sup> と連動します。このパラメー<br>ターが"Chorus"のときは、以下の項目は設定できません。 | Chorus*, DSP   |
| Part<br>(DSP オン/オフ)      | DSPを通った後の音を出力する(オン)か、しない(オフ)かを指定します。                                                                                                    | oFF, on*       |
| Volume<br>(DSPレベル)       | DSPを通った後の音量を調節します <sup>※1</sup> 。                                                                                                    | 0 - 127*       |
| Pan<br>(DSPパン)           | DSPを通った後の音のステレオ定位を調節します。Oが中央で、数値が小さい<br>ほど左へ、大きいほど右へステレオ定位が移動します。                                                                            | -64 - 0* - +63 |
| Rev.Send<br>(DSPリバーブセンド) | DSPを通った後の音へのリバーブのかかり具合を調節します。                                                                                                    | 0 - 40* - 127  |

※1 29ページ「エフェクトの構成について」の構成図をご参照ください。

※2 31ページ「音に厚みをつけるには(コーラス)」および32ページ「DSPを使うには」をご参照ください。

## MICパラメーター(WK-6600のみ)

MICパラメーターには、マイク入力(端子T-5(MIC IN)からの入力)関連の設定項目が含まれます。

| パラメーター名                       | 設定内容                                                             | 設定値の範囲         |
|-------------------------------|------------------------------------------------------------------|----------------|
| Part<br>(アナログ入力 オン/オフ)        | マイクからの入力音を出力する(オン)か、しない(オフ)かを指定します。                              | oFF, on*       |
| Volume<br>(アナログ入力レベル)         | マイクからの入力音の音量を調節します <sup>※</sup> 。                                | 0 - 80* - 127  |
| Pan<br>(アナログ入力パン)             | マイクからの入力音のステレオ定位を調節します。0が中央で、数値が小さ<br>いほど左へ、大きいほど右へステレオ定位が移動します。 | -64 - 0* - +63 |
| DSP Line<br>(アナログ入力DSP オン/オフ) | マイクからの入力音にDSPをかけるか、かけないかを指定します。                                  | oFF*, on       |
| Rev.Send<br>(アナログ入力リバーブセンド)   | マイクからの入力音へのリバーブのかかり具合を調節します。                                     | 0 - 40* - 127  |
| Cho.Send<br>(アナログ入力コーラスセンド)   | マイクからの入力音へのコーラスのかかり具合を調節します。                                     | 0* - 127       |

※ 29ページ「エフェクトの構成について」の構成図をご参照ください。

## パートパラメーター

| パラメーター名                     | 設定内容                                                                                                    | 設定値の範囲         |
|-----------------------------|----------------------------------------------------------------------------------------------------|----------------|
| Tone<br>(パート音色)             | パートごとの音色を指定します。指定時は、ボタンR-1([A] PIANO)~R-12<br>([L] USER TONES)を使って音色グループを選ぶことが可能です。                                                                                                    | A:001 - L:010  |
| Part<br>(パート オン/オフ)         | パートごとに音を鳴らす(オン)か、鳴らさない(オフ)かを指定します。パート<br>がオンのときはレベルメーター下部にパート番号が表示され、オフのときは表<br>示が消えます。<br>なお、MIDIファイルやソングシーケンサーのソング再生時に、特定パートだけ<br>を再生するための設定として "Sol" (Solo)があります。設定を "Sol"に切り替え<br>るには、ボタン <b>R-14(-、+)</b> を同時に押します。 | oFF, on*       |
| Volume<br>(パートボリューム)        | パートごとの音量を調節します。                                                                                                    | 0 - 127*       |
| Pan<br>(パートパン)              | パートごとのステレオ定位を調節します。0が中央で、数値が小さいほど左へ、<br>大きいほど右へステレオ定位が移動します。                                                                                                    | -64 - 0* - +63 |
| CoarseTune<br>(パートコースチューン)  | パートごとの音の高さを半音単位で調節します。                                                                                                    | -24 - 0* - +24 |
| FineTune<br>(パートファインチューン)   | パートごとの音の高さをセント単位で微調節します。                                                                                                    | -99 - 0* - +99 |
| BendRange<br>(パートベンドレンジ)    | パートごとのベンドレンジを調節します。                                                                                                    | 0 - 2* - 24    |
| DSP Line<br>(パートDSP ライン)    | パートごとにDSPをかけるか、かけないかを指定します。<br>この設定を "oFF" から "on" に切り替えると、 "Chorus/DSP" (38ページ)の設定<br>が自動的に "DSP" に切り替わります。                                                                                                    | oFF*, on       |
| Rev.Send<br>(パートリバーブセンド)    | 各パートへのリバーブのかかり具合を調節します。<br>0に設定するとエフェクトがまったくかからない状態で、127でかかり方が最<br>大となります。                                                                                                    | 0 - 40* - 127  |
| Cho.Send<br>(パートコーラスセンド)    | 各パートへのコーラスのかかり具合を調節します。<br>0に設定するとエフェクトがまったくかからない状態で、127でかかり方が最<br>大となります。                                                                                                    | 0* - 127       |
| Scale<br>(パートスケール<br>オン/オフ) | スケール設定(19ページ)の設定内容をパートごとに有効にする(オン)か、無効<br>にする(オフ)かを指定します。オフを指定したパートには、平均律が適用され<br>ます。                                                                                                    | oFF, on*       |

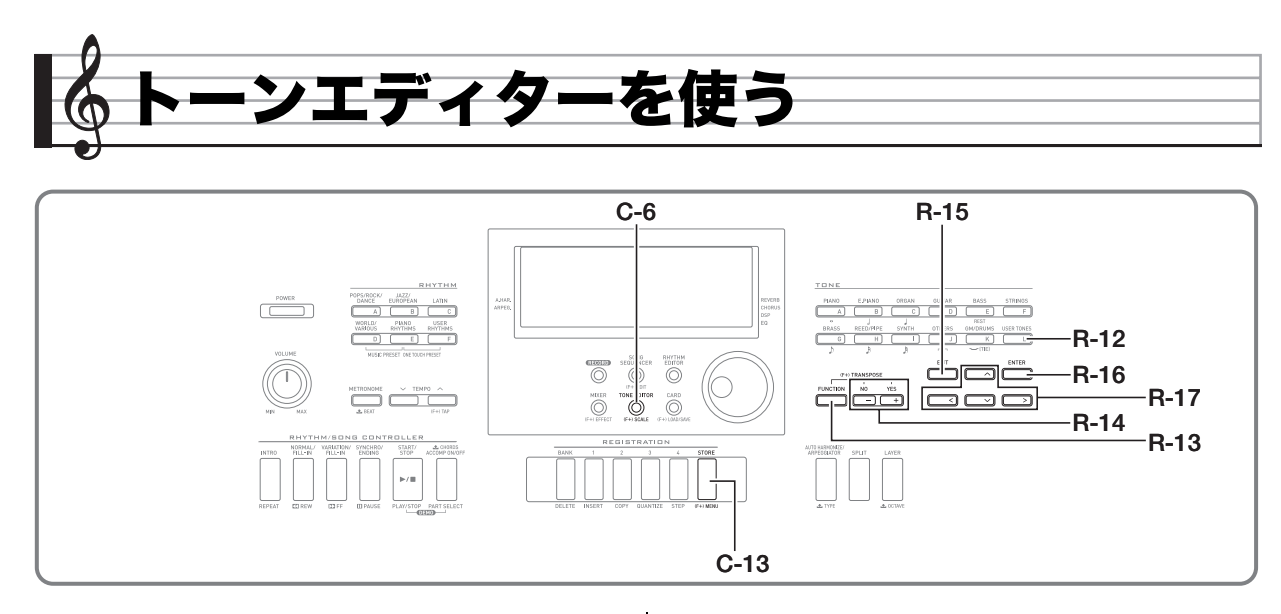

内蔵のプリセット音色を編集して「ユーザー音色」を作り、保 存しておくことができます。

## 音作りの概要

本機の1つ1つの音色は、数多くの「パラメーター」(音を構成す る要素)でできています。ユーザー音色を作るには、まず音作 りの元にするプリセット音色(音色番号 A:001 ~ K:128)を 呼び出し、次に呼び出したプリセット音色の個々のパラメー ターを操作します(音作りの元にする音色として、ドラム音色 (音色番号 K:129 ~ K:145)は選べませんので、ご注意くだ さい)。

次の図は、プリセット音色を構成するパラメーターを示した ものです。図からわかるようにパラメーターは、その働きに応 じて4つのグループに分かれています。

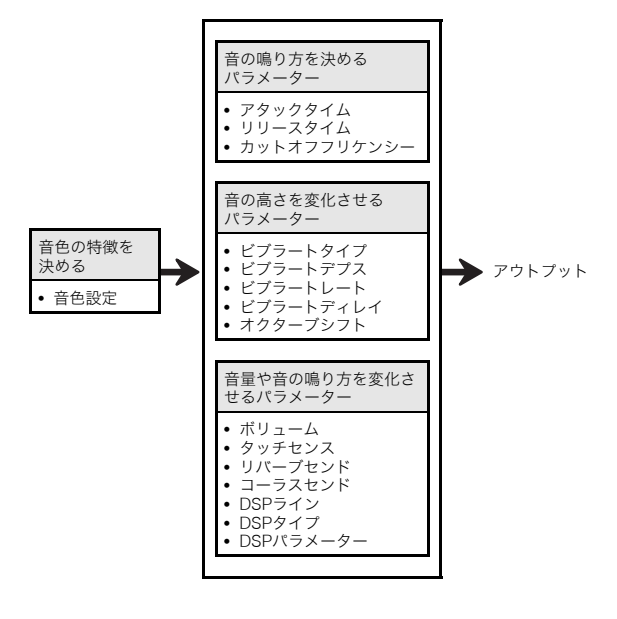

#### (1)音色の特徴を決める

#### 音色設定

本機が内蔵している音色の中から、元になる音色を選択しま す。

#### (2)音の鳴り方を決めるパラメーター

音の鳴り方の時間的な変化(鍵盤を押して発音してから音が 消えるまでの経過)を決定するパラメーターです。音量・音質 の変化の仕方を調節することができます。

#### • アタックタイム

鍵盤を押した時の音の立ち上がり方を設定するパラメーター です。

押すとすぐに音がでるか、ゆっくりと音が出るか、などを調節 することができます。

#### ・リリースタイム

鍵盤を離したときの音の消え方を設定するパラメーターです。 すぐに消音するか、ゆっくり消えるか、などを調節することが できます

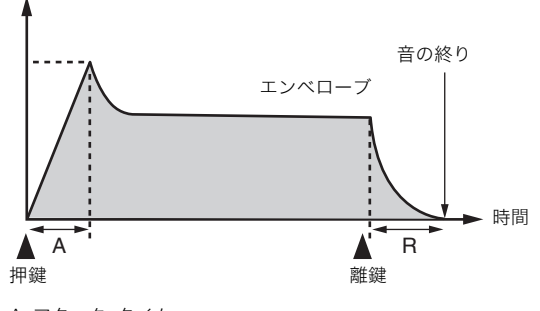

A:アタック・タイム R:リリース・タイム

これらの各要素を自由に調節することができます。

#### • カットオフフリケンシー(カットオフ周波数)

「カットオフ周波数」は、音の成分のうち決められた周波数よ りも高い周波数成分をカットすることで音質を調節するパラ メーターです。カットオフ周波数の値を大きくするほど音質 が明るく(硬い感じに)なり、小さくするほど音質が暗く(柔ら かい感じに)なります。

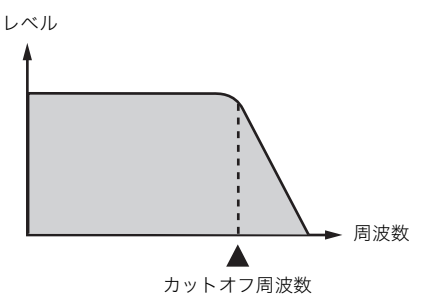

#### (3)音の高さを変化させるパラメーター

ビブラートタイプ/ビブラートデプス/

ビブラートレート/ビブラートディレイ

音程に周期的な変化を加えるビブラート効果を調節するパラ メーターです。

#### • オクターブシフト

音色全体の音の高さを決めるパラメーターです。

#### (4)音量や音の鳴り方を変化させるパラメーター ・ボリューム

音色全体の音量を決めるパラメーターです。

#### ・タッチセンス

鍵盤演奏の強弱に応じて音量や音色がどれだけ変化するかを 決定するパラメーターです。タッチが強いほど音量が大きく なる、逆にタッチが弱いほど音量が小さくなる、あるいはタッ チの強弱にかかわらず音量が変化しないなど、さまざまな効 果が作れます。

#### リバーブセンド/コーラスセンド/DSPライン/ DSPタイプ/DSPパラメーター

音色に対するエフェクトの設定を行います。

## ユーザー音色を作る

### |ユーザー音色の保存先について

ユーザー音色の保存先として、音色番号L:001~L:010のエリ アが使用できます。最大10個まで保存可能です。保存したユー ザー音色は、**R-12([L] USER TONES)**を押して呼び出すこ とができます(13ページ「音色を選ぶには」を参照)。

## |ユーザー音色を作って保存するには

1. 編集元として使用したい音色を選びます。

#### **2.** ボタンC-6(TONE EDITOR)を押します。

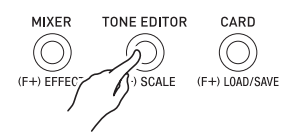

トーンエディター画面が表示されます。

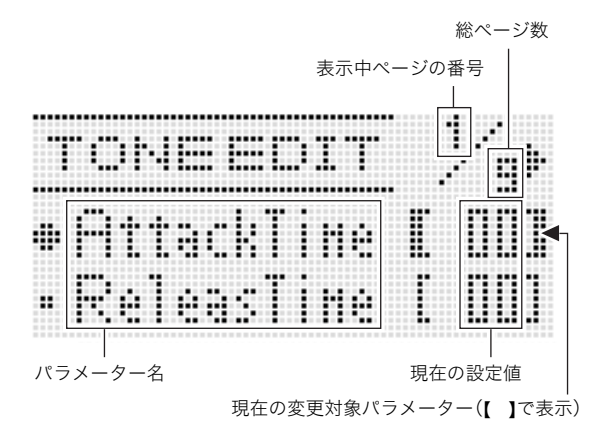

 ボタンR-17(<、>)を使って、前後のページに移動で きます。

#### ボタンR-17(∧、∨)を使って、変更したいパラ メーターの設定値に[]を移動します。

- 各パラメーターの働きと設定値の範囲については、43
   ページ「音色パラメーター詳細」をご参照ください。
- 4. ダイヤルまたはボタンR-14(-、+)を使って、設定 値を変更します。
  - ボタンR-14(-、+)を同時に押すと、パラメーターの 初期値に戻ります。
- 5. 手順3~4の操作を、必要なだけ繰り返します。
- 編集後の音色を保存するには、ボタンR-13 (FUNCTION)を押しながら、ボタンC-13 (MENU)を押します。

トーンエディターのメニュー画面が表示されます。

#### 7. ボタンR-16(ENTER)を押します。

 保存先のユーザー音色番号と、保存する音色名を指定 する画面になります。

保存先のユーザー音色番号

- 8. ダイヤルまたはボタンR-14(-、+)を使って、保存 先のユーザー音色番号を指定します。
- 9. ボタンR-17(<、>)を使って、音色名の12文字の 中から変更したい文字にカーソルを移動し、ダイヤ ルまたはボタンR-14(-、+)を使って文字を切り 替えます。
  - 入力できる文字は、119ページ「入力可能文字一覧」を ご参照ください。
  - スペースを挿入するには、ボタンR-14(-、+)を両方 一緒に押します。

10.ボタンR-16(ENTER)を押します。

 保存先のユーザー音色番号のデータに、上書きしてよいかを尋ねる画面 "Replace?" が表示されます。 ボタンR-14の(YES)を押すと、上書きして保存します。

## <u>()</u>重要

- すでにデータを保存してあるユーザー音色番号に新しい データを保存すると、それまで保存していたデータは消去 されます。
- データの保存処理中は、液晶画面に"Please Wait"と表示されますので、本機の操作を一切行わないでお待ちください。この表示中に本機の電源が落ちたりカードが抜かれたりすると、データが破損・消失したり、ボタンL-1 (POWER)を押しても電源が入らなくなる恐れがあります。万一本機の電源が入らなくなったときは、110ページ「困ったときは」をご参照ください。

**×**モ

 手順6の操作の代わりにボタンR-15(EXIT)を押すと、次の確認画面が表示されます。この画面でボタンR-14の (YES)を押して、手順9のユーザー音色保存画面を表示することもできます。

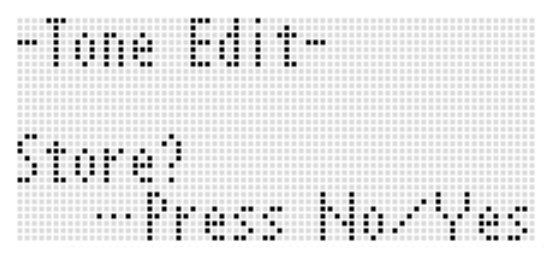

編集結果を保存せずに終了するには、この画面でボタン**R-14**の(NO)を押します。

## 音色パラメーター詳細

トーンエディター画面で変更可能なパラメーターは、下表のとおりです。各パラメーターについては、40ページ「音作りの概要」も 併せてご参照ください。

「設定値の範囲」のアスタリスク(\*)は、各パラメーターの初期値を表します。

| パラメーター名                   |                           | 設定値の範囲                                                                                              |                                     |                                 |                          |                     |  |  |  |  |
|---------------------------|---------------------------|----------------------------------------------------------------------------------------------------|-------------------------------------|---------------------------------|--------------------------|---------------------|--|--|--|--|
| AttackTime<br>(アタックタイム)   | 鍵盤を                       | -64 - 0* - +63                                                                                      |                                     |                                 |                          |                     |  |  |  |  |
| ReleasTime<br>(リリースタイム)   | 鍵盤を                       | 離してから、                                                                                              | -64 - 0* - +63                      |                                 |                          |                     |  |  |  |  |
| CutOff<br>(カットオフフリーケンシー)  | 音の成<br>す。この<br>るほど        | 音の成分のうち、ある周波数よりも高い成分をカットして、音質を調節しま<br>す。この設定値を大きくするほど音質が明るく(硬い感じに)なり、小さくす<br>るほど音質が暗く(柔らかい感じに)なります。 |                                     |                                 |                          |                     |  |  |  |  |
| Vib.Type                  | 周期的                       | な音の揺れ                                                                                               | の種類(ビブラート波形)                        | を選択します。                         |                          | Sin*, Tri, Saw, Sqr |  |  |  |  |
| (ビノフートダイノ)                |                           | 設定値                                                                                                 | 内容                                  | 波形                              |                          |                     |  |  |  |  |
|                           |                           | Sin                                                                                                 | 正弦波                                 | $\sim$                          |                          |                     |  |  |  |  |
|                           |                           | Tri                                                                                                 | トライアングル波                            | $\wedge \wedge \wedge \wedge$   |                          |                     |  |  |  |  |
|                           |                           | Saw                                                                                                 | のこぎり波                               |                                 |                          |                     |  |  |  |  |
|                           |                           | Sqr                                                                                                 | 矩形波                                 |                                 |                          |                     |  |  |  |  |
|                           |                           |                                                                                                    |                                     |                                 |                          |                     |  |  |  |  |
| VID.Deptn<br>(ビブラートデプス)   | 百の活                       | -64 - 0* - +63                                                                                      |                                     |                                 |                          |                     |  |  |  |  |
| Vib.Rate<br>(ビブラートレート)    | 音の揺                       | -64 - 0* - +63                                                                                      |                                     |                                 |                          |                     |  |  |  |  |
| Vib.Delay<br>(ビブラートディレイ)  | 周期的                       | な音の揺れ                                                                                               | (ビブラート)が始まるま                        | での時間を設定します。                     |                          | -64 - 0* - +63      |  |  |  |  |
| Oct.Shift<br>(オクターブシフト)   | 音程を                       | オクターブ                                                                                               | 単位でシフト(上下)させ                        | ます。                             |                          | -2 - 0* - +2        |  |  |  |  |
| Volume<br>(ボリューム)         | 音色全<br>ます。                | 0 - 127*                                                                                            |                                     |                                 |                          |                     |  |  |  |  |
| TouchSense<br>(タッチセンス)    | 鍵盤演<br>ターで<br>イナス<br>が0のと | -64 - 0 - +63*                                                                                      |                                     |                                 |                          |                     |  |  |  |  |
| Rev.Send<br>(リバーブセンド)     | 音色に                       | 0 - 40* - 127                                                                                       |                                     |                                 |                          |                     |  |  |  |  |
| Cho.Send<br>(コーラスセンド)     | 音色に                       | 対するコー                                                                                               | ラスのかかり具合を調節                         | します。                            |                          | 0* - 127            |  |  |  |  |
| DSP On Off<br>(DSP オン/オフ) | 音色に<br>と、以1               | DSPをかけ<br>「の4項目が                                                                                    | る (on) か、かけない (oFF<br>設定可能になります。    | )かを選択します。"on"に                  | する                       | oFF*, on            |  |  |  |  |
| DSP                       | 音色に<br>ユーザ                | かけるDSP<br>ーDSP)で指                                                                                   | を、DSP番号(001~100<br>f定します。"ton" は音色ご | :プリセットDSP、101~<br>ごとの初期プリセットDSI | 200:<br><sup>つ</sup> です。 | ton*, 001 - 200     |  |  |  |  |

| パラメーター名                     | 設定内容                                                                                      | 設定値の範囲                 |
|-----------------------------|-------------------------------------------------------------------------------------------|------------------------|
| DSP Type<br>(DSPタイプ)        | 上記 "DSP"の設定値に対応するDSPタイプの番号が、初期値として自動設<br>定されます <sup>※1</sup> 。初期値を変更し、別のDSPタイプを選ぶこともできます。 | 01 - 46 <sup>**1</sup> |
| DSPパラメーター1~8                | 上記 "DSP Type" に応じて、最大8つのパラメーターが現れます。 <sup>※2</sup>                                        | *2                     |
| DSP RevSend<br>(DSPリバーブセンド) | DSPを通った後の音へのリバーブのかかり具合を調節します。                                                             | 0 - 40* - 127          |

※1 各プリセットDSPに対応したDSPタイプは、115ページ「プリセットDSPリスト」をご参照ください。

※2 DSPパラメーターの数と内容、および設定値の範囲は、DSPタイプに応じて異なります。詳しくは116ページ「DSPタイプリスト」、および117ページ「DSPパラメーターリスト」をご参照ください。

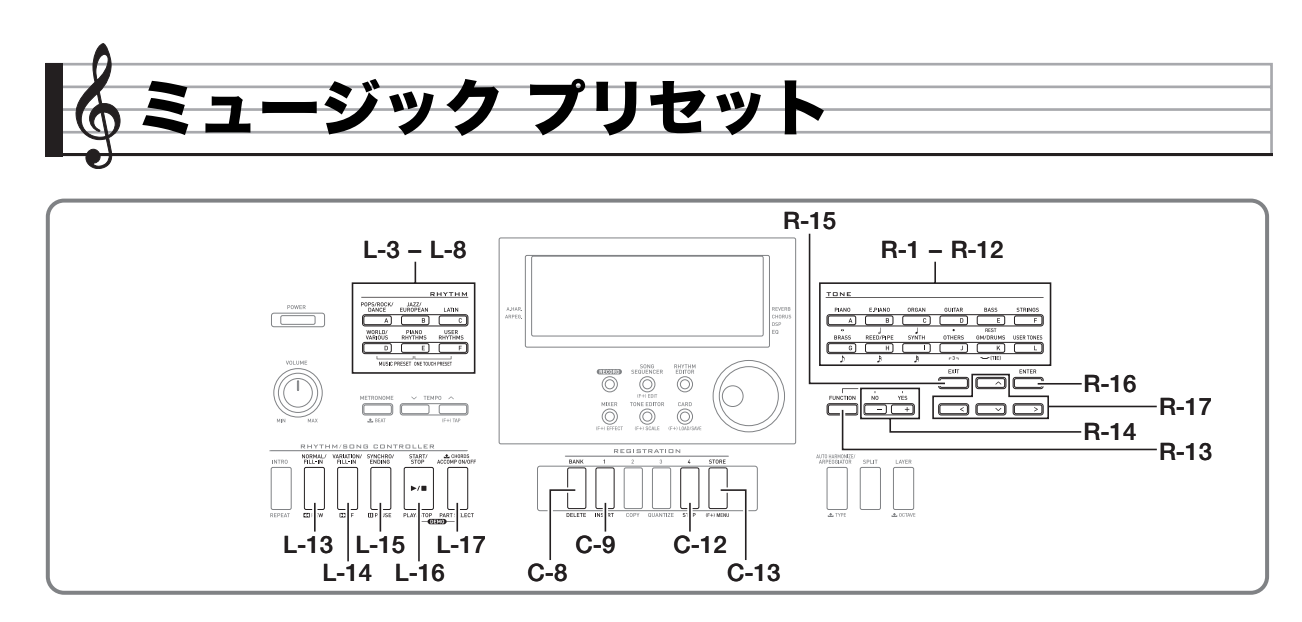

## ミュージックプリセットを使う

ミュージックプリセットは、プリセットのコード進行による 自動伴奏と、音色やリバーブなどの設定を、ワンタッチで呼び 出す機能です。さまざまなジャンルの曲が演奏できるように、 305種類ものプリセットが内蔵されています。コード進行に は、即興的な演奏に適した数小節の短いループから、1曲分の 長いものまで含まれており、聞いてみるだけでも楽しい内容 になっています。

また内蔵のプリセットとは別に、自分流にアレンジしたオリ ジナルのプリセット(ユーザープリセット)が作れます。999 小節までコード進行を記憶させることができるので、かなり 長い曲にも対応できます。

ミュージックプリセットは、6個の**RHYTHM**ボタンに対応し た[A]から[F]までのグループに分かれており、グループと番号 を指定して呼び出します。グループ[A]から[E]までがプリセッ トのグループ、グループ[F]はユーザープリセットのグループ です。

- |ミュージックプリセットを使って演奏するには
- 別紙「Appendix」を参照し、演奏に使いたいミュージックプリセットのグループと番号を確認します。
- 2. ボタンL-6([D] WORLD/VARIOUS)を押しなが ら、ボタンL-7([E] PIANO RHYTHMS)を押し ます。

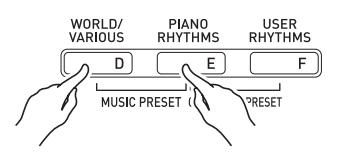

次のようなミュージックプリセット画面が表示されます。

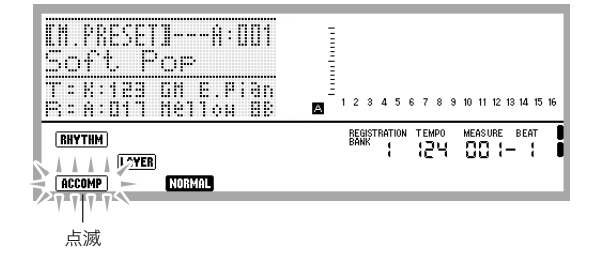

- ACCOMPインジケーターが点滅します。これは、プリ セットのコード進行による演奏が行われることを表し ています。
- 選ばれているミュージックプリセットによっては、 NORMALやLAYERインジケーターなど、その他のインジ ケーターも同時に点滅または点灯します。

 ボタンL-3([A] POPS/ROCK/DANCE)~L-8 ([F] USER RHYTHMS)を押して、ミュージック プリセットのグループを選びます。

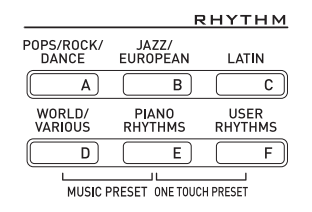

- ボタンL-8([F] USER RHYTHMS)は、ユーザープリ セットのグループです。詳しくは、49ページ「ユーザー プリセットを作る」をご参照ください。
- 4. ダイヤルまたはボタンR-14(-、+)を使って番号を切り替え、ミュージックプリセットを選びます。
  - 選んだミュージックプリセットに応じて、音色やリズム、その他各種の設定が呼び出されます。呼び出される設定項目について詳しくは、47ページ「ミュージックプリセットの設定項目」をご参照ください。
- **5.** 演奏を開始するには、選んだミュージックプリセットに応じて、次の操作を行います。

液晶画面に(NORMAL)、(INTRO)、(VARIATION)のいずれかのインジ ケーターが点滅している場合:

→ 点滅中のインジケーターに応じたシンクロ待機状態 (23ページ)です。スプリットポイント(16ページ)よ りも左側の鍵盤(コード入力鍵盤と同じ範囲の鍵盤) の1つを押してください。プリセットのコード進行に よる、自動伴奏の演奏が開始されます。

# NORMAL、(INTRO、(VARIATION)のどのインジケーターも点滅していない場合:

- →ボタンL-16(START/STOP)を押します。プリセットのコード進行による、自動伴奏の演奏が開始されます。
- 6. 自動伴奏に合わせて、メロディー演奏を行います。
  - プリセットのコード進行は、同じパターンの繰り返しです。ミュージックプリセットによって小節数は異なり、短いもので2~4小節、長いもので30~40小節程度です。末尾の小節に、自動的にフィルインが入るものもあります。
  - 自動伴奏の演奏中(または、手順7の操作を行って演奏 を終了した後)でも、別のミュージックプリセットに 変更できます。変更するには、手順3、4の操作を行い ます。演奏中に別のミュージックプリセットに変更す ると、変更したタイミングの次の小節から切り替わり ます。

- 演奏を終了するには、ボタンL-15(SYNCHRO/ ENDING)またはボタンL-16(START/STOP)を 押します。
  - 演奏を終了しても、ACCOMPインジケーターは点滅を続けます。そのままボタンL-16(START/STOP)を押せば、自動伴奏の演奏を再開できます。
- **8.** ミュージックプリセットを終了するには、ボタン R-15(EXIT)を押します。
  - 自動伴奏の演奏中にボタンR-15(EXIT)を押しても構 いません。この場合は、ボタンR-15(EXIT)を押すと同 時に演奏が停止し、ミュージックプリセットが終了し ます。

ンメモ

- プリセットのコード進行を使わずに、コード入力鍵盤(23 ページ)を使って自分でコード指定を行ったり、リズムだけの演奏に切り替えたりすることもできます。詳しくは、48 ページ「ミュージックプリセットの自動伴奏設定を切り替えるには」をご参照ください。
- ミュージックプリセットを使った演奏中でも、音色、リズム、テンポをはじめ、ミキサーやエフェクトなど、各種の設定を変更することができます。

## |ミュージックプリセットの設定項目

次の各項目について、選んだミュージックプリセットごとの設定が呼び出されます。

- コード進行を除く下記のすべての設定は、ミュージックプリセットを選んだ後で変更することができます。設定を変更したい場合は、下表の「参照先」をご覧ください。
- 変更後の設定は、別のミュージックプリセットを選ぶか、ミュージックプリセットを終了すると、クリアされます。変更した設定 を保存しておきたい場合は、ユーザープリセットとして保存してください。詳しくは、49ページ「ユーザープリセットを作る」を ご参照ください。

| 設定内容                                          | 参照先                                                                          |
|-----------------------------------------------|------------------------------------------------------------------------------|
| UPPER 1、UPPER 2、LOWER各パートの音色                  | 14ページ「2つ以上の音色を同時に鳴らす(レイヤー、スプリッ                                               |
| レイヤーのオン/オフ、スプリットのオン/オフ                        | F)]                                                                          |
| UPPER 1、UPPER 2、LOWER各パートのオクターブシフト            | 17ページ「オクターブ単位で音域を変える(オクターブシフト)」                                              |
| リバーブのオン/オフとタイプ                                | 31ページ「音の響きを変えるには(リバーブ)」                                                      |
| オートハーモナイズの音色                                  | 35ページ「ミキサー機能を使う」の中の39ページ「パートパラ                                               |
| UPPER 1、UPPER 2、LOWER、オートハーモナイズ各パート<br>のボリューム | メーター」                                                                        |
| 各伴奏パートのオン/オフ                                  |                                                                              |
| オートハーモナイズまたはアルペジエーターのオン/オフと<br>タイプ            | 25ページ「メロディーの音に和音をつける(オートハーモナイ<br>ズ)」、21ページ「アルペジオのフレーズを自動的に鳴らす(アル<br>ペジエーター)」 |
| アルペジエーターホールド、アルペジエータースピード、<br>アルペジエーターパート     | 93ページ「ファンクション項目詳細」                                                           |
| リズム                                           | 48ページ「ミュージックプリセットの使用中にリズムを切り替<br>えるには」                                       |
| シンクロ待機状態のタイプ(NORMAL/INTRO/VARIATION)          | 22ページ「自動伴奏を鳴らして演奏する」                                                         |
| テンポ                                           | 18ページ「テンポ(速さ)を変えるには」                                                         |
| コード進行                                         | -                                                                            |

Q メモ

 ミュージックプリセットの演奏中に別のミュージックプリセットに変更すると、リズムとテンポは、変更したタイミングの次の 小節先頭で切り替わります。

ミュージックプリセットのコード進行を変更することはできませんが、プリセットのコード進行を編集して、ユーザープリセットとして保存することが可能です。詳しくは、49ページ「ユーザープリセットを作る」をご参照ください。

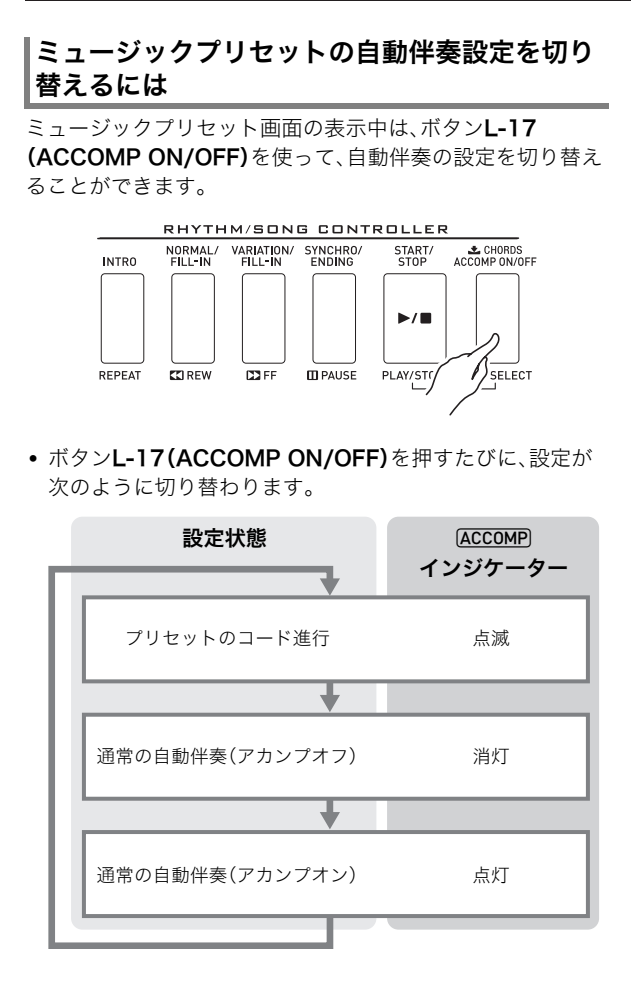

プリセットのコード進行、またはアカンプオフを選択した場合は、鍵盤全体がメロディー演奏用に使えます。アカンプオンを選択した場合は、鍵盤の左側がコード入力鍵盤、右側がメロディー演奏用の鍵盤となります。

## ミュージックプリセットの使用中にリズムを切 り替えるには

ミュージックプリセット画面の表示中は、ボタンL-3([A] POPS/ROCK/DANCE)~L-8([F] USER RHYTHMS)は ミュージックプリセットのグループを選ぶボタンとして使わ れます。このため、リズムを切り替えたい場合は、下記の操作 を行うことが必要です。

### **1.** ボタンR-17(∨)を2回押します。

次のようなリズム選択画面がポップアップ表示されます。

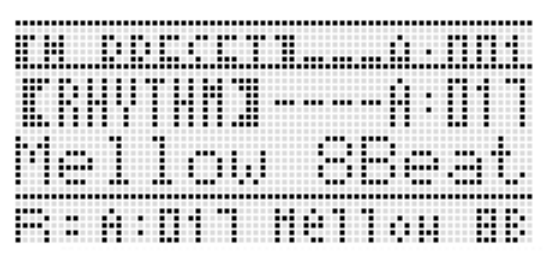

- ボタンL-3([A] POPS/ROCK/DANCE)~L-8 ([F] USER RHYTHMS)を押して、リズムのグ ループを選びます。
- **3.** ダイヤルまたはボタンR-14(-、+)を使って番号を切り替え、リズムを選びます。
- 4. リズムの選択が済んだら、ボタンR-15(EXIT)を押 すか、ボタンR-17(へ)を2回押します。
  - リズム選択画面が閉じます。

## 

 ミュージックプリセットの使用中にボタンR-1([A] PIANO)~R-12([L] USER TONES)を押すと、音色選択 画面がポップアップ表示されます。この画面の表示中にボ タンR-17(∨)を1回押して、上記のリズム選択画面に切り 替えることもできます。

## ユーザープリセットを作る

## |ユーザープリセットの保存先について

ユーザープリセットの保存先として、ユーザープリセット番 号F:001~F:050のエリアが使用できます。最大50個まで保 存可能です。保存したユーザープリセットは、**L-8([F] USER RHYTHMS)**を押して呼び出すことができます(45ページ 「ミュージックプリセットを使って演奏するには」を参照)。

### **|ユーザープリセットを作って保存するには**

- 45ページ「ミュージックプリセットを使って演奏 するには」の手順1~4の操作を行い、編集元として 使いたいミュージックプリセットを選びます。
- **2.** 47ページ「ミュージックプリセットの設定項目」を 参照し、音色などの設定を行います。
- 3. ボタンR-13(FUNCTION)を押しながら、ボタン C-13(MENU)を押します。
  - MP(ミュージックプリセット)エディット画面が表示 されます。

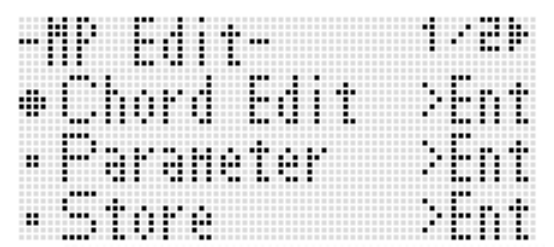

- ここでボタンR-16(ENTER)を押すと、コード進行を 編集するための画面に移動できます。詳しくは、53 ページ「コード進行を編集する」をご参照ください。
- ボタンR-17(∧、V)を使って"Parameter"に● を移動し、ボタンR-16(ENTER)を押します。
  - パラメーターメニューが表示されます。

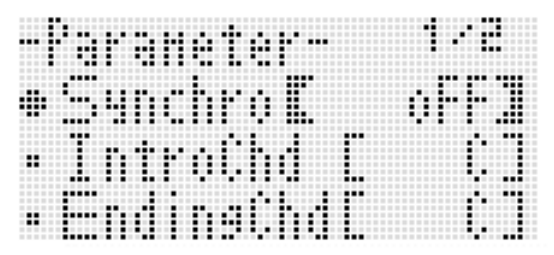

- **5.** パラメーターメニュー内の各パラメーターを、必要に応じて変更します。
  - (1)ボタン**R-17(∧、∨、<、>)**を使って、変更したいパ ラメーターに●を移動します。
  - (2)ダイヤルまたはボタンR-14(-、+)を使って、設定値 を変更します。
    - ボタンR-14(-、+)を同時に押すと、パラメーターの初期値に戻ります。
    - 画面上の各項目の意味と設定範囲は、次のとおりです。「設定値の範囲」のアスタリスク(\*)は、各項目の 初期値を表します。

| 項目名                          | 設定内容                                                                                                    | 設定値の範囲                                  |
|------------------------------|----------------------------------------------------------------------------------------------------|-----------------------------------------|
| Syncro<br>(シンクロタ<br>イプ)      | 自動伴奏のシンクロ待機状<br>態のタイプを指定します。                                                                                                    | oFF,<br>Normal*,<br>Variation,<br>Intro |
| IntroChd<br>(イントロ<br>コード)    | 自動伴奏のイントロパター<br>ン演奏時のコードを指定し<br>ます。                                                                                             | C* - B,<br>Cm - Bm                      |
| EndingChd<br>(エンディン<br>グコード) | 自動伴奏のエンディングパ<br>ターン演奏時のコードを指<br>定します。                                                                                           | C* - B,<br>Cm - Bm                      |
| AutoFill<br>(オートフィ<br>ルイン)   | コード進行の末尾の小節に<br>フィルインを入れ(オン)る<br>か、入れない(オフ)かを指定<br>します。                                                                         | on*, oFF                                |
| Timing<br>(タイミング<br>セット)     | 記録されているコードの切<br>り替えタイミングに対する、<br>再生時のコードの切り替え<br>タイミングを指定します。設<br>定値に応じた再生状態につ<br>いては、51ページ「タイミン<br>グセットとコード進行の再<br>生」をご参照ください。 | Normal*,<br>Half, Double,<br>3/4, 3/2   |

- (3) 手順(1)~(2)の操作を、必要なだけ繰り返します。
- (4) 各項目の設定値を希望する値に変更したら、ボタン R-15(EXIT)を押します。
  - MPエディット画面に戻ります。

## 6. ボタンR-17(∨)を押して"Store"に●を移動し、 ボタンR-16(ENTER)を押します。

• 保存先のユーザープリセット番号と、ユーザープリ セット名を指定する画面になります。

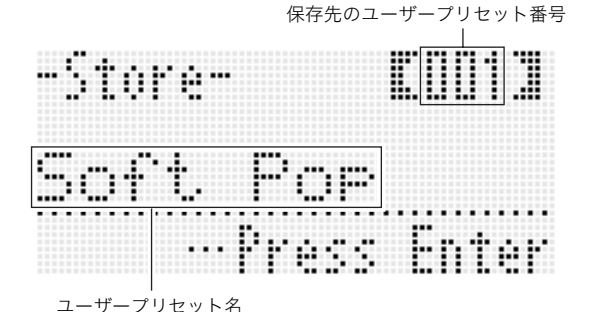

- 7. ダイヤルまたはボタンR-14(-、+)を使って、保存 先のユーザープリセット番号を指定します。
- 8. ボタンR-17(<、>)を使って、ユーザープリセット名の12文字の中から変更したい文字にカーソルを移動し、ダイヤルまたはボタンR-14(−、+)を使って文字を切り替えます。
  - 入力できる文字は、119ページ「入力可能文字一覧」を ご参照ください。
  - スペースを挿入するには、ボタンR-14(-、+)を両方 一緒に押します。

### 9. ボタンR-16(ENTER)を押します。

- データが保存されます。
- 保存先のユーザープリセット番号に以前記録したデー タが保存されている場合は、上書きしてよいかを尋ね る画面 "Replace?" が表示されます。 ボタンR-14の(YES)を押すと、上書きして保存します。 ボタンR-14の(NO)を押すと、保存しないで手順6の 画面に戻ります。

## ()重要

データの保存処理中は、液晶画面に"Please Wait"と表示されますので、本機の操作を一切行わないでお待ちください。この表示中に本機の電源が落ちたりカードが抜かれたりすると、データが破損・消失したり、ボタンL-1(POWER)を押しても電源が入らなくなる恐れがあります。万一本機の電源が入らなくなったときは、110ページ「困ったときは」をご参照ください。

### **メモ**

 手順6の操作の代わりにボタンR-15(EXIT)を押すと、次の確認画面が表示されます。この画面でボタンR-14の (YES)を押して、手順7のユーザープリセット保存画面を 表示することもできます。

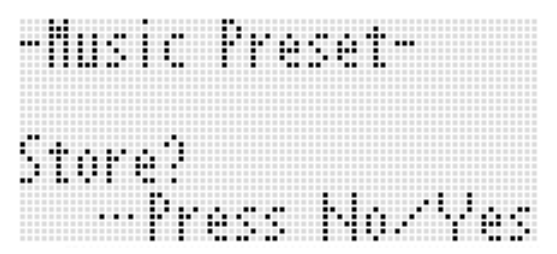

編集結果を保存せずに終了するには、この画面でボタン**R-14**の(NO)を押します。

## **|ユーザープリセットをクリアするには**

- ボタンR-13(FUNCTION)を押しながら、ボタン C-13(MENU)を押して、MP(ミュージックプリ セット)エディット画面を表示します。
- ボタンR-17(∨)を押して"Clear"に●を移動し、 ボタンR-16(ENTER)を押します。
  - クリアするユーザープリセット番号を指定する画面に なります。
- **3.** ダイヤルまたはボタンR-14(-、+)を使って、削除 するユーザープリセット番号を指定します。
- 4. ボタンR-16(ENTER)を押します。
- **5.** "Sure?"という確認メッセージが表示されるので、 クリアを実行するにはボタンR-14の(YES)を、操 作をキャンセルする場合はボタンR-14の(NO)を 押します。

## |タイミングセットとコード進行の再生

49ページ「ユーザープリセットを作って保存するには」手順5の "Timing" (タイミングセット)の設定に応じて、コード進行は次の ように再生されます。(再生に影響するだけで、コード進行データは変化しません。)

#### Normal

記録されているとおりのタイミングで再生されます。

#### • Half

コードが小節ごとに、記録されている半分のタイミングで再生されます。 例:

| 小節      | 1 |   |            |   | 2  |   |    |   | 3 |   |     |   | 4  |   |    |   |
|---------|---|---|------------|---|----|---|----|---|---|---|-----|---|----|---|----|---|
| 拍       | 1 | 2 | 3          | 4 | 1  | 2 | 3  | 4 | 1 | 2 | 3   | 4 | 1  | 2 | 3  | 4 |
| コード進行 ロ |   |   | <b>A</b> 7 |   | Dm |   | G7 |   | С |   | EM7 |   | Am |   | C7 |   |

ユーザープリセットの作成元として使ったミュージックプリセットのリズムが4/4拍子だった場合、Halfの設定でユーザープリ セットを再生すると、次のようになります。

#### Halfで再生(このユーザープリセットに割り当てたリズムが4/4拍子の場合)

| 小節    | 1  |    |   |   | 2  |    |   |   | 3 |     |   |   | 4  |    |   |   |
|-------|----|----|---|---|----|----|---|---|---|-----|---|---|----|----|---|---|
| 拍     | 1  | 2  | 3 | 4 | 1  | 2  | 3 | 4 | 1 | 2   | 3 | 4 | 1  | 2  | 3 | 4 |
| コード進行 | Dm | A7 |   |   | Dm | G7 |   |   | С | EM7 | , |   | Am | C7 |   |   |

#### Halfで再生(このユーザープリセットに割り当てたリズムが2/4拍子の場合)

| 小節    | 1  |    | 2  |    | 3 |     | 4  |    |
|-------|----|----|----|----|---|-----|----|----|
| 拍     | 1  | 2  | 1  | 2  | 1 | 2   | 1  | 2  |
| コード進行 | Dm | A7 | Dm | G7 | С | EM7 | Am | C7 |

#### Double

コードが小節ごとに、記録されている倍のタイミングで再生されます。

Halfの例と同じコード進行データは、Doubleの設定で再生すると、次のようになります。

#### Doubleで再生(このユーザープリセットに割り当てたリズムが4/4拍子の場合)

| 小節    | 1  |   |   |   | 2  |   |   |   | 3 |   |   |   | 4  |   |   |   |
|-------|----|---|---|---|----|---|---|---|---|---|---|---|----|---|---|---|
| 拍     | 1  | 2 | 3 | 4 | 1  | 2 | 3 | 4 | 1 | 2 | 3 | 4 | 1  | 2 | 3 | 4 |
| コード進行 | Dm |   |   |   | Dm |   |   |   | С |   |   |   | Am |   |   |   |

#### Doubleで再生(このユーザープリセットに割り当てたリズムが8/4拍子の場合)

| 小節    | 1  |   |   |   |    |   |   |   | 2  |   |   |   |    |   |   |   | 3 |   |
|-------|----|---|---|---|----|---|---|---|----|---|---|---|----|---|---|---|---|---|
| 拍     | 1  | 2 | 3 | 4 | 5  | 6 | 7 | 8 | 1  | 2 | 3 | 4 | 5  | 6 | 7 | 8 | 1 | 2 |
| コード進行 | Dm |   |   |   | A7 |   |   |   | Dm |   |   |   | G7 |   |   |   | С |   |

#### • 3/4

コードが小節ごとに、記録されている3/4倍のタイミングで再生されます。この設定は、6/8拍子のリズムに使うのに適しています。

Halfの例と同じコード進行データは、3/4の設定で再生すると、次のようになります。

#### 3/4で再生(このユーザープリセットに割り当てたリズムが4/4拍子の場合)

| 小節    | 1  |    |   |   | 2  |    |   |   | 3 |    |     |   | 4  |    |   |   |
|-------|----|----|---|---|----|----|---|---|---|----|-----|---|----|----|---|---|
| 拍     | 1  | 2  | 3 | 4 | 1  | 2  | 3 | 4 | 1 | 2  | 3   | 4 | 1  | 2  | 3 | 4 |
| コード進行 | Dm | Α7 | , |   | Dm | G7 | 7 |   | С | EN | /17 |   | Am | C7 | , |   |

#### 3/4で再生(このユーザープリセットに割り当てたリズムが6/8拍子の場合)

| 小節    | 1  |   |   |    |   |   | 2  |   |   |    |   |   | 3  |   |   |    |   |   | 4  |   |
|-------|----|---|---|----|---|---|----|---|---|----|---|---|----|---|---|----|---|---|----|---|
| 拍     | 1  | 2 | 3 | 4  | 5 | 6 | 1  | 2 | 3 | 4  | 5 | 6 | 1  | 2 | 3 | 4  | 5 | 6 | 1  | 2 |
| コード進行 | Dm |   |   | A7 |   |   | Dm |   |   | G7 |   |   | Dm |   |   | EM | 7 |   | Am |   |

#### • 3/2

コードが小節ごとに、記録されている3/2倍のタイミングで再生されます。この設定は、6/4拍子のリズムに使うのに適しています。

Halfの例と同じコード進行データは、3/2の設定で再生すると、次のようになります。

#### 3/2で再生(このユーザープリセットに割り当てたリズムが4/4拍子の場合)

| 小節    | 1  |   |   |    | 2  |   |   |    | 3 |   |   |     | 4  |   |   |    |
|-------|----|---|---|----|----|---|---|----|---|---|---|-----|----|---|---|----|
| 拍     | 1  | 2 | 3 | 4  | 1  | 2 | 3 | 4  | 1 | 2 | 3 | 4   | 1  | 2 | 3 | 4  |
| コード進行 | Dm |   |   | A7 | Dm |   |   | G7 | С |   |   | EM7 | Am |   |   | C7 |

#### 3/2で再生(このユーザープリセットに割り当てたリズムが6/4拍子の場合)

| 小節    | 1  |   |   |    |   |   | 2  |   |   |    |   |   | 3  |   |   |     |   |   | 4  |   |
|-------|----|---|---|----|---|---|----|---|---|----|---|---|----|---|---|-----|---|---|----|---|
| 拍     | 1  | 2 | 3 | 4  | 5 | 6 | 1  | 2 | 3 | 4  | 5 | 6 | 1  | 2 | 3 | 4   | 5 | 6 | 1  | 2 |
| コード進行 | Dm |   |   | A7 |   |   | Dm |   |   | G7 |   |   | Dm |   |   | EM7 | 7 |   | Am |   |

ノメモ

 Double、または3/2を選んだ場合、コードが鳴るタイミングは後ろにずれます。結果として小節内に収まらなくなったコードは、 再生されません。

## コード進行を編集する

ミュージックプリセットのコード進行データを編集してユー ザープリセットとして保存したり、1から新たなコード進行を 作成して保存したりすることが可能です。

### |コード進行編集操作の流れ

- 45ページ「ミュージックプリセットを使って演奏 するには」の手順1~4の操作を行い、編集元として 使いたいミュージックプリセットを選びます。
- **2.** 47ページ「ミュージックプリセットの設定項目」を 参照し、音色などの設定を行います。
- 3. ボタンR-13(FUNCTION)を押しながら、ボタン C-13(MENU)を押します。
  - MP(ミュージックプリセット)エディット画面が表示 されます。

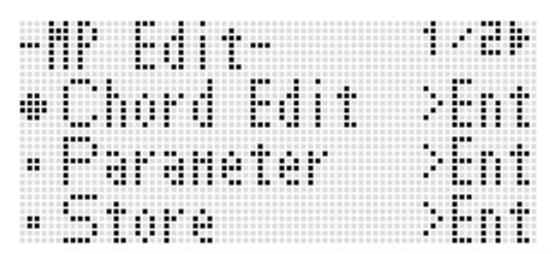

#### **4.** "Chord Edit" に●が表示されているので、そのま まボタン**R-16(ENTER)**を押します。

 次のようなコードエディット画面が表示されます。この画面を使うと、コード進行の個別のコードデータを、 直接編集することができます。

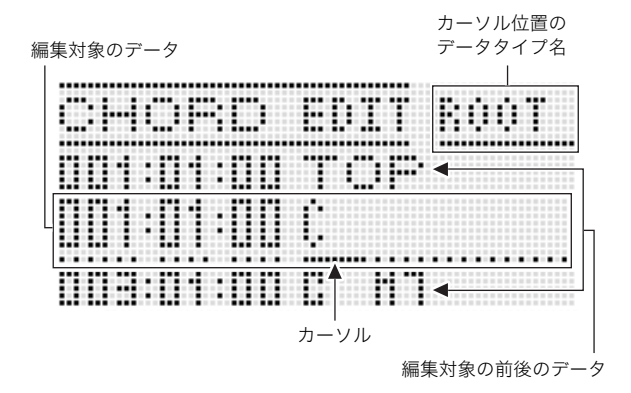

- **5.** コード進行の編集操作を行います。次のような編集 操作が可能です。
  - 既存のコードを変更する(54ページ「記録されている コードのデータを変更するには」)。
  - 既存のコードを削除する(54ページ「記録されている コードを削除するには」)。
  - 新規のコードを挿入する(54ページ「新規のコードを 挿入するには」)。
  - 既存のコードをすべて削除する(56ページ「メニュー を使った各種操作」の"Initialize")。
  - コードを次々と入力する(55ページ「コードのステップ入力を行うには」)。
  - 既存のコードすべてのキーをシフトする(56ページ 「メニューを使った各種操作」の"Key Shift")。
  - 現在編集中のユーザープリセットのコード進行データの後に続けて、別のミュージックプリセットのコード 進行を挿入する(56ページ「メニューを使った各種操 作」の"AppendChord")。
  - 指定した小節の既存のコードを削除する(56ページ 「メニューを使った各種操作」の "Delete Measure")。
  - 指定した位置に空白の小節を挿入する(56ページ「メ ニューを使った各種操作」の"Insert Measure")。
- 6. 編集が済んだら、ボタンR-15(EXIT)を押します。
   MPエディット画面に戻ります。
- **7.** 49ページ「ユーザープリセットを作って保存する には」の手順4~9の操作を行う。
  - 手順4、5の操作は、必要がなければ省略して構いません。

### 記録されているコードのデータを変更するには

- 53ページ「コード進行編集操作の流れ」の手順1~
   4の操作を行います。
- ボタンR-17(∧、∨)を使って、編集したいコード にカーソルを移動します。
  - ボタンL-14(▶▶FF)、ボタンL-13(◀◀REW)を使って、小節単位でカーソルを移動することもできます。
- ボタンR-17(<、>)を使ってカーソルを移動し、 ダイヤルまたはボタンR-14(-、+)を使ってカー ソル位置の値を変更します。
  - 値の変更中はカーソルが点滅します。

コードのルート 小節:拍:ティック コードのタイプ -11 E 1 : 🛙 Ľ 1 ::::: 2:0 1 :[][] B H 1 : " | " | 11 1 カーソル

- **4.** 変更した値を確定するには、ボタンR-16(ENTER) を押します。
  - カーソルが点灯状態になります。

## Q メモ

「小節:拍:ティック」の「ティック」とは、1拍よりも短い時間を刻む単位です。ミュージックプリセットのデータは、12 ティック=1拍です。このため、ティックの数値は00~11の範囲で指定できます(ティックの値=12のとき、次の拍になります)。4/4拍子のリズムの場合、J=12ティック、♪=6 ティックとなります。

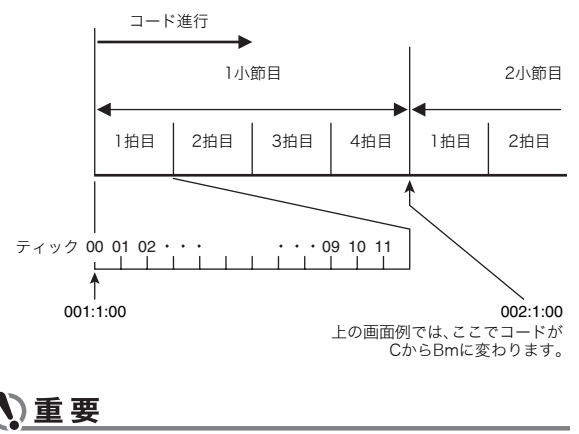

 ユーザープリセットデータ上の先頭コードのタイミング (小節:拍:ティック)は、変更できません。

#### 記録されているコードを削除するには

- 53ページ「コード進行編集操作の流れ」の手順1~
   4の操作を行います。
- ボタンR-17(∧、∨)を使って、削除したいコード にカーソルを移動します。
- 3. ボタンC-8(DELETE)を押します。
  - ボタンを押すと同時に、カーソル位置のコードが削除 されます。

## <u>()</u>重要

ユーザープリセットデータ上の先頭のコードは、削除できません。

#### |新規のコードを挿入するには

- **1.** 53ページ「コード進行編集操作の流れ」の手順1~4の操作を行います。
- ボタンR-17(∧、∨)を使って、コードを挿入したい 位置の直前にあるコードにカーソルを移動します。
- 3. ボタンC-9(INSERT)を押します。
  - 次のような画面が表示されます。

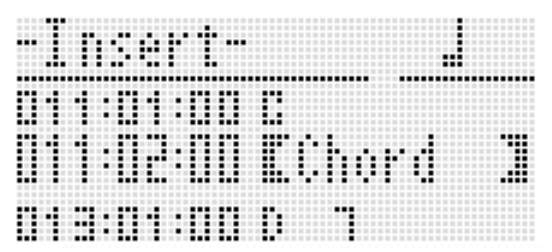

**4.** 新規のコードを、現在のカーソル位置から何拍後に 挿入するか指定します。

| 現在のカーソル位置からこの拍数後<br>に挿入するには: | このボタンを押す: |
|------------------------------|-----------|
| 4拍                           | R-1(。)    |
| 2拍                           | R-2(J)    |
| 1拍                           | R-3(J)    |
| 1/2拍                         | R-7(♪)    |
| 1/4拍                         | R-8(♪)    |

- 上記のいずれかのボタン(ボタンR-8(♪)を除く)を押した後でボタンR-4(•)を押すと、拍数が1.5倍になります。
- 上記のいずれかのボタンを押した後でボタンR-10 (r3¬)を押すと、拍数が2/3倍になります。
- ボタンR-9(き)、ボタンR11(〜(TIE))は使用できません。

#### 5. ボタンR-16(ENTER)を押します。

 コードが挿入され、挿入されたコードデータの "ROOT"(ルート)の位置でカーソルが点灯します。こ のとき、ルートとしてCが初期入力されます。

| <br>      |
|-----------|
| EDIT ROOT |
|           |
|           |
|           |
|           |
|           |
|           |
|           |
|           |
|           |
|           |
|           |
|           |
|           |
|           |

- 6. ダイヤルまたはボタンR-14(-、+)を使って、ルートを指定します。
- 7. ボタンR-17(>)を押してカーソルを "TYPE" (タイプ)の位置に移動し、ダイヤルまたはボタンR-14 (-、+)を使ってタイプを指定します。
  - カーソルが"ROOT"または"TYPE"の位置にあるときは、コード入力鍵盤を使ってコードのルートとタイプを指定することもできます。
- 8. コードデータを確定するには、ボタンR-16 (ENTER)を押します。
  - カーソルが点灯状態に変わります。

#### |コードのステップ入力を行うには

53ページ「コード進行編集操作の流れ」の手順1~
 4の操作を行います。

#### 2. ボタンC-12(STEP)を押します。

• 次のようなステップ画面に切り替わります。

|       | TOP |  |
|-------|-----|--|
| 01:00 |     |  |

- 3. ボタンL-14(▶▶FF)、ボタンL-13(◀◀REW)を 使って、ステップ入力を開始したい小節にカーソル を移動します。
  - カーソルの移動は、小節単位で可能です。
- 4. 入力するコードの長さを指定します。
  - 指定のしかたは、83ページ「イベントを挿入するには」 の手順4の表組みをご参照ください。
  - ボタンR-9())は使用できません。また、付点16分音符 は指定できません。
- 5. 入力したいコードに対応した、コード入力鍵盤の

#### キーを押します。

- 現在設定されているコード入力方法に応じて、キーを 押してください。詳しくは、23ページ「コードの入力方 法を選ぶには」をご参照ください。
- 鍵盤を押すと同時にコードが入力され、手順4で指定した長さだけ次の小節:拍:ティックの位置にカーソルが移動し、次のコードの入力ができる状態になります。

## <u>()</u>重要

- 999小節を超えて、コードを入力することはできません。
- **6.** 手順4と5の操作を繰り返し行って、順次コードを入力していきます。
  - 同じ長さのコードを続けて入力する場合は、手順5の操作だけを行います。
- 7. ステップ入力を終了するには、ボタンR-15(EXIT) を押します。

🔊 ミュージック プリセット

#### |メニューを使った各種操作

1.53ページ「コード進行編集操作の流れ」の手順1~4の操作を行います。

2. ボタンR-13(FUNCTION)を押しながら、ボタンC-13(MENU)を押します。

3. 次のようなメニュー画面が表示されます。

|    |   | ł | t  | 110 | nu    | 178  |
|----|---|---|----|-----|-------|------|
|    | 1 | n | Ì  |     | 1120  | >Ent |
| •• | K | ė | ų. | Sh  | ift   | >Ent |
| •• |   | P | P  | ind | Chord | ⇒Ent |

#### 4. 希望する操作を実行します。

| これをするには:                                                                                        | この操作を行う:                                                                                                    |
|-------------------------------------------------------------------------------------------------|----------------------------------------------------------------------------------------------------|
| 既存のコードをすべて削除する。                                                                                 | ボタン <b>R-17(∧、∨)</b> を使って "Initialize" に●を移動し、ボタン <b>R-16(ENTER)</b> を                                                                                                    |
| (Initialize) <sup>※1</sup>                                                                      | 押す。                                                                                                    |
| 既存のコードすべてのキーをシフトする。                                                                             | <ol> <li>ボタンR-17(∧、V)を使って "Key Shift" に●を移動し、ボタンR-16(ENTER)</li></ol>                                                                                                    |
| (Key Shift)                                                                                     | を押す。 <li>ダイヤルまたはボタンR-14(-、+)を使って、キーを何度シフトするか指定する。</li> <li>•-5度(-5)から+6度(+6)の間で指定できます。</li> <li>ボタンR-16(ENTER)を押す。</li>                                                          |
| 現在編集中のユーザープリセットのコード<br>進行データの後に続けて、別のミュージッ<br>クプリセットのコード進行を挿入する。<br>(AppendChord) <sup>※2</sup> | <ol> <li>ボタンR-17(∧、∨)を使って "AppendChord" に●を移動し、ボタンR-16<br/>(ENTER)を押す。</li> <li>ダイヤルまたはボタンR-14(-、+)を使って、挿入したいミュージックプリセットのグループと番号を指定し、ボタンR-16(ENTER)を押す。</li> </ol>               |
| 指定した小節の既存のコードを削除する。                                                                             | <ol> <li>ボタンR-17(∧、∨)を使って"DeleteMeas." に●を移動し、ボタンR-16</li></ol>                                                                                                    |
| (Delete Measure) <sup>※3</sup>                                                                  | (ENTER)を押す。 <li>ダイヤルまたはボタンR-14(-、+)を使って、削除の開始小節を指定する。</li> <li>ボタンR-17(∨)を押して"Size"の設定値に【】を移動する。</li> <li>ダイヤルまたはボタンR-14(-、+)を使って、削除する小節数を指定する。</li> <li>ボタンR-16(ENTER)を押す。</li> |
| 指定した位置に空白の小節を挿入する。                                                                              | <ol> <li>ボタンR-17(∧、V)を使って"InsertMeas."に●を移動し、ボタンR-16</li></ol>                                                                                                    |
| (Insert Measure) <sup>*2</sup>                                                                  | (ENTER)を押す。 <li>ダイヤルまたはボタンR-14(-、+)を使って、挿入の開始小節を指定する。</li> <li>ボタンR-17(V)を押して"Size"の設定値に【】を移動する。</li> <li>ダイヤルまたはボタンR-14(-、+)を使って、挿入する小節数を指定する。</li> <li>ボタンR-16(ENTER)を押す。</li> |

※1 既存のコードがすべて削除され、1小節1拍目にCコードが入った4小節のデータ(ユーザープリセットの初期データ)に置き換 わります。

※2 小節数が999を超えるような指定をすると、実行できません。

※3 すべての小節を削除することはできません。削除範囲として全小節を指定すると、先頭の1小節は削除されずに残ります。

#### 5. "Sure?"という確認メッセージが表示されるので、手順4の操作を実行するにはボタンR-14の(YES)を、操作を キャンセルする場合はボタンR-14の(NO)を押します。

• ボタンR-14の(YES)を押すと、処理が開始されます。処理に時間がかかる操作の場合は "Please Wait" (実行中)と表示されます。この間は、本機の操作を一切行わないでください。

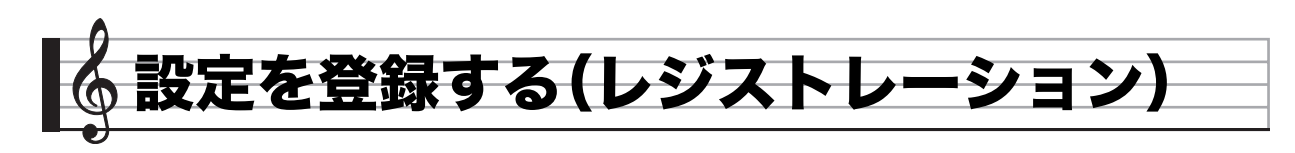

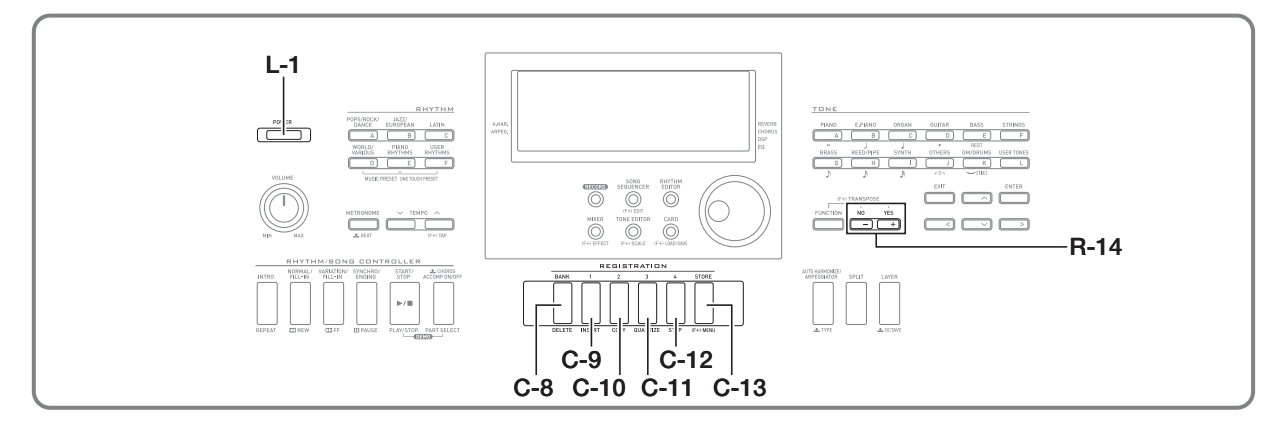

レジストレーション機能を使うと、音色やリズムなどの設定 を一つのセットとして登録できます。さらにその設定はすぐ に呼び出すこともできます。

## Q メモ

- レジストレーションに登録される設定項目については、 121ページ「設定項目一覧」をご参照ください。
- 登録したレジストレーションを呼び出すときに、伴奏関連の設定項目だけを呼び出さないようにしたり、スケール関連の設定だけを呼び出さないようにしたりできます。詳しくは、94ページ「RegFltAcmp(レジストレーションフィルター:伴奏)」および「RegFltScal(レジストレーションフィルター:スケール)」をご参照ください。

設定内容は32セットまで登録できます。セットを選ぶにはボ タン**C-8(BANK)**、ボタン**C-9(1)~C-12(4)**を使います。

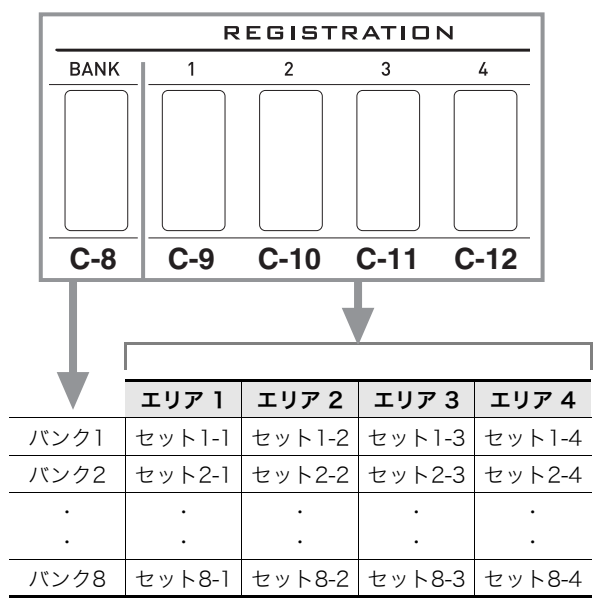

- ボタンC-8(BANK)を押すごとに、バンク1~8の間で切り 替わります。
- ボタンC-9(1)~C-12(4)のいずれかのボタンを押すと、 現在選択されているバンクに対応したエリアを選択でき ます。

#### 🎤 設定を登録する(レジストレーション)

#### ■登録の例

登録データは以下のようになります。

例:バンク1、セット1-1~セット1-3に登録する。

演奏する曲のうち、最初のメロディーの設定をバンク1のセット1-1に登録します。2番目のメロディーの設定をバンク1の セット1-2に、3番目のメロディーの設定をバンク1のセット 1-3に登録します。

|       | セット 1-1 | セット 1-2 | セット 1-3 |
|-------|---------|---------|---------|
| 音色番号  | E:016   | H:001   | A:001   |
| リズム番号 | A:015   | E:013   | A:044   |
| テンポ   | 080     | 140     | 089     |

## 登録する

- 音色やリズム番号などを、登録したい内容に設定します。
- ボタンC-8(BANK)を押して、登録するバンクを選びます。
  - ボタン**C-8(BANK)**を押すごとに、バンク番号が切り 替わります。

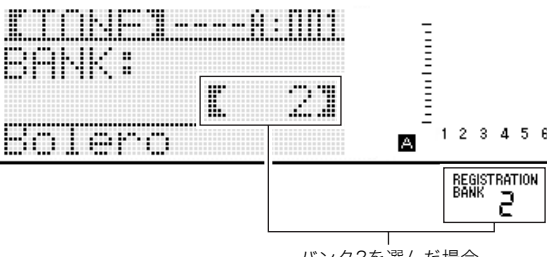

バンク2を選んだ場合

- ボタンC-8(BANK)を押して "BANK" 画面が表示されている間は、ダイヤルまたはボタンR-14(-、+)を使ってバンクを切り替えることもできます。
- しばらく何も操作をしないと、元の表示に戻ります。
- **3.** ボタンC-13(STORE)を押しながら登録したいエ リアのボタンC-9(1)~C-12(4)を押します。
  - 手順1で設定した内容がひとつのセットとして登録されます。
  - 新しく登録をすると、以前にそのエリアに登録されていた内容は消去されます。

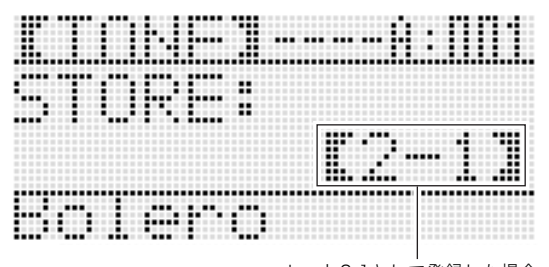

セット2-1として登録した場合

## <u>()</u>重要

**X** 

データの保存処理中は、液晶画面に"Please Wait"と表示されますので、本機の操作を一切行わないでお待ちください。この表示中に本機の電源が落ちたりカードが抜かれたりすると、データが破損・消失したり、ボタンL-1(POWER)を押しても電源が入らなくなる恐れがあります。万一本機の電源が入らなくなったときは、110ページ「困ったときは」をご参照ください。

## 登録したデータを呼び出す

- ボタンC-8(BANK)を押して、呼び出したいバンク を選びます。
- **2.** 呼び出したいエリアのボタンC-9(1)~C-12(4) を押します。
  - 登録されているセット内容が呼び出され、音色やテン ポなどが自動的に切り替わります。

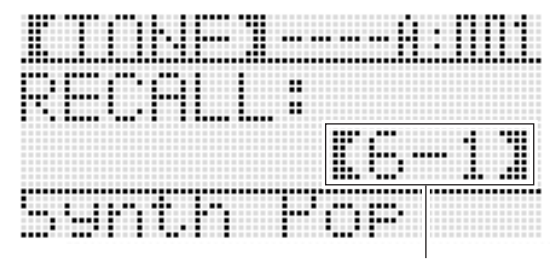

セット6-1を呼び出した場合

 オクターブシフト(17ページ)の設定を変えているデータ を呼び出した場合、弾いている鍵盤の音が消えることがあ ります(ペダルで延ばしている音は鳴り続けます)。

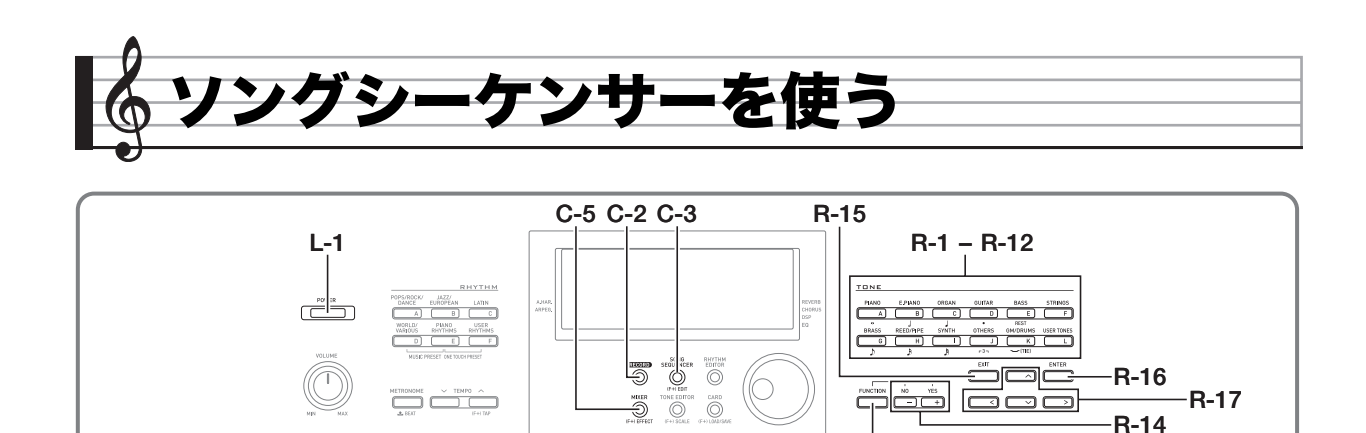

C-12

C-8 C-10 C-11 C-13

C-9

ソングシーケンサーを使うと、自動伴奏を含む鍵盤演奏を演 奏したままに記録したり、多重録音の要領で楽器パートを 1つずつ重ねて記録していくことができます。記録したデー タは後から1音(1イベント)ずつ修正することも可能です。 演奏は5曲まで記録可能です(記録可能な容量は、5曲合計で 約12,000音符です)。

L-13 L-15

L-14 L-16

L-12

## <u>()</u>重要

データの保存処理中は、液晶画面に"Please Wait"と表示されますので、本機の操作を一切行わないでお待ちください。この表示中に本機の電源が落ちたりカードが抜かれたりすると、データが破損・消失したり、ボタンL-1 (POWER)を押しても電源が入らなくなる恐れがあります。万一本機の電源が入らなくなったときは、110ページ「困ったときは」をご参照ください。

## ワンタッチで演奏の記録を開始する (イージーレック)

ボタン1つを押すだけで、演奏の記録を開始することができます。

## **×**

- イージーレックは、ソングシーケンサーの機能のごく一部です。ソングシーケンサーの機能を使ってできることについて詳しくは、61ページ「ソングシーケンサーでできること」をご参照ください。
- イージーレックは、ミュージックプリセット(45ページ)を 使った演奏をそのまま記録することができます。詳しくは、 61ページ「ミュージックプリセットを使った演奏をイー ジーレックで記録するには」をご参照ください。

### |イージーレックで演奏を記録するには

 演奏の記録を始める前に、演奏に使う音色やリズム などを選びます。

**R-13** 

- ・ 音色やリズムの選択をはじめ、テンポの設定、レイヤー やスプリットの設定、自動伴奏を利用する場合のシン クロ待機状態の設定、ミキサー設定などを行います。可 能な設定について知りたい場合は、62ページ「システ ムトラックとトラック01~16で共通の記録内容」およ び「システムトラックに記録される内容」の「記録開始 時」をご参照ください。
- 次の手順2の操作を行うと、鍵盤を押すと同時に記録が 開始される「記録待機状態」に入ります。誤って鍵盤を 押さないよう、ご注意ください。

#### ソングシーケンサーを使う

### 2. ボタンC-2(RECORD)を押します。

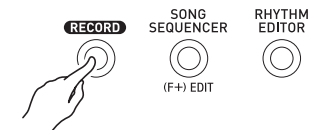

ボタンが点滅を開始し、次のようなイージーレック画面が表示されます。

ソングエリア番号

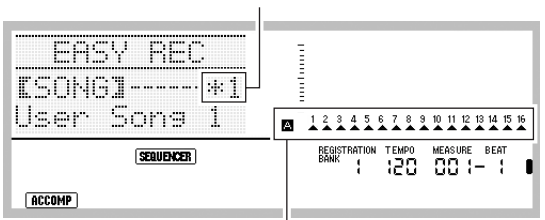

グループAの全パートに▲が表示されます。これは、システム トラック(61ページ参照)への記録の待機中であることを表 します。

- ソングエリア番号に"\*"が付いている場合は、すでに そのエリアに記録済みのデータがあることを表しま す。記録済みのデータがあるソングエリアを選んで記 録を開始すると、以前のデータのうちシステムトラッ クに記録されていたデータは、消去されます。
- 3. メニューを使って、拍子やその他の設定を行います。

(1)ボタンR-13(FUNCTION)を押しながら、ボタン C-13(MENU)を押します。

"Beat" (拍子)に●が付いた状態で、次のようなメ ニュー画面が表示されます。

|   |       |          | enu |   | 172   |
|---|-------|----------|-----|---|-------|
| • | Be    | H.       |     | Ľ | 4,247 |
|   | Me    | tron     | 0He |   | oFF ] |
|   | EP p. | 0 ° 11 I | nt  |   | AFF 1 |

 ダイヤルまたはボタンR-14(-、+)を使って拍子を 設定します。

拍子は2/4~8/4、2/8~16/8の間で設定できます。

- (3) ボタンR-17(∨)を押して "Metronome" に●を移動し、ボタンR-14(-、+)を使ってメトロノームのオン/オフを設定します。メトロノームをオンにすると、記録中にメトロノーム音が鳴ります(再生時には鳴りません)。
   (4) ボタンR-17(∨)を押して "Precount" に●を移動
- し、ボタンR-14(-、+)を使ってプレカウントの オン/オフを設定します。 プレカウントをオンにすると、手順4でボタンL-16 (START/STOP)を押して記録を開始した場合に、 1小節分のプレカウントが入ります。 (5) ボタンR-15(EXIT)を押して、メニューを閉じます。
- (5) ボタンR-15(EXIT)を押して、メニューを閉じます。

#### 4. 鍵盤演奏を開始します。

- 次のいずれかの操作を行うと同時に、記録が開始されます。
  - 鍵盤を押す。
  - ボタンL-12(INTRO)、ボタンL-13(NORMAL/ FILL-IN)、ボタンL-14(VARIATION/FILL-IN)の いずれかを押す。
  - ボタンL-16(START/STOP)を押す。演奏開始前 に休符を入れたい場合は、ボタンL-16(START/ STOP)を押して記録を開始し、必要な休符が入った 後で鍵盤演奏を開始する。
- 記録が開始されると、ボタンC-2(RECORD)が点滅から点灯に変わります。記録中は、液晶画面に現在の小節数(MEASURE)と拍数(BEAT)が表示されます。
- ホイールS-1 (PITCH BEND) やペダルの操作も記録 されます。
- 記録中に、記録可能な残り音符数が100を切ると、液晶 画面の小節数(MEASURE)と拍数(BEAT)表示が点滅 します。

• 記録が終了すると、ソングシーケンサーモードの初期

#### **5.** 記録を終了するには、ボタンL-16(START/ STOP)を押します。

画面に移行します。

- - このままボタンL-16(START/STOP)を押すと、今記録した演奏を再生することができます。記録内容の再生について詳しくは、68ページ「記録したソングを再生する」をご参照ください。
- 6. ソングシーケンサーモードを終了するには、ボタン C-3(SONG SEQUENCER)またはボタンR-15 (EXIT)を押します。

## ミュージックプリセットを使った演奏を イージーレックで記録するには

**1.** 45ページ「ミュージックプリセットを使って演奏 するには」の手順1~4の操作を行います。

2. ボタンC-2(RECORD)を押します。

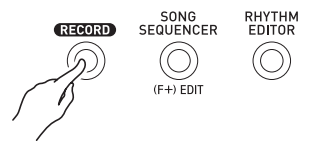

- ボタンが点滅を開始し、イージーレック画面が表示されます。
- **3.** ミュージックプリセットを使った演奏を開始します。
  - プリセットのコード進行による自動伴奏の演奏が始まると同時に、記録が開始されます。
  - 記録が開始されると、ボタンC-2(RECORD)が点滅か ら点灯に変わります。記録中は、液晶画面に現在の小節 数(MEASURE)と拍数(BEAT)が表示されます。
- **4.** 記録を終了するには、ボタンL-16(START/ STOP)を押します。
  - 記録が終了すると、ソングシーケンサーモードの初期 画面に移行します。
  - このままボタンL-16(START/STOP)を押すと、今記録した演奏を再生することができます。記録内容の再生について詳しくは、68ページ「記録したソングを再生する」をご参照ください。
- 5. ソングシーケンサーモードを終了するには、ボタン
   C-3 (SONG SEQUENCER)またはボタンR-15 (EXIT)を押します。

## ソングシーケンサーでできること

ソングシーケンサーのもっともシンプルな用途は、演奏した ままを記録する録音機としての使い方です。59ページ「イー ジーレックで演奏を記録するには」をご参照ください。本機を 使ってできる演奏は、ほぼすべて記録可能です。 ソングシーケンサーの機能を最大限に利用するなら、17ト ラック分の多重録音が可能なマルチトラックレコーダーとし て使うことができます。例えば、最初にピアノのパート、次に ベースのパート、その次にギターのパート…と、異なるパート の演奏を順番に、別々のトラックに記録していき、1曲を仕上 げることができます。

## |ソング、トラック、パートについて

1つの曲(ソングシーケンサー機能では「ソング」と呼びます) は、最大17トラックを使って作成することができます。17ト ラックの内訳は、次のとおりです。

|       | トラック         | パート<br>番号 | パート内容                |
|-------|--------------|-----------|----------------------|
|       |              | A04       | 自動伴奏<br>(オートハーモナイズ音) |
|       |              | A05       | 鍵盤演奏<br>(UPPER 1パート) |
|       | システム<br>トラック | A06       | 鍵盤演奏<br>(UPPER 2パート) |
|       |              | A07       | 鍵盤演奏(LOWERパート)       |
| ソング   |              | A09       | 自動伴奏<br>(パーカッションパート) |
| (1曲分) |              | A10       | 自動伴奏(ドラムパート)         |
|       |              | A11       | 自動伴奏(ベースパート)         |
|       |              | A12       | 自動伴奏(コード1パート)        |
|       |              | A13       | 自動伴奏(コード2パート)        |
|       |              | A14       | 自動伴奏(コード3パート)        |
|       |              | A15       | 自動伴奏(コード4パート)        |
|       |              | A16       | 自動伴奏(コード5パート)        |
|       | トラック01       | B01       | 鍵盤演奏(B01パート)         |
|       | く<br>トラック16  | }<br>B16  | │                    |

- 本機は自動伴奏や、鍵盤演奏のレイヤー音色、スプリット音 色を一度に鳴らすために、複数のパートを同時に使ってい ます。「システムトラック」は、これらのパートの音をまとめ て記録するためのトラックです。
- トラック01~16は、1トラックが楽器の1パートに相当します。各トラックは、個別のパートの音を記録するのに使われます。
- 上記の各パートは、ミキサー機能の各パートと対応しています。詳しくは、35ページ「ミキサー機能を使う」をご参照ください。
- パートB10は、ドラム音色専用パートです。

## システムトラックとトラック01~16で共通の 記録内容

#### ■記録開始時

- 拍子設定
- ・リズムの選択
- テンポの設定
- スケールの設定
- 下記のミキサー設定
  - A04~A07、B01~B16のすべてのパートパラメーター (ただしパート オン/オフを除く)
  - A09~A16のパート オン/オフ、コースチューン、ファインチューン、スケール オン/オフ、DSPライン オン/オフ
     DSPパートのボリューム、パン、リバーブセンド
- エフェクトの設定
- アカンプボリューム

#### ■記録中

- 鍵盤演奏
- ピッチベンダー操作
- ペダル操作

## |システムトラックに記録される内容

#### ■記録開始時

- UPPER 1、UPPER 2、LOWER各パートの音色
- レイヤー、スプリットのオン/オフ
- スプリットポイントの設定
- UPPER 1、UPPER 2、LOWER各パートのオクターブシフト
- 次の各ファンクション項目(93ページ)の設定
   アルペジエーターホールド、アルペジエータースピード、 アルペジエーターパート
- オートハーモナイズまたはアルペジエーターのオン/オフ とタイプ
- シンクロ待機状態(ノーマルパターン、バリエーション パターン、イントロパターン)
- ミュージックプリセット(イージーレック時のみ)

### ■記録中

- リズムの選択
- テンポの設定
- ファンクション項目の設定とスプリットポイントの設定を 除く、上記「記録開始時」の全項目
- 伴奏鍵盤を使ったコード指定
- 次のリズムコントローラーの操作 ボタンL-12(INTRO) ボタンL-13(NORMAL/FILL-IN)、 ボタンL-14(VARIATION/FILL-IN)、 ボタンL-15(SYNCHRO/ENDING)
- レジストレーションで呼び出された設定
- ワンタッチプリセットで呼び出された設定

### **マメモ**

レジストレーションで呼び出された設定は、ソングのパート構成上、下記のようにレジストレーションに登録したときとは異なる番号のパートに適用されます。

| レジストレーションへの<br>登録時のパート   | ソングの記録時に呼び出した<br>設定が適用されるパート |
|--------------------------|------------------------------|
| UPPER 1パート(A01)          | UPPER 1パート(A05)              |
| UPPER 2パート(A02)          | UPPER 2パート(A06)              |
| LOWERパート(A03)            | LOWERパート(A07)                |
| オートハーモナイズ音の<br>パート (AO4) | オートハーモナイズ音の<br>パート (A04)     |

ソングのパート構成については、61ページ「ソング、トラック、パートについて」をご参照ください。

記録中にレジストレーションやワンタッチプリセットを呼び出した時点で、レジストレーションやワンタッチプリセットに登録されている個々の設定情報が、システムトラックに記録されます。レジストレーションやワンタッチプリセットの呼び出し操作そのものは、記録されません。

## トラック01~16に記録される内容

#### ■記録開始時

• トラックに対応したパート音色の選択

#### ■記録中

- トラックに対応したパート音色の選択
- 下記のミキサー設定
   記録中トラックのすべてのパートパラメーター (ただしパート オン/オフを除く)

## |パネル設定とヘッダー設定について

ソングシーケンサーを使って演奏の記録を開始する前に、演奏 の開始時に使う音色やリズムの選択、テンポの設定、ミキサー の設定などをあらかじめ行います。こうしたパネル設定(本機 の操作パネル上で行った各種の設定)は、演奏の記録を開始す るときに、ソングの冒頭に記録されます。この、ソングの冒頭に 記録された設定状態一式を「ヘッダー設定」と呼びます。

- 62ページ「システムトラックとトラック01~16で共通の 記録内容」、62ページ「システムトラックに記録される内 容」、および62ページ「トラック01~16に記録される内容」 それぞれの「記録開始時」に含まれる項目が、ヘッダー設定 として記録されます。
- ヘッダー設定だけを、ソングの記録を完了した後から書き 換えることができます。詳しくは、67ページ「ソングの ヘッダー設定を書き換える(パネルレコード)」をご参照く ださい。

## 曲のパートごとに記録する (トラック単位で記録する)

ここではシステムトラックへの演奏の記録操作、トラック 01~16への演奏の記録操作について説明します。各トラック の構成や、各トラックに記録される内容などについて詳しく は、61ページ「ソングシーケンサーでできること」をご参照く ださい。

## システムトラックに演奏を記録するには

### **1.** ボタンC-3(SONG SEQUENCER)を押して、ソ ングシーケンサーモードに入ります。

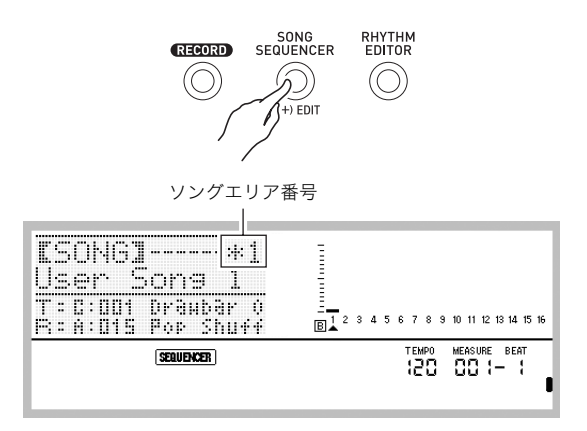

- ソングエリア番号に"\*"が付いている場合は、すでにそのエリアに記録済みのデータがあることを表します。
- レベルメーター部の △ は現在システムトラックが選択されていることを表し、 □ はトラック01~16のいずれかが選択されていることを表します(どのトラックが選択されているかは、▲の位置で表示されます)。
- レベルメーター部の各トラック番号の上に■が付いている場合は、そのトラックに記録済みのデータがあることを表します。

- 2. ダイヤルまたはボタンR-14(-、+)を使ってソン グェリア番号を選択します。
  - 記録済みのデータのあるソングエリアを選ぶと、その時点で、そのソングのヘッダー設定(63ページ)が呼び出されます。

## 3. ボタンC-2(RECORD)を押します。

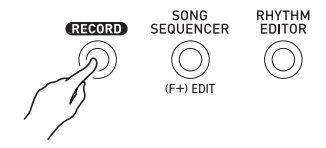

- ボタンが点滅を開始し、鍵盤を押すと同時に記録が開 始される記録待機状態に入ります。手順7までは、誤っ て鍵盤を押さないよう、ご注意ください。
- ボタンR-17(<、>)を使って、システムトラック を選びます。
  - システムトラックに記録済みのデータがある場合、手順7で記録を開始すると、以前のシステムトラックの データは消去されます。

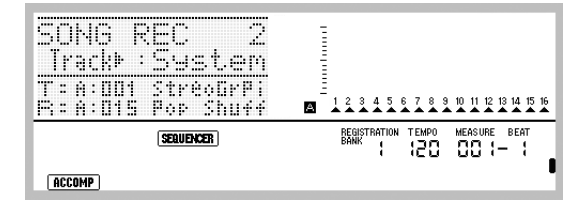

# 5. 演奏の記録を開始する前の、各種のパネル設定を行います。

記録の開始時に利用する音色やリズムの選択、テンポの設定、レイヤーやスプリットの設定、自動伴奏を利用する場合のシンクロ待機状態の設定、ミキサー設定などを行います。可能な設定については62ページ「システムトラックとトラック01~16で共通の記録内容」および「システムトラックに記録される内容」の「記録開始時」をご参照ください。またミキサー設定については、67ページ「ソングシーケンサーモードでのミキサー設定について」をご参照ください。

- **6.**メニューを使って、拍子その他の設定を行います。
  - ボタンR-13(FUNCTION)を押しながら、ボタン C-13(MENU)を押します。
     "Beat"(拍子)に●が付いた状態で、次のようなメ

ニュー画面が表示されます。

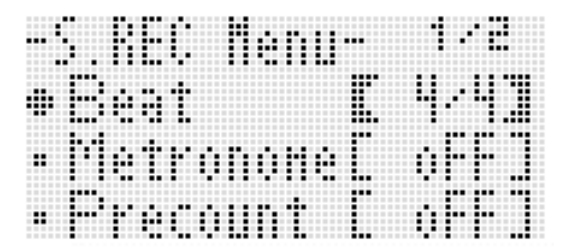

- ダイヤルまたはボタンR-14(-、+)を使って拍子を 設定します。
- 拍子は2/4~8/4、2/8~16/8の間で設定できます。 (3) ボタンR-17(∨)を押して"Metronome"に●を移動 し、ボタンR-14(-、+)を使ってメトロノームの オン/オフを設定します。 メトロノームをオンにすると、記録中にメトロノーム 音が鳴ります(再生時には鳴りません)。
- (4) ボタンR-17(∨)を押して "Precount" に●を移動し、 ボタンR-14(-、+)を使ってプレカウントのオン/オ フを設定します。 プレカウントをオンにすると、手順7でボタンL-16 (START/STOP)を押して記録を開始した場合に、 1小節分のプレカウントが入ります。
- (5) ボタンR-15(EXIT)を押して、メニューを閉じます。

## **ロメモ**

 メニュー画面の2ページ目に "RecType" という設定項目が ありますが、この項目はシステムトラックに演奏を記録す る際は使用できません

### 7. 鍵盤演奏を開始します。

- 次のいずれかの操作を行うと同時に、記録が開始されます。
  - 鍵盤を押す。
  - ボタンL-12(INTRO)、ボタンL-13(NORMAL/ FILL-IN)、ボタンL-14(VARIATION/FILL-IN)の いずれかを押す。
  - ボタンL-16(START/STOP)を押す。演奏開始前に 休符を入れたい場合は、ボタンL-16(START/ STOP)を押して記録を開始し、必要な休符が入った 後で鍵盤演奏を開始する。
- 記録が開始されると、ボタンC-2(RECORD)が点滅から点灯に変わります。記録中は、液晶画面に現在の小節数(MEASURE)と拍数(BEAT)が表示されます。
- ホイールS-1 (PITCH BEND)やペダルの操作も記録 されます。
- 記録中に、記録可能な残り音符数が100を切ると、液晶 画面の小節数(MEASURE)と拍数(BEAT)表示が点滅 します。

- 8. 記録を終了するには、ボタンL-16(START/ STOP)を押します。
  - このままボタンL-16(START/STOP)を押すと、今記録した演奏を再生することができます。記録内容の再生について詳しくは、68ページ「記録したソングを再生する」をご参照ください。
- 9. ソングシーケンサーモードを終了するには、ボタン C-3(SONG SEQUENCER)またはボタンR-15 (EXIT)を押します。

## トラック01~16に演奏を記録するには

**1.** ボタンC-3(SONG SEQUENCER)を押して、ソ ングシーケンサーモードに入ります。

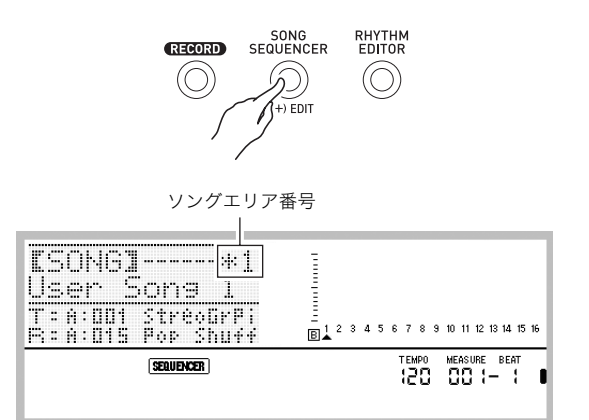

- ソングエリア番号に"\*"が付いている場合は、すでにそのエリアに記録済みのデータがあることを表します。
- レベルメーター部の ▲ は現在システムトラックが選択されていることを表し、 はトラック01~16のいずれかが選択されていることを表します(どのトラックが選択されているかは、▲の位置で表示されます)。
- レベルメーター部の各トラック番号の上に■が付いている場合は、そのトラックに記録済みのデータがあることを表します。
- **2.** ダイヤルまたはボタンR-14(-、+)を使ってソン グエリア番号を選択します。
  - 記録済みのデータのあるソングエリアを選ぶと、その時点で、そのソングのヘッダー設定(63ページ)が呼び出されます。

## 3. ボタンC-2(RECORD)を押します。

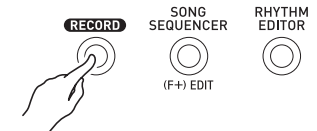

- ボタンが点滅を開始し、鍵盤を押すと同時に記録が開 始される記録待機状態に入ります。手順7までは、誤っ て鍵盤を押さないよう、ご注意ください。
- 4. ボタンR-17(<、>)を使って、トラック01~16 の中の1つを選びます。

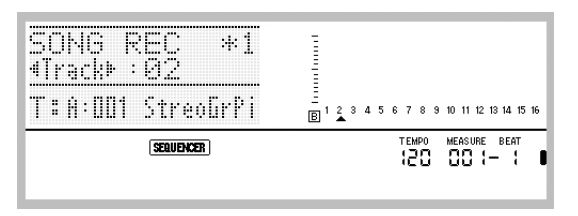

- 5. 演奏の記録を開始する前の、各種のパネル設定を行います。
  - 記録の開始時に利用する音色の選択、テンポの設定、ミキサー設定などを行います。可能な設定については62ページ「システムトラックとトラック01~16で共通の記録内容」および「トラック01~16に記録される内容」の「記録開始時」をご参照ください。またミキサー設定については、67ページ「ソングシーケンサーモードでのミキサー設定について」をご参照ください。

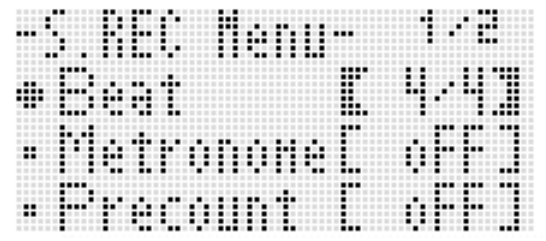

- ダイヤルまたはボタンR-14(-、+)を使って拍子を 設定します。
  - 拍子は2/4~8/4、2/8~16/8の間で設定できます。
- (3)ボタンR-17(∨)を押して"Metronome"に●を移動 し、ボタンR-14(-、+)を使ってメトロノームの オン/オフを設定します。 メトロノームをオンにすると、記録中にメトロノーム 音が鳴ります(再生時には鳴りません)。
- (4) ボタンR-17(∨)を押して"Precount"に●を移動し、 ボタンR-14(-、+)を使ってプレカウントの オン/オフを設定します。 プレカウントをオンにすると、手順7でボタンL-16 (START/STOP)を押して記録を開始した場合に、 1小節分のプレカウントが入ります。
- (5)ボタンR-17(∨)を押して "RecType" に●を移動し、 ボタンR-14(-、+)を使って "REPL" または "OVDB" のいずれかを選びます。

| このタイプの記録を実行したい場合は:                                     | これを選択:        |
|--------------------------------------------------------|---------------|
| 記録対象のトラックにデータがあると<br>き、そのデータを消去して新規に記録を<br>開始する。       | REPL(Replace) |
| 記録対象のトラックにデータがあると<br>き、そのデータはそのまま残し、新しい<br>演奏を重ねて記録する。 | OVDB(Overdub) |

(6) ボタンR-15(EXIT)を押して、メニューを閉じます。

- 7. 鍵盤演奏を開始します。
  - 鍵盤を押すと同時に記録が開始され、ボタンC-2 (RECORD)が点滅から点灯に変わります。記録中は、 液晶画面に現在の小節数(MEASURE)と拍数(BEAT) が表示されます。
  - 演奏開始前に休符を入れたい場合は、ボタンL-16 (START/STOP)を押して記録を開始し、必要な休符 が入った後で鍵盤演奏を開始してください。
  - ホイールS-1 (PITCH BEND) やペダルの操作も記録 されます。
  - 記録中に、記録可能な残り音符数が100を切ると、液晶 画面の小節数(MEASURE)と拍数(BEAT)表示が点滅 します。

- 8. 記録を終了するには、ボタンL-16(START/ STOP)を押します。
  - このままボタンL-16(START/STOP)を押すと、今記録した演奏を再生することができます。記録内容の再生について詳しくは、68ページ「記録したソングを再生する」をご参照ください。
- 9. ソングシーケンサーモードを終了するには、ボタン C-3(SONG SEQUENCER)またはボタンR-15 (EXIT)を押します。

## |記録直後にトラック1つをクリアするには

- 記録終了後のソングシーケンサーモード画面(ソン グシーケンサーモードの初期画面)で、ボタンR-13 (FUNCTION)を押しながら、ボタンC-13 (MENU)を押します。
  - ソングシーケンサーメニュー画面が表示されます。

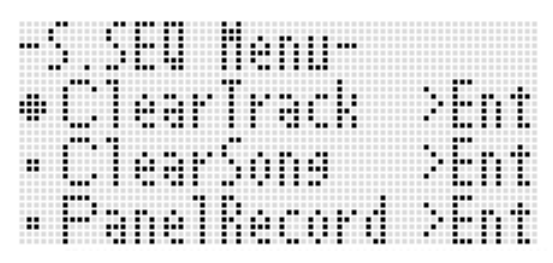

- ClearTrack" に●が表示されているので、そのま まボタンR-16(ENTER)を押します。
  - "Clear Track" 画面が表示されます。このとき、今記録 したトラックが、クリアの対象として表示されます。
- 3. ボタンR-16(ENTER)を押します。
  - "Sure?"という確認メッセージが表示されます。
- **4.** クリアして良い場合はボタンR-14の(YES)を、操作をキャンセルする場合はボタンR-14の(NO)を押します。
- Q XE
- 任意のトラックを指定してクリアする操作については、74
   ページ「トラック1つをクリアするには」をご参照ください。

### 記録直後にソング1曲をクリアするには

- 記録終了後のソングシーケンサーモード画面(ソン グシーケンサーモードの初期画面)で、ボタンR-13 (FUNCTION)を押しながら、ボタンC-13 (MENU)を押します。
  - ソングシーケンサーメニュー画面が表示されます。
- ボタンR-17(∧、V)を使って"ClearSong"に● を移動し、ボタンR-16(ENTER)を押します。
  - "Clear Song" 画面が表示されます。このとき、今記録 したソングが、クリア対象として表示されます。
- 3. ボタンR-16(ENTER)を押します。
  - "Sure?"という確認メッセージが表示されます。
- **4.** クリアして良い場合はボタンR-14の(YES)を、操作をキャンセルする場合はボタンR-14の(NO)を押します。

**マメモ** 

任意のソング、またはすべてのソングをクリアする操作については、71ページ「ソングをクリアするには」をご参照ください。

### ソングシーケンサーモードでのミキサー設定に ついて

再生待機中、再生中、記録待機中(ボタンC-2(RECORD)点滅 中)、および記録中(ボタンC-2(RECORD)点灯中)に、ミキ サー機能を呼び出すことができます。ボタンC-5(MIXER)を 押すとミキサー画面が表示され、もう1度ボタンC-5 (MIXER)を押すかボタンR-15(EXIT)を押すと、ソングシー ケンサーモードの画面に戻ります。

ミキサーのパートとソングシーケンサーのトラックの対応 は、次のとおりです。

| ミキサー                | ソングシーケンサー |
|---------------------|-----------|
| パートA04~A07, A09~A16 | システムトラック  |
| パートB01~B16          | トラック01~16 |

#### 再生待機中や再生中に可能なミキサー操作

再生待機中および再生中は、すべてのミキサー設定の変更が 可能です。ただし、次の点にご注意ください。

- 再生待機中にミキサー設定を変更したい場合は、再生する ソングを選んだ後で変更してください。ミキサー設定を変 更してからソングを切り替えると、切り替え後のソングの ヘッダー設定が呼び出されるため、ミキサー設定もそのソ ングのものに切り替わります。
- 再生待機中に変更できるミキサー設定は、ソングのヘッ ダー設定に含まれているミキサー設定だけです。ソングの 途中にミキサー設定が記録されている場合は、そのミキ サー設定が優先されます。

#### 記録待機中に可能なミキサー操作

記録対象のトラックに応じて、次のパートのミキサー設定 (パートのオン/オフ設定を除く)が可能です。設定した内容 は、記録を開始すると同時に、ヘッダー設定(63ページ)として 記録されます。

| システムトラック                   | トラック01~16 |
|----------------------------|-----------|
| A05(UPPER 1)、A06(UPPER 2)、 | 各トラックに対応  |
| A07(LOWER)、                | したパート     |
| A04(オートハーモナイズ)の各パート        | (B01~B16) |

#### 記録中に可能なミキサー操作

システムトラックへの記録中は、ミキサー設定はできません。 トラック01~16のいずれかへの記録中は、各トラックに対応 したパート(B01~B16)のミキサー設定(パートのオン/オフ 設定を除く)が可能です。ミキサー画面上で、ミキサーの設定 値を変更した時点で、記録されます。

ミキサー機能や操作について詳しくは、35ページ「ミキサー機 能を使う」をご参照ください。

## ソングのヘッダー設定を書き換える (パネルレコード)

ソングの冒頭には、演奏を開始する時点でのさまざまな設定 が、ヘッダー設定として記録されています。「パネルレコード」 を使うと、このヘッダー設定だけを一括して書き換えること ができます。

パネルレコードの操作で書き換えが可能なヘッダー設定は、 次の各項目です。

- リズムの選択
- テンポの設定
- スケールの設定
- 下記のミキサー設定
  - A04~A07、B01~B16のすべてのパートパラメーター (ただしパートオン/オフを除く)
  - A09~A16のパート オン/オフ、コースチューン、 ファインチューン、スケール オン/オフ、 DSPライン オン/オフ
  - DSPパートのボリューム、パン、リバーブセンド
- エフェクトの設定
- アカンプボリューム
- UPPER 1パートの音色、UPPER 2パートの音色、LOWER パートの音色の選択

### |パネルレコードを実行するには

**1.** ボタンC-3(SONG SEQUENCER)を押して、ソ ングシーケンサーモードに入ります。

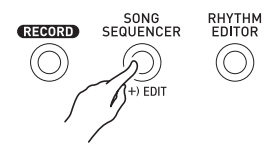

- **2.** ダイヤルまたはボタンR-14(-、+)を使ってソン グエリア番号を選択します。
- **3.** ヘッダー設定を書き換えるための、各種のパネル設定を行います。
  - ミキサー設定やテンポ設定、システムトラックのリズ ム選択、トラックごとの音色選択などを行います。
  - システムトラックのUPPER 1、UPPER 2、LOWER各パートの音色やミキサー設定を変更したい場合は、ミキサー機能を使ってパートA05(UPPER 1)、A06(UPPER 2)、A07(LOWER)の設定を変更してください。
- 4. すべてのパネル設定が完了したら、ボタンR-13 (FUNCTION)を押しながら、ボタンC-13 (MENU)を押します。
  - ソングシーケンサーメニュー画面が表示されます。

**5.** ボタンR-17(∨)を押して"PanelRecord"に●を 移動します。

| ••• | 5. | 56        |    | He: | ľ11. –     |        |
|-----|----|-----------|----|-----|------------|--------|
|     |    | 10        | æ  | Τr  | ack        | >Ent   |
|     |    | 10        | ær | 50  | <u>n</u> e | >Ent   |
| •   | P  | ' i i i i | юÌ | Re  | cord       | : :Ent |

- パネルレコードを実行するには、ボタンR-16 (ENTER)を押します。
- 7. "Sure?"という確認メッセージが表示されるので、 ヘッダー設定を書き換えるにはボタンR-14の (YES)を、操作をキャンセルする場合はボタン R-14の(NO)を押します。

## 記録したソングを再生する

ここでは、ソングシーケンサーモードで記録したソングに対して可能な、次の操作について説明します。

- ソングを再生する。
- ソングの再生を早送り、早戻し、一時停止、再開する。
- ソングの中の特定の1パートだけを選んで再生する。
- ソングの特定区間を指定してリピート再生する。
- ソングに名前を付ける。
- ソングをクリアする。

## |記録したソングを再生するには

**1.** ボタンC-3(SONG SEQUENCER)を押して、ソングシーケンサーモードに入ります。

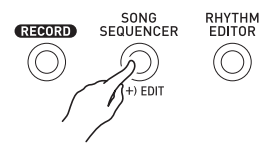

- **2.** ダイヤルまたはボタンR-14(-、+)を使ってソン グエリア番号を選択します。
- **3.** 必要に応じて、再生開始時のミキサー設定やテンポ 設定など、各種のパネル設定を行います。
  - システムトラックのUPPER 1、UPPER 2、LOWER各 パートの再生開始時の音色やミキサー設定を変更したい 場合は、ミキサー機能を使ってパートA05(UPPER 1)、 A06(UPPER 2)、A07(LOWER)の設定を変更してくだ さい。
  - 記録したままの状態で再生したい場合は、この操作は 不要です。

- **4.** ボタンL-16(START/STOP)を押します。
  - 再生が開始されます。再生中は、次の操作が可能です。

| これをするには:  | この操作を行う:                                      |
|-----------|-----------------------------------------------|
| 早送り       | ボタン <b>L-14(▶▶FF)</b> を押したままに                 |
|           | する。                                           |
| 早戻し       | ボタン <b>L-13(&lt;<rew)< b="">を押したま</rew)<></b> |
|           | まにする。                                         |
| 一時停止      | ボタン <b>L-15(PAUSE)</b> を押す。                   |
| 一時停止中の再生を | ボタン <b>L-15(PAUSE)</b> を押す。                   |
| 再開        |                                               |
| リピート再生    | 105ページ「曲の一部を繰り返し再生                            |
|           | するには」の手順4~6。                                  |

- 再生の一時停止中も、ボタンL-14(▶▶FF)を押している間は早送り、ボタンL-13(◀◀REW)を押している間は早戻しされます。ボタンを離すと、そこで一時停止します。
- 再生中(および再生待機中)は、ボタンR-17(<、>)を 使ってトラックを選択することができます。鍵盤を弾 くと、現在選ばれているトラックに対応するパート(シ ステムトラックの場合は、A04~A07)の音が鳴りま す。
- ・ 曲の最後まで到達すると、再生は自動的に停止します。
   途中で再生を停止したい場合は、再生中にボタンL-16 (START/STOP)を押します。

## 特定の1パートだけを再生するには

- **1.** ボタンC-3(SONG SEQUENCER)を押して、 ソングシーケンサーモードに入ります。
- **2.** ダイヤルまたはボタンR-14(-、+)を使ってソン グエリア番号を選択します。
- **3.** ボタンC-5(MIXER)を押して、ミキサー画面を表示します。
- ボタンR-17(<、>)を使って、単独で再生したい 1パート(A04~A16、B01~B16のいずれか)を選びます。
  - 例えばシステムトラックに記録した、UPPER 1パート を使ったメロディー演奏だけを再生したい場合は、 A05パートを選びます。各パートの内容について詳し くは、35ページ「パート構成」をご参照ください。
- **5.** ボタンR-17(∧、∨)を使って、"Part"の設定値に
  - 【】を移動します。

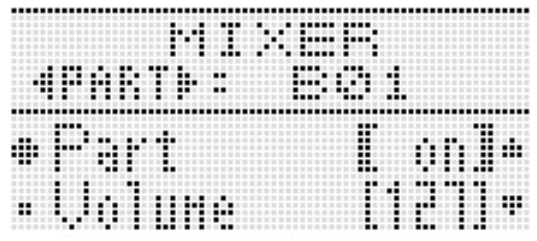

- 6. ボタンR-14(-、+)を同時に押します。
  - 設定値が "Sol" (Solo) に切り替わります。

#### 7. ボタンL-16(START/STOP)を押します。

- 手順4で選択したパート単独の再生が開始されます。
- ・曲の最後まで到達すると、再生は自動的に停止します。
   途中で再生を停止したい場合は、再生中にボタンL-16 (START/STOP)を押します。

#### |特定の区間を指定してリピート再生するには

**1.** ボタンL-12(REPEAT)を押したままにし、次のようなロケーター画面が表示されたら離します。

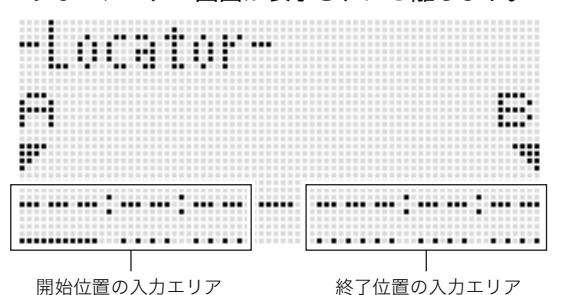

- **2.** 区間リピート再生したい範囲の開始位置の小節を 指定します。
  - (1)ボタンR-14(+)を押します。
     開始位置の入力エリア(A)に"001:01:00"が入力され、カーソルが点滅を開始します。
  - (2)ダイヤルまたはボタンR-14(-、+)を使って、開始位 置の小節番号を指定します。
- **3.** 区間リピート再生したい範囲の終了位置の小節を 指定します。
  - (1)ボタンR-17(>)を3回押して、終了位置の小節番号の下にカーソルを移動します。 ボタンR-14(+)を押します。 終了位置の入力エリア(B)に、開始位置として指定した値+1小節が初期入力されます。
  - (2)ダイヤルまたはボタンR-14(-、+)を使って、終了位 置の小節番号を指定します。
- **4.** ボタンR-16(ENTER)を押します。
  - 点滅していたカーソルが、点灯状態に戻ります。
- 5. ボタンR-15(EXIT)を押して、ロケーター画面を閉 じます。
- **6.** 区間リピート再生を開始するには、次の操作を行います。

ボタンL-12(REPEAT)を押します。
 液晶画面に(REPEAT)インジケーターが点灯します。
 ボタンL-16(START/STOP)を押します。

- 指定した区間が繰り返し再生されます。
- **7.** 再生を停止するには、ボタンL-16(START/ STOP)を押します。

#### 🔓 ソングシーケンサーを使う

## XE

- 上記の手順4でボタンR-16(ENTER)を押さずにボタン R-15(EXIT)を押すと、範囲指定がキャンセルされ、ロケー ター画面が閉じます。
- 上記の操作によってロケーター画面で指定した開始位置と 終了位置の値は、次のイベント編集操作を行う画面を呼び 出したときの初期値として表示されます。
  - 83ページ「トラック内の指定範囲のイベントを削除する には」
  - 84ページ「指定範囲のイベントを任意の位置にコピーするには」
  - 86ページ「トラック内の指定範囲のノートイベントを クォンタイズするには」
  - 87ページ「トラック内の指定範囲のピッチベンダーイベントを削除するには」

編集範囲をリピート再生して確認し、そのまま上記の編集 操作を行うと便利です。

## ソングエディットを行う

ソングの1つを対象として、次の編集操作が可能です。

- 任意のソング、またはすべてのソングをクリアする
- ソングをあるエリアから別のエリアにコピーする
- ソング内の指定した小節を削除する
- ソング内の指定位置に空白小節を挿入する
- システムトラックへの記録内容をトラック04~07、 09~16に展開する
- ソングの名前を変更する

#### |ソングエディットを開始するには

- **1.** ボタンC-3(SONG SEQUENCER)を押して、 ソングシーケンサーモードに入ります。
- ボタンR-13(FUNCTION)を押しながらボタン C-3(EDIT)を押して、エディットメニューを表示 します。

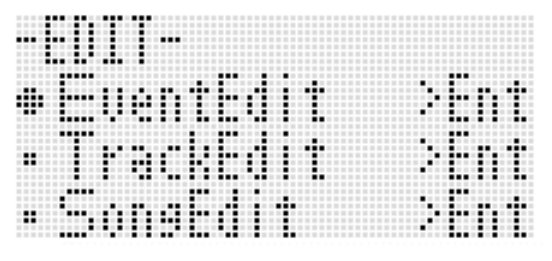

#### **3.** ボタンR-17(∨)を押して"SongEdit"に●を移動 し、ボタンR-16(ENTER)を押します。

• 次のようなソングエディットメニューが表示されます。

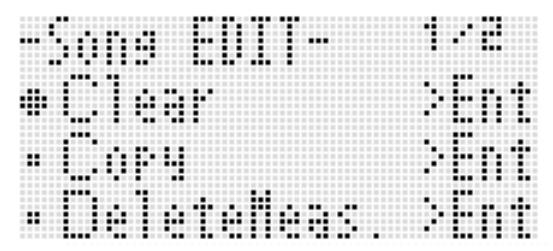
## ソングをクリアするには

- 70ページ「ソングエディットを開始するには」の 操作を行い、ソングエディットメニューを表示し ます。
- Clear"に●が表示されているので、そのままボタンR-16(ENTER)を押します。
  - "Clear Song" 画面が表示されます。
- **3.** ダイヤルまたはボタンR-14(-、+)を使って、クリ アするソングエリア番号を指定します。
  - 記録済みのデータを含むソングエリア番号を指定する と、番号の左側に"\*"が表示されます。

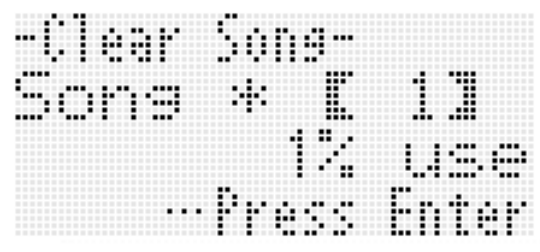

- ここで "All"を指定すると、すべてのソングが一括して クリアされます。
- 4. ボタンR-16(ENTER)を押します。
- **5.** "Sure?"という確認メッセージが表示されるので、 クリアして良い場合はボタンR-14の(YES)を、操 作をキャンセルする場合はボタンR-14の(NO)を 押します。

ソングをあるエリアから別のエリアにコピーす るには

- **1.** 70ページ「ソングエディットを開始するには」の 操作を行い、ソングエディットメニューを表示し ます。
- ボタンR-17(∧、∨)を使って"Copy"に●を移動 し、ボタンR-16(ENTER)を押します。
  - "Copy Song" 画面が表示されます。このとき、"Copy" の設定値に【】が表示されます。
- **3.** ダイヤルまたはボタンR-14(-、+)を使って、コ ピー元のソングエリア番号を指定します。
- **4.** ボタンR-17(∨)を押して、"To"の設定値に【】を 移動します。

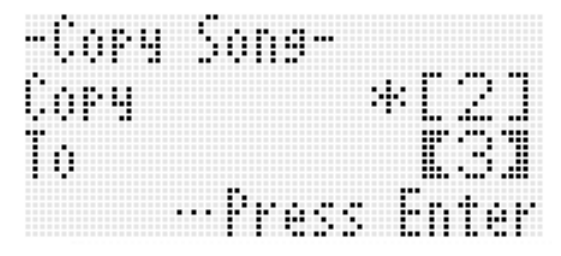

- 記録済みのデータを含むソングエリア番号を指定する と、その番号の左側に"\*"が表示されます。
- 5. ダイヤルまたはボタンR-14(-、+)を使って、コ ピー先のソングエリア番号を指定します。

#### 6. ボタンR-16(ENTER)を押します。

- コピー先のソングエリアが空の場合は即座にコピーが 実行されます。
- コピー先のソングエリアに記録済みのデータがある場合は、上書きして良いかを確認する次の画面が表示されます。

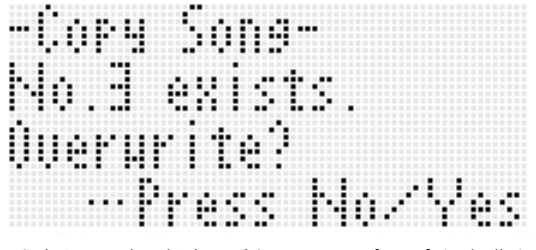

上書きして良い場合はボタンR-14の(YES)を、操作を キャンセルする場合はボタンR-14の(NO)を押します。 ソングシーケンサーを使う

|ソング内の指定した小節を削除するには

- **1.** 70ページ「ソングエディットを開始するには」の 操作を行い、ソングエディットメニューを表示し ます。
- ボタンR-17(∧、∨)を使って "DeleteMeas." に● を移動し、ボタンR-16(ENTER)を押します。
  - "Delete Measure" 画面が表示されます。このとき、 "Measure"の設定値に【】が表示されます。
- **3.** ダイヤルまたはボタンR-14(-、+)を使って、削除 を開始する小節番号を指定します。
- **4.** ボタンR-17(∨)を押して、"Size"の設定値に【】 を移動します。

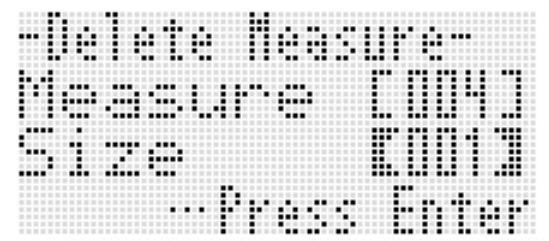

5. ダイヤルまたはボタンR-14(-、+)を使って、削除 する小節数を指定します。

6. ボタンR-16(ENTER)を押します。

7. "Sure?"という確認メッセージが表示されるので、 削除して良い場合はボタンR-14の(YES)を、操作 をキャンセルする場合はボタンR-14の(NO)を押 します。 ■ソング内の指定位置に空白小節を挿入するには

- 70ページ「ソングエディットを開始するには」の 操作を行い、ソングエディットメニューを表示し ます。
- ボタンR-17(∧、∨)を使って"InsertMeas."に●
   を移動し、ボタンR-16(ENTER)を押します。
  - "Insert Measure" 画面が表示されます。このとき、 "Measure"の設定値に【】が表示されます。
- 3. ダイヤルまたはボタンR-14(-、+)を使って、小節の挿入を開始する小節番号を指定します。
- **4.** ボタンR-17(∨)を押して、"Size"の設定値に[ ] を移動します。
- 5. ダイヤルまたはボタンR-14(-、+)を使って、挿入 する小節数を指定します。
  - 例えば "Measure" として002、 "Size" として003を指 定すると、2小節目の手前に、3小節分の空白(休符)が 挿入されます。
- 6. ボタンR-16(ENTER)を押します。
- 7. "Sure?"という確認メッセージが表示されるので、 挿入を実行して良い場合はボタンR-14の(YES) を、挿入をやめるにはボタンR-14の(NO)を押し ます。

## システムトラックへの記録内容をトラック 04~07、09~16に展開するには

61ページ「ソング、トラック、パートについて」で説明したよう に、システムトラックは単一のトラックながら、鍵盤演奏と自 動伴奏のデータが複数のパート(A04~A07、A09~A16)に 別々に記録されています。これら各パートのデータを、トラッ ク04~07、09~16に展開し、1パートにつき1トラックの データとして独立させることができます。例えば各伴奏パー トを個別に編集したい場合などに便利です。

|          | A04 |                   | B04 |
|----------|-----|-------------------|-----|
|          | A05 | $\longrightarrow$ | B05 |
|          | A06 | $\longrightarrow$ | B06 |
|          | A07 | $\longrightarrow$ | B07 |
|          | A09 | $\longrightarrow$ | B09 |
| シフテムトラック | A10 | >                 | B10 |
| 97775799 | A11 | >                 | B11 |
|          | A12 | >                 | B12 |
|          | A13 | >                 | B13 |
|          | A14 | >                 | B14 |
|          | A15 | >                 | B15 |
|          | A16 | $\rightarrow$     | B16 |

## ()重要

- この操作を行うと、現在システムトラックに記録されているデータのうち、テンポデータを除くすべてのデータは消去されます。
- この操作を行うと、現在トラック04~07、および09~16
   に記録されているデータはすべて消去され、システムト ラックのデータで上書きされます。
- 70ページ「ソングエディットを開始するには」の 操作を行い、ソングエディットメニューを表示し ます。
- ボタンR-17(∧、∨)を使って"Extract"に●を移 動し、ボタンR-16(ENTER)を押します。
  - 次のような"Extract"画面が表示されます。

| -Fytrari | •••   |       |
|----------|-------|-------|
| Sucten 1 | İrark |       |
| to .     | Frack | 04-16 |
|          | ress  | Enter |

- 3. ボタンR-16(ENTER)を押します。
- "Sure?"という確認メッセージが表示されるので、 展開を実行して良い場合はボタンR-14の(YES) を、操作をキャンセルする場合はボタンR-14の (NO)を押します。

## |ソングの名前を変更するには

- 70ページ「ソングエディットを開始するには」の 操作を行い、ソングエディットメニューを表示し ます。
- ボタンR-17(∨)を押して"Rename"に●を移動 し、ボタンR-16(ENTER)を押します。

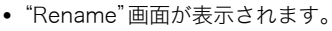

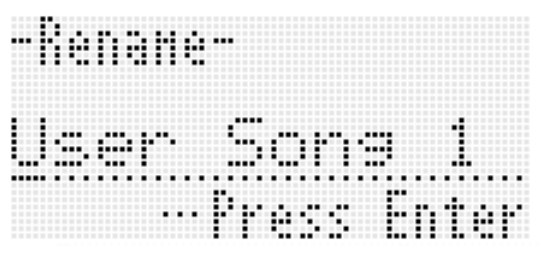

- 3. ボタンR-17(<、>)を使って、ソング名の12文字の中から変更したい文字にカーソルを移動し、ダイヤルまたはボタンR-14(−、+)を使って文字を切り替えます。
  - 入力できる文字は、119ページ「入力可能文字一覧」を ご参照ください。
  - スペースを挿入するには、ボタンR-14(-、+)を両方 一緒に押します。
- 4. ボタンR-16(ENTER)を押します。
- 5. "Sure?"という確認メッセージが表示されるので、 名前を変更して良い場合はボタンR-14の(YES) を、操作をキャンセルする場合はボタンR-14の (NO)を押します。

## トラックエディットを行う

ソングに含まれるトラック(システムトラック、トラック01~ 16)の1つを対象として、次の編集操作が可能です。

- トラック1つをクリアする。
- あるトラックから別のトラックにコピーする (トラック01~16のみ)。
- 2つのトラックを1つのトラックにまとめる (トラック01~16のみ)。

## トラックエディットを開始するには

- **1.** ボタンC-3(SONG SEQUENCER)を押して、ソ ングシーケンサーモードに入ります。
- 2. ボタンR-13(FUNCTION)を押しながらボタン
   C-3(EDIT)を押して、エディットメニューを表示します。
- **3.** ボタンR-17(∧、∨)を使って"TrackEdit"に●を 移動し、ボタンR-16(ENTER)を押します。
  - 次のようなトラックエディットメニューが表示されます。

|    | rack EDIT | •••  |
|----|-----------|------|
|    | Clear     | >Ent |
| •• | Сорч      | >Ent |
|    | Marap     | >Fn† |

トラック1つをクリアするには

- **1.** 74ページ「トラックエディットを開始するには」の 操作を行い、トラックエディットメニューを表示し ます。
- Clear"に●が表示されているので、そのままボタンR-16(ENTER)を押します。

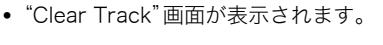

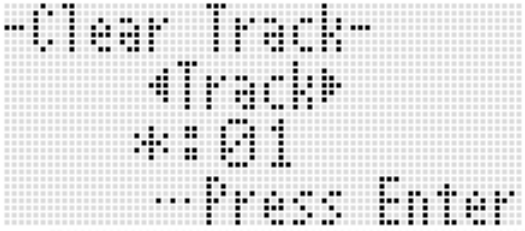

- ダイヤルまたはボタンR-17(<、>)を使って、ク リアするトラックを指定します。
  - レベルメーター部の各トラック番号の上に■が付いている場合は、そのトラックに記録済みのデータがあることを表します。
  - ボタンR-14(-、+)を押して、トラックを指定することもできます。
- 4. ボタンR-16(ENTER)を押します。
- **5.** "Sure?"という確認メッセージが表示されるので、 クリアして良い場合はボタンR-14の(YES)を、操 作をキャンセルする場合はボタンR-14の(NO)を 押します。

### あるトラックから別のトラックにコピーするには (トラック01~16のみ)

- 74ページ「トラックエディットを開始するには」の 操作を行い、トラックエディットメニューを表示し ます。
- ボタンR-17(∧、∨)を使って"Copy"に●を移動 し、ボタンR-16(ENTER)を押します。
  - "Copy Track" 画面が表示されます。このとき、"Copy" の設定値に【】が表示されます。
- **3.** ダイヤルまたはボタンR-14(-、+)を使って、コ ピー元のトラック番号を指定します。
- ボタンR-17(∨)を押して、"To"の設定値に[]を 移動します。
  - 記録済みのデータを含むトラック番号を指定すると、
     その番号の左側に"\*"が表示されます。
- 5. ダイヤルまたはボタンR-14(-、+)を使って、コ ピー先のトラック番号を指定します。

#### 6. ボタンR-16(ENTER)を押します。

- コピー先のトラックが空の場合は即座にコピーが実行 されます。
- コピー先のトラックに記録済みのデータがある場合 は、上書きして良いかを確認する次のような画面が表 示されます。

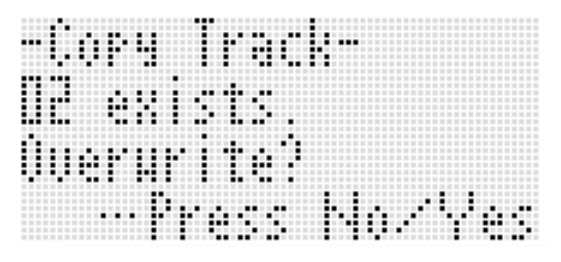

上書きして良い場合はボタン**R-14**の(**YES**)を、操作を キャンセルする場合はボタン**R-14**の(**NO**)を押します。

#### 2つのトラックを1つのトラックにまとめるには (トラック01~16のみ)

- **1.** ソングシーケンサーモードで、1つにまとめたいト ラックのうち数字の小さい側を、ボタン**R-17** 
  - (<、>)を使って選択します。
  - 例として、トラック03とトラック05のデータを1つに まとめ、トラック06に書き込む場合の操作で説明しま す。ここでは、トラック03を選択してください。
- **2.** 74ページ「トラックエディットを開始するには」の 手順2~3の操作を行い、トラックエディットメ ニューを表示します。
- **3.** ボタンR-17(∨)を押して"Merge"に●を移動し、 ボタンR-16(ENTER)を押します。
  - 次のような "Merge Track" 画面が表示されます。この とき、⑧の設定値に【】が表示されます。

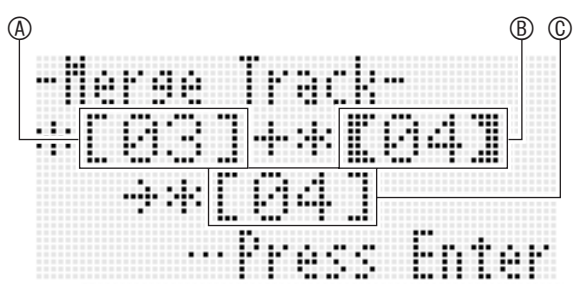

 ④:1つにまとめるトラックの片方(手順1で選択した トラックが初期入力されています)
 ⑤:1つにまとめるトラックのもう片方
 ⑥:1つにまとめた後のトラックの書き込み先

- 4. ダイヤルまたはボタンR-14(-、+)を使って、⑧の 値を"05"(トラック05を表します)にします。
   ・ ⑧の値を変更すると、⑥の値も連動して変化します。
- 5. ボタンR-17(>または∨)を押して、©の設定値に【 】を移動します。
- 6. ダイヤルまたはボタンR-14(-、+)を使って、©の 値を"06"(トラック06を表します)にします。

🔓 ソングシーケンサーを使う

#### 7. ボタンR-16(ENTER)を押します。

- 書き込み先のトラックが空の場合は即座に書き込みが 実行されます。
- 書き込み先のトラックに記録済みのデータがある場合は、上書きして良いかを確認する次のような画面が表示されます。

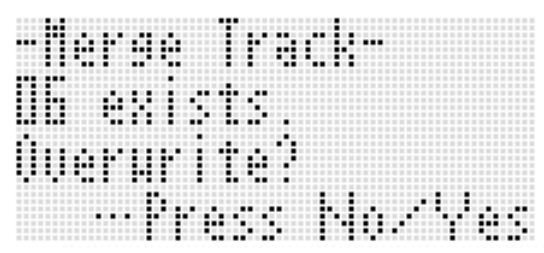

上書きして良い場合はボタンR-14の(YES)を、操作を キャンセルする場合はボタンR-14の(NO)を押します。

#### **ン**メモ

上記の操作を行っても、まとめ元のトラックの内容はクリアされません。1つにまとめた結果としてトラックが不要となった場合は、74ページ「トラック1つをクリアするには」の操作でクリアしてください。

## イベントエディットを行う

ソングシーケンサーは、演奏時に行われた本機に対するすべ ての操作を、「イベント」というデータとして記録しています。 イベントは、ソングを構成する最小単位です。例えば鍵盤を押 す、という1操作は、音が始まる小節:拍:ティック、音の高さ、 音の長さ、音の強さ、といったイベントとして記録されます。 こうした個々のイベントを対象として、次の編集操作が可能 です。

- イベントを削除する
- イベントを挿入する
- 指定範囲のイベントを任意の位置にコピーする
- ノートイベントをクォンタイズする<sup>※</sup>
- ピッチベンダーイベントを削除する
- ノートイベントのベロシティー値を調整する
- ノートイベントのゲートタイム値を調整する
- イベント編集時に画面上に表示するイベントの種類を選択 する(ビューセレクト)
- 拍子イベントを挿入または削除する
- ノートイベントを直接入力する(ステップ入力)
- ※クォンタイズとは、ノートイベントのノートオンのタイミ ングを、基準となる音符に合わせて自動的に調整する操作 です。

|イベントエディットを開始するには

- **1.** ボタンC-3(SONG SEQUENCER)を押して、ソ ングシーケンサーモードに入ります。
- ボタンR-13(FUNCTION)を押しながらボタン C-3(EDIT)を押して、エディットメニューを表示 します。
- **3.** "EventEdit" に●が表示されているので、そのまま ボタン**R-16(ENTER)**を押します。

<sup>•</sup> 次のようなイベントエディット画面が表示されます。

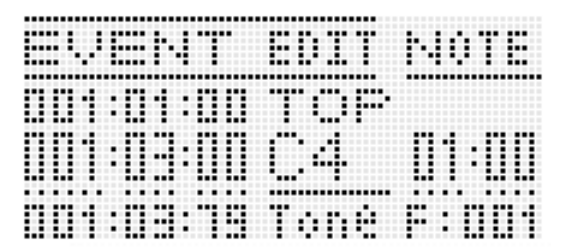

イベントエディット画面の表示の見かたについて詳しくは、77ページ「イベントのタイプと画面上の表示について」をご参照ください。

#### 4. ボタンR-13(FUNCTION)を押しながらボタン C-13(MENU)を押します。

次のようなイベントエディットメニューが表示されます。

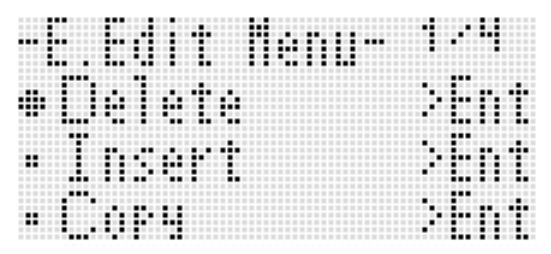

 この後は実行したい操作に応じてメニュー内の項目を 選択し、実行します。個々の操作については、この後個 別の操作手順の中で説明します。

## イベントのタイプと画面上の表示について

イベントエディット画面には、ソングを構成する個々のイベ ントが、次の画面例のように数値や文字で表示されます。

編集対象のイベント

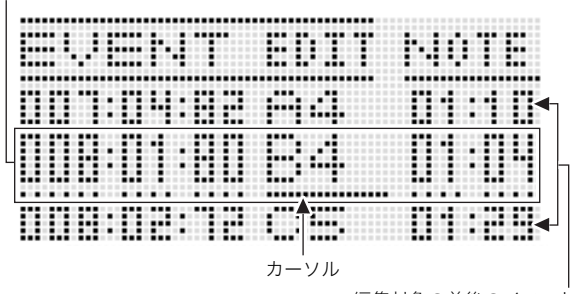

編集対象の前後のイベント

イベントエディット画面には、同時に3つのイベントデータが 表示されます。中央の行のイベントが、現在の編集対象イベン トです。設定値の下にカーソル(実線)が表示されているとき、 その設定値を変更することができます。設定値の下の破線は、 カーソルをその位置に移動可能であることを表しています。

#### ■イベントデータの読み方

2種類のイベントの表示例で、イベントデータの読み方を説明 します。

• 表示例(1)「ノート」イベントの場合

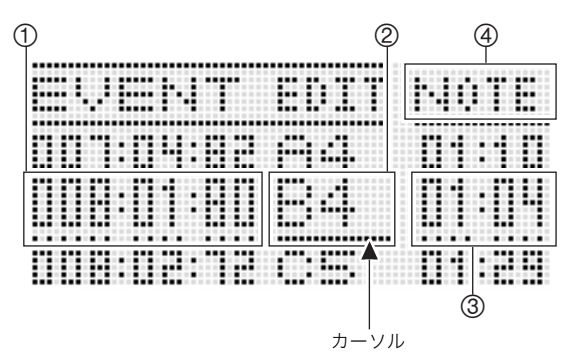

• 表示例(2)「ピッチベンダー」イベントの場合

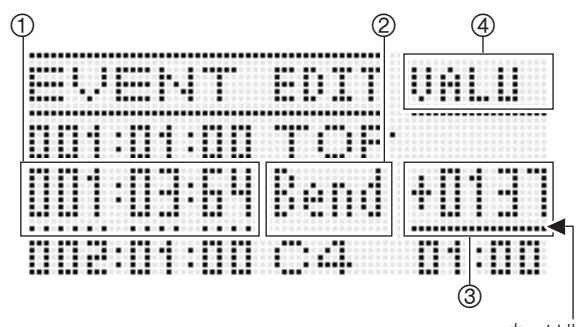

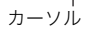

①~④の位置に表示される内容は、次のとおりです。

| 番号 | 解説                                                                                                    |
|----|----------------------------------------------------------------------------------------------------|
| 1  | イベントの種類に関係なく、イベントの位置(タイミ<br>ング)が「小節:拍:ティック」の形式で表示されます。<br>「ティック」とは、1拍よりも短い時間を刻む単位です。<br>ソングシーケンサーのデータは、96ティック=1拍<br>(2/4~8/4拍子の場合)または48ティック=1拍(2/8<br>~16/8拍子の場合)です。                                                                                    |
| Ø  | ほとんどのイベントでは、この位置にイベントタイプ<br>が略称で表示されます。例えば表示例(2)の"Bend"<br>は、ピッチベンダーイベントを表します。例外として、<br>ノートイベント(表示例(1))とコードイベントの場<br>合は、この位置にイベントのパラメーター(ノートイ<br>ベントでは音名、コードイベントではルート)の設定<br>値が表示されます。<br>この位置の表示内容と、対応するイベントタイプにつ<br>いては、78ページ「イベントデータ一覧」をご参照く<br>ださい。 |
| 3  | この位置には、イベントタイプに応じたパラメー<br>ターの設定値が表示されます。複数のパラメーター<br>を持つ一部のイベントでは、ボタンR-17(<、>)を<br>使ってカーソルを移動し、複数のパラメーターの間<br>で表示を切り替えることができます。カーソル位置<br>のパラメーター名を、④の位置の表示で確認するこ<br>とができます。                                                                             |
| 4  | イベントの小節、拍、ティックの位置にカーソルがあ<br>る場合は、それぞれ "MEAS."、 "BEAT"、 "TICK"と表示<br>されます。                                                                                                    |

#### ■イベントデーター覧

イベントの画面上での表示と、対応するイベントタイプ、およびイベントタイプごとのパラメーターと設定値の範囲は、下表のとおりです。

- 下表の「②表示」と「④表示」は、77ページ「イベントデータの読み方」の各画面の②、④の位置に対応します。
- 下表の「Insert時の②表示」は、イベント挿入の操作(83ページ「イベントを挿入するには」の手順3)を実行したときに【 】内に表示される、イベントのタイプ名です。
- •「パラメーター名」欄の「←」は、パラメーター名がイベント名と同じであることを表します。

#### システムトラック、トラック01-16共通のイベント

|            | イベントタイプ                | Incort時の③まテ | のまテ  | パニメ _ タ _ タ | 記字体の箝囲                   |
|------------|------------------------|-------------|------|-------------|--------------------------|
| ②表示        | イベント名                  | Insert時の②衣示 | ④衣尓  | ハラメーター名     | 設定値の範囲                   |
| TOP        | (ソングの開始位置)             | —           | _    | —           | (編集不可)                   |
|            |                        |             | NOTE | 音名          | C C0 - G9 <sup>**2</sup> |
| <b>%</b> 1 | *1 ノート                 | [Note]      | GATE | ゲートタイム      | 00:00 - 99:95            |
|            |                        |             | VEL  | ベロシティー      | 001 - 127                |
| Bend       | ピッチベンダー                | [Bend]      | VALU | ←           | -8192 - 0000 - +8191     |
| Mod        | モジュレーション <sup>※3</sup> | [Modulat]   | VALU | ←           | 000 - 127                |
| END        | (ソングの終了位置)             | —           | _    | —           | (編集不可)                   |

※1 ノートイベントは、②の位置にイベント名ではなく、音名("C4"など)が表示されます。

※2 画面表示の"C-"は、C-1(COの1オクターブ下)を表します。

※3 83ページ「イベントを挿入するには」の操作でのみ追加可能なイベントです。音にビブラート効果を与えます。

#### トラック01-16のイベント

|              | イベントタイプ                    | lucout味の◎まこ | <b>∞</b> ≠= |               | 乳ウ体の笹田         |
|--------------|----------------------------|-------------|-------------|---------------|----------------|
| ② <b>表</b> 示 | イベント名                      | INSELL時の②衣示 | ④衣尓         |               | 設定値の範囲         |
| TONE         | パート音色                      | [Tone]      | VALU        | 音色番号          | A:001 - L:010  |
| Sus          | パートサステインペダル                | [Sustain]   | VALU        | $\leftarrow$  | 000 - 127      |
| Sost         | パートソステヌートペダル               | [Sostenu]   | VALU        | ←             | 000 - 127      |
| Soft         | パートソフトペダル                  | [Soft]      | VALU        | ←             | 000 - 127      |
| Vol          | パートボリューム                   | [Volume]    | VALU        | $\leftarrow$  | 000 - 127      |
| Pan          | パートパン                      | [Pan]       | VALU        | ←             | -64 - 00 - +63 |
| CTun         | パートコースチューン                 | [CrsTune]   | VALU        | ←             | -24 - 00 - +24 |
| FTun         | パートファインチューン                | [FinTune]   | VALU        | $\leftarrow$  | -99 - 00 - +99 |
| BndR         | パートベンドレンジ                  | [BendRng]   | VALU        | ←             | 00 - 24        |
| RSnd         | パートリバーブセンド                 | [RevSend]   | VALU        | $\leftarrow$  | 000 - 127      |
| CSnd         | パートコーラスセンド                 | [ChoSend]   | VALU        | $\leftarrow$  | 000 - 127      |
| ScIE         | パートスケール オン/オフ              | [ScaleEn]   | VALU        | ←             | on, oFF        |
| DspL         | パートDSPライン オン/オフ            | [DspLine]   | VALU        | <i>~</i>      | on, oFF        |
| Exp          | パートエクスプレッション <sup>※4</sup> | [Express]   | VALU        | $\rightarrow$ | 000 - 127      |

※4 83ページ「イベントを挿入するには」の操作でのみ追加可能なイベントです。音量に変化を与えます。

#### システムトラックのイベント

| イベントタイプ     |                    | line autiteの ③ まー | <b>∞</b> ≠=  |              | 乳ウ体の笹田                           |
|-------------|--------------------|-------------------|--------------|--------------|----------------------------------|
| ② <b>表示</b> | イベント名              | Insert時の②表示       | ④ <b>衣</b> 示 | ハラメーダー名      | 設定値の範囲                           |
| TnU1        | UPPER 1音色          | 【Tone_U1】         | VALU         | 音色番号         | A:001 - L:010                    |
| TnU2        | UPPER 2音色          | 【Tone_U2】         | VALU         | 音色番号         | A:001 - L:010                    |
| TnLo        | LOWER音色            | 【Tone_Lo】         | VALU         | 音色番号         | A:001 - L:010                    |
| TnHm        | オートハーモナイズ音色        | 【Tone_Hm】         | VALU         | 音色番号         | A:001 - L:010                    |
|             |                    |                   | ROOT         | ルート          | С - В                            |
| <b>%1</b>   | コード                | [Chord]           | TYPE         | コードタイプ       | *2                               |
|             |                    |                   | CVEL         | コードベロシティ     | 000 - 127                        |
| RHY         | リズム番号              | [Rhythm]          | VALU         | リズム番号        | A:001 - F:010                    |
| Rctl        | リズムコントローラー         | [RhyCtrl]         | VALU         | $\leftarrow$ | *3                               |
| APrt        | 伴奏パート オン/オフ        | [AcmpPrt]         | PART         | パート          | PREC, DRUM, BASS,<br>CHD1 - CHD5 |
|             |                    |                   | VALU         | ~            | on, oFF                          |
| Layr        | レイヤー オン/オフ         | [Layer]           | VALU         | $\leftarrow$ | on, oFF                          |
| Shft        | オクターブシフト           | [OctShft]         | PART         | パート          | HARM, UPP1, UPP2,<br>LOWR        |
|             |                    |                   | VALU         | $\leftarrow$ | -2-0-+2                          |
| Splt        | スプリット オン/オフ        | [Split]           | VALU         | ←            | on, oFF                          |
| TMPO        | テンポ                | 【Tempo】           | VALU         | $\leftarrow$ | 30 - 255                         |
| SpIP        | スプリットポイント          | [SplitPt]         | VALU         | ←            | C C0 - G9 <sup>**4</sup>         |
| HmAp        | オートハーモナイズ/アルペジエーター | [HarmArp]         | VALU         | $\leftarrow$ | oFF, 001 - 162                   |
| ApHd        | アルペジエーターホールド       | [ArpHold]         | VALU         | $\leftarrow$ | on, oFF                          |
| ApSp        | アルペジエータースピード       | [ArpSpd]          | VALU         | $\leftarrow$ | 1, 2, 2S, 3, 4, 4S, 6, 8         |
| ApPt        | アルペジエーターパート        | [ArpPart]         | VALU         | $\leftarrow$ | U12, U1, U2, Low                 |
| Revb        | リバーブ               | [Reverb]          | VALU         | $\leftarrow$ | oFF, 01 - 10                     |
| Chrs        | コーラス               | [Chorus]          | VALU         | $\leftarrow$ | 1 - 5                            |
| DSP         | DSP                | (DSP)             | VALU         | $\leftarrow$ | ton, 001 - 200                   |
| Scal        | スケール               | [Scale]           | NOTE         | +-           | С-В                              |
|             |                    | [Codio]           | Cent         | セント          | -99 - 00 - +99                   |
| Sus         | パートサステインペダル        | [Sustain]         | PART         | パート          | HARM, UPP1, UPP2,<br>LOWR        |
|             |                    |                   | VALU         | $\leftarrow$ | 000 - 127                        |
| Sost        | パートソステヌートペダル       | [Sostenu]         | PART         | パート          | HARM, UPP1, UPP2,<br>LOWR        |
|             |                    |                   | VALU         | ←            | 000 - 127                        |
| Soft        | パートソフトペダル          | [Soft]            | PART         | パート          | HARM, UPP1, UPP2,<br>LOWR        |
|             |                    |                   | VALU         | <del>~</del> | 000 - 127                        |
| Vol         | パートボリューム           | [Volume]          | PART         | パート          | HARM, UPP1, UPP2,<br>LOWR        |
|             |                    |                   | VALU         | →            | 000 - 127                        |
| Pan         | パートパン              | [Pan]             | PART         | パート          | HARM, UPP1, UPP2,<br>LOWR        |
|             |                    |                   | VALU         | $\leftarrow$ | -64 - 00 - +63                   |

|      | イベントタイプ                | lass art 味の③まー | @ <b>#</b> = |              | 乳ウ体の毎回                    |
|------|------------------------|----------------|--------------|--------------|---------------------------|
| ②表示  | イベント名                  | Insert時の②衣示    | ④衣尓          | ハラメーター名      | 設定値の範囲                    |
| CTun | パートコースチューン             | [CrsTune]      | PART         | パート          | HARM, UPP1, UPP2,<br>LOWR |
|      |                        |                | VALU         | $\leftarrow$ | -24 - 00 - +24            |
| FTun | パートファインチューン            | [FinTune]      | PART         | パート          | HARM, UPP1, UPP2,<br>LOWR |
|      |                        |                | VALU         | $\leftarrow$ | -99 - 00 - +99            |
| BndR | パートベンドレンジ              | [BendRng]      | PART         | パート          | HARM, UPP1, UPP2,<br>LOWR |
|      |                        |                | VALU         | $\leftarrow$ | 00 - 24                   |
| RSnd | パートリバーブセンド             | [RevSend]      | PART         | パート          | HARM, UPP1, UPP2,<br>LOWR |
|      |                        |                | VALU         | $\leftarrow$ | 000 - 127                 |
| CSnd | パートコーラスセンド             | [ChoSend]      | PART         | パート          | HARM, UPP1, UPP2,<br>LOWR |
|      |                        |                | VALU         | $\leftarrow$ | 000 - 127                 |
| DspL | パートDSPライン オン/オフ        | [DspLine]      | PART         | パート          | HARM, UPP1, UPP2,<br>LOWR |
|      |                        |                | VALU         | $\leftarrow$ | on, oFF                   |
| AVol |                        | [AcmpVol]      | VALU         | $\leftarrow$ | 000 - 127                 |
| AScl | アカンプスケール <sup>※6</sup> | [AcmpScl]      | VALU         | $\leftarrow$ | on, oFF                   |

※1 コードイベントは、②の位置にイベント名ではなく、コードのルート("C"など)が表示されます。

※2 119ページ「指定できるコード種一覧」をご参照ください。

※3 Intro:イントロパターン、norml:ノーマルパターン、Vari:バリエーションパターン、nFIOn:ノーマルフィルイン オン、 nFIoF:ノーマルフィルイン オフ、vFIOn:バリエーションフィルイン オン、vFIoF:バリエーションフィルイン オフ、 Endin:エンディングパターン

※4 画面表示の"C-"は、C-1(COの1オクターブ下)を表します。

※5 ファンクション項目の "AccompVol." に相当する設定項目です。94ページ「AccompVol. (自動伴奏の音量)」をご参照ください。 ※6 20ページ「自動伴奏にスケール設定を適用するかどうか選ぶには(アカンプスケール)」をご参照ください。

#### 編集するトラックを選択するには

- 76ページ「イベントエディットを開始するには」の 手順1~3の操作を行い、イベントエディット画面 を表示します。
- ボタンR-13(FUNCTION)を押しながらボタン R-17(<、>)を押して、編集するトラックを選択 します。

イベントエディット画面でソングを再生するには (クイックプレイ)

- 76ページ「イベントエディットを開始するには」の 手順1~3の操作を行い、イベントエディット画面 を表示します。
- 2. ボタンL-16(START/STOP)を押します。
  - 編集中のソングの再生が、現在のカーソル位置の先頭小 節から開始されます。
  - ・曲の最後まで到達すると、再生は自動的に停止します。
     途中で再生を停止したい場合は、再生中にボタンL-16 (START/STOP)を押します。

イベントエディット画面に表示するイベントの 種類を選ぶには(ビューセレクト)

- **1.** 76ページ「イベントエディットを開始するには」の 操作を行います。
- ボタンR-17(>)を押して、イベントエディット メニューの3ページ目を表示します。
- **3.** "ViewSelect" に●が表示されているので、そのま まボタン**R-16(ENTER)**を押します。

• "View Select" 画面が表示されます。

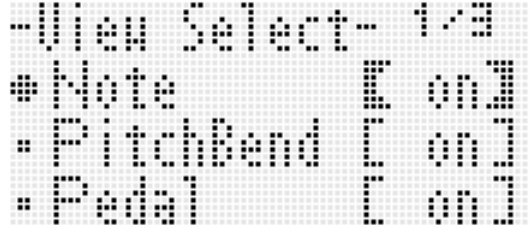

4. ボタンR-17(∧、V)を使って設定項目間で●を移 動し、ダイヤルまたはボタンR-14(-、+)を使って 各項目を"on"(表示する)または"oFF"(表示しな い)の間で切り替えます。

| 設定項目      | 対応するイベント         |
|-----------|------------------|
| Note      | Noteイベント         |
| PitchBend | Pitch Bendイベント   |
| Pedal     | サステイン、ソフト、ソステヌート |
| Rhythm    | Rhythm関連イベント     |
| Chord     | Chordイベント        |
| Tempo     | Tempoイベント        |
| Tone      | Toneイベント         |
| Mixer     | ミキサー機能関連のイベント    |
|           | (Toneイベントを除く)    |
| Others    | 上記以外のすべてのイベント    |

• 各設定項目に対応するイベントは、次のとおりです。

 各イベントについて詳しくは、77ページ「イベントの タイプと画面上の表示について」をご参照ください。

#### **5.** 設定を確定して "View Select" 画面を閉じるには、 ボタンR-15(EXIT)を押します。

🎝 ソングシーケンサーを使う

#### |既存のイベントを編集するには

- **1.** 編集したいイベントを含むトラックのイベントエ ディット画面を表示します。
  - 81ページ「編集するトラックを選択するには」をご参 照ください。
- ボタンR-17(∧、∨)を使って、編集したいイベントにカーソルを移動します。
- 3. ボタンR-17(<、>)を使ってカーソルを移動し、 ダイヤルまたはボタンR-14(-、+)を使ってカー ソル位置の値を変更します。
  - 値の変更中はカーソルが点滅します。
  - ノートイベントの編集中は、鍵盤のキーを使って音の 高さを変更できます。カーソルが"VEL"の位置にある ときは、音の高さと同時にベロシティー値も変更され ます。
- **4.** 変更した値を確定するには、ボタンR-16 (ENTER)を押します。
  - カーソルが点灯状態になります。

#### |単一のイベントを削除するには

- **1.** 削除したいイベントを含むトラックのイベントエ ディット画面を表示します。
  - 81ページ「編集するトラックを選択するには」をご参 照ください。
- ボタンR-17(∧、∨)を使って、削除したいイベントにカーソルを移動します。

#### 3. ボタンC-8(DELETE)を押します。

ボタンを押すと同時に、カーソル位置のイベントが削除されます。

## <u>トラック内のすべてのイベントを削除するには</u>

- **1.** イベントを全削除したいトラックのイベントエ ディット画面を表示します。
  - 81ページ「編集するトラックを選択するには」をご参 照ください。
- 2. ボタンR-13(FUNCTION)を押しながらボタン C-13(MENU)を押して、イベントエディットメ ニューを表示します。
- ボタンR-17(∧、∨)を使って "Delete" に●を移 動し、ボタンR-16(ENTER)を押します。
  - "Delete" 画面が表示されます。

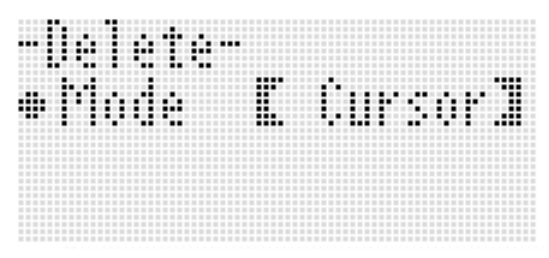

- 4. ダイヤルまたはボタンR-14(-、+)を使って[]
   内の表示を"All"に切り替え、ボタンR-16
   (ENTER)を押します。
- 5. "Sure?"という確認メッセージが表示されるので、 削除して良い場合はボタンR-14の(YES)を、操作 をキャンセルする場合はボタンR-14の(NO)を押 します。

音符の種類(Noteイベント時のみ)

#### トラック内の指定範囲のイベントを削除する には

- **1.** 削除したいイベントを含むトラックのイベントエ ディット画面を表示します。
  - 81ページ「編集するトラックを選択するには」をご参照ください。
- **2.** 必要に応じてソングの再生を行い、削除範囲を確認します。
  - 81ページ「イベントエディット画面でソングを再生するには(クイックプレイ)」をご参照ください。
- **3.** ボタンR-13(FUNCTION)を押しながらボタン C-13(MENU)を押して、イベントエディットメ ニューを表示します。
- 4. ボタンR-17(∧、V)を使って"Delete"に●を移 動し、ボタンR-16(ENTER)を押します。
  - "Delete" 画面が表示されます。
- **5.** ダイヤルまたはボタンR-14(-、+)を使って[] 内の表示を"Locator"に切り替えます。
  - 次のような範囲指定画面が表示されます。
  - ロケーター画面(69ページ)を使って指定した区間が ある場合は、その区間が初期表示されます。

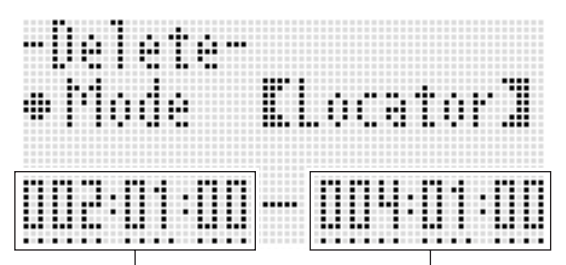

範囲の先頭位置

範囲の末尾位置

- 6. ボタンR-17(<、>)を使ってカーソルを移動し、 ダイヤルまたはボタンR-14(-、+)を使ってカー ソル位置の値を変更します。
  - •「範囲の末尾位置」で指定されているタイミングのイベ ントは、削除の対象とはなりません。
- 7. ボタンR-16(ENTER)を押します。
- Sure?"という確認メッセージが表示されるので、 削除して良い場合はボタンR-14の(YES)を、操作 をキャンセルする場合はボタンR-14の(NO)を押 します。

## <u>|イベント</u>を挿入するには

- **1.** イベントを挿入したいトラックのイベントエディット画面を表示します。
  - 81ページ「編集するトラックを選択するには」をご参 照ください。
- 2. ボタンR-17(∧、∨)を使って、イベントを挿入したい位置にカーソルを移動します。
  - 新規イベントは、カーソルを移動した位置にあるイベントと同じタイミングに挿入されます。タイミングは、新規イベントの挿入後に、必要に応じて微調整してください。

#### 3. ボタンC-9(INSERT)を押します。

 指定した位置にイベントが挿入され、次のような画面 が表示されます。

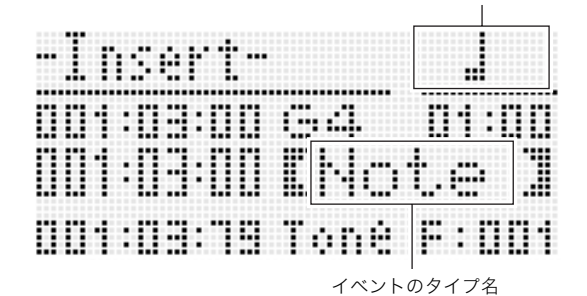

- 4. ダイヤルまたはボタンR-14(-、+)を使ってイベ ントのタイプを指定します。
  - 指定可能なイベントのタイプについては、77ページ 「イベントのタイプと画面上の表示について」をご参照 ください。
  - イベントタイプとしてNoteイベントを指定したときの音符の種類(=ノートの長さ)は、ここで次のボタンを使って指定します。音の高さは、手順6の操作で指定してください。

| この音符を指定するには: | このボタンを押す: |
|--------------|-----------|
| 全音符          | R-1(。)    |
| 2分音符         | R-2(J)    |
| 4分音符         | R-3(J)    |
| 8分音符         | R-7(♪)    |
| 16分音符        | R-8(♪)    |
| 32分音符        | R-9(♪)    |
| 付点**         | R-4(•)    |
| 3連符**        | R-10(г3¬) |

※付点と3連符は、音符を選択した後で、音符に付加する形で 指定します。例えば付点4分音符を指定するには、ボタン R-3(J)、ボタンR-4(•)の順に押します。

- 5. ボタンR-16(ENTER)を押します。
  - 指定したイベントが挿入されます。

| ever | 1 | EDIT | NOTE     |
|------|---|------|----------|
|      |   |      |          |
|      |   | TOP  |          |
|      |   |      | F14.F1F1 |
|      |   | 1.44 |          |
|      |   |      |          |
|      |   |      |          |
|      |   | 1    |          |
|      |   |      |          |

#### 6. イベントの各データの設定値を調節します。

- ボタンR-17(<、>)を使ってカーソルを移動し、ダイヤルまたはボタンR-14(-、+)を使ってカーソル 位置の値を変更します。値の変更中はカーソルが点滅します。
- イベントごとの変更可能なデータの種類と設定値の範囲については、77ページ「イベントのタイプと画面上の表示について」をご参照ください。
- 7. イベントデータを確定するには、ボタンR-16 (ENTER)を押します。
  - カーソルが点灯状態に変わります。

**ンメモ** 

• 手順3の操作は、イベントエディットメニューで"Insert" に●を移動し、ボタンR-16(ENTER)を押しても実行でき ます。

### 指定範囲のイベントを任意の位置にコピーする には

- **1.** イベントをコピーしたいトラックのイベントエ ディット画面を表示します。
  - 81ページ「編集するトラックを選択するには」をご参 照ください。
- **2.** 必要に応じてソングの再生を行い、①コピー元にす る範囲と、②コピー先として指定する位置を確認し ます。

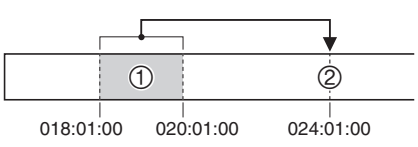

81ページ「イベントエディット画面でソングを再生するには(クイックプレイ)」をご参照ください。

#### 3. ボタンC-10(COPY)を押します。

- "Copy" 画面が表示されます。
- ロケーター画面(69ページ)を使って指定した区間が ある場合は、その区間がコピー元範囲として初期表示 されます。

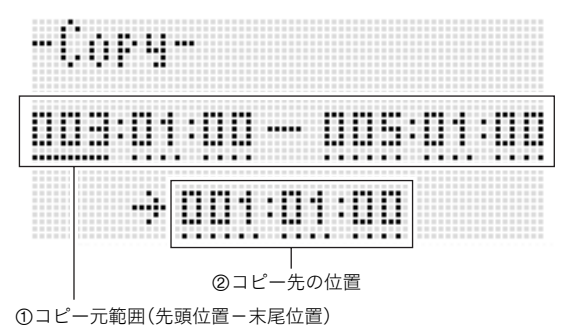

- ボタンR-17(<、>)を使ってカーソルを移動し、 ダイヤルまたはボタンR-14(-、+)を使ってカー ソル位置の値を変更します。
- 5. ボタンR-16(ENTER)を押します。

- 6. "Sure?"という確認メッセージが表示されるので、 コピーを実行して良い場合はボタンR-14の (YES)を、操作をキャンセルする場合はボタン R-14の(NO)を押します。
  - ボタンR-14の(YES)を押すとコピーが実行されます。 コピーが完了すると、"Complete"メッセージが表示され、"Copy"画面に戻ります。
  - このときロケーター画面上の「②コピー先の位置」の値 が、「①コピー元範囲」で指定されていた長さ分だけ、後 ろに移動します。

|              | 1      |         | > ②           |           |  |
|--------------|--------|---------|---------------|-----------|--|
| <br>018:01:0 | 00 020 | ):01:00 | <br>024:01:00 | 026:01:00 |  |

同じコピー元範囲を続けてコピーしたい場合は、このまま 手順5~6の操作を繰り返してください。

7. イベントエディット画面に戻るには、ボタンR-15 (EXIT)を押します。

#### **||単一のノートイベントをクォンタイズするには**

- **1.** クォンタイズを実行したいイベントを含むトラックのイベントエディット画面を表示します。
  - 81ページ「編集するトラックを選択するには」をご参 照ください。
- 2. ボタンR-17(∧、∨)を使って、対象のイベントに カーソルを移動します。
- 3. ボタンC-11 (QUANTIZE)を押します。
  - "Quantize" 画面が表示されます。

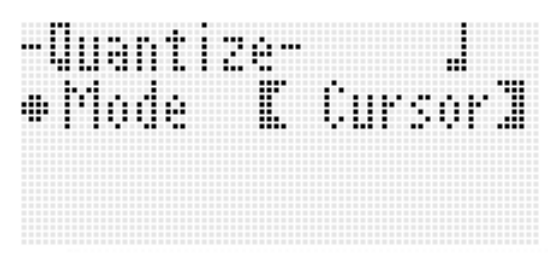

- **4.** ダイヤルまたはボタンR-14(-、+)を使って[] 内の表示を"Cursor"に切り替えます。
- 5. クォンタイズの基準として使う音符を指定します。

| この音符を指定するには: | このボタンを押す: |
|--------------|-----------|
| 4分音符         | R-3(J)    |
| 8分音符         | R-7(♪)    |
| 16分音符        | R-8(♪)    |
| 32分音符        | R-9(♪)    |
| 3連符**        | R-10(r₃¬) |

※3連符は、音符を選択した後で、音符に付加する形で指定してください。例えば4分音符の3連符を指定するには、ボタンR-3(J)、R-10(r3¬)の順に押します。

## 6. ボタンR-16(ENTER)を押します。

 クォンタイズが実行され、イベントエディット画面に 戻ります。

## トラック内のすべてのノートイベントをクォン タイズするには

- **1.** クォンタイズを実行したいトラックのイベントエ ディット画面を表示します。
  - 81ページ「編集するトラックを選択するには」をご参 照ください。
- 2. ボタンC-11 (QUANTIZE)を押します。
  - "Quantize" 画面が表示されます。
- **3.** ダイヤルまたはボタンR-14(-、+)を使って[] 内の表示を"All"に切り替えます。
- **4.** 85ページ「単一のノートイベントをクォンタイズ するには」の手順5の操作を行います。
- **5.** 必要に応じてボタンL-16(START/STOP)を押します。
  - クォンタイズ実行後の状態で再生が行われます。ただし実際のデータは、まだ変更されません。
- 6. ボタンR-16(ENTER)を押します。
- 7. "Sure?"という確認メッセージが表示されるので、 クォンタイズを実行して良い場合はボタンR-14の (YES)を、操作をキャンセルする場合はボタン R-14の(NO)を押します。

## トラック内の指定範囲のノートイベントを クォンタイズするには

- **1.** クォンタイズを実行したいイベントを含むトラックのイベントエディット画面を表示します。
  - 81ページ「編集するトラックを選択するには」をご参照ください。
- **2.** 必要に応じてソングの再生を行い、クォンタイズを 実行する範囲を確認します。
  - 81ページ「イベントエディット画面でソングを再生するには(クイックプレイ)」をご参照ください。

#### 3. ボタンC-11 (QUANTIZE)を押します。

- "Quantize" 画面が表示されます。
- **4.** ダイヤルまたはボタンR-14(-、+)を使って[] 内の表示を"Locator"に切り替えます。
  - 次のような範囲指定画面が表示されます。
  - ロケーター画面(69ページ)を使って指定した区間が ある場合は、その区間が初期表示されます。

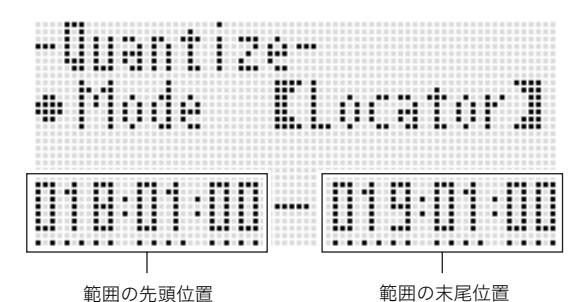

- **5.** ボタンR-17(**<、>**)を使ってカーソルを移動し、 ダイヤルまたはボタンR-14(-、+)を使ってカー
- **6.** 85ページ「単一のノートイベントをクォンタイズ するには」の手順5の操作を行います。
- **7.** 必要に応じてボタンL-16(START/STOP)を押します。
  - クォンタイズ実行後の状態で再生が行われます。ただし実際のデータは、まだ変更されません。
- 8. ボタンR-16(ENTER)を押します。

ソル位置の値を変更します。

 9. "Sure?"という確認メッセージが表示されるので、 クォンタイズを実行して良い場合はボタンR-14の (YES)を、操作をキャンセルする場合はボタン R-14の(NO)を押します。

## |ピッチベンダーイベントを削除するには

トラック内のピッチベンダーイベントをすべて削除するか、 範囲を指定して削除することができます。

## **ロメモ**

- ピッチベンダーイベントを1つずつ削除したい場合は、82 ページ「単一のイベントを削除するには」の操作を行ってくだ さい。
- トラック01~16のいずれか1つのトラック上のピッチベン ダーイベントを削除した後で、そのトラックにピッチベン ダー操作(ホイールS-1(PITCH BEND)の操作)だけを重 ねて記録することができます。64ページ「トラック01~16 に演奏を記録するには」の手順6-(3)で、"RecType"として "OVDB"(Overdub)を選択し、記録を行ってください。
- システムトラックへの記録時の"RecType"として"OVDB" は選択できないので、システムトラック上のピッチベン ダーイベントを削除すると、後からピッチベンダー操作だ けを重ねて記録することはできません。83ページ「イベン トを挿入するには」の操作を使って、ピッチベンダーイベン トを挿入することは可能です。

# ■トラック内のすべてのピッチベンダーイベントを削除するには

- ピッチベンダーイベントを全削除したいトラック のイベントエディット画面を表示します。
  - 81ページ「編集するトラックを選択するには」をご参 照ください。
- ボタンR-13(FUNCTION)を押しながらボタン C-13(MENU)を押して、イベントエディットメニューを表示します。
- **3.** ボタン**R-17(∧、∨)**を使って"DeleteBender"に
  - ●を移動し、ボタンR-16(ENTER)を押します。 • "Delete Bender" 画面が表示されます。

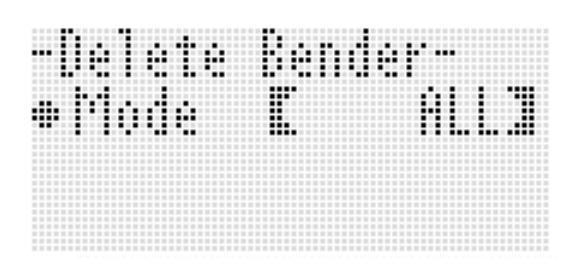

- ダイヤルまたはボタンR-14(-、+)を使って[] 内の表示を"All"に切り替え、ボタンR-16 (ENTER)を押します。
- 5. "Sure?"という確認メッセージが表示されるので、 削除して良い場合はボタンR-14の(YES)を、操作 をキャンセルする場合はボタンR-14の(NO)を押 します。

- ■トラック内の指定範囲のピッチベンダーイベントを 削除するには
- 削除したいピッチベンダーイベントを含むトラックのイベントエディット画面を表示します。
   81ページ「編集するトラックを選択するには」をご参

照ください。

- **2.** 必要に応じてソングの再生を行い、削除範囲を確認します。
  - 81ページ「イベントエディット画面でソングを再生するには(クイックプレイ)」をご参照ください。
- ボタンR-13(FUNCTION)を押しながらボタン C-13(MENU)を押して、イベントエディットメニューを表示します。
- 4. ボタンR-17(∧、∨)を使って"DeleteBender"に
   ●を移動し、ボタンR-16(ENTER)を押します。
  - "Delete Bender" 画面が表示されます。
- **5.** ダイヤルまたはボタンR-14(-、+)を使って[] 内の表示を"Locator"に切り替えます。
  - 次のような範囲指定画面が表示されます。
  - ロケーター画面(69ページ)を使って指定した区間が ある場合は、その区間が初期表示されます。

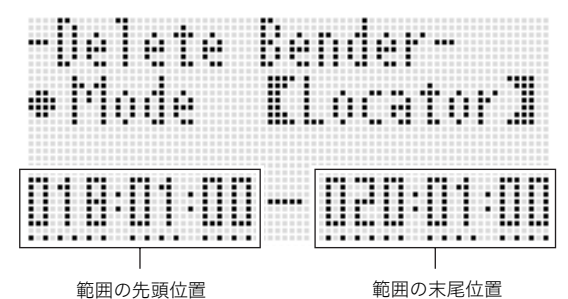

- 6. ボタンR-17(<、>)を使ってカーソルを移動し、 ダイヤルまたはボタンR-14(-、+)を使ってカー ソル位置の値を変更します。
- 7. ボタンR-16(ENTER)を押します。
- 8. "Sure?"という確認メッセージが表示されるので、 削除して良い場合はボタンR-14の(YES)を、操作 をキャンセルする場合はボタンR-14の(NO)を押 します。

### ノートイベントのベロシティー値を調整する には

- **1.** イベントエディット画面を表示し、編集対象トラックを選択します。
  - 81ページ「編集するトラックを選択するには」をご参 照ください。
- **2.** 調整したい対象に応じて、次のいずれかの操作を行います。

| これを調整したい場合は:           | この操作を行う:                                           |
|------------------------|----------------------------------------------------|
| 単一のノートイベント             | イベントエディット画面で、調<br>整したいノートイベントにカー<br>ソルを移動し、手順3に進む。 |
| トラック内のすべての<br>ノートイベント  | 手順3に進む。                                            |
| トラック内の特定範囲の<br>ノートイベント | 手順3に進む。                                            |

- 3. ボタンR-13(FUNCTION)を押しながらボタン C-13(MENU)を押して、イベントエディットメ ニューを表示します。
- 4. ボタンR-17(∧、∨)を使って"VelocityMod."に
   ●を移動し、ボタンR-16(ENTER)を押します。
  - "Velocity Modify" 画面が表示されます。

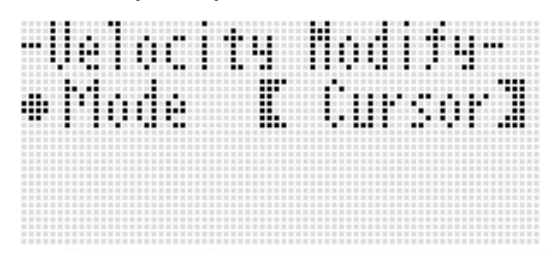

**5.** ダイヤルまたはボタンR-14(-、+)を使って、[] 内の表示を切り替えます。

| これを調整したい場合は:           | この表示に切り替える: |
|------------------------|-------------|
| 単一のノートイベント             | Cursor      |
| トラック内のすべてのノート<br>イベント  | All         |
| トラック内の特定範囲のノート<br>イベント | Locator     |

 "Locator"を選択した場合は、ボタンR-17(<、>)と ダイヤル(またはボタンR-14(-、+))を使って、ノー トイベントのベロシティー値を調整する範囲を指定し てください。

- 6. ボタンR-16(ENTER)を押します。
  - 次のような設定画面に切り替わります。

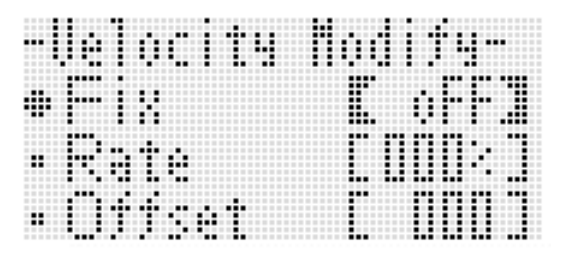

 ・ 画面上の各項目の意味と設定範囲は、次のとおりです。
 「設定値の範囲」のアスタリスク(\*)は、各項目の初期値
 を表します。

| 項目名                         | 設定内容                                                                                          | 設定値の範囲              |
|-----------------------------|-----------------------------------------------------------------------------------------------|---------------------|
| Fix<br>(固定値)                | ベロシティー値として固定値を<br>設定します。現在各ノートイベン<br>トが持っているベロシティー値<br>に基づいて調整したい場合は、<br>"oFF"を選択してください。      | oFF*, 001 - 127     |
| Rate<br>(ベロシティー<br>レート)     | Fixが"oFF"のときのみ有効な設<br>定項目です。各ノートイベントの<br>ベロシティー値が、次式の値(小<br>数点以下切り捨て)に変更されま                   | 000% - 100%" - 200% |
| Offset<br>(ベロシティー<br>オフセット) | す。たたし久氏で次のだ値が1米<br>満の場合は1、127を超える場合<br>は127になります。<br>(現在のペロシティー値)×(Rate<br>の設定値)+(Offsetの設定値) | -126 - 000* - +126  |

#### 7. 各項目の設定値を希望する値に変更し、ボタン R-16(ENTER)を押します。

8. "Sure?"という確認メッセージが表示されるので、 調整を実行するにはボタンR-14の(YES)を、操作 をキャンセルする場合はボタンR-14の(NO)を押 します。

## ノートイベントのゲートタイム値を調整する には

- **1.** 88ページ「ノートイベントのベロシティー値を調整するには」の手順1~5の操作を行います。ただし、手順4では"VelocityMod."の代わりに "GatetimeMod."を選んでください。
- 2. ボタンR-16(ENTER)を押します。
  - 次のような設定画面に切り替わります。

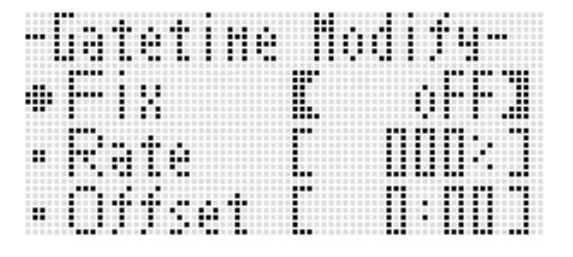

 ・ 画面上の各項目の意味と設定範囲は、次のとおりです。
 「設定値の範囲」のアスタリスク(\*)は、各項目の初期値
 を表します。

| 項目名                         | 設定内容                                                                                                    | 設定値の範囲                |
|-----------------------------|----------------------------------------------------------------------------------------------------|-----------------------|
| Fix<br>(固定値)                | ゲートタイム値として固定値を<br>設定します。99:95は、4分音符で<br>99拍:95ティックを表します。<br>現在各ノートイベントが持って<br>いるゲートタイム値に基づいて<br>調整したい場合は、"oFF"を選択<br>してください。 | oFF*, 00:00 - 99:95   |
| Rate<br>(ゲートタイム<br>レート)     | Fixが"oFF"のときのみ有効な設<br>定項目です。各ノートイベントの<br>ゲートタイム値が、次式の値(小<br>数点以下切り捨て)に変更されま<br>す。ただし次式で求めた値が                                 | 000% - 100%* - 200%   |
| Offset<br>(ゲートタイム<br>オフセット) | 00:00未満の場合は00:00、<br>99:95を超える場合は99:95にな<br>ります。<br>(現在のゲートタイム値)×<br>(Rateの設定値)+(Offsetの設<br>定値)                             | -9:95 - 0:00" - +9:95 |

- **3.** 各項目の設定値を希望する値に変更し、ボタン R-16(ENTER)を押します。
- "Sure?"という確認メッセージが表示されるので、 調整を実行するにはボタンR-14の(YES)を、操作 をキャンセルする場合はボタンR-14の(NO)を押 します。

## |拍子イベントを削除するには

- 76ページ「イベントエディットを開始するには」の 操作を行い、イベントエディットメニューを表示し ます。
- ボタンR-17(V)を押して"Beat"に●を移動し、ボタンR-16(ENTER)を押します。

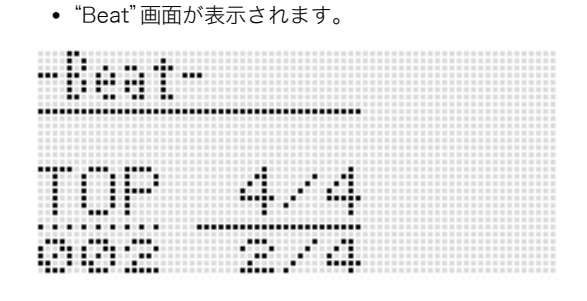

**3.** ボタンR-17(∧、∨)を使って、削除したい拍子イ ベントにカーソルを移動します。

#### 4. ボタンC-8(DELETE)を押します。

 ボタンを押すと同時に、カーソル位置の拍子イベント が削除されます。 ソングシーケンサーを使う

#### |拍子イベントを挿入するには

- **1.** 89ページ「拍子イベントを削除するには」の手順1、 2の操作を行います。
- **2.** 拍子イベントを挿入したい位置の直前にある拍子 イベントにカーソルを移動します。
- 3. ボタンC-9(INSERT)を押します。
  - 手順2のカーソル位置よりも後で最も近くの、拍子イベントがない小節に、新規の拍子イベントが挿入されます。例えば16小節と17小節に拍子イベントが存在し、16小節の拍子イベントを選んでボタンC-9(INSERT)を押すと、新規の拍子イベントは18小節に挿入されます。
- **4.** 必要に応じて、拍子イベントの小節と拍子を変更します。
  - ボタンR-17(<、>)を使ってカーソルを移動し、ダイ ヤルまたはボタンR-14(-、+)を使ってカーソル位置 の値を変更します。値の変更中はカーソルが点滅し、ボ タンR-16(ENTER)を押して確定するとカーソルは点 灯状態になります。
- 5. イベントエディット画面に戻るには、ボタンR-15 (EXIT)を押します。

## 音符を1つずつ入力する (ステップ入力)

ステップ入力は、イベントエディットの機能の1つです。ス テップ入力を使うと、リアルタイムで演奏を行わなくても、音 符(NOTEイベント)の長さと高さを1つずつ指定して、順次入 力していくことができます。システムトラックには、自動伴奏 のコード(CHORDイベント)をステップ入力することも可能 です。

## シメモ

ステップ入力では、入力対象のトラックにすでに記録されているデータが消えることはありません。現在記録されているデータに追加するかたちで、入力が行われます。

#### |ステップ入力を行うには

- **1.** イベントエディット画面を表示し、ステップ入力を 行いたいトラックを選択します。
  - 81ページ「編集するトラックを選択するには」をご参 照ください。

#### 2. ボタンC-12(STEP)を押します。

 次のようなステップ画面に切り替わります。ステップ 入力中は、常にカーソルは点滅します。

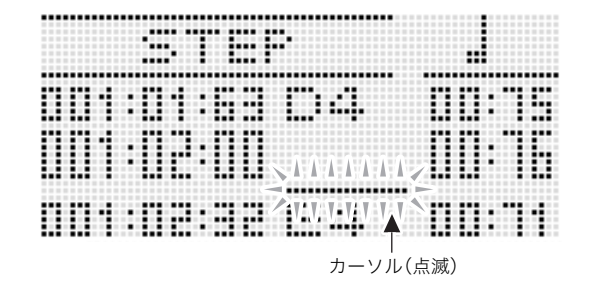

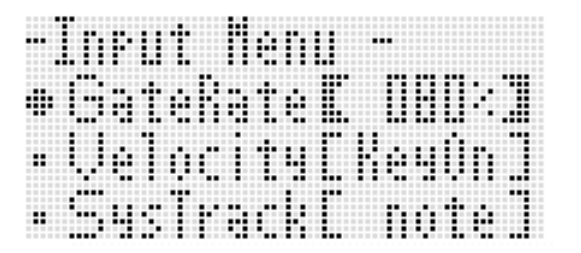

- (2)ボタンR-17(∧、∨)を使って、設定したい項目に●を移動します。
- (3) ダイヤルまたはボタンR-14(-、+)を使って、設定値 を変更します。 画面上の各項目の意味と設定範囲については、91
  - ページ「インプットメニュー設定項目詳細」をご参照 ください。
- (4)ボタンR-15(EXIT)を押して、メニュー画面を閉じます。
- 4. ボタンL-14(▶▶FF)、ボタンL-13(◀◀REW)を 使って、ステップ入力を開始したい小節にカーソル を移動します。
  - カーソルの移動は、小節単位で可能です。

#### 5. ボタンR-1(。)~R-4(•)、R-7(♪)~R-10(-3-)を使って、入力する音符の長さを指定します。

- 指定のしかたは、83ページ「イベントを挿入するには」の手順4の表組みをご参照ください。
  - ステップ入力中は、次の操作でタイの挿入、および休符の挿入が可能です。

| これをするには:   | この操作を行う:                                                                                                    |
|------------|----------------------------------------------------------------------------------------------------|
| 直前のノートイベン  | <ol> <li>直前のノートイベントに加えたい長さの音符を指定する。</li> <li>ボタンR-11(((nic))を押す。</li> <li>手順1で指定した音符の長さ</li></ol>                                                                                                    |
| トと、現在のカーソ  | が、直前のノートイベントの                                                                                                    |
| ル位置で指定中の音  | イベント長に加算されます。                                                                                                    |
| 符を、タイでつなぐ。 | このとき、加算された分だ <li>(A) (B)</li> <li>(A) (C)</li> <li>(B) (C)</li> <li>(C)</li> <li>(B) (C)</li> <li>(C)</li> <li>(C)&lt;</li> |
| 現在のカーソル位置  | <ol> <li>挿入したい休符と同じ長さの音符を指定する。</li> <li>ボタンR-5(REST)を押す。</li> <li>手順1で指定した音符の長さ</li></ol>                                                                                                    |
| の手前に、指定拍数  | 分だけ、カーソル位置のタイ                                                                                                    |
| の休符を挿入する。  | ミングが後ろにずれます。 <li>B</li> <li>●</li> <li>●</li>                                                        |

#### **6.** 入力したい音符に対応した鍵盤のキーを押します。

鍵盤を押すと同時に音符が入力され、手順5で指定した長さだけ次の小節:拍:ティックの位置にカーソルが移動し、次の音符の入力ができる状態になります。

#### 7. 手順5と6の操作を繰り返し行って、順次音符を入力していきます。

• 同じ長さの音符を続けて入力する場合は、手順6の操作だけを行います。

#### 8. すべての音符を入力し終わったら、ボタンR-15(EXIT)またはボタンR-17(∧、V)を押します。

• イベントエディット画面に戻ります。

#### |インプットメニュー設定項目詳細

ステップ入力中にボタン**R-13(FUNCTION)**を押しながら、ボタン**C-13(MENU)**を押すと、インプットメニュー画面が表示されます。この画面上の各項目の意味と設定範囲は、次のとおりです。 「設定値の範囲」のアスタリスク(\*)は、各項目の初期値を表します。

| 項目名                    | 設定内容                                                                                                    | 設定値の範囲                    |
|------------------------|----------------------------------------------------------------------------------------------------|---------------------------|
| GateRate<br>(ゲートレート)   | ボタン <b>R-1(。)~R-4(•)、R-7(♪)~R-10(г3-)</b> を使って指定したNOTEイ<br>ベント(またはCHORDイベント)の長さ(ゲート長)に対して、実際に入力さ<br>れるゲート長を、パーセントで指定します。例えばGateRate = 080%のと<br>き、4分音符(96ティック)を入力すると、GATE = 00:76(96×0.8 = 76.8、<br>小数点以下切り捨てて76)になります。 | 001% - 080%* - 100%       |
| Velocity<br>(ベロシティー)   | 入力するNOTEイベント(またはCHORDイベント)のベロシティー値を指<br>定します。"KeyOn"を指定すると、キーを押した強さに応じて、ベロシ<br>ティー値が入力されます。                                                                                                    | KeyOn, 001 - 100* - 127   |
| SysTrack<br>(システムトラック) | システムトラックへの入力時に、NOTEイベントを入力するか、CHORDイ<br>ベントを入力するかを選択します。                                                                                                    | note <sup>*</sup> , Chord |

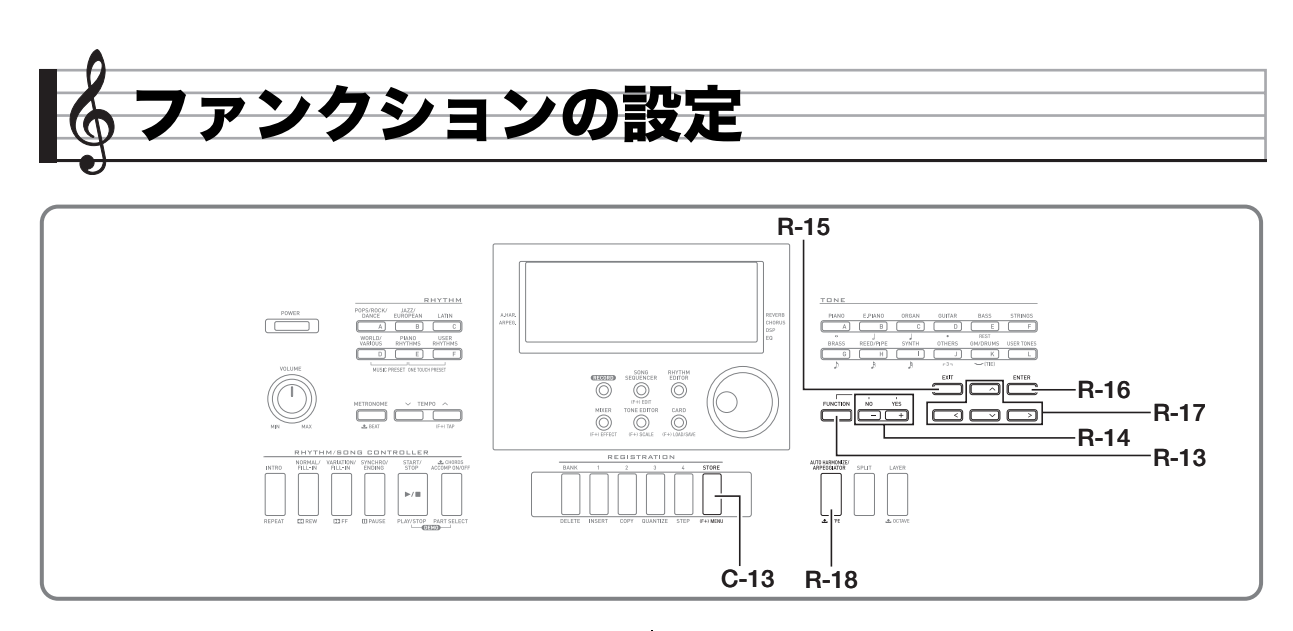

ファンクションには、機器全体のチューニング、イコライザー、 タッチ調整、ローカルコントロールON/OFFなど、本機共通で 比較的使用頻度の低い設定項目が含まれています。また、メモ リーカードに対する一部の操作(フォーマットなど)も、ここに 含まれます。

## ファンクションの操作

ここではファンクションを使った設定の操作を説明します。 ファンクション内に含まれる項目について詳しくは、93ペー ジ「ファンクション項目詳細」をご参照ください。

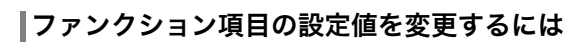

## **1.** ボタンR-13(FUNCTION)を押します。

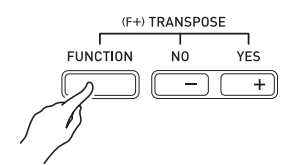

• 次のようなファンクション画面が表示されます。

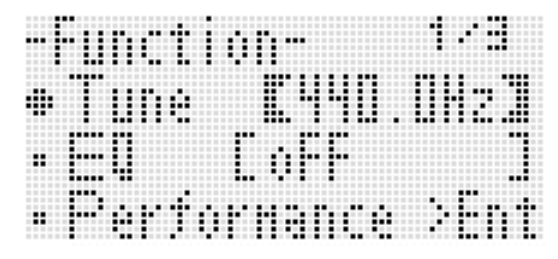

- "Tune" (チューニング)と"EQ" (イコライザー)を 調節するには、ボタンR-17(∧、V)を使って●を 移動してから、ダイヤルまたはボタンR-14(-、+) を使って【】内の値を変更します。
  - ボタンR-14(-、+)を同時に押すと、初期値に戻ります。

 Performance"以下の各項目は、複数の設定項目 を含むグループです。各グループに含まれる項目の 設定値を変更するには、次の操作を行います。

 ボタンR-17(∧、∨)を使ってグループ名に●を移動

し、ボタン**R-16(ENTER)**を押します。

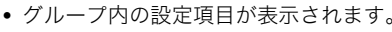

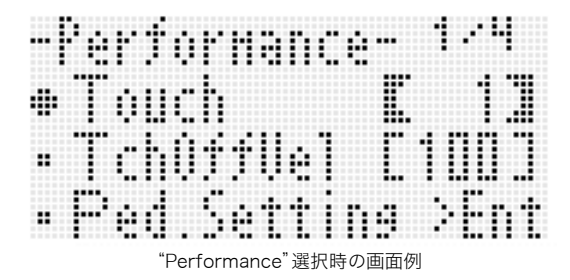

- (2)ボタン**R-17(∧、∨、<、>)**を使って設定値を変更 したい項目名に●を移動します。
- (3) ダイヤルまたはボタンR-14(-、+)を使って設定値 を変更します。
  - ボタンR-14(-、+)を同時に押すと、項目ごとの初期値に戻ります。
- (4) ファンクション画面に戻るには、ボタンR-15(EXIT) を押します。
- 4. ファンクション画面を閉じるには、ボタンR-13 (FUNCTION)またはボタンR-15(EXIT)を押し ます。

## <u>()</u>重要

- ファンクション項目の設定値を変更してから電源を切る と、すべての項目が初期値に戻ります(初期設定時)。電源を 入れたときに、前回電源を切ったときの設定値に復帰する ようにしたり、決まった設定値が呼び出されるように、設定 を変更することができます。詳しくは、95ページ 「AutoResume(自動復元)」および95ページ「Default (デフォルト設定)」をご参照ください。
- 一部の設定項目は、レジストレーションを使って保存する こともできます。詳しくは、57ページ「設定を登録する(レ ジストレーション)」をご参照ください。

## ファンクション項目詳細

ここでは各ファンクション項目の意味内容、設定値の範囲、初 期値を示します。

各項目でアスタリスク(\*)付きの設定値は、初期値を表します。

## Tune(チューニング)

鍵盤全体の音程を、0.1Hz単位で微調整します。 A4=415.5 ~ 440.0\* ~ 465.9Hz

## EQ(イコライザー)

音の全体的な周波数特性を、次の5種類から選択します。 oFF\* : オフ Soft :高音を抑えた柔らかい音 Bright :高音を強調した明るい音 B.Boost :低音を強調した音 Powerful:音の全域を強調

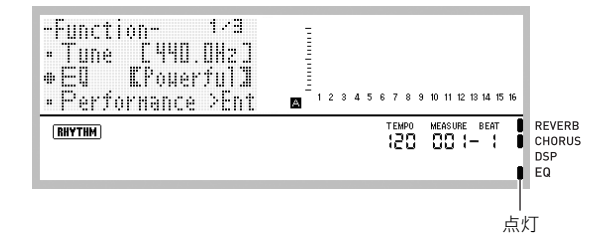

## Performance(演奏/伴奏)グループ

## **ス**メモ

 本機の電源を入れたときに表示される画面では、ボタン R-13(FUNCTION)を押しながらボタンC-13(MENU) を押すことで、このグループの画面を直接呼び出すことが できます。

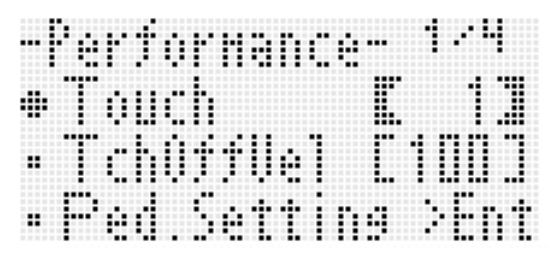

#### Touch (タッチレスポンス)

鍵盤を弾く強さと音量の関係を、次の中から選択します。 oFF:鍵盤を弾く強さと無関係に一定の音量が出る

- **1**\* :標準
- 2 :弱めに弾いても大きな音が出る

## TchOffVel (タッチオフベロシティー)

Touch(タッチ)の設定を"oFF"にしたときのベロシティー値 を設定します。

000 - 100\* - 127

## Ped.Setting (ペダルセッティング)

#### ■Ped.Assign (ペダルアサイン)

端子**T-3(SUSTAIN/ASSIGNABLE JACK)**につないだペ ダルの用途を選択します。 SUS\*: サステインペダルとして使う SSt : ソステヌートペダルとして使う

- SFt : ソフトペダルとして使う
- **rHy**: リズムのスタート/ストップスイッチとして使う

#### ■ Upper1, Upper2, Lower, A.HAR.

ペダルアサインで選択したペダルの用途を、UPPER 1、 UPPER 2、LOWER、オートハーモナイズの各パートに対し て、効果を効かせる(on\*)か、または効かせない(oFF)かを指 定します。 **Upper1**: UPPER 1

Upper2: UPPER 2

Lower : LOWER

- **A.HAR.**:オートハーモナイズ
- ペダルアサインで"rHy"を選択している場合は、各パートと もオンやオフの指定は無効となり、リズムのスタート/ ストップスイッチとして動作します。

#### BendRange (ベンドレンジ)

ホイール**S-1 (PITCH BEND)**による音程の可変範囲を設定 します。

00 - 02\* - 24半音

#### ArpegHold (アルペジエーターホールド)

アルペジエーター(21ページ)使用時の、押鍵に応じたアルペ ジオの再生のしかたを選択します。

oFF\*: 鍵盤で和音を押さえている間だけアルペジオを再生する on : 鍵盤を離した後もアルペジオを再生し続ける

#### **シメモ**

 本設定をonにしてアルペジオを再生し始めた後で、アルペジオの再生を止めたいときは、ボタンR-18(AUTO HARMONIZE/ARPEGGIATOR)を押してアルペジエーターの使用を中止するか、本設定を"oFF"に切り替えてください。

#### ArpegSpeed (アルペジエータースピード)

アルペジエーター(21ページ)で再生されるアルペジオなどの フレーズが、1拍内で何回の音(ノート)や和音(コード)を鳴ら すかを指定します。

#### 1, 2, 2S, 3, 4\*, 4S, 6, 8

設定値の数字が、1拍内に鳴る回数を表します。数字のみの設 定値を選ぶと、1拍内でその回数の音が等間隔で(例えば"4" なら♪♪♪♪のように)鳴ります。 また、設定値の"S"は、シャッフルです。2Sでは ↓♪、4Sでは ♪♪♪♪ のように鳴ります。

#### **ロメモ**

 本項目の設定が可能かどうかは、アルペジエーターのタイ プによります。詳しくは、別紙「Appendix」をご覧ください。

#### 🎝 ファンクションの設定

#### ArpegPart (アルペジエーターパート)

スプリットオンやレイヤーオン(14ページ)の状態でアルペ ジエーター(21ページ)を使用したときに、UPPERパートの鍵 盤と、LOWERパートの鍵盤のどちらを使って、どのパートの 音色でパルPPEFがまたのを選択します。

- **U12**\*: UPPERパートの鍵盤を使い、Upper1とUpper2の音 色で再生
- **U1** : UPPERパートの鍵盤を使い、Upper1の音色で再生
- **U2** : UPPERパートの鍵盤を使い、Upper2の音色で再生
- Low :LOWERパートの鍵盤を使い、Lowerの音色で再生
- "U2"が選択されている場合、レイヤー(15ページ)がオンの ときにアルペジオを再生します。
- "Low"が選択されている場合、スプリット(15ページ)がオンのときにアルペジオを再生します。

#### RegFltAcmp (レジストレーションフィルター:伴奏)

レジストレーション(57ページ)の呼び出し時に、伴奏関連の 設定を呼び出したい場合は"oFF\*"、呼び出したくない場合は "on"にします。

#### RegFltScal (レジストレーションフィルター:スケール)

レジストレーション(57ページ)の呼び出し時に、スケール関 連の設定を呼び出したい場合は"oFF"、呼び出したくない場 合は"on\*"にします。

#### Play/CardUtl(曲再生/カードユーティリティ) グループ

## **ロメモ**

 カードモード(98ページ)でボタンR-13(FUNCTION)を 押しながら、ボタンC-13(MENU)を押すと、このグループ の画面を直接呼び出すことができます。

-PlauCardUtl- 1/2) Precount CoFF1 SongRepeatCoFF1 PliData Sent

#### PreCount (曲頭のカウント音)

カードモード (98ページ) で楽曲ファイルの再生を開始したと きに、曲のはじめにカウント音を鳴らしたい場合は "on"、鳴ら したくない場合は "oFF\*" にします。

#### SongRepeat(曲のリピート演奏)

カードモード(98ページ)で楽曲ファイルを再生するときに、 1曲を繰り返し再生したい場合は"on"、繰り返したくない場 合は"oFF\*"にします。

#### AllData (オールデータ)

本機のすべてのユーザーデータを一括してメモリーカードに 保存したり、逆にメモリーカードから全ユーザーデータを一 括して読み込んだりできます。 100ページ「本機の全データを一括してカードに保存するに は」、101ページ「カードから本機へ全データを一括して読み 込むには」をご参照ください。

#### CardFormat (カードフォーマット)

98ページ「カードをフォーマットする」をご参照ください。

#### FileDelete(ファイル削除)

102ページ「ファイルを削除する」をご参照ください。

#### FileRename(ファイル名変更)

102ページ「ファイル名を変更する」をご参照ください。

## Volume(ボリューム)グループ

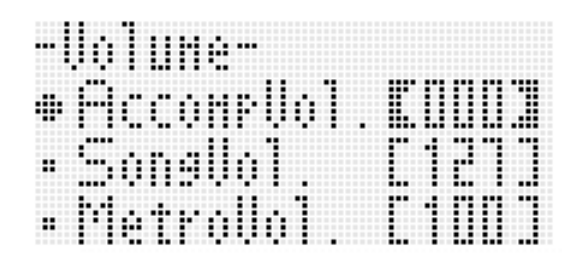

#### **X**

以下の説明中の「パート」については、35ページ「パート構成」をご参照ください。

#### AccompVol. (自動伴奏の音量)

自動伴奏の音量(パートA09~A16の全体音量)を調整しま す。鍵盤演奏(パートA01~A03)の音量には影響しません。 000 - 115\* - 127

#### SongVol. (曲の音量)

カードモード(98ページ)での楽曲ファイル再生時の全体音量 を調整します。鍵盤演奏(パートA01~A03)や自動伴奏(パー トA09~A16)の音量には影響しません。 **000 - 127**\*

#### MetroVol. (メトロノームの音量)

メトロノームの音量を調整します。ミキサー機能(35ページ) で調整可能なA08パートの音量(パートボリューム)と連動し ます。

000 - 100\* - 127

## MIDIグループ

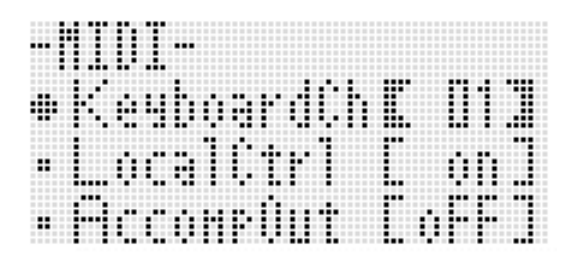

#### KeyboardCh (キーボードチャンネル)

本機の鍵盤演奏のMIDIデータを外部へ送信するときのチャン ネル(キーボードチャンネル)を選びます。 01\* - 16

#### LocalCtrl (ローカルコントロール)

鍵盤を押したときに内部音源の音を鳴らしたい場合は"on\*"、 鍵盤と内部音源の接続を切りたい場合は"oFF"にします。

#### AccompOut (アカンプMIDIアウト)

自動伴奏のMIDIデータを外部へ送信したい場合は"on"、送信 したくない場合は"oFF\*"にします。

## General(その他)グループ

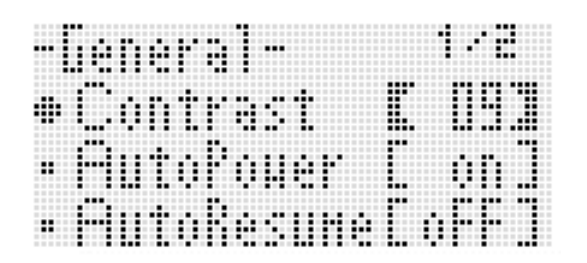

## Contrast (LCDコントラスト)

液晶画面のコントラストを調節します。 01 - 09\* - 17

#### AutoPower (オートパワーオフ)

オートパワーオフ機能(12ページ)を有効にしたい場合は on\*、無効にしたい場合は "oFF" にします。本設定が "on" の場 合でも、ボタンL-3([A] POPS/ROCK/DANCE)を押しな がら、ボタンL-1 (POWER)を押して本機の電源を入れると、 オートパワーオフ機能が無効になります。

#### AutoResume (自動復元)

電源を入れたときに、前回電源を切ったときの設定状態に復 帰するか、デフォルト設定の状態に復帰するかを選択します。 oFF\*: デフォルト設定の状態に復帰する on :前回電源を切ったときの設定状態に復帰する

## Q X E

::

- 本設定をonにしたときに復帰する設定項目については、 121ページ「設定項目一覧」をご参照ください。
- デフォルト設定の初期状態は、本機の工場出荷時の状態で す。デフォルト設定は、次項目の "Default" の操作によって、 書き換えることができます。

#### Default (デフォルト設定)

本項目を使うと、次のことができます。

- デフォルト設定を現在の本機の設定状態によって書き換え る(デフォルト設定の登録)
- デフォルト設定を工場出荷時の状態に戻す(デフォルト設 定のクリア)

#### ■デフォルト設定の登録またはクリアを実行するには

- 1. ボタンR-13(FUNCTION)を押して、ファンク ション画面を表示します。
- 2. ボタンR-17(>、V)を使って"General"に●を移 動し、ボタンR-16(ENTER)を押します。
- 3. ボタンR-17(∧、V)を使って"Default"に●を移 動し、ボタンR-16(ENTER)を押します。

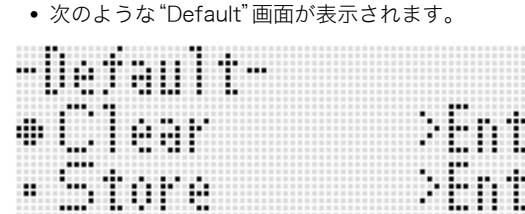

4. ボタンR-17(∧、V)を使って、希望する操作を選 択します。

| これをするには:                      | ここに●を移動する: |
|-------------------------------|------------|
| デフォルト設定を工場出荷時状態<br>に戻す。       | Clear      |
| デフォルト設定を現在の設定状態<br>によって書き換える。 | Store      |

 デフォルト設定として記憶される設定項目について は、121ページ「設定項目一覧」をご参照ください。

#### 5. ボタンR-16(ENTER)を押します。

• "Complete" メッセージが表示され、手順3でボタン R-16(ENTER)を押す前の画面に戻ります。

#### ファンクション画面を閉じるには、ボタンR-13 (FUNCTION)を押します。

#### Q メモ

電源を入れるたびに、本機を「デフォルト設定」に復帰させたい場合は、95ページ「AutoResume (自動復元)」を"oFF"にします。

#### Initialize (イニシャライズ)

本項目を使うと、本機のすべてのデータと設定、または各種パ ラメーター設定を初期化できます。

#### **ンメモ**

- 下記の手順4で"Parameter"(各種パラメーター設定)を選んだときにイニシャライズの対象となる設定項目については、121ページ「設定項目一覧」をご参照ください。
- ■本機のすべてのデータと設定(または各種パラメー ター設定のみ)を初期化するには
- **1.** ボタンR-13(FUNCTION)を押して、ファンクション画面を表示します。
- ボタンR-17(>、V)を使って"General"に●を移 動し、ボタンR-16(ENTER)を押します。
- 3. ボタンR-17(>、V)を使って"Initialize"に●を移 動し、ボタンR-16(ENTER)を押します。
   ・次のような"Initialize"画面が表示されます。

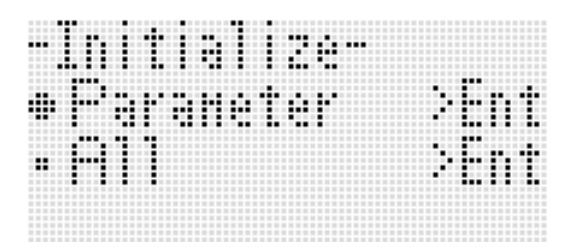

- ボタンR-17(∧、∨)を使って、初期化の対象として "All" (すべての設定)または "Parameter" (各種 パラメーター設定)を選択します。
- **5.** 初期化を実行するには、ボタンR-16(ENTER)を 押します。

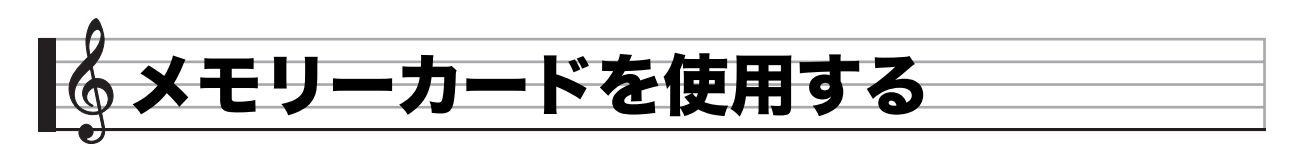

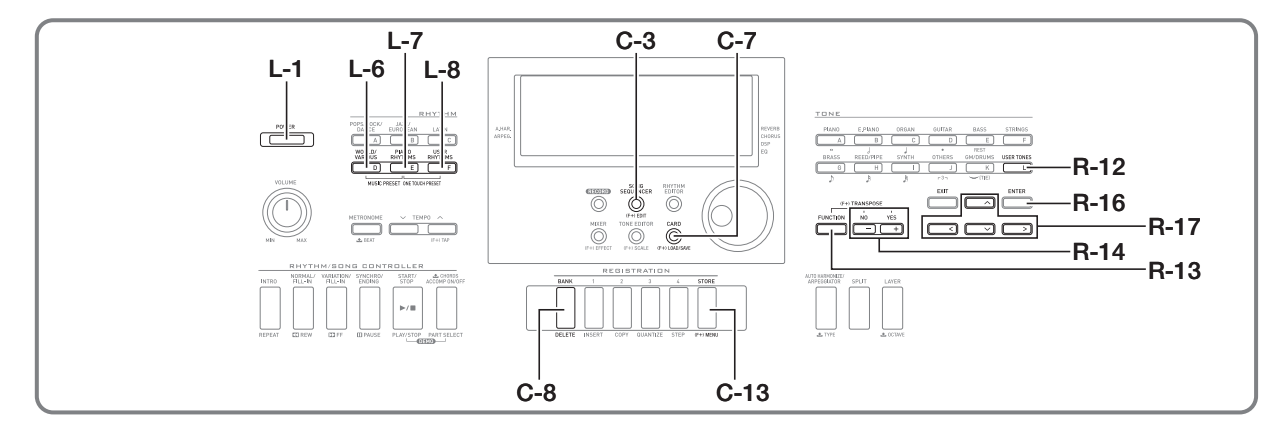

SDメモリーカードやSDHCメモリーカード(以下「カード」と 表記)を使うと、本機のユーザーエリアとカードの間でデータ を転送(ユーザーエリアからカードへの保存、カードからユー ザーエリアへの読み込み)したり、カード上の楽曲ファイル (MIDIファイル)を本機で再生したりすることができます。

## **×**モ

容量32GB以下のSDメモリーカードまたはSDHCメモリーカードをご使用ください。この容量を超えるメモリーカードや、他の規格のメモリーカードは、ご使用になれません。

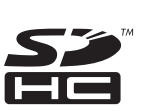

• SDHCロゴはSD-3C, LLCの商標です。

## 利用可能なデータの種類と内容

#### ■カードへの保存とカードからの読み込みが可能なデータ

| データの種類    | 内容(拡張子)          |
|-----------|------------------|
| ユーザーリズム   | 本機で編集した自動伴奏のデータ  |
| (26ページ)   | (AC7)            |
| ユーザー音色    | 本機で編集した音色のデータ    |
| (40ページ)   | (TN7)            |
| ユーザーDSP   | 本機で編集したDSPのデータ   |
| (33ページ)   | (DS7)            |
| ユーザープリセット | 本機で編集したミュージックプリ  |
| (49ページ)   | セットのデータ(MPS)     |
| ソングシーケンサー | 本機で記録したソングデータ    |
| (59ページ)   | (CMS、MID(保存のみ))  |
| レジストレーション | 本機のパネル設定を登録したデータ |
| (57ページ)   | (RM7)            |
| 全データ      | 上記すべてのデータ(AL7)   |

- 個別データの保存/読み込みについては、99ページ「本機のデータをカードに保存する」および101ページ「カードから本機へデータを読み込む」をご参照ください。
- 全データの保存/読み込みについては、100ページ「本機の 全データを一括してカードに保存するには」、および101 ページ「カードから本機へ全データを一括して読み込むに は」をご参照ください。

#### ■カードから直接再生できるデータ

| データの種類   | 内容(拡張子)              |
|----------|----------------------|
| 楽曲ファイル   | SMFフォーマット0、1のMIDIファイ |
| (103ページ) | ル(MID)               |

## カードとカードスロットの取扱い上のご注意

#### 🔪 重 要

- カードに付属している取扱説明書の注意事項をお守りくだ さい。
- カードには、書き込み禁止スイッチがあります。誤ってデー タを消さないようにしたいときに使用してください。
- 以下のような場所での保管や使用は避けてください。カード上のデータが壊れる場合があります。
  - 高温多湿、または腐食性のある場所
     強い静電気や電気的ノイズの発生しやすい場所
- カードを抜き差しするときに、カードの接触面に直接触れないでください。
- データの保存処理中は、液晶画面に"Please Wait"と表示されますので、本機の操作を一切行わないでお待ちください。この表示中に本機の電源が落ちたりカードが抜かれたりすると、データが破損・消失したり、ボタンL-1 (POWER)を押しても電源が入らなくなる恐れがあります。万一本機の電源が入らなくなったときは、110ページ「困ったときは」をご参照ください。
- カードスロットには、指定のカード以外は決して入れない でください。故障の原因となります。
- 手の指やカードから静電気がカードスロット部に伝わると、本機が誤作動する場合があります。このような場合は 一度本機の電源を切ってから、再び電源を入れ直してください。
- 長時間使用すると取り出したカードが温かくなっている場合がありますが、故障ではありません。

## カードを本機に入れる・取り出す

### ()重要

- カードには表裏と前後の方向があります。無理に入れよう とすると破損する恐れがあります。
- カードの表面を上にして、カードスロットT-1 (SD CARD SLOT)へカチッと音がして止まるまで押 し込みます。

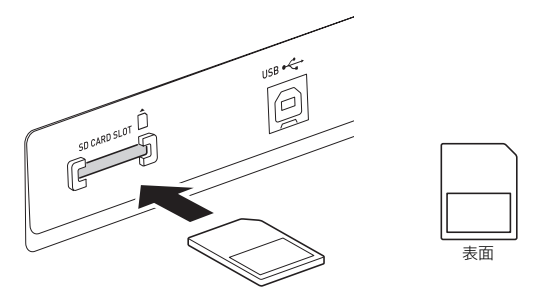

**2.** 取り出すときは、カードをさらに押し込みます。 ロックが外れて、カードが少し押し出されます。出てきた 部分をつまんで引き抜きます。

## カードモードに入る

カードを使った操作を行うには、「カードモード」に入ります。 • カードモードに入るには、リズムモード(7ページ)でボタン C-7(CARD)を押します。

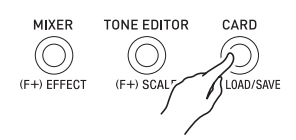

(RHYTHM)インジケーターが消灯し、代わりに(CARD)インジ ケーターが点灯します。

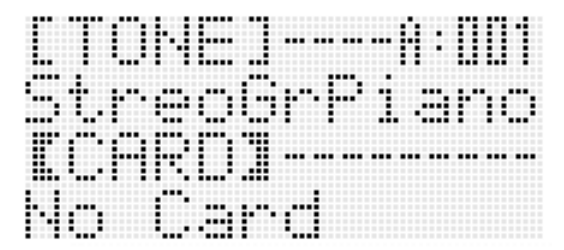

"No Card"の表示は、カードスロットにカードが挿入され ていないときに現れます。カードが挿入されているときの 表示については、103ページ「カード上の楽曲ファイルを再 生する」をご参照ください。

 カードモードから出るには、もう1度ボタンC-7(CARD) を押します。

CARDインジケーターが消灯し、リズムモードに戻ります (RHYTHMインジケーターが点灯します)。

## カードをフォーマットする

#### 🚺 重 要

- 最初に、必ず本機でカードをフォーマットしてください。
- フォーマットする前に、カードに大切なデータが保存されていないことをご確認ください。
- 本機でのフォーマットは、クイックフォーマットを実行します。データを完全に消去するにはパソコンなどで通常のフォーマットを行ってください。
- フォーマットするカードを、本機のカードスロット に装着します。 カードの書き込み禁止スイッチを解除して、書き込みがで きるようにしておいてください。
- **2.** ボタンC-7(CARD)を押して、カードモードに入ります。
- 3. ボタンR-13(FUNCTION)を押しながら、ボタン C-13(MENU)を押します。
  - ファンクションの "Play/CardUtl" 画面が表示されます。
- ボタンR-17(∧、∨)を使って"CardFormat"に● を移動します。

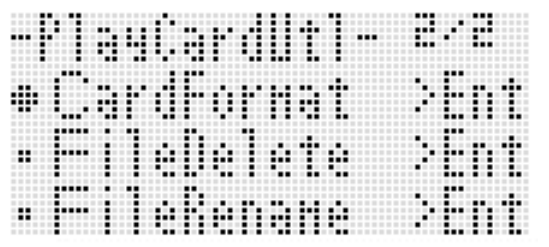

## 5. ボタンR-16(ENTER)を押します。

- "Sure?"という確認メッセージが表示されます。
- 6. フォーマットを実行して良い場合はボタンR-14の (YES)を、操作をキャンセルする場合はボタン R-14の(NO)を押します。
  - ・ 画面に "Please Wait" (実行中)と表示されます。この間 は、本機の操作を一切行わないでください。フォーマッ トが終了すると、画面に "Complete" (完了)と表示され ます。
  - フォーマットには数分かかる場合があります。

## 本機のデータをカードに保存する

## 本機のデータをタイプ別にカードに保存するには

- 1. カードを本機のカードスロットに装着します。
- 2. カードモードに入っている場合は、ボタンC-7 (CARD)を押してカードモードから出ます。
- カードに保存したい本機のデータの種類に応じて、 次の操作を行います。
  - レジストレーションについては全バンクの一括保存、 その他のデータについては個別のエリア単位での保存 となります。

| このデータを保存<br>するには:        | この操作を行う:                                                                                                    |
|--------------------------|----------------------------------------------------------------------------------------------------|
| ユーザーリズムの<br>1つ           | <ol> <li>ボタンL-8([F] USER RHYTHMS)<br/>を押す。</li> <li>ダイヤルまたはボタンR-14(-、+)<br/>を使って、ユーザーリズムの番号を<br/>指定する。</li> </ol>                                                                                                    |
| ユーザー音色の<br>1つ            | <ol> <li>ボタンR-12([L] USER TONES)を<br/>押す。</li> <li>ダイヤルまたはボタンR-14(-、+)<br/>を使って、ユーザー音色の番号を指<br/>定する。</li> </ol>                                                                                                    |
| ユーザーDSPの<br>lつ           | <ol> <li>32ページ「DSPを使うには」の手順1<br/>~4の操作を行う。</li> <li>ダイヤルまたはボタンR-14(-、+)<br/>を使って、ユーザーDSPの番号(101<br/>~200)を指定する。</li> </ol>                                                                                                    |
| ユーザープリセッ<br>トの1つ         | <ol> <li>ボタンL-6([D] WORLD/<br/>VARIOUS)を押しながら、ボタン<br/>L-7([E] PIANO RHYTHMS)を押<br/>して、ミュージックプリセット画面<br/>を表示する。</li> <li>ボタンL-8([F] USER RHYTHMS)<br/>を押す。</li> <li>ダイヤルまたはボタンR-14(-、+)<br/>を使って、ユーザープリセットの番<br/>号を指定する。</li> </ol> |
| ソングシーケン<br>サーのソングの<br>1つ | <ol> <li>ボタンC-3(SONG SEQUENCER)<br/>を押して、ソングシーケンサーモー<br/>ドに入る。</li> <li>ダイヤルまたはボタンR-14(-、+)<br/>を使って、ソングの番号を指定する。</li> </ol>                                                                                                    |
| レジストレーショ<br>ンの全バンク       | ボタン <b>C-8(BANK)</b> を押して、レジス<br>トレーションバンクの選択画面を表示<br>する。                                                                                                    |

- ボタンR-13(FUNCTION)を押しながら、ボタン C-7(LOAD/SAVE)を押します。
  - 次のような "Xxxx Load" <sup>\*1</sup> 画面が表示されます(以下 はリズム画面から表示した場合の例です)。

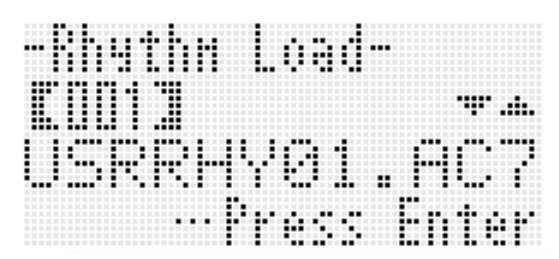

**5.** ボタンR-17(∨)を押して、"Xxxx Save"<sup>※1</sup>画面に 切り替えます。

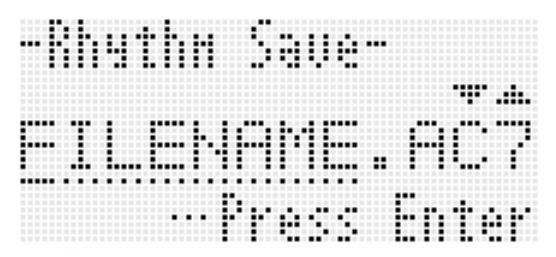

 ソングシーケンサーのソングを保存する場合で、SMF 形式で保存したい場合は、ここで一度ボタンR-17(∨) を押して "Seq SmfSave" 画面を表示してください。ボ タンR-17(∧、∨)を押すたびに、"Xxxx Load"、"Seq Save"、"Seq SmfSave"の間で画面を切り替えること ができます。

## **6.** 保存するファイルの名前を入力します。

初期表示されているファイル名 "USERNAME.xxx<sup>" ※2</sup>を、 次の要領で変更してください。

- (1)ボタン**R-17(<、>)**を使って、変更したい文字に カーソルを移動します。
- (2) ダイヤルまたはボタンR-14(-、+)を使って、文字を 切り替えます。
- ファイル名の文字は下記の中から選べます。

| 0 | 1 | 2 | 3 | 4 | 5 | 6  | 7 | 8  | 9  |
|---|---|---|---|---|---|----|---|----|----|
| Α | В | С | D | Е | F | G  | Н | Ι  | J  |
| K | L | Μ | Ν | 0 | Ρ | Q  | R | S  | Т  |
| U | V | W | Х | Υ | Ζ | \$ | & | _  | I. |
| ( | ) | - | ^ | { | } | @  | ~ | `` |    |

<sup>7.</sup> ボタンR-16(ENTER)を押します。

- **8.** "Sure?"という確認メッセージが表示されるので、 保存する場合はボタンR-14の(YES)を、操作を キャンセルする場合はボタンR-14の(NO)を押し ます。
- ※1 "Xxxx"の部分は、保存するデータの種類に応じて異なり ます。
- ※2 "xxx"の部分は、保存するデータの種類に応じた拡張子 です。

**ン**メモ

上記の操作でソングシーケンサーのソングをSMF形式に書きだすと、SMF Format 0(16チャンネル)のデータとして保存されます。システムトラックA01~A16のデータはそれぞれSMFの01CH~16CHに保存されます。ただしトラック01~16側のデータが優先されます(パートオン/オフがオンに設定されているトラック01~16にデータがあった場合、システムトラックA01~A16で番号が同じトラックのデータは、保存されません)。また、ミキサー設定によってパートがオフになっているトラックのノートイベントは、保存されません。

#### ┃本機の全データを一括してカードに保存するには

- **1.** ボタンC-7(CARD)を押して、カードモードに入ります。
- ボタンR-13(FUNCTION)を押しながら、ボタン C-13(MENU)を押します。
  - ファンクションの "Play/CardUtl" 画面が表示されます。
- ボタンR-17(∧、∨)を使って"AllData"に●を移 動し、ボタンR-16(ENTER)を押します。
- **4.** "All Load" 画面が表示されるので、ボタンR-17 (∨)を押して、"All Save" 画面に切り替えます。

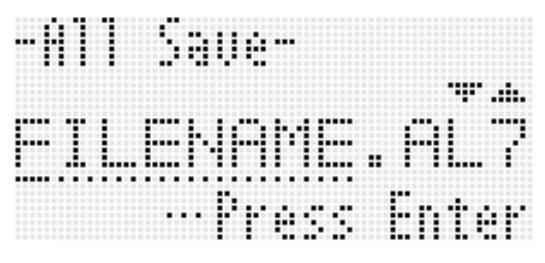

 この後の操作は、99ページ「本機のデータをタイプ別 にカードに保存するには」の手順6以降と同じです。

#### ■カード内のデータ(ファイル)の保存場所について

以上の操作により本機のデータが、カード内の"MUSICDAT" フォルダの中にファイルとして保存されます。

- "MUSICDAT"フォルダは、本機でカードをフォーマットしたとき(98ページ)に自動的に作られます。
- "MUSICDAT"フォルダ以外の場所に保存されているファ イルは、本機での読み込みや消去、ファイル名の変更ができ なくなります。また"MUSICDAT"の中にさらにフォルダを 作って、そこにファイルを入れた場合にも、読み込みや消去 ができなくなりますのでご注意ください。

## カードから本機へデータを読み込む

## <u>()</u>重要

 読み込むデータ(ファイル)は、必ずカードの "MUSICDAT"フォルダの中に保存してください。

カードから本機へタイプ別にデータを読み込む には

- 1. カードを本機のカードスロットに装着します。
- カードモードに入っている場合は、ボタンC-7 (CARD)を押してカードモードから出ます。
- 3.99ページ「本機のデータをタイプ別にカードに保存するには」の手順3の表組みを参照し、カードから本機へ読み込みたいデータの種類に応じた操作を行います。
  - レジストレーションについては全バンクの一括読み込み、その他のデータについては個別のエリア単位での 読み込みとなります。
- **4.** ボタンR-13(FUNCTION)を押しながら、ボタン C-7(LOAD/SAVE)を押します。
  - 次のような "Xxxx Load" ※画面が表示されます(以下は リズム画面から表示した場合の例です)。

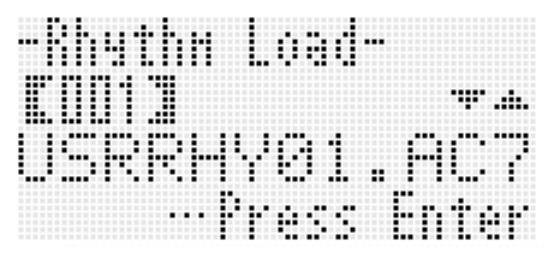

- 5. ダイヤルまたはボタンR-14(-、+)を使って、本機 へ読み込みたいファイルを表示します。
- 6. ボタンR-16(ENTER)を押します。
- \*Sure?"という確認メッセージが表示されるので、 読み込みを実行する場合はボタンR-14の(YES) を、操作をキャンセルする場合はボタンR-14の (NO)を押します。
- ※ "Xxxx"の部分は、保存するデータの種類に応じて異なり ます。

## カードから本機へ全データを一括して読み込む には

- **1.** ボタンC-7(CARD)を押して、カードモードに入ります。
- ボタンR-13(FUNCTION)を押しながら、ボタン C-13(MENU)を押します。
  - ファンクションの "Play/CardUtl" 画面が表示されます。
- ボタンR-17(∧、∨)を使って"AllData"に●を移 動し、ボタンR-16(ENTER)を押します。
  - "All Load" 画面が表示されます。
  - この後の操作は、101ページ「カードから本機へタイプ 別にデータを読み込むには」の手順5以降と同じです。

## ファイルを削除する

- 1. カードを本機のカードスロットに装着します。
- ボタンC-7(CARD)を押して、カードモードに入ります。
- 3. ボタンR-13(FUNCTION)を押しながら、ボタン C-13(MENU)を押します。
  - ファンクションの "Play/CardUtl" 画面が表示されます。
- ボタンR-17(∧、∨)を使って"FileDelete" に●を 移動し、ボタンR-16(ENTER)を押します。
  - 削除するファイルを指定する画面が表示されます。

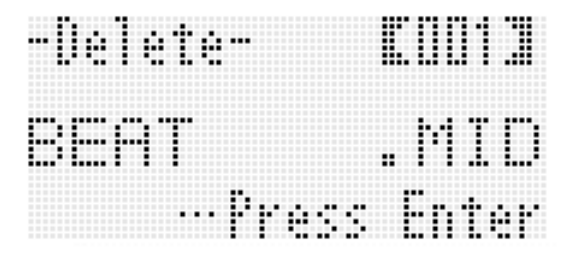

- 5. ダイヤルまたはボタンR-14(-、+)を使って、削除 するファイルを表示します。
- 6. ボタンR-16(ENTER)を押します。
- 7. "Sure?"という確認メッセージが表示されるので、 削除して良い場合はボタンR-14の(YES)を、操作 をキャンセルする場合はボタンR-14の(NO)を押 します。
  - ボタンR-14の(YES)を押すと、"Please Wait" (実行中)と表示されます。この間は、本機の操作を一切行わないでください。削除が終了すると、"Complete" (完了)と表示されます。

## ファイル名を変更する

- 1. カードを本機のカードスロットに装着します。
- **2.** ボタンC-7(CARD)を押して、カードモードに入ります。
- 3. ボタンR-13(FUNCTION)を押しながら、ボタン C-13(MENU)を押します。
  - ファンクションの "Play/CardUtl" 画面が表示されます。
- ボタンR-17(>、V)を使って "FileRename" に● を移動し、ボタンR-16(ENTER)を押します。
  - 名前を変更するファイルを指定する画面が表示されます。
- 5. ダイヤルまたはボタンR-14(-、+)を使って、名前 を変更するファイルを表示します。
- 6. ボタンR-17(<、>)を使って、ファイル名の8文 字の中から変更したい文字にカーソルを移動し、ダ イヤルまたはボタンR-14(−、+)を使って文字を 切り替えます。
- **7.** 変更が済んだら、ボタンR-16(ENTER)を押します。
- 8. "Sure?"という確認メッセージが表示されるので、 ファイル名を変更して良い場合はボタンR-14の (YES)を、操作をキャンセルする場合はボタン R-14の(NO)を押します。
  - ボタンR-14の(YES)を押すと、"Please Wait" (実行中)と表示されます。この間は、本機の操作を一切行わないでください。削除が終了すると、"Complete" (完了)と表示されます。

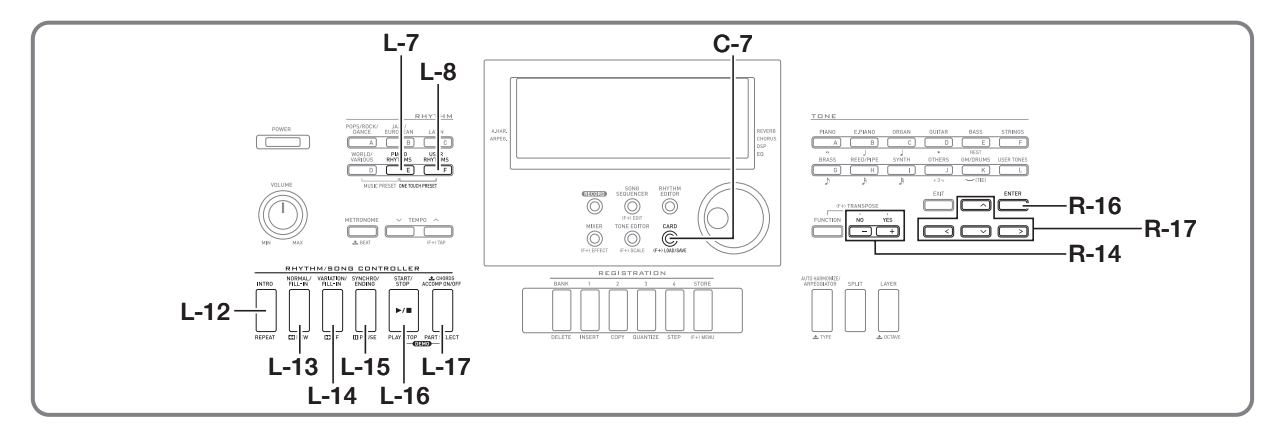

## カード上の楽曲ファイルを再生する

パソコンを使ってカードに保存した楽曲ファイルを、本機で 再生することができます。

## <u>()</u>重要

- 再生可能な楽曲ファイルは、SMFフォーマット0、1のMIDI ファイル(MID)です。
- オーディオファイル(WAV、MP3など)の再生には対応していません。

## **×**モ

下記の操作でカードモードに入ると同時に、トランスポーズ(16ページ)は本機の初期設定に戻ります。また、楽曲ファイルの再生を開始すると同時に、チューニング(93ページ)とローカルコントロール(95ページ)は本機の初期設定に戻ります。

## カード上の楽曲ファイルを再生するには

#### 1. 本機でカードをフォーマットします(98ページ)。

- カードのルート階層に"MUSICDAT"というフォルダ が作成されます。
- **2.** パソコンを使って、手順1のカードの "MUSICDAT"フォルダ内に、再生したい楽曲ファ イルをコピーします。
  - 再生可能なファイルの種類については、上記の「重要」
     をご参照ください。
- 3. カードを本機のカードスロットに装着します。
- **4.** ボタンC-7(CARD)を押して、カードモードに入ります。

5. ダイヤルまたはボタンR-14(-、+)を使って、再生 する楽曲ファイルを選びます。

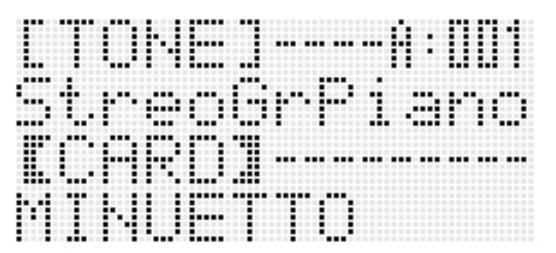

- **6.** 再生を開始するには、ボタンL-16(PLAY/STOP) を押します。
  - ・早送りをするには、ボタンL-14(▶▶FF)を押したまま にします。ボタンを押している間は、液晶画面右下部の 小節表示が早送りされます。ボタンを離すと、その時点 から通常の再生が再開されます。
  - ・早戻しをするには、ボタンL-13(◀◀REW)を押したま まにします。ボタンを押している間、再生は消音され、 液晶画面右下部の小節表示が早戻しされます。ボタン を離すと、その時点で表示されていた小節先頭から、再 生が再開されます。
  - ボタンL-15(PAUSE)を押すと再生を一時停止しま す。もう一度同じボタンを押すと、再生を再開します。
- **7.** 再生を停止するには、ボタンL-16(PLAY/STOP) を押します。

#### 🎝 メモリーカードを使用する

#### |曲の片手練習をするには(パートオフ)

ピアノ曲の左手パートと右手パートが別々のMIDIチャンネル に記録されている楽曲ファイルを再生する際は、右手パート をオフして左手パートだけを再生したり、左手パートをオフ して右手パートだけを再生したりできます。

カードモードに入り、再生する楽曲ファイルを選びます。

#### 2. ボタンL-17(PART SELECT)を押します。

 "Part Select" 画面が表示されます。このとき "Part L" に●が表示されています。

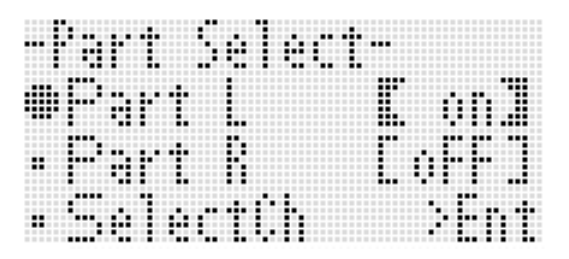

- 3. ボタンR-17(∧、∨)を使って"Part L"(左手パート)または"Part R"(右手パート)に●を移動し、ダイヤルまたはボタンR-14(−、+)を使って選択したパートのオン(on)/オフ(oFF)を切り替えます。
- 4. ボタンR-17(∧、V)を使って"SelectCh"に●を 移動し、ボタンR-16(ENTER)を押します。
   ・次のような画面が表示されます。

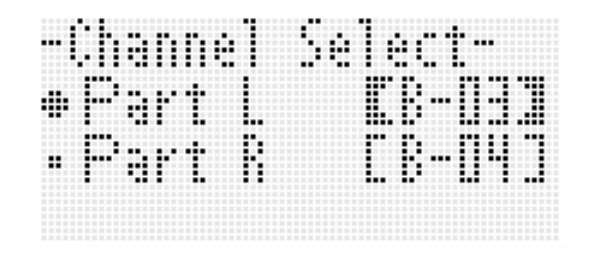

- 5. ボタンR-17(∧、∨)を使って"Part L"(左手パート)または"Part R"(右手パート)に●を移動し、ダイヤルまたはボタンR-14(-、+)を使ってを使って選択したパートのMIDIチャンネルを指定します。
- 6. ボタンL-17(PART SELECT)を押して、パートの オン/オフ画面を閉じます。
- **7.** 再生を開始するには、ボタンL-16(PLAY/STOP) を押します。
  - 手順3でオンにしたパートだけが再生されます。

# **8.** 再生を停止するには、ボタンL-16(PLAY/STOP) を押します。

### **ンメモ**

各パートのオン/オフ設定は、別の楽曲ファイルを選択した時点で初期設定(左右ともにオン)に戻ります。

#### カード上の楽曲ファイルの再生に合わせて手弾 き演奏するには

カード上の楽曲ファイルの再生中に、再生に合わせて鍵盤で 演奏することができます。次の操作が可能です。

- UPPER 1、UPPER 2、LOWER各パートの音色の選択
- レイヤー、スプリットのオン/オフ、スプリットポイントの 設定

これらの操作は、リズムモード時と同様です。操作について詳 しくは、14ページ「2つ以上の音色を同時に鳴らす(レイヤー、 スプリット)」をご参照ください。

また次の操作で、楽曲ファイルの右手パート(または左手パート)と同じ音色を、手弾き用の鍵盤音色(UPPER 1パートの音 色)に簡単に割り当てることができます。

#### ■楽曲ファイルの右手パート(または左手パート)の音 色を手弾き用の鍵盤音色に割り当てるには

- 104ページ「曲の片手練習をするには(パートオフ)」の操作を行い、楽曲ファイルの再生に合わせて 鍵盤で演奏したい側のパートをオフにします。
  - 左右両方のパートを再生しながら鍵盤演奏を行いたい 場合は、この操作は不要です。
- 2. ボタンL-7([E] PIANO RHYTHMS)を押しなが ら、ボタンL-8([F] USER RHYTHMS)を押しま す。
  - オフにした側のパートの音色が、UPPER 1パートの音 色に割り当てられます。
  - 左右両方のパートがオン、またはオフの場合は、右手 パートの音色が、UPPER 1パートの音色に割り当てら れます。
- **3.** 楽曲ファイルの再生を開始し、鍵盤を使って演奏します。

#### 曲の一部を繰り返し再生するには

- カードモードに入り、再生する楽曲ファイルを選びます。
- **2.** ボタンL-16(PLAY/STOP)を押して、再生を開始 します。
- **3.** 繰り返し再生の開始点にしたい小節で、ボタン L-12(REPEAT)を押します。
  - REPEAT インジケーターが点滅します。
- **4.** 繰り返し再生の終了点にしたい小節で、ボタン L-12(REPEAT)を押します。
  - [REPEAT]インジケーターが点灯状態に変わり、手順3と4 で指定した範囲の繰り返し再生が開始されます。
  - 手順3でボタンを押したタイミングの小節の先頭から、
     手順4でボタンを押したタイミングの小節の末尾まで が、繰り返し再生の範囲となります。
  - 終了点を指定せずに曲の最後まで再生された場合は、 曲の最後が繰り返し再生の終了点として自動的に指定 され、繰り返し再生が開始されます。
- **5.** 再生を停止するには、ボタンL-16(PLAY/STOP) を押します。
  - ここでもう1度ボタンL-16(PLAY/STOP)を押す と、上記手順で指定した範囲のリピート再生が再開さ れます。
  - 別の楽曲ファイルを選択すると、リピート範囲の指定 はクリアされます。

#### |再生のテンポを変えるには

18ページ「テンポ(速さ)を変えるには」をご参照ください。

#### 鍵盤演奏の音量に対する再生の音量を調節する には

94ページ「SongVol. (曲の音量)」をご参照ください。設定の変 更のしかたについては、92ページ「ファンクション項目の設定 値を変更するには」をご参照ください。

## **|再生の開始時にカウント音を鳴らすには**

94ページ「PreCount (曲頭のカウント音)」をご参照ください。設定の変更のしかたについては、92ページ「ファンクション項目の設定値を変更するには」をご参照ください。

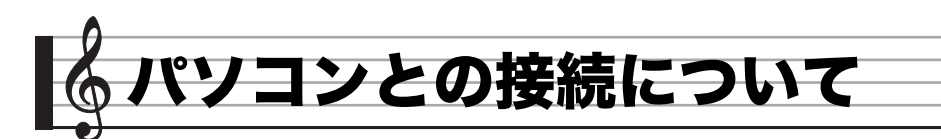

## パソコンと接続する

この楽器とパソコンを接続して演奏情報(MIDIデータ)の送受 信ができます。楽器演奏をパソコンの音楽ソフトへ送って記 録したり、パソコンからこの楽器へデータを送って音を鳴ら すことができます。

## パソコンの動作環境

MIDIデータを送受信するために必要なパソコン環境は下記の とおりです。お手持ちのパソコン環境を必ず事前にご確認く ださい。

#### 対応OS

Windows<sup>®</sup> XP(SP2以降)<sup>※1</sup> Windows Vista<sup>® ※2</sup> Windows<sup>®</sup> 7 <sup>※3</sup> Mac OS<sup>®</sup> X(10.3.9、10.4.11、10.5.X、10.6.X、10.7.X)

- ※1: Windows XP Home Edition Windows XP Professional (32bit版)
- ※2: Windows Vista(32bit版)
- ※3: Windows 7(32bit版、64bit版)

#### USB端子

## ()重要

 上記の対応OS以外のパソコンを接続すると、パソコンが故 障する場合があります。絶対に接続しないでください。

#### 接続方法

## 🔪 重要

 正しい手順で接続しないとデータの送受信ができなくなる 場合があります。必ず下記の手順に従って接続してください。

- 本機の電源を切り、パソコンを起動させておきます。
   パソコンの音楽ソフトは起動させないでください。
- **2.** 市販のUSBケーブルで、パソコンと本機を接続します。

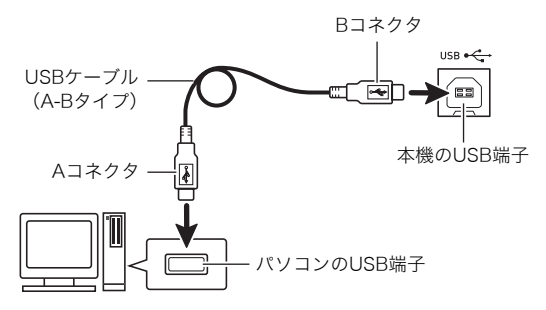

#### **3.** 本機の電源を入れます。

 初めての接続では、データを送受信するために必要な ドライバが自動でパソコンにインストールされます。

- 4. パソコンの音楽ソフトを起動させます。
- **5.** パソコンの音楽ソフトの設定で、MIDIデバイスとして下記のいずれかを選びます。

CASIO USB-MIDI: (Windows 7、Windows Vista、 Mac OS Xの場合)

USBオーディオデバイス: (Windows XPの場合)

MIDIデバイスの選択方法については、お使いの音楽ソフトのマニュアルをご覧ください。

## ()重要

パソコンの音楽ソフトを起動させる前に、必ず本機の電源
 を入れておいてください。

## **シメモ**

- 1回接続に成功した後は、USBケーブルをつないだままで パソコンや本機の電源を入れなおすことができます。
- 本機からのMIDIデータ送信でのチャンネル切り替えなど、 MIDI関係の設定を変えることができます。詳しくは、93~ 96ページ「ファンクション項目詳細」の「MIDIグループ」を ご参照ください。
- 本機の各パート(35ページ)と、MIDI IN、MIDI OUTチャン ネルの対応については、120ページ「各パートのMIDIチャン ネル割り当て」をご参照ください。
- 本機はGM(General MIDI Level 1)に準拠しています。
- 本機のMIDIデータ送受信の詳しい仕様や、接続についての最新のサポート情報は、下記のホームページをご覧ください。 http://casio.jp/support/emi/
# 本機のデータをパソコンに保存する/ 本機の自動伴奏を増やす

ソングシーケンサーで記録したソングデータや、ユーザーリズ ムなどのデータをパソコンに転送して保存したり、そのデータ をいつでも本機に転送してもどすことができます。また、カシ オのホームページからダウンロードした自動伴奏のデータを 本機に転送すれば、自動伴奏を増やすこともできます。 データの転送には、専用のアプリケーションソフト(データマ ネージャー)が必要です。

#### |転送できるデータの種類について

転送できるデータの種類は、メモリーカードで保存、読み込み できるデータの種類と同じです(97ページ)。

### データマネージャーをダウンロードする

以下のホームページから、データマネージャーと操作マニュアルをダウンロードして、お手持ちのパソコンに保存します。

#### http://casio.jp/support/emi/

- 本機の製品紹介のページにデータマネージャーのページへのリンクが貼られています。製品紹介のページが見つからない場合は、上記ホームページの検索フォームに本機の製品名を入力して検索してください。
- ダウンロードする前に、データマネージャーを使用するために必要なパソコン環境などについて、必ずご確認ください。
- ホームページの内容は、予告なく変更される場合があります。

#### **2.** 手順1でダウンロードした操作マニュアルに従っ て、データマネージャーをインストールしてから、 データ転送を行ってください。

# 他機種のリズムデータ(自動伴奏 データ)のご利用について

他機種のリズムデータを本機に読み込んで、使用することが できます。

## |リズムデータの機種互換性について

#### Q メモ

- 他機種のリズムデータは、本機用に作成されたデータではないため、あらかじめ本機に内蔵されている自動伴奏とは異なる鳴り方をする場合があります。
- 以下に記載されている機種の中には、一部国内未発売のものが含まれます。
- 本機との間でリズムデータをそのまま相互利用できる相 手機種

下記機種のリズムデータ(拡張子: ac7)は、本機でそのまま 読み込んで使用できます。 また本機で保存したリズムデータを、これらの機種で読み 込んで使用することもできます。

AP-6/620 AT-3/5 CDP-200R/220R CTK-4000/4200/5000/5000SK/5300/6000/ 6200/6300/7000/7200/7300 PX-330 WK-200/210/220/225/330/500/6500/6600/ 7500/7600

② リズムデータをそのまま本機で利用できる相手機種

下記機種のリズムデータ(拡張子: z00, ckf)は、本機でその まま読み込んで使用できます。これらの機種用のリズム データは、CASIO Music Siteから無料でダウンロードす ることができます<sup>※</sup>。

CTK-671/691/900 PX-410R/575R WK-3000/3200/3300/3500/3700/3800/8000

本機で保存したリズムデータを、上記機種で使用すること はできません。

#### ③ 変換後のリズムデータを本機で利用できる相手機種

下記機種のリズムデータ(拡張子: cpt, ept)は、"Rhythm Converter" (CASIO Music Siteから無料でダウンロード 可能<sup>※</sup>)を使って②形式のデータに変換することにより、本 機で読み込んで使用できるようになります。

CTK-731/738/811 WK-1800

本機で保存したリズムデータを、上記機種で使用すること はできません。

※CASIO Music Site (<u>http://music.casio.co.jp/</u>)の以下 のサービスをご利用ください。

Internet Data Expansion System (インターネット・データ・エクスパンション・システム)

#### 🎝 パソコンとの接続について

#### |他機種のリズムデータの読み込み/転送について

他機種のリズムデータは、メモリーカードを経由して本機に 読み込んだり、データマネージャーを使ってパソコンから本 機のメモリーに転送することで、利用できます。こうした操作 について詳しくは、108ページ「本機への各種データ読み込み 操作について」をご参照ください。

#### **ンメモ**

一部機種のリズムデータについては、変換しないと本機への読み込み/転送ができません。詳しくは107ページ「リズムデータの機種互換性について」をご参照ください。

# 本機への各種データ読み込み操作に ついて

ここでは、本機に読み込みたいデータの現在の保存場所(パソ コンのローカルディスクやメモリーカード)に応じた、本機へ のデータの読み込み(またはデータ転送)の手順を説明しま す。

- データマネージャーについて詳しくは、107ページ「本機の データをパソコンに保存する/本機の自動伴奏を増やす」
   をご参照ください。
- 本機で利用可能なメモリーカードについて詳しくは、97
   ページ「メモリーカードを使用する」をご参照ください。

#### 各種のデータを本機に読み込むには

各種のデータがどこに保存されているかに応じて、次の操作 を行います。

| データがここ<br>にある場合は:     | この操作を行う:                                                                                          |  |
|-----------------------|---------------------------------------------------------------------------------------------------|--|
| パソコンの<br>ローカルディ<br>スク | <ol> <li>1.107ページ「データマネージャーをダウンロードする」の操作を行う。</li> <li>パソコンから本機にデータを転送する操作について詳しくは、データマ</li> </ol> |  |
|                       | ネージャーに添付されている説明書<br>をご覧ください。<br>または<br>1 本機でフォーマットした容量32CBIV                                      |  |
|                       | 下のメモリーカード上の"MUSICDAT"<br>フォルダに、パソコンのローカルディス<br>ク上のデータをコピーする。                                      |  |
|                       | 2. 101ページ「カードから本機へタイプ別<br>にデータを読み込むには」の操作を行<br>う。                                                 |  |

| データがここ<br>にある場合は:                                            | この操作を行う:                                                                                                    |
|--------------------------------------------------------------|----------------------------------------------------------------------------------------------------|
| 容量32GB以下<br>のメモリー<br>カード                                     | <ol> <li>メモリーカード上のどの場所にデータ<br/>があるかに応じて、次の操作を行う。</li> <li>メモリーカード上の"MUSICDAT"<br/>フォルダ内にデータが保存されてい<br/>る場合は、手順2の操作を行う。</li> <li>メモリーカード上の"MUSICDAT"<br/>フォルダ以外の場所にデータが保存<br/>されている場合は、データを<br/>"MUSICDAT"フォルダ内に移動す<br/>る。"MUSICDAT"フォルダ内に移動す<br/>る。"MUSICDAT"フォルダがない場<br/>合は、メモリーカードのルートディレ<br/>クトリに"MUSICDAT"という名前の<br/>フォルダを作成し、そのフォルダの中<br/>にデータを移動する。</li> <li>2.00 ページ[1カードかに大掛のタイプ型]</li> </ol> |
|                                                              | <ol> <li>2. 101ペーン' カートから本機ペダイノ別<br/>にデータを読み込むには」の操作を行う。</li> </ol>                                                                                                    |
| 本機が対応し<br>ていないメモ<br>リーカード(容<br>量32GBを超え<br>るSDメモリー<br>カードなど) | <ol> <li>メモリーカード上のデータを、パソコン<br/>のローカルディスクにコピーする。</li> <li>手順1でパソコンのローカルディスクに<br/>コピーしたデータを、本機でフォーマッ<br/>トした容量32GB以下のメモリーカー<br/>ド上の"MUSICDAT"フォルダにコピー<br/>する。</li> <li>101ページ「カードから本機ヘタイプ別<br/>にデータを読み込むには」の操作を行<br/>う。</li> <li>または</li> <li>メモリーカード上のデータを、パソコン<br/>のローカルディスクにコピーする。</li> <li>107ページ「データマネージャーをダウ</li> </ol>                                                                          |
|                                                              | ンロードする」の操作を行う。<br>• パソコンから本機にデータを転送す<br>る操作について詳しくは、データマ<br>ネージャーに添付されている説明書<br>をご覧ください。                                                                                                    |

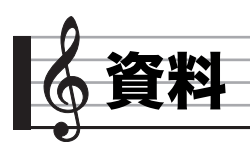

# エラーメッセージ一覧

データの転送に失敗したときなどには、以下のメッセージが液晶画面に表示されます。

| 表示          | 原因                                                                    | 解決方法                                                                                                    |
|-------------|-----------------------------------------------------------------------|----------------------------------------------------------------------------------------------------|
| Format      | 1. カードのフォーマットが本機に適合していない。                                             | 1. 本機でカードをフォーマットする(98ページ)。                                                                                                    |
|             | 2. 容量が32GBより大きいカードを使っている。                                             | 2. 32GB以下の容量のカードを使用する。                                                                                                    |
|             | 3. SDXCカードを使用している。                                                    | <ol> <li>本機はSDXCカードには対応していません。別のカー<br/>ドを使ってください。</li> </ol>                                                                                                    |
|             | 4. カードが壊れている。                                                         | 4. 別のカードを使う。                                                                                                    |
| Card Full   | カードの空き領域が足りない。                                                        | カードに保存しているファイルを消去して、空き領域を増<br>やす(102ページ)。または別のカードを使う。                                                                                                    |
| Card R/W    | カードが壊れている。                                                            | 別のカードを使う。                                                                                                    |
| No Card     | <ol> <li>本機のカードスロットに、カードが正しくセットされていない。</li> </ol>                     | 1. カードスロットにカードを正しくセットする。                                                                                                    |
|             | 2. 操作の途中でカードが抜き差しされた。                                                 | 2. 本機の操作中にはカードを動かさない。                                                                                                    |
| No Data     | データが入っていない本機のユーザーエリア(ユーザーリ<br>ズム番号、ユーザーソング番号など)を選んで、カードに保<br>存しようとした。 | データを記録してあるユーザーエリアを選ぶ。                                                                                                    |
| No File     | 1. カードの中に、"MUSICDAT" フォルダ(100ページ)が<br>ない。                             | <ol> <li>パソコンでカード内に "MUSICDAT" フォルダを作る。<br/>または本機でカードをフォーマットする (98ページ)。</li> </ol>                                                                                                    |
|             | 2. "MUSICDAT"フォルダの中に読み込みや再生ができ<br>るファイルがない。                           | 2. 読み込みや再生したいファイルを、"MUSICDAT" フォ<br>ルダの中へ移動する。                                                                                                    |
| Not SMF0/1  | SMFフォーマット2のファイルを再生しようとした。                                             | 本機で再生できるSMFのフォーマットは、"0"または"1"<br>です。                                                                                                    |
| Protect     | カードが書き込み禁止になっている。                                                     | カードのプロテクトスイッチを切り替えて、書き込みでき<br>るようにする。                                                                                                    |
| Read Only   | カードに入っている読み込み専用ファイルと同じ名前で、<br>別のデータを保存しようとしている。                       | <ul> <li>別の名前に変えて保存する。</li> <li>カードのファイルから読み込み専用属性を外して、上書<br/>き保存する。</li> <li>別のカードを使う。</li> </ul>                                                                                                    |
| Size Over   | <ol> <li>カードの楽曲ファイルのサイズが大きすぎて、本機で<br/>再生できない。</li> </ol>              | <ol> <li>本機では最大で320キロバイトの楽曲ファイルまで再<br/>生できます。</li> </ol>                                                                                                    |
|             | 2. 本機へ読み込もうとしているデータのサイズが大きす<br>ぎて、読み込めない。                             | <ol> <li>2.本機で読み込みできるデータの最大サイズ(1データ<br/>あたり)は下記のとおりです。</li> <li>ユーザーリズム:約32キロバイト<br/>ソングシーケンサーのソング:約61キロバイト</li> <li>ユーザープリセット:約8キロバイト<br/>なお、読み込みが可能なユーザープリセットの総容量<br/>(50データ全体の容量)は、約64キロバイトです。</li> </ol> |
| Wrong Data  | 1. カードのデータが壊れている。                                                     | 別のカードを使う。                                                                                                    |
|             | 2. カードのデータが本機で操作できない内容になってい<br>る。                                     |                                                                                                    |
| Meas. Limit | ソングシーケンサーやミュージックプリセットのエ<br>ディットで、999小節を超える操作をしようとした。                  | 999小節以内でエディットを行う。                                                                                                    |
| Memory Full | <ol> <li>リズムエディターの操作に必要なメモリー容量が不足している。</li> </ol>                     | 1. 他のリズムを選択する。                                                                                                    |
|             | <ol> <li>ミュージックプリセットのエディット中に、メモリー<br/>容量の不足が発生した。</li> </ol>          | <ol> <li>50ページ「ユーザープリセットをクリアするには」を参照し、不要なユーザープリセットを削除して、メモリーの空き容量を増やす。</li> </ol>                                                                                                    |
|             | 3. ソングシーケンサーの操作に必要なメモリー容量が不<br>足している。                                 | <ol> <li>他のトラックやソングを削除してメモリーの空き容量<br/>を増やす。</li> </ol>                                                                                                    |

🌔 資料

| 表示           | 原因                                    | 解決方法                   |
|--------------|---------------------------------------|------------------------|
| File Name    | カード上のファイルの名前の変更時に、既存ファイルの名<br>前を指定した。 | 既存ファイルで使われていない名前に変更する。 |
| Write Error! | 本機に内蔵されている保存メモリーへの書き込みが失敗<br>した。      | 保存の操作をやり直してみてください。     |

# 困ったときは

| 症状                                                  | 対策                                                                                                    |
|-----------------------------------------------------|----------------------------------------------------------------------------------------------------|
| 付属品                                                 | 1                                                                                                    |
| 梱包箱のなかに付属品が見つからない。                                  | 緩衝材の中も探してみる。                                                                                                    |
| 電源                                                  |                                                                                                    |
| 電源が入らない。                                            | <ul> <li>アダプターの接続状態や、電池の装着方向が正しいか確認する(9ページ)。</li> <li>新しい電池に交換する。またはACアダプターを使用する(9ページ)。</li> <li>"Please Wait"表示中(データ保存処理中)に本機を操作した場合は、内部<br/>データに異常が発生して電源が入らなくなっている可能性があります。</li> </ul>                                                                                               |
|                                                     | その場合は、下記の操作で電源を入れてください(この操作を行うと、本機に<br>記録されているデータや設定はすべて初期化されますので、あらかじめご了<br>承ください)。                                                                                                    |
|                                                     | ボタンR-2([B] E. PIANO)とR-5([E] BASS)を一緒に押しながら、ボタン<br>L-1 (POWER)を押す。                                                                                                    |
| ボタン <b>L-1 (POWER)</b> を押すと、液晶画面が<br>一瞬点灯し、電源が入らない。 | ボタン <b>L-1 (POWER)</b> をしっかりと押し直してください。                                                                                                    |
| 大きな音を出すと、突然電源が切れる。                                  | 新しい電池に交換する。またはACアダプターを使用する(9ページ)。                                                                                                    |
| 数分ほど弾かないでいると、突然電源が切<br>れる。                          | オートパワーオフ機能を解除する(12ページ)。                                                                                                    |
| 表示                                                  |                                                                                                    |
| 液晶画面の表示が暗くなったり、ちらつくよ<br>うになった。                      | 新しい電池に交換する。またはACアダプターを使用する(9ページ)。                                                                                                    |
| 液晶画面の表示が一定の方向からしか見え<br>ない。                          | 本機の製造上の制約等によるもので、故障ではありません。                                                                                                    |
| <br>音                                               |                                                                                                    |
| 鍵盤を弾いても音が出ない。                                       | <ul> <li>・ 音量の設定(12ページ)を変えてみる。</li> <li>・ 本機背面の端子T-8(PHONES)にプラグが挿さっていないか確認する。</li> <li>・ 本機の電源を入れなおしてみる(12ページ)(各種設定は初期化されます)。</li> </ul>                                                                                                    |
| 左側の鍵盤だけ音が出ない(あるいは通常と<br>違う音が鳴る)。                    | ボタン <b>L-17(ACCOMP ON/OFF)</b> を押して、自動伴奏のコード入力ができる<br>状態を解除する(22ページ)。                                                                                                    |
| 自動伴奏をスタートしても音が出ない。                                  | <ul> <li>リズム番号のE:029~E:038は、コードを入力しないと音が鳴らないリズム<br/>パターンです。コードを入力してみてください(23ページ)。</li> <li>自動伴奏の音量の設定(94ページ)を確認して調整する。</li> <li>リズム番号のF:001~F:010は、編集したリズムが保存されていない場合に<br/>はボタンL-16(START/STOP)を押しても自動伴奏がスタートしません<br/>(22ページ)。</li> <li>本機の電源を入れなおしてみる(12ページ)(各種設定は初期化されます)。</li> </ul> |
| メトロノームの音が鳴らない。                                      | <ul> <li>メトロノームの音量の設定(94ページ)を確認して調整する。</li> <li>本機の電源を入れなおしてみる(12ページ)(各種設定は初期化されます)。</li> </ul>                                                                                                    |
| 音が鳴りっぱなしで止まらなくなった。                                  | <ul> <li>本機の電源を入れなおしてみる(12ページ)(各種設定は初期化されます)。</li> <li>新しい電池に交換する。またはACアダプターを使用する(9ページ)。</li> </ul>                                                                                                    |
| 鳴らしている音が途切れてしまう。                                    | 同時に鳴っている音の数が48(音色によっては24)を超えると発生します。故<br>障ではありません(別紙「Appendix」をご覧ください)。                                                                                                    |

|          | 症状                                                  | 対策                                                                                                    |
|----------|-----------------------------------------------------|----------------------------------------------------------------------------------------------------|
|          | 音量や音質が変わってしまった。                                     | <ul> <li>・ 音量の設定(12ページ)を変えてみる。</li> <li>・ 本機の電源を入れなおしてみる(12ページ)(各種設定は初期化されます)。</li> <li>・ 新しい電池に交換する。またはACアダプターを使用する(9ページ)。</li> </ul>                                                         |
|          | 鍵盤を弾くタッチを変えても、出る音の音量<br>が変わらない。                     | <ul> <li>タッチレスポンスの設定(93ページ)を変えてみる。</li> <li>本機の電源を入れなおしてみる(12ページ)(各種設定は初期化されます)。</li> </ul>                                                                                                    |
|          | 特定の鍵盤の音量や音質が、他の鍵域の鍵盤<br>と若干違って聴こえる。                 | 本機のシステムの制約等によるもので、故障ではありません。                                                                                                    |
|          | 端の方の鍵盤を弾いていると、同じオクター<br>ブの音が繰り返されるように聴こえる音色<br>がある。 | 本機のシステムの制約等によるもので、故障ではありません。                                                                                                    |
|          | 音の高さが他の楽器とあわない(あるいは不<br>自然に聴こえる)。                   | <ul> <li>(TRANSPOSE)インジケーターが点灯している場合は、トランスポーズ(16ページ)の設定を00に戻す。</li> <li>(SCALE)インジケーターが点灯している場合は、19ページ「プリセットの音律を選ぶには」を参照して、音律を平均律に戻す。</li> <li>本機の電源を入れなおしてみる(12ページ)(各種設定は初期化されます)。</li> </ul> |
|          | 音の響きが急に変わったように感じる。                                  | <ul> <li>リバーブの設定(31ページ)を確認して調整する。</li> <li>本機の電源を入れなおしてみる(12ページ)(各種設定は初期化されます)。</li> </ul>                                                                                                    |
| 搷        | 作                                                   |                                                                                                    |
|          | 電源を入れ直すと、音色、リズムなどの設定<br>が変わってしまう。                   | 電源を入れるたびに、「デフォルト設定」(工場出荷時の状態、または後から登録<br>した設定状態)に復帰するように設定されていることが考えられます。電源を入<br>れるたびに、最後に電源を切ったときの状態に復帰させたい場合は、自動復元<br>(95ページ)を"on"に切り替えてください。                                                |
| パソコンとの接続 |                                                     |                                                                                                    |
|          | MIDIデータの送受信ができない。                                   | <ul> <li>本機とパソコンがUSBケーブルで正しく接続されているか、あるいはパソコンの音楽ソフトの設定でデバイスが正しく選ばれているか確認する(106ページ)。</li> <li>本機の電源を切ってパソコンの音楽ソフトを終了させてから、本機の電源を入れてパソコンの音楽ソフトを再起動させてみる。</li> </ul>                              |

🎤 資料

# 製品仕様

| 型式             | CTK-6200/WK-6600                                                                                                    |  |
|----------------|----------------------------------------------------------------------------------------------------|--|
| 鍵盤             | CTK-6200:61鍵盤                                                                                                    |  |
|                | WK-6600:76鍵盤                                                                                                    |  |
| タッチレスポンス機能     | 2種類、オフ                                                                                                    |  |
| 同時発音数          | 最大48音(一部音色では最大24音)                                                                                                    |  |
| 音色機能           |                                                                                                    |  |
| プリセット音色        | 700音色                                                                                                    |  |
| ユーザー音色         | 最大10音色(トーンエディター)                                                                                                    |  |
| その他            | レイヤー、スプリット                                                                                                    |  |
| リバーブ機能         | 10種類、オフ                                                                                                    |  |
| コーラス機能         | 5種類                                                                                                    |  |
| DSP機能          |                                                                                                    |  |
| プリセットDSP       | 100種類                                                                                                    |  |
| ユーザーDSP        | 最大100種類                                                                                                    |  |
| メトロノーム機能       |                                                                                                    |  |
| 拍子             | 0、2~6拍子                                                                                                    |  |
| テンポ            | 30~255                                                                                                    |  |
| 自動伴奏機能         |                                                                                                    |  |
| プリセットリズム       | 210種類                                                                                                    |  |
| ユーザーリズム        | 最大10種類(リズムエディター)                                                                                                    |  |
| デモ             | 5曲                                                                                                    |  |
| レジストレーション機能    | 最大32セット(4セット×8バンク)                                                                                                    |  |
| ソングシーケンサー機能    | リアルタイム録音、再生                                                                                                    |  |
| 鍵盤演奏記録         | 5曲、17トラック                                                                                                    |  |
| メモリー容量         | 約12,000音符(5曲合計)                                                                                                    |  |
| ミキサー機能         | 32パート(A01~A16/B01~B16)                                                                                                    |  |
|                | $\neg z A - N = X - A - (NW - 2000 \pi^{-1})$                                                                                                    |  |
| て の 小山 の 北部 45 | $MIC(\nabla X - Y - (WK - bb(U(U), W)))$                                                                                                    |  |
| その他の機能         |                                                                                                    |  |
|                | $\frac{1}{2} \frac{1}{2} \frac{1}$ |  |
| オクターフシフト       | UPPER T, UPPER 2, LOWER, $\pm 24.9\% - 7$                                                                                                    |  |
| チューニング         | $A4=415.5 \sim 440.0 \sim 465.9$ Hz                                                                                                    |  |
|                |                                                                                                    |  |
| ミュージック ノリセット   | ノリセット:305種類<br>ユーザー:50種類                                                                                                    |  |
| ワンタッチプリセット     | 210種類                                                                                                    |  |
| オートハーモナイズ      | 12種類                                                                                                    |  |
| アルペジエーター       | 150種類                                                                                                    |  |
| イコライザー         | 5種類                                                                                                    |  |
| MIDI機能         | 16chマルチティンバー受信、GMレベル1準拠                                                                                                    |  |
| ピッチベンドホイール     |                                                                                                    |  |
| ピッチベンドレンジ      | 0~24半音                                                                                                    |  |
| メモリーカード        |                                                                                                    |  |
| 使用できるメモリーカード   | 32GB以下のSDメモリーカード、またはSDHCメモリーカード                                                                                                    |  |
| 機能             | SMF再生、ファイルの保存/読み込み/消去、カードフォーマット                                                                                                    |  |

| 端子                 |                                                                    |
|--------------------|--------------------------------------------------------------------|
| USB端子              | タイプB                                                               |
| サステイン/アサイナブル端子     | 標準ジャック(サステイン、ソステヌート、ソフト、スタート/ストップ)                                 |
| ヘッドホン端子            | ステレオ標準ジャック                                                         |
| ライン出力端子(R, L/MONO) | 標準ジャック×2<br>出力インピーダンス:2.3kΩ、出力電圧:1.5V(RMS)MAX                      |
| オーディオ入力端子          | ステレオミニジャック<br>入力インピーダンス:9kΩ、入力感度:200mV                             |
| マイク入力端子(WK-6600のみ) | 標準ジャック(ダイナミックマイクを接続)<br>入力インピーダンス:3kΩ、入力感度:10mV                    |
| 電源端子               | DC12V                                                              |
| 電源                 | 2電源方式                                                              |
| 電池                 | 単1形マンガン乾電池または単1形アルカリ乾電池6本使用                                        |
| 電池持続時間             | 約4時間(アルカリ乾電池使用時)                                                   |
| ACアダプター            | AD-A12150LW                                                        |
| オートパワーオフ機能         | 約6分後(乾電池使用時)、約4時間(ACアダプター使用時)、キャンセル可能                              |
| スピーカー              | 12cm×2+3cm×2(出力:6.0W+6.0W)                                         |
| 消費電力               | 12V18W                                                             |
| サイズ幅               | CTK-6200:幅94.8×奥行き38.4×高さ12.2cm<br>WK-6600:幅116.1×奥行き38.5×高さ14.7cm |
| 質量                 | CTK-6200:約5.7kg(乾電池含まず)<br>WK-6600:約7.2kg(乾電池含まず)                  |

• 改良のため、仕様およびデザインの一部を予告なく変更することがあります。

🌔 資料

# 保証・アフターサービスについて

#### 保証書はよくお読みください

保証書は必ず「お買い上げ日・販売店名」などの記入をお確かめのうえ、販売店から受け取っていただき、内容をよくお読みの後、 大切に保管してください。

#### 保証期間は保証書に記載されています

#### 修理を依頼されるときは

まず、もう一度、取扱説明書に従って正しく操作していただき、直らないときには次の処置をしてください。

#### ● 保証期間中は

保証書の規定に従ってお買い上げの販売店または取扱説明書等に記載の「修理サービス窓口」が修理をさせていただきます。

- 保証書に「持込修理」と記載されているものは、製品に保証書を添えてご持参またはご送付ください。
- <u>保証書に「出張修理」と記載されているもの</u>は、お買い上げの販売店または取扱説明書等に記載の「修理に関するお問い合わせ窓 口」までご連絡ください。

#### ● 保証期間が過ぎているときは

お買い上げの販売店または取扱説明書等に記載の「修理に関するお問い合わせ窓口」までご連絡ください。修理すれば使用できる 製品については、ご希望により有料で修理いたします。

#### あらかじめご了承いただきたいこと

- ●「修理のとき一部代替部品を使わせていただくこと」や「修理が困難な場合には、修理せず同等品と交換させていただくこと」があり ます。
- また、特別注文された製品の修理では、ケースなどをカシオ純正部品と交換させていただくことがあります。
- 修理のとき、交換した部品を再生、再利用する場合があります。修理受付時に特段のお申し出がない限り、交換した部品は弊社に て引き取らせていただきます。
- ●録音機能などのデータ記憶機能付きのモデルでは、修理のとき、故障原因の解析のため、データを確認させていただくことがあります。
- ●日本国内向けの製品は海外での修理受付ができません。修理品は日本まで移動の上、日本国内の「修理サービス窓口」にご依頼ください。

#### アフターサービスなどについておわかりにならないときは

お買い上げの販売店または取扱説明書等に記載の「修理に関するお問い合わせ窓口」にお問い合わせください。

# DSPエフェクトリスト

## プリセットDSPリスト

下表は32ページ「DSPを使うには」で選択可能なプリセットDSPの一覧です。

- •「番号」と「表示名」は、プリセットDSPの番号と、画面上に表示される名前です。
- 本機のプリセットDSPには46種類の「タイプ」があり、各プリセットDSPは46タイプのバリエーションです。「タイプ番号」は、各 プリセットDSPがどのタイプに属するかを表します。タイプ番号と、各タイプ番号に対応するDSPタイプは、116ページ「DSPタ イプリスト」をご参照ください。

| 番号  | 表示名      | タイプ番号 |
|-----|----------|-------|
| 001 | Comp 1   | 2     |
| 002 | Comp 2   | 2     |
| 003 | Enhance1 | 4     |
| 004 | Enhance2 | 4     |
| 005 | Phaser 1 | 7     |
| 006 | Phaser 2 | 7     |
| 007 | Phaser 3 | 7     |
| 008 | Chorus 1 | 9     |
| 009 | Chorus 2 | 9     |
| 010 | Chorus 3 | 9     |
| 011 | Chorus 4 | 9     |
| 012 | Chorus 5 | 9     |
| 013 | CmpCho 1 | 24    |
| 014 | CmpCho 2 | 24    |
| 015 | RefCho   | 41    |
| 016 | Flanger1 | 8     |
| 017 | Flanger2 | 8     |
| 018 | Flanger3 | 8     |
| 019 | Flanger4 | 8     |
| 020 | CmpFln   | 25    |
| 021 | Delay1   | 10    |
| 022 | Delay2   | 10    |
| 023 | Delay3   | 10    |
| 024 | Delay4   | 10    |
| 025 | Delay5   | 10    |
| 026 | Reflect1 | 11    |
| 027 | Reflect2 | 11    |
| 028 | Reflect3 | 11    |
| 029 | CmpRef   | 26    |
| 030 | ChoRef 1 | 36    |
| 031 | ChoRef 2 | 36    |
| 032 | ChoRef 3 | 36    |
| 033 | FInRef 1 | 38    |
| 034 | FInRef 2 | 38    |
| 035 | FInRef 3 | 38    |
| 036 | Tremolo  | 6     |
| 037 | CmpTrm   | 27    |
| 038 | TrmRef   | 46    |
| 039 | TrmCho 1 | 44    |
| 040 | TrmCho 2 | 44    |
| 041 | TrmFln 1 | 45    |
| 042 | TrmFln 2 | 45    |
| 043 | IrmDst 1 | 43    |
| 044 | IrmDst 2 | 43    |
| 045 | AutoPan  | 5     |
| 046 | CmpPan   | 28    |
| 047 | ChoPan I | 37    |
| 048 | ChoPan 2 | 37    |
| 049 | FINPan I | 39    |
| 050 | FInPan 2 | 39    |

| 番号  | 表示名      | タイプ番号 |
|-----|----------|-------|
| 051 | RefPan 1 | 42    |
| 052 | RefPan 2 | 42    |
| 053 | Rotary 1 | 12    |
| 054 | Rotary 2 | 12    |
| 055 | Rotary 3 | 12    |
| 056 | Rotary 4 | 12    |
| 057 | Rotary 5 | 12    |
| 058 | Wah 1    | 1     |
| 059 | Wah 2    | 1     |
| 060 | Wah 3    | 1     |
| 061 | Wah 4    | 1     |
| 062 | CmpWah   | 22    |
| 063 | WahCho 1 | 17    |
| 064 | WahCho 2 | 17    |
| 065 | WahFln 1 | 18    |
| 066 | WahFln 2 | 18    |
| 067 | WahDst 1 | 16    |
| 068 | WahDst 2 | 16    |
| 069 | WahTrm 1 | 20    |
| 070 | WahTrm 2 | 20    |
| 071 | WahPan 1 | 21    |
| 072 | WahPan 2 | 21    |
| 073 | WahRef 1 | 19    |
| 074 | WahRef 2 | 19    |
| 075 | WahCmp 1 | 15    |
| 076 | WahCmp 2 | 15    |
| 077 | Dist 1   | 3     |
| 078 | Dist 2   | 3     |
| 079 | Dist 3   | 3     |
| 080 | DstCmp   | 30    |
| 081 | CmpDst   | 23    |
| 082 | DstTrm 1 | 34    |
| 083 | DstTrm 2 | 34    |
| 084 | DstPan 1 | 35    |
| 085 | DstPan 2 | 35    |
| 086 | DstCho 1 | 31    |
| 087 | DstCho 2 | 31    |
| 088 | DstFln 1 | 32    |
| 089 | DstFln 2 | 32    |
| 090 | DstFln 3 | 32    |
| 091 | DstWah 1 | 29    |
| 092 | DstWah 2 | 29    |
| 093 | DstWah 3 | 29    |
| 094 | DstWah 4 | 29    |
| 095 | DstRef   | 33    |
| 096 | RefDst   | 40    |
| 097 | Lo-Fi    | 14    |
| 098 | RingMod1 | 13    |
| 099 | RingMod2 | 13    |
| 100 | RingMod3 | 13    |

🌔 資料

#### DSPタイプリスト

本機のすべてのプリセットDSPは、下表のDSPタイプのいずれか1つに属しています。ユーザーDSP(33ページ)を作ったり、トーンエディター(40ページ)を使って音色に適用するDSPを編集したりするときは、下表のDSPタイプの中から1つを選びます。

タイプ番号01~14は「シングルタイプ」、15~46は「デュアルタイプ」のDSPです。シングルタイプは単一構成のDSP、デュアル

- タイプはシングルタイプ2つを組み合わせたものです。
- デュアルタイプのDSPは、「DSPタイプ名」そのものが、構成元のシングルDSPを表します。
   例えばタイプ番号15の "Wah-Compressor" は、シングルDSPの "Wah" と "Compressor" を、この順番で直列に接続したDSP です。

| タイプ番号 | DSPタイプ名               | 表示名     |
|-------|-----------------------|---------|
| 01    | Wah                   | Wah     |
| 02    | Compressor            | Comp    |
| 03    | Distortion            | Dist    |
| 04    | Enhancer              | Enhance |
| 05    | AutoPan               | AutoPan |
| 06    | Tremolo               | Tremolo |
| 07    | Phaser                | Phaser  |
| 08    | Flanger               | Flanger |
| 09    | Chorus                | Chorus  |
| 10    | Delay                 | Delay   |
| 11    | Reflection            | Reflect |
| 12    | Rotary                | Rotary  |
| 13    | RingModulator         | RingMod |
| 14    | Lo-Fi                 | Lo-Fi   |
| 15    | Wah-Compressor        | WahCmp  |
| 16    | Wah-Distortion        | WahDst  |
| 17    | Wah-Chorus            | WahCho  |
| 18    | Wah-Flanger           | WahFln  |
| 19    | Wah-Reflection        | WahRef  |
| 20    | Wah-Tremolo           | WahTrm  |
| 21    | Wah-AutoPan           | WahPan  |
| 22    | Compressor-Wah        | CmpWah  |
| 23    | Compressor-Distortion | CmpDst  |

| タイプ番号 | DSPタイプ名                  | 表示名    |
|-------|--------------------------|--------|
| 24    | Compressor-Chorus        | CmpCho |
| 25    | Compressor-Flanger       | CmpFln |
| 26    | Compressor-Reflection    | CmpRef |
| 27    | Compressor-Tremolo       | CmpTrm |
| 28    | Compressor-AutoPan       | CmpPan |
| 29    | Distortion-Wah           | DstWah |
| 30    | Distortion-Compressor    | DstCmp |
| 31    | Distortion-Chorus        | DstCho |
| 32    | Distortion-Flanger       | DstFln |
| 33    | Distortion-Reflection    | DstRef |
| 34    | Distortion-Tremolo       | DstTrm |
| 35    | Distortion-AutoPan       | DstPan |
| 36    | Chorus-Reflection        | ChoRef |
| 37    | Chorus-AutoPan           | ChoPan |
| 38    | Flanger-Reflection       | FInRef |
| 39    | Flanger-AutoPan          | FInPan |
| 40    | Reflection-Distortion    | RefDst |
| 41    | <b>Reflection-Chorus</b> | RefCho |
| 42    | Reflection-AutoPan       | RefPan |
| 43    | Tremolo-Distortion       | TrmDst |
| 44    | Tremolo-Chorus           | TrmCho |
| 45    | Tremolo-Flanger          | TrmFln |
| 46    | Tremolo-Reflection       | TrmRef |

• 各DSPタイプで設定可能なパラメーターについては、下記をご参照ください。

| このDSPタイプについては:      | ここを参照:                    |
|---------------------|---------------------------|
| シングルタイプ(タイプ番号01~14) | 117ページ「シングルタイプDSPのパラメーター」 |
| デュアルタイプ(タイプ番号15~46) | 118ページ「デュアルタイプDSPのパラメーター」 |

# DSPパラメーターリスト

#### ■シングルタイプDSPのパラメーター

#### 01: Wah

LFOによって自動的に周波数を動かすことができるワウです。

- パラメーターと値域
- 1 :Resonance(値域:0~127) 音の癖の強さを調整します。
- eの癖の強さを調整します 2 :Manual(値域:0~127)
- 2 : Manuar (値域:0 < 127) ワウフィルターの基準となる周波数を設定します。 3 : LFO Rate (値域:0~127)
- 3 :LFO Rate(値域.0~127 LFOの速度を調整します。
- 4 :LFO Depth(値域:0~127) LFOの深さを調整します。
- 5 : LFO Waveform(値域:off, sin, tri, random) LFO波形を選択します。

#### 02: Compressor

入力された信号を圧縮し、レベルのばらつきを抑えたり、減衰音のサス テインを長くします。

#### パラメーターと値域

- 1:Attack(値域:0~127) 入力信号のアタック量を調整します。値が小さくなるほど、コンプレッサーの動作が機敏になり、入力信号のアタックを抑えることができます。値が大きくなるほど、コンプレッサーの動作が遅れて入力信号のアタックをそのまま出力するように動作します。
- 2:Release(値域:0~127) 入力信号が所定のレベル以下になってから圧縮動作を中止するまでの時間を調整します。 アタック感を出したい(音の立ち上がりで圧縮動作をさせたくない)ときはなるべく小さい値に設定してください。また、常に圧縮動作させておきたいときは大きな値に設定してください。
- 3 :Level(値域:0~127) 出力レベルを調整します。
- Threshold(値域:0~127)
   圧縮動作を始める音量レベルを調整します。

#### 03: Distortion

入力信号を歪ませて倍音を加えたデジタルディストーションです。

#### パラメーターと値域

- 1 :Gain(値域:0~127) 入力信号のゲインを調整します。
- 2 :Level(值域:0~127)
- 出力レベルを調整します。

#### 04: Enhancer

入力された信号の低域音と高域音を位相シフトし、信号の輪郭を際立 たせます。

#### パラメーターと値域

- Low Frequency(値域:0~127) 低域音エンハンサーの周波数を調整します。
- Low Phase(値域:0~127) 低域音エンハンサーの位相シフト量を調整します。
- 3:High Frequency(値域:0~127) 高域音エンハンサーの周波数を調整します。
- 4 : High Phase(値域:0~127) 高域音エンハンサーの位相シフト量を調整します。

#### 05: Auto Pan

入力信号の定位をLFOによって動かします。

#### パラメーターと値域

- 1:LFO Rate(値域:0~127) パンニングの速度を調整します。
- 2:LFO Depth(值域:0~127)
- パンニングの深さを調整します。
- 3 :LFO Waveform(値域:sin, tri) LFO波形を選択します。

#### 06: Tremolo

入力信号の音量をLFOによって動かします。

#### パラメーターと値域

- 1 :LFO Rate(値域:0~127) トレモロの速度を調整します。
- 2:LFO Depth(値域:0~127)
   トレモロの深さを調整します。
- 3 : LFO Waveform (値域:sin, tri) LFO波形を選択します。

#### 07: Phaser

入力信号の位相をLFOによって動かし、入力信号に加えることにより、 音に独特なうねりや広がりを与えます。

#### パラメーターと値域

- 1 :Resonance(値域:0~127) 音の癖の強さを調整します。
- 2 :LFO Rate(値域:0~127) LFOの速度を調整します。
- 3 :LFO Depth(値域:0~127) LFOの深さを調整します。
- 4 : LFO Waveform (値域:sin, tri, random) LFO波形を選択します。

#### 08: Flanger

音に激しいうなりや金属的な響きを与えます。 LFO波形を選択できます。

#### パラメーターと値域

- 1 :LFO Rate(値域:0~127) LFOの速度を調整します。
- 2:LFO Depth(値域:0~127)
- LFOの深さを調整します。
- 3 :LFO Waveform(值域:sin, tri, random)
- LFO波形を選択します。 4 :Feedback(値域:0~127)

# 音の癖の強さを調整します。

#### 09: Chorus

音に厚みと広がりを与えます。コーラスのタイプを選択できます。

#### パラメーターと値域

- 1 :LFO Rate(値域:0~127) LFOの速度を調整します。
- 2 :LFO Depth(値域:0~127) LFOの深さを調整します。
- 3 :LFO Waveform(値域:sin, tri) LFO波形を選択します。
- 4 :Feedback(値域:0~127) 音の癖の強さを調整します。
- 5 :Type(値域:mono, stereo, tri) コーラスのタイプを選択します。

#### 10: Delay

入力信号を遅延しフィードバックさせることにより繰り返し効果や音 に広がりを与えます。

#### パラメーターと値域

- 1 : Delay Time(値域:0~127) ディレイタイムを調整します。
- 2 :Feedback(値域:0~127) ディレイの繰り返しを調整します。
- 3:Ratio Lch(値域:0~127) 左チャンネルのディレイタイムを調整します。Delay Timeで設定 した値に対する比率です。
- 4 :Ratio Rch(値域:0~127) 右チャンネルのディレイタイムを調整します。Delay Timeで設定 した値に対する比率です。
- 5 :Wet Level(値域:0, 1, 2, 3, 4, 5) ディレイ音のレベルを調整します。
- 6 :Type(値域:1,2)
  - ディレイの種類を選択します。
    - 1:ディレイの繰り返しはDelay Timeによって決まります。
    - 2:ディレイの繰り返しはDelay TimeとRatio L/Rによって決まります。
- ご注意: ディレイタイム、タップを調整する際に設定によっては切り替 え音がディレイに残る場合があります。

#### 11: Reflection

残響音から初期反射音を取り出したエフェクターです。 音に臨場感や存在感を与えます。

#### パラメーターと値域

- 1:Type(値域:1,2,3,4,5,6,7,8) 反射のパターンを8種類の中から選択します。
- 2 :Feedback(値域:0~127) 反射音の繰り返しを調整します。

#### 12: Rotary

Rotary Speaker Simulatorです。

#### パラメーターと値域

- 1 : Overdrive Gain(値域:0, 1, 2, 3) オーバードライブのゲインを調整します。
- Overdrive Level(値域:0~127) オーバードライブの出力レベルを調整します。
- 3 : Speed(値域: Slow, Fast) Fast/Slowの速度モードを選択します。
- 4 :Brake(値域:Rotate, Stop) スピーカーの回転を止める働きがあります。
- 5 :Fall Acceleration (値域:0~127) 速度モードをFastからSlowに切り替えたときの加速度を調整し ます。
- Rise Acceleration (値域:0~127) 速度モードをSlowからFastに切り替えたときの加速度を調整し ます。
- 7 :Slow Rate(値域:0~127) SpeedがSlowモードのときのスピーカーの回転速度を調整します。
- Fast Rate(値域:0~127) SpeedがFastモードのときのスピーカーの回転速度を調整します。

#### 13: Ring Modulator

- 入力信号と内蔵オシレータを乗算して、金属的な音色をつくります。
- パラメーターと値域
- 1:OSC Frequency(值域:0~127)
- 内蔵オシレータの基準周波数を設定します。 2:LFO Rate(値域:0~127)
- 2. LFO Nate (値域:0°127) LFOの速度を調整します。
- 3 :LFO Depth(値域:0~127) LFOの深さを調整します。
- 4 :Type(值域:1,2,3)
  - 1:リングモジュレーションされた信号だけを出力します。
     2:リングモジュレーションされた信号と入力信号を出力します。
     3:2にコーラス効果がかかった信号を出力します。

#### 14: Lo-Fi

入力信号に色々なノイズを加え、レトロなLo-Fiサウンドを再現しま す。

テープやレコードなどの回転ムラであるワウフラッター(WF)やFMラ ジオなどのような連続的なノイズを発生するノイズジェネレータ1と レコードプレーヤーのようなスクラッチノイズを発生するノイズジェ ネレータ2を備えています。

#### パラメーターと値域

- 1:Wow and Flutter Rate(値域:0~127) ワウフラッターの速度を調整します。
- 2:Wow and Flutter Depth(值域:0~127)
- ワウフラッターの深さを調整します。
   3 :Noise1 Level(値域:0,1,2,3,4,5) ノイズジェネレータ1のレベルを調整します。
- 4 : Noise2 Level (値域:0, 1, 2, 3, 4, 5)
- ノイズジェネレータ2のレベルを調整します。 5 :Noise2 Density(値域:0, 1, 2, 3, 4, 5)
- ノイズジェネレータ2の発生頻度を調整します。 6 :Bit(値域:0,1,2,3)
- 音質を粗くします。値が大きいほど音質が粗くなります。
- ご注意:発音していない場合においてノイズのレベルを上げると入力 信号が無い場合でもノイズ音が鳴ります。

#### ■デュアルタイプDSPのパラメーター

デュアルタイプDSPは、2つの異なるシングルDSPの組み合わ せで構成されます。各デュアルタイプDSPで変更できるパラ メーターと、その働きや値域は、次の要領で確認できます。

例: タイプ番号29の "Distortion-Wah" の場合 1. DSPタイプ名を前半と後半に分けます

- "Distortion-Wah" → "Distortion" と "Wah"
- 名前の前半部分と同じ「タイプ名」を下表から探し、「変更で きるパラメーター」を確認します。

| タイプ名       | 変更できるパラメーター                           |
|------------|---------------------------------------|
| Wah        | LFO Waveform<br>LFO Rate<br>LFO Depth |
| Distortion | Gain<br>Level                         |
| Chorus     | LFO Waveform<br>LFO Rate<br>LFO Depth |
| Flanger    | LFO Waveform<br>LFO Rate<br>LFO Depth |
| Reflection | Feedback                              |
| Compressor | Threshold<br>Level                    |
| Auto Pan   | LFO Waveform<br>LFO Rate<br>LFO Depth |
| Tremolo    | LFO Waveform<br>LFO Rate<br>LFO Depth |

- 3.117ページ~118ページの「シングルタイプDSPのパラ メーター」で同じタイプ名を探し、上記の「変更できるパラ メーター」と同じ項目の働きと値域を確認します。
  - "Distortion-Wah"では前半部分は "Distortion" なので、 上の表から "Gain"と "Level"という2つのパラメーター が変更可能です。117ページ「O3: Distortion」を参照する と、"Gain"と "Level"の働きと値域が確認できます。
- 4. 名前の後半部分についても、手順2~3と同様に確認します。
  - パラメーター設定画面に表示されるパラメーター番号は、前半部分と後半部分の通し番号となります。
     例えば "Distortion-Wah" の場合は、次のようになります。
     1: Gain
    - 2 : Level
    - 3 : LFO Waveform
    - 4 : LFO Rate
    - 5 : LFO Depth

| 指定できる                                                       | コード種一覧       | フィンガード3、フルレン<br>  コード種                                                                                                    |
|-------------------------------------------------------------|--------------|----------------------------------------------------------------------------------------------------|
| フィンガード1                                                     | 、2で指定できるコード種 | フィンガード1、2で指定できるコ<br>種が判別できます。                                                                                                    |
| C (メジャー)                                                    |              | $\frac{C^{\sharp}}{C} \cdot \frac{D}{C} \cdot \frac{E}{C} \cdot \frac{F}{C} \cdot \frac{G}{C} \cdot \frac{A^{\flat}}{C} \cdot \frac{I}{C}$                                                                                                    |
| Cm (マイナー)                                                   |              | $\frac{Gm}{G} \cdot \frac{Am}{C} \cdot \frac{B^{\flat}m}{C} \cdot \frac{Ddim}{C} \cdot \frac{A^{\flat}7}{C} \cdot \frac{A^{\flat}7}{C} \cdot$ |
| Cdim (ディミニッシュ)                                              |              |                                                                                                    |
| Caug (オーギュメント)※                                             |              | <ul> <li>・フィンガード3では、最低音が^</li> </ul>                                                                                                    |
| Csus4 (サスフォー) <sup>※3</sup>                                 |              | 回形は使えません。<br>• フルレンジコードでは、最低音                                                                                                    |
| Csus2 (サスツー) <sup>※3</sup>                                  |              | れている場合に、分数コードと<br>• フルレンジコードではフィンカ<br>を3つ以上押したときに限りコ                                                                                                    |
| C7 (セブンス)                                                   |              | 入力可能文字一覧                                                                                                    |
| Cm7 (マイナー<br>セブンス)※3                                        |              |                                                                                                    |
| CM7 (メジャーセブンス)                                              |              | !   # \$ % &<br>* + , ,                                                                                                    |
| (マイナー<br>Cm7 <sup>5</sup> 5 セブンスフラット<br>フィフス) <sup>※3</sup> |              | 4 5 6 7 8 9<br>> ? @ A B 0                                                                                                    |
| C7 <sup>5</sup> (セブンスフラット<br>フィフス) <sup>※3</sup>            |              | H I J K L M<br>B S T II V M                                                                                                    |
| C7sus4 (セブンス<br>サスフォー)                                      |              |                                                                                                    |
| Cadd9 (アドナインス)                                              |              | pqrstı                                                                                                    |
| Cmadd9 <sup>(マイナー</sup><br>アドナインス)                          |              | Z {     } ~                                                                                                    |
| (マイナー<br>CmM7 メジャー<br>セブンス)                                 |              |                                                                                                    |
| Cdim7 <sup>(ディミニッシュ</sup><br>セブンス) <sup>※3</sup>            |              |                                                                                                    |
| C69 (シックス<br>ナインス)※3                                        |              |                                                                                                    |
| <b>C6 (シックス)</b> <sup>※1 ※3</sup>                           |              |                                                                                                    |
| Cm6 (マイナー<br>シックス) <sup>※2 ※3</sup>                         |              |                                                                                                    |

※1 フィンガード2では、Am7として判別されます。 ※2 フィンガード2では、Am7<sup>b</sup>5として判別されます。 ※3 転回形では使えない場合があります。

# ジコードで指定できる

ード種に加え、下記のコード

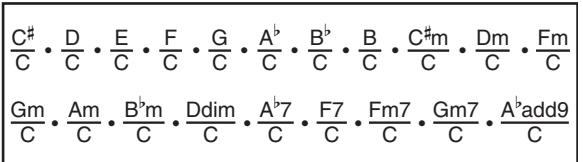

- ベース音として判別され、転
- とその次の音がある程度離 して判別されます。
- ゴード1・2・3と異なり、鍵盤 ードが指定されます。

| ! | " | #        | \$ | % | & | ' | ( | ) |   |
|---|---|----------|----|---|---|---|---|---|---|
| * | + | ,        | -  |   | / | 0 | 1 | 2 | З |
| 4 | 5 | 6        | 7  | 8 | 9 | : | ; | < | = |
| > | ? | @        | Α  | В | С | D | Е | F | G |
| Н | I | J        | К  | L | Μ | Ν | 0 | Ρ | Q |
| R | S | Т        | U  | V | W | Х | Υ | Ζ | [ |
|   | ] | $\wedge$ | _  | ` | а | b | С | d | е |
| f | g | h        | i  | j | k |   | m | n | Ο |
| р | q | r        | s  | t | u | v | w | Х | У |
| Z | { |          | }  | ~ |   |   |   |   |   |

# 各パートのMIDIチャンネル割り当て

本機の各パートと、MIDI IN、MIDI OUTチャンネルの対応は、次のとおりです。

| 1°       | MIDIチ | ャンネル | パートタ          |  |  |  |  |
|----------|-------|------|---------------|--|--|--|--|
| <u>_</u> | IN    | OUT  |               |  |  |  |  |
| A01      |       | 01*  | Upper1        |  |  |  |  |
| A02      |       | 02   | Upper2        |  |  |  |  |
| A03      |       | 03   | Lower         |  |  |  |  |
| A04      |       | 04   | Harmo.        |  |  |  |  |
| A05      |       | 05   | System Upper1 |  |  |  |  |
| A06      |       | 06   | System Upper2 |  |  |  |  |
| A07      |       | 07   | System Lower  |  |  |  |  |
| A08      |       | -    | Metronome     |  |  |  |  |
| A09      |       | 09   | Perc.         |  |  |  |  |
| A10      |       | 10   | Drum          |  |  |  |  |
| A11      |       | 11   | Bass          |  |  |  |  |
| A12      |       | 12   | Chord1        |  |  |  |  |
| A13      |       | 13   | Chord2        |  |  |  |  |
| A14      |       | 14   | Chord3        |  |  |  |  |
| A15      |       | 15   | Chord4        |  |  |  |  |
| A16      |       | 16   | Chord5        |  |  |  |  |

| 1°         | MIDIF | ャンネル | パートタ                    |  |  |  |
|------------|-------|------|-------------------------|--|--|--|
| <u>_</u> _ | IN    | OUT  |                         |  |  |  |
| B01        | 01    | 01   | SEQUENCER TRACK/MIDI 01 |  |  |  |
| B02        | 02    | 02   | SEQUENCER TRACK/MIDI 02 |  |  |  |
| B03        | 03    | 03   | SEQUENCER TRACK/MIDI 03 |  |  |  |
| B04        | 04    | 04   | SEQUENCER TRACK/MIDI 04 |  |  |  |
| B05        | 05    | 05   | SEQUENCER TRACK/MIDI 05 |  |  |  |
| B06        | 06    | 06   | SEQUENCER TRACK/MIDI 06 |  |  |  |
| B07        | 07    | 07   | SEQUENCER TRACK/MIDI 07 |  |  |  |
| B08        | 08    | 08   | SEQUENCER TRACK/MIDI 08 |  |  |  |
| B09        | 09    | 09   | SEQUENCER TRACK/MIDI 09 |  |  |  |
| B10        | 10    | 10   | SEQUENCER TRACK/MIDI 10 |  |  |  |
| B11        | 11    | 11   | SEQUENCER TRACK/MIDI 11 |  |  |  |
| B12        | 12    | 12   | SEQUENCER TRACK/MIDI 12 |  |  |  |
| B13        | 13    | 13   | SEQUENCER TRACK/MIDI 13 |  |  |  |
| B14        | 14    | 14   | SEQUENCER TRACK/MIDI 14 |  |  |  |
| B15        | 15    | 15   | SEQUENCER TRACK/MIDI 15 |  |  |  |
| B16        | 16    | 16   | SEQUENCER TRACK/MIDI 16 |  |  |  |

※パートA01のMIDI OUTチャンネルは、キーボードチャンネルの設定によります。詳しくは、95ページ「KeyboardCh(キーボードチャンネル)」をご参照ください。

# XE

• パートについて詳しくは、35ページ「パート構成」をご参照ください。

# 設定項目一覧

| この設定項目を確認するには:                                                               | 下表のこの列を見る: |
|------------------------------------------------------------------------------|------------|
| 本機の電源を切っても、常に保持される設定項目                                                       | 0          |
| レジストレーション(57ページ)に記憶される設定項目                                                   | 2          |
| 95ページ「AutoResume (自動復元)」の設定が"on"の場合に、前回電源を切ったときの状態に復帰する<br>設定項目              | 3          |
| 95ページ「Default(デフォルト設定)」として記憶される設定項目                                          |            |
| 37ページ「ミキサーの全パラメーターを初期化するには」の操作によって初期化される設定項目                                 | 4          |
| 96ページ「Initialize (イニシャライズ)」で"Parameter" (各種パラメーター設定)を選んだときに初期化<br>の対象となる設定項目 | 6          |

| 設定項目                        | 1          | 2                | 3 | 4 | 5          |
|-----------------------------|------------|------------------|---|---|------------|
| 各種ユーザーメモリー項目                |            |                  |   |   |            |
| ユーザーリズム/ユーザー音色/             | $\bigcirc$ |                  |   |   |            |
| ユーザー DSP/ユーザープリセット          | 0          |                  |   |   |            |
| レジストレーション                   | 0          |                  |   |   |            |
| ファンクション項目                   |            |                  |   |   |            |
| チューニング                      |            |                  | 0 |   | 0          |
| イコライザー                      |            |                  | 0 |   | 0          |
| タッチレスポンス                    |            | 0                | 0 |   | 0          |
| タッチオフベロシティー                 |            | 0                | 0 |   | 0          |
| ペダルアサイン                     |            | 0                | 0 |   | 0          |
| ベンドレンジ <sup>※1</sup>        |            |                  |   | 0 | 0          |
| アルペジエーターホールド                |            | 0                | 0 |   | 0          |
| アルペジエータースピード                |            | 0                | 0 |   | 0          |
| アルペジエーターパート                 |            | 0                | 0 |   | 0          |
| レジストレーションフィルター<br>(伴奏/スケール) |            |                  |   |   | 0          |
| 曲頭のカウント音                    |            |                  | 0 |   | 0          |
| 曲のリピート演奏                    |            |                  | 0 |   | 0          |
| 自動伴奏の音量                     |            | O <sup>**2</sup> | 0 |   | 0          |
| 曲の音量                        |            |                  | 0 |   | 0          |
| メトロノームの音量                   |            |                  | 0 | 0 | 0          |
| キーボードチャンネル                  |            |                  | 0 |   | 0          |
| ローカルコントロール                  |            |                  |   |   | 0          |
| アカンプMIDIアウト                 |            |                  |   |   | 0          |
| LCDコントラスト                   | 0          |                  |   |   |            |
| オートパワーオフ                    |            |                  | 0 |   | 0          |
| 自動復元                        | 0          |                  |   |   |            |
| その他項目                       |            |                  |   |   |            |
| 音色番号※1                      |            | 0                | 0 | 0 | 0          |
| リズム番号                       |            | O <sup>%2</sup>  | 0 |   | 0          |
| ミュージックプリセット番号               |            |                  |   |   | 0          |
| トランスポーズ                     |            | 0                | 0 |   | 0          |
| スプリット オン/オフ                 |            | 0                | 0 |   | 0          |
| スプリットポイント                   |            | 0                | 0 |   | 0          |
| レイヤー オン/オフ                  |            | 0                | 0 |   | 0          |
| オクターブシフト <sup>※3</sup>      |            | 0                | 0 |   | 0          |
| アカンプ オン/オフ                  |            | O <sup>*2</sup>  | 0 |   | 0          |
| コード入力方法                     |            | ○*2              | 0 |   | $\bigcirc$ |

| 設定項目                                                 | 1 | 2                | 3 | 4 | 6 |
|------------------------------------------------------|---|------------------|---|---|---|
| オートハーモナイズ オン/<br>オフ/タイプ                              |   | 0                | 0 |   | 0 |
| メトロノーム拍子                                             |   |                  | 0 |   | 0 |
| Chorus/DSP                                           |   |                  |   |   | 0 |
| DSP Disable                                          |   |                  |   |   | 0 |
| リバーブ オン/オフ/タイプ                                       |   | 0                | 0 |   | 0 |
| コーラスタイプ                                              |   | 0                | 0 |   | 0 |
| DSP タイプ                                              |   | 0                | 0 |   | 0 |
| テンポ                                                  |   | O <sup>**2</sup> | 0 |   | 0 |
| シンクロ待機状態                                             |   | O**2             |   |   |   |
| スケールプリセット番号                                          |   |                  | 0 |   | 0 |
| スケールルート                                              |   |                  | 0 |   | 0 |
| スケールファインチューン                                         |   | O <sup>**4</sup> | 0 |   | 0 |
| 伴奏スケール                                               |   | O <sup>**4</sup> | 0 | 0 | 0 |
| 伴奏の各パート オン/オフ                                        |   | O <sup>**2</sup> |   | 0 |   |
| モード(リズム/カード)の選択状態                                    |   |                  | 0 |   |   |
| カード曲番号                                               |   |                  | 0 |   |   |
| 左手パート選択                                              |   |                  |   |   | 0 |
| 右手パート選択                                              |   |                  |   |   | 0 |
| レジストレーションのバンク番号                                      |   |                  | 0 |   | 0 |
| リズムカテゴリ番号                                            |   |                  | 0 |   | 0 |
| 音色カテゴリ番号                                             |   |                  | 0 |   | 0 |
| ミュージックプリセットカテゴリ番号                                    |   |                  |   |   | 0 |
| パートA01~A04に対するミキサー酸5                                 | Ē |                  |   |   |   |
| パート オン/オフ <sup>※1</sup>                              |   |                  | 0 | 0 | 0 |
| パートボリューム <sup>※1</sup>                               |   | 0                | 0 | 0 | 0 |
| パートパン*1                                              |   | 0                | 0 | 0 | 0 |
| パートコースチューン*1                                         |   | 0                | 0 | 0 | 0 |
| パートファインチューン <sup>※1</sup>                            |   | 0                | 0 | 0 | 0 |
| パートベンドレンジ*1                                          |   | 0                | 0 | 0 | 0 |
| パートDSPライン オン/オフ <sup>※1</sup>                        |   | 0                | 0 | 0 | 0 |
| パートリバーブセンド*1                                         |   | 0                | 0 | 0 | 0 |
| パートコーラスセンド*1                                         |   | 0                | 0 | 0 | 0 |
| パートスケール オン/オフ*1                                      |   |                  | 0 | 0 | 0 |
| マスター、DSP、MIC、<br>およびパートA05~A16、<br>B01~B16に対するミキサー設定 |   |                  |   | 0 |   |

※1 パートA01~A04(UPPER 1、UPPER 2、LOWER、オートハーモナイズ)の各パートに対する設定項目です。

※2 "RegFltAcmp" (94ページ)が"on"のとき呼び出されない設定項目です。

※3 パートA01~A03(UPPER 1、UPPER 2、LOWER)の各パートに対する設定です。

※4 "RegFltScal" (94ページ)が"on"のとき呼び出されない設定項目です。

| 覧 |  |
|---|--|
| 例 |  |
| Ι |  |
| ш |  |

| В                   |   |   |     |     |      |      |   |    |    |                  |                 |       |      |       |     |      |    |   |    |
|---------------------|---|---|-----|-----|------|------|---|----|----|------------------|-----------------|-------|------|-------|-----|------|----|---|----|
| (A#)/B <sup>♭</sup> |   |   |     |     |      |      |   |    |    |                  |                 |       |      |       |     |      |    |   |    |
| A                   |   |   |     |     |      |      |   |    |    |                  |                 |       |      |       |     |      |    |   |    |
| (G♯)/A <sup>♭</sup> |   |   |     |     |      |      |   |    |    |                  |                 |       |      |       |     |      |    |   |    |
| 9                   |   |   |     |     |      |      |   |    |    |                  |                 |       |      |       |     |      |    |   |    |
| F#/(G♭)             |   |   |     |     |      |      |   |    |    |                  |                 |       |      |       |     |      |    |   |    |
| ш                   |   |   |     |     |      |      |   |    |    |                  |                 |       |      |       |     | •    |    |   |    |
| Ш                   |   |   |     |     |      |      |   |    |    |                  |                 |       |      |       |     | •    |    |   |    |
| (D#)/E <sup>♭</sup> |   |   |     |     |      |      |   |    |    |                  |                 |       |      |       |     |      |    |   |    |
| D                   |   |   |     |     |      |      |   |    |    |                  |                 |       |      |       |     |      |    |   |    |
| C#/(D♭)             |   |   |     |     |      |      |   |    |    |                  |                 |       |      |       |     |      |    |   |    |
| C                   |   |   |     |     |      |      |   |    |    |                  |                 |       |      |       |     |      |    |   |    |
| 根音<br>(ルート)<br>の種類  | Σ | Е | dim | aug | sus4 | sus2 | 7 | m7 | M7 | m7 <sup>♭5</sup> | 7 <sup>45</sup> | 7sus4 | add9 | madd9 | mM7 | dim7 | 69 | 9 | m6 |

・コード入力鍵盤の範囲などの制約により、一部のコードでは上記のとおりに指定できない場合があります。

資料

点線から切り離して、本書の操作説明を読むときにご活用ください。

# **CTK-6200**

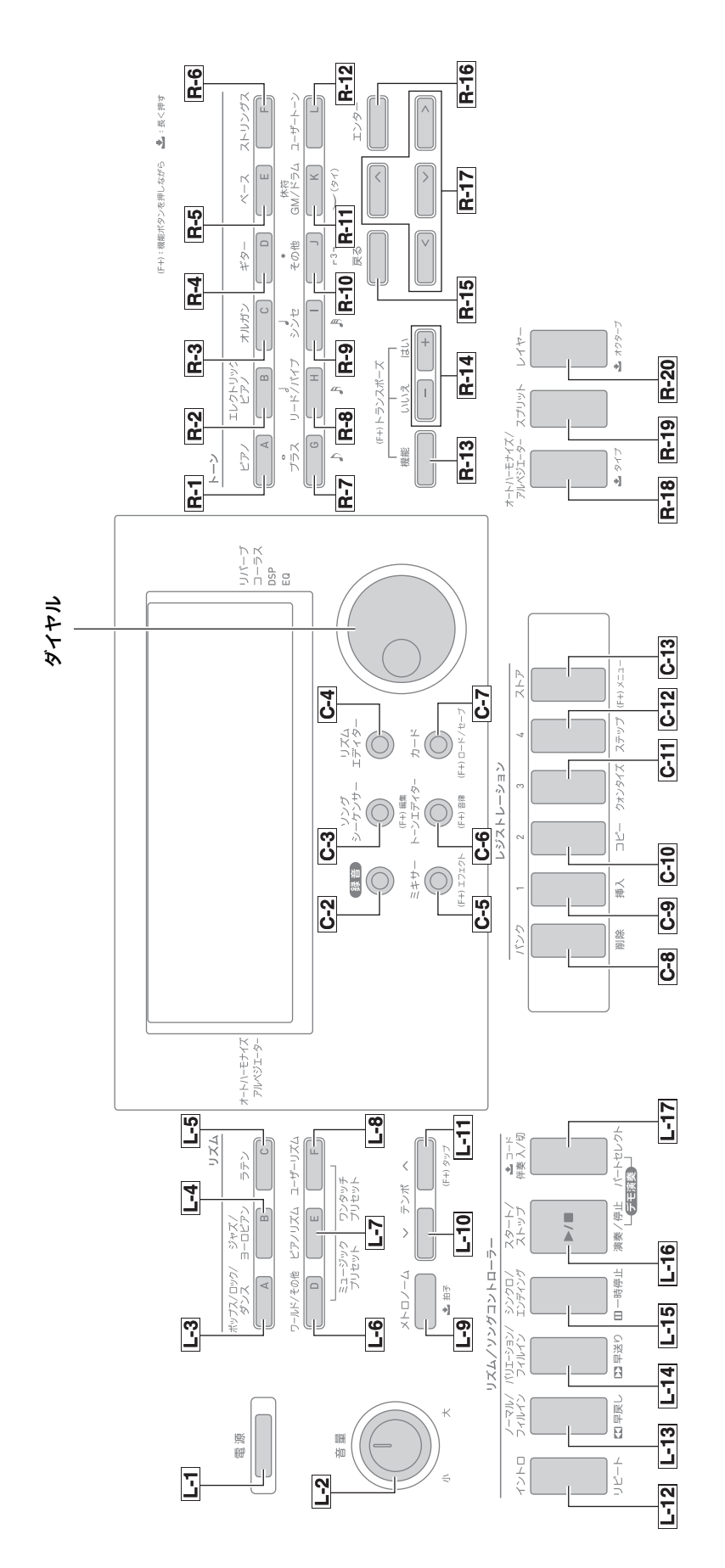

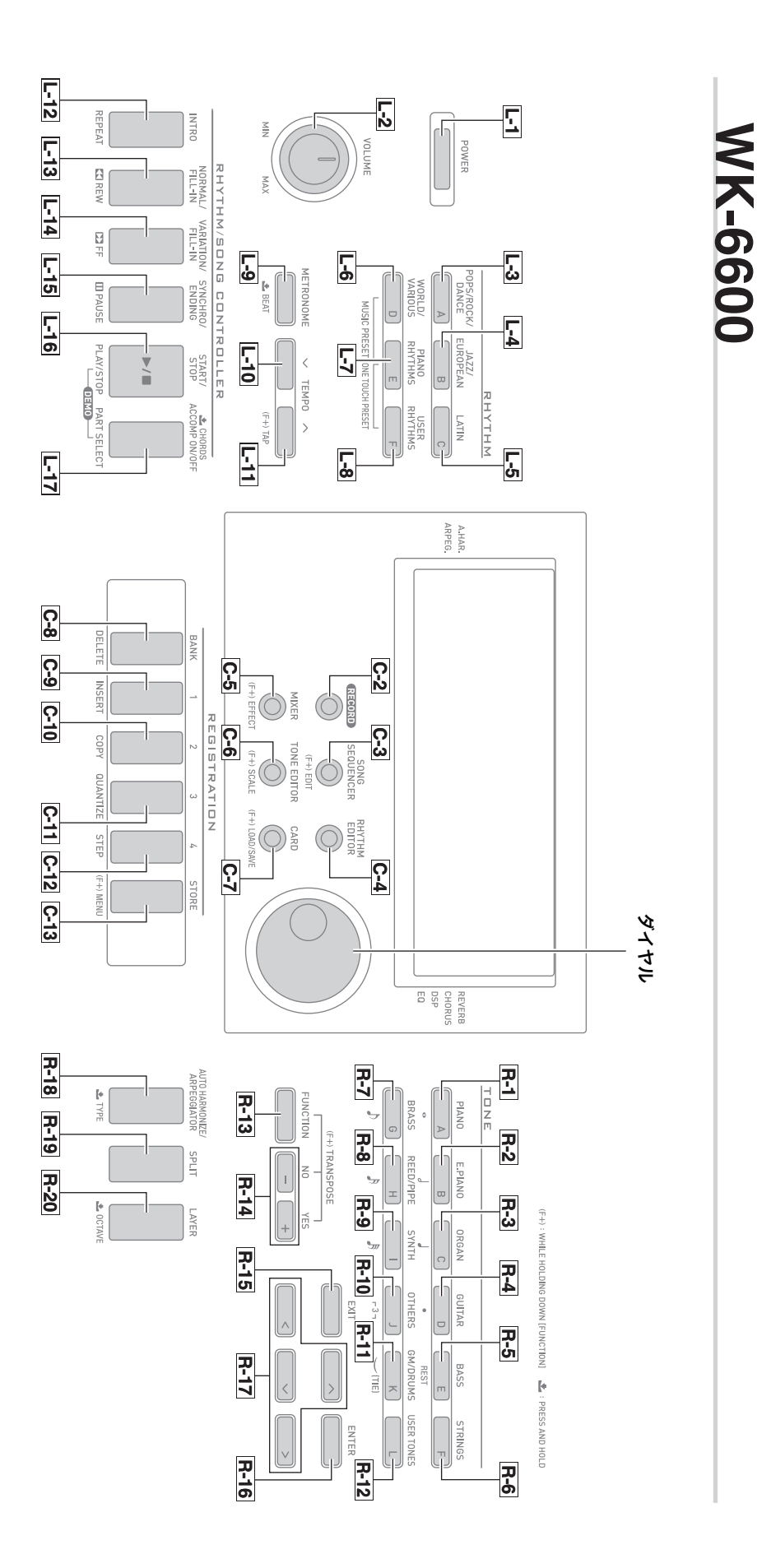

Models: CTK-6200 / WK-6600

MIDI インプリメンテーション・チャート

| <u>,</u>                              | 一一一一一一一一一一一一一一一一一一一一一一一一一一一一一一一一一一一一 |                            |                                                   |                                 | **は関係なし                                                   |               |        | バソクセレクト<br>デージェレージョン<br>ボリューム トリーLSB, MSB<br>パリューム トリーLSB, MSB<br>アクスプレッション<br>DSPバラメーター0<br>DSPバラメーター1<br>DSPバラメーター1<br>DSPバラメーター3<br>ポールド1<br>レントアタイム                                                                                                    |
|---------------------------------------|--------------------------------------|----------------------------|---------------------------------------------------|---------------------------------|-----------------------------------------------------------|---------------|--------|----------------------------------------------------------------------------------------------------|
|                                       | 受                                    | $1 \sim 16$<br>$1 \sim 16$ | −− √3<br>★ ★<br>★ ★ ★ ★ ★ ★ ★ ★ ★ ★ ★ ★ ★ ★ ★ ★ ★ | $0 \sim 127$<br>$0 \sim 127 *1$ | $\bigcirc$ 9nH v = 1 $\sim$ 127<br>× 9nH v = 0, 8nH V =** | ×O            | 0      | (MSBØ <i>3</i> +)<br>•2<br>•0000000000000000000000000000000000                                                                                                    |
| ~ ~ ~ ~ ~ ~ ~ ~ ~ ~ ~ ~ ~ ~ ~ ~ ~ ~ ~ | 送                                    | $1 \sim 16$<br>$1 \sim 16$ | モード3<br>* *<br>* * * *                            | 0 ~ 127<br>*****                | $\bigcirc$ 9nH v = 1 $\sim$ 127<br>× 9nH v = 0            | ××            | 0      | °× ○○○ × ○○○○○○○○○○○○○○○○○○○○○○○○○○○○○○                                                                                                    |
|                                       | イミぐク                                 | 電源ON時<br>設定可能範囲            | 電源ON時<br>メッセージ<br>代 用                             | 音减                              | ノートオン<br>ノートオフ                                            | キー別<br>チャンネル別 |        | 0, 32<br>86,98<br>10,10<br>10,100<br>10,100<br>10,100<br>10,1 |
|                                       | イトレ                                  | ベーシックチャンネル                 | ド<br>ー<br>モ                                       | ノート<br>ナンバー                     | ベロシティ                                                     | アフター<br>タッチ   | ピッチベンド | ルー<br>ロジン<br>フェチ                                                                                                    |

Version : 1.0

| 22<br>24<br>25<br>25<br>25<br>26<br>26<br>26<br>26<br>26<br>26<br>26<br>26<br>26<br>26<br>26<br>26<br>26 | 0000000                                                      | 0000000                               | ア <i>タックタイ</i><br>ノ <i>イトレター</i><br>パノゴートアレンドト<br>ビノゴートアイン<br>ビノゴートアイン<br>ビノゴート<br>SPN<br>マイノー<br>DSPN<br>マイクー<br>5<br>DSPN<br>マイクー<br>5<br>DSPN<br>ジェクー<br>5<br>DSPN<br>ジェクー<br>5<br>DSPN<br>ジェク<br>1<br>5<br>DSPN<br>ジェーター<br>5<br>DSPN<br>ジェーター<br>5<br>DSPN<br>ジェー<br>5<br>2<br>5<br>2<br>5<br>2<br>5<br>5<br>5<br>5<br>5<br>5<br>5<br>5<br>5<br>5<br>5<br>5<br>5 |
|----------------------------------------------------------------------------------------------------|--------------------------------------------------------------|---------------------------------------|----------------------------------------------------------------------------------------------------|
| 83<br>81<br>98, 93<br>98, 93<br>100, 101                                                                 | ~~~~~~~~~~~~~~~~~~~~~~~~~~~~~~~~~~~~~~                       | 2.2<br>**                             | DSPバラメーター7<br>リバーブセンド<br>コーラスセンド<br>NRPN LSB. MSB<br>RPN LSB. MSB                                                                                                    |
| プログラムチェンジ<br>設定可能範囲                                                                                      | ○ 0 ~ 127<br><b>* * * * * * *</b>                            | $\bigcirc 0 \sim 127$                 |                                                                                                    |
| エクスクルーシブ                                                                                                 | 0*2                                                          | 0*2                                   |                                                                                                    |
| ソングポジション<br><b>コモン</b> ソングセレクト<br>チューン                                                                   | × × ×                                                        | × × ×                                 |                                                                                                    |
| リアル クロック<br>タイム コマンド                                                                                     | 00                                                           | ××                                    |                                                                                                    |
| その他 オールサウンドオフ<br>リセットオールコントローラー<br>ローカル オン/オフ<br>オールノートオフ<br>アクティブセンシング<br>リセット                          | ×○×○××                                                       | 00×00×                                |                                                                                                    |
| 補 考                                                                                                    | *1: 音色による<br>*2: 詳細は MIDI Implementatio<br>*3: アサイナブル端子の設定に。 | n(http://casio.jp/support/emi<br>より択一 | ① 参照                                                                                                    |
| モード1:オムニ・オン、ポリ<br>モード3:オムニ・オフ、ポリ                                                                         | モード2:オムニ・オン<br>モード4:オムニ・オン                                   | 、モノ ○:あり<br>フ、モノ ×:なし                 |                                                                                                    |

# CASIO.

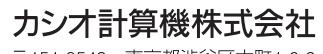

〒151-8543 東京都渋谷区本町1-6-2

K MA1201-A Printed in China CTK6200/WK6600JA1A

© 2012 CASIO COMPUTER CO., LTD.